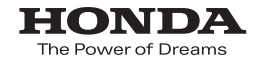

# Hondaナビゲーションシステム 取扱説明書

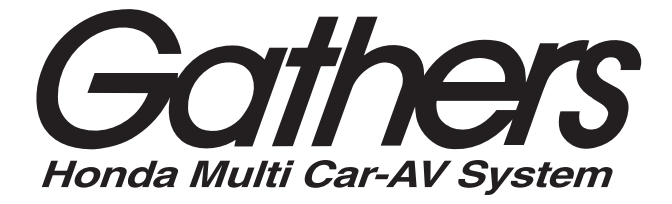

ユニットナビゲーションシステム

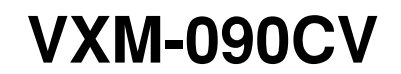

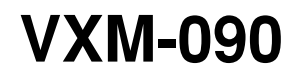

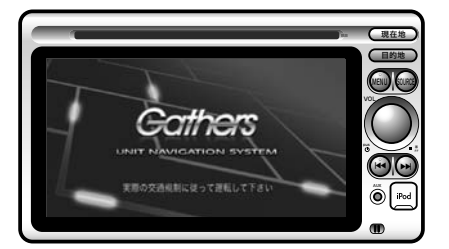

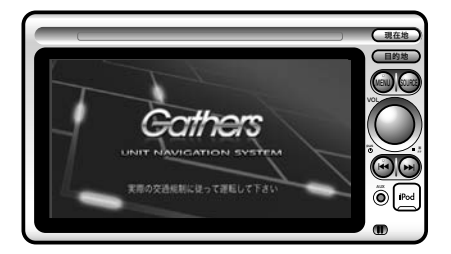

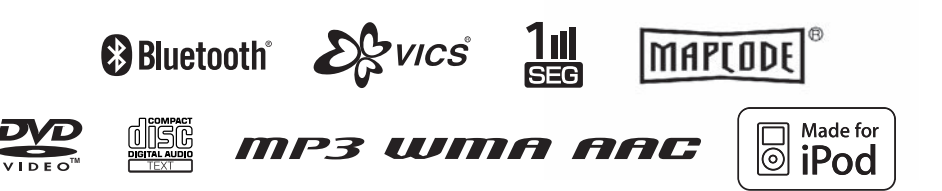

Honda Access

# Honda Access

# このたびは、Honda純正用品を お買い上げいただき、ありがとうございます。 この取扱説明書は、 ご使用のまえによくお読みいただき 大切に保管してください。

- ・ 当商品はHonda車専用です。商品の適用車種は販売店にご相談ください。適用車種以外の車 に取り付けた場合の一切の責任は負えませんのでご承知おきください。
- ・ Honda車への取り付け・配線には専門技術と経験が必要です。安全のためお買い求めの販売 店にご依頼ください。
- ・ 商品を譲られる場合には、この取扱説明書も一緒にお渡しください。

本機(ナビゲーション)を第三者に譲渡・転売、または廃棄される場合には以下の内容をご留意の 上、お客様自身の適切な管理のもとに対処いただきたく、お願い申し上げます。

- お客様のプライバシー保護のために…
- 本機に保存された個人情報を含む全てのデータ(登録リスト情報など)を、本書に記載した内容に従って初期化(データの消去)するようにしてください。
- ※弊社は、登録データの漏洩によるお客様の損害等に関しては一切責任を負いかねますので、上記の通りお客様自身の適切な管理のもとに対処いただきたく、重ねてお願い申し上げます。 個人情報保護に関する弊社基本方針、及びナビゲーション地図に登録されております個人 データのお取り扱いにつきましては下記アドレスのホームページをご覧下さい。 http://www.honda.co.ip/ACCESS/

保証書やアフターサービスの詳細、その他ご不明の点はお買い求めの販売店へご相談ください。

# 本書の見かた

# ■ 本書の構成と分類

本書では、本機のさまざまな機能を、機能内容ごとに以下のように分類して説明しています。また、分類された章は、ページの右端にあるインデックスと対応しています。

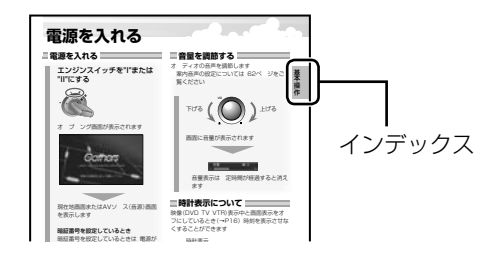

| 章 | タイトル            | 説明内容の分類                                    |
|---|-----------------|--------------------------------------------|
| 1 | 基本操作            | 本機をお使いいただくときの基本となる操作についての説明                |
| 2 | ナビゲーション         | ナビゲーション機能に関する情報と操作説明                       |
| З | オーディオ           | 音楽やラジオをお楽しみいただけるオーディオ機能に関する情報と操作説明         |
| 4 | 便利な機能           | 便利にお使いいただける機能に関する情報と操作説明                   |
| 5 | オプション           | オプションに関する情報と操作説明                           |
| 6 | 知っておいて<br>ほしいこと | 本機をお使いいただくときに、知っておいていただきたい情報や、困ったときの対処方法など |

# ■ 本書の表記のしかた

本書で使用している表記と意味は以下のようになっています。

| 表記                        | 意味                                |
|---------------------------|-----------------------------------|
| <b>A</b><br><i>T</i> FXTA | 使いこなすために知っておいていただきたい情報            |
| 知識                        | 知っておくと便利な情報                       |
| ご注意                       | 守っていただきたいこと                       |
| [ ]                       | 画面に現れるタッチボタンの表示(例: [地点設定]が表示されます) |

# こんなことができます

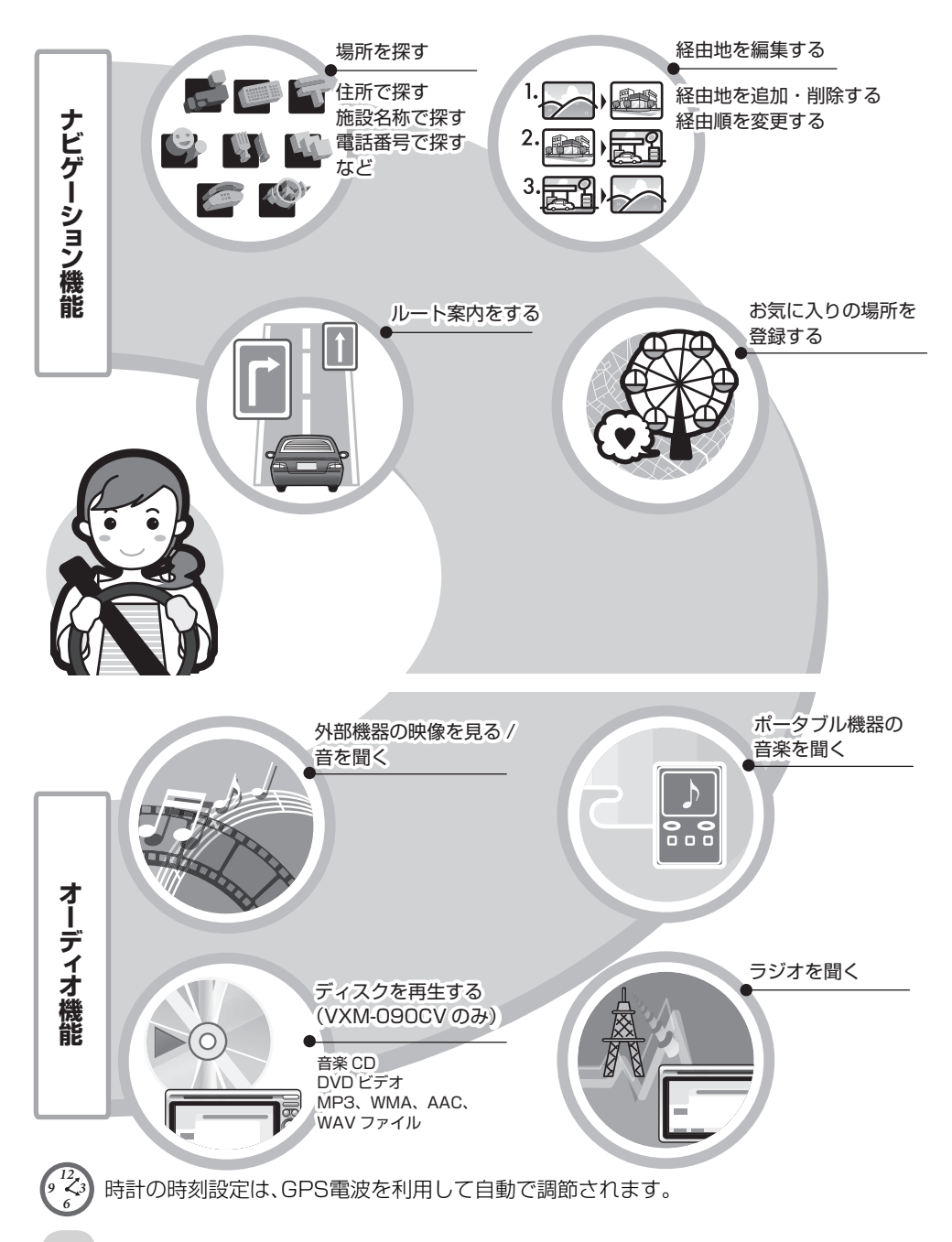

■ オプション ■

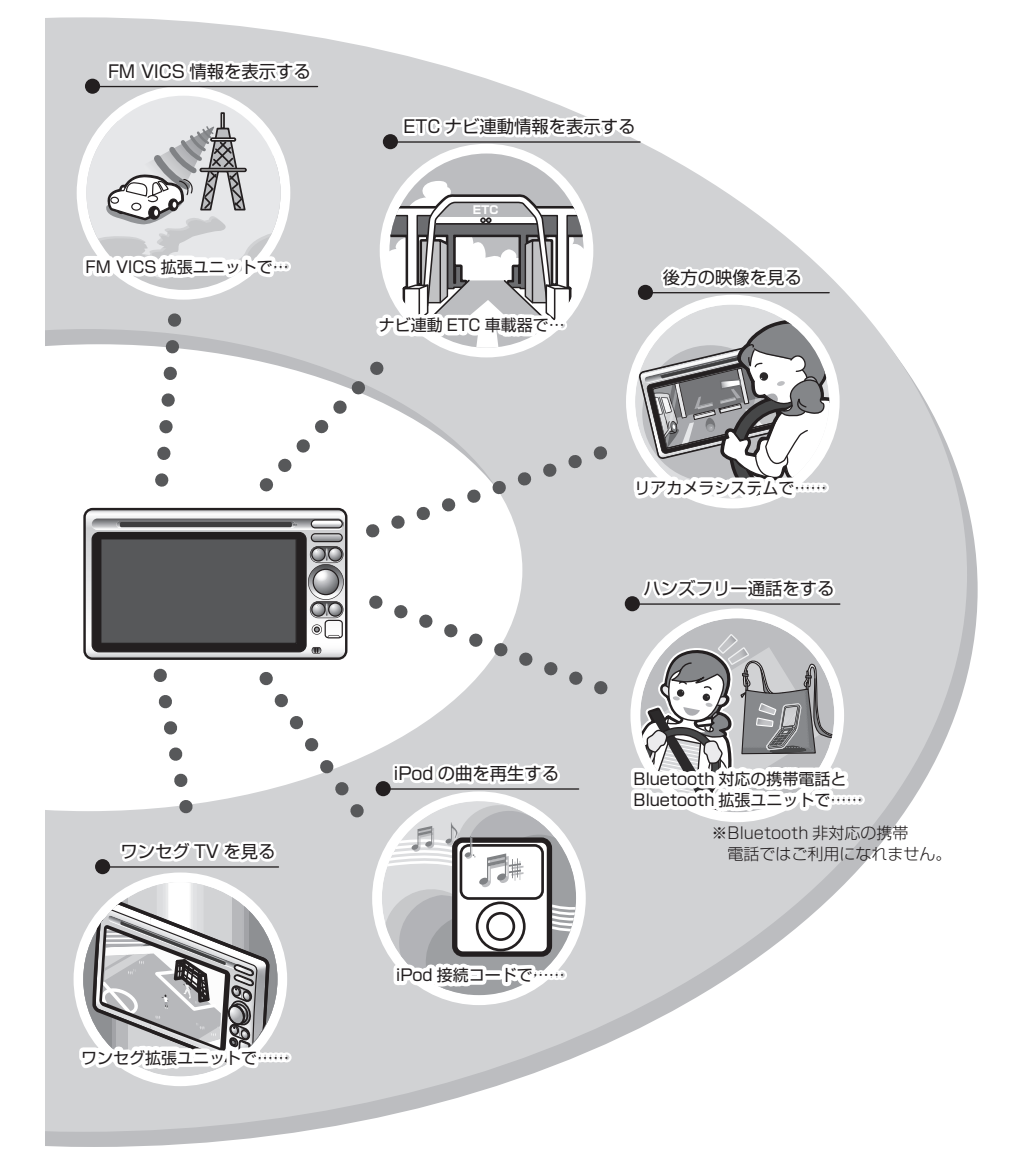

# 安全にお使いになるために

### ● 安全に関する表示

「運転者や他の人が障害を受ける可能性のあること」を下記の表示で記載し、その危険性や回避方法を説明しています。これらは重要ですので、必ずお読みください。

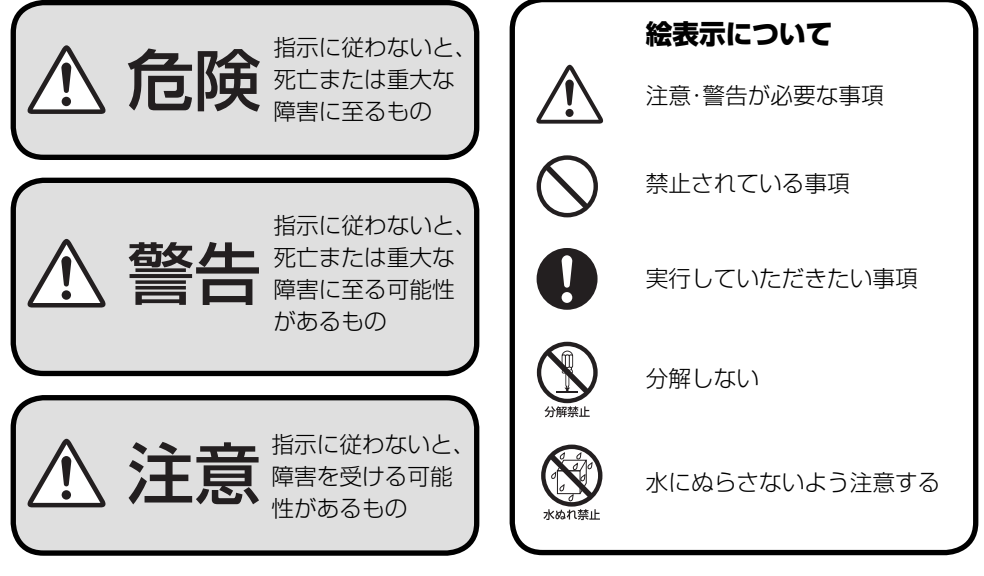

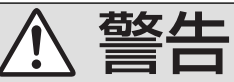

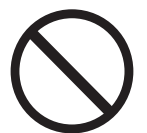

本ナビゲーションシステムの操作をするときは、車庫や屋内など、換気の良くない場所でエンジンをかけたままにしない。
 車内に排気ガスが侵入し、一酸化炭素中毒の原因となります。
 運転者は、走行中に操作しない。

事故の原因となります。操作するときは、車を安全な場所に停車してから操作してください。

- 運転者は、走行中に画面を注視しない。 事故の原因となります。
- 音が出ないなどの故障や異常のままで使用しない。 万一、故障や異常(異物が入った・水がかかった・煙が出る・変な匂いがするなど)が起こったら、すぐに使用を中止し、必ずお買い求めの販売店にご相談ください。そのまま使用すると、事故・火災・感電の原因となります。

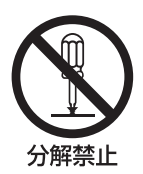

▶ 本機を分解したり、改造しない。

事故・火災・感電・故障の原因となります。

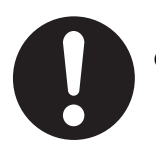

) 運転者がテレビやビデオなどを見るときは、必ず車を安全な場所に停車する。

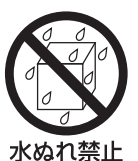

### **車内に飲みかけのパック飲料などを放置しない。** カップホルダーの取り付け位置によっては、こぼれた飲料が本ナビゲーション システムの内部に入り発煙や発火・故障の原因となります。

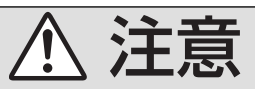

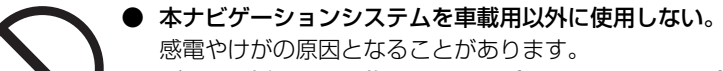

● ディスク挿入口に異物を入れない。(VXM-090CVのみ) 火災や感電・故障の原因となることがあります。

ディスク挿入口に手や指を入れない。(VXM-090CVのみ)
 けがの原因となることがあります。

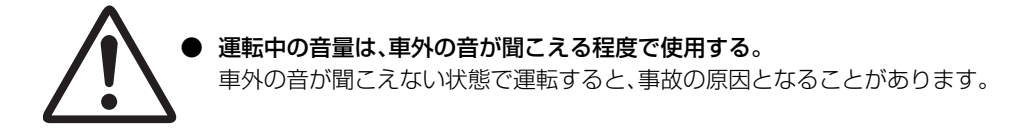

# 使用上のご注意

- バッテリーの過放電を防ぐため、エンジン停止中やアイドリング中は、大きな音量で長時間使用しないでください。
- 交通安全のため、走行中には操作できない機能があります。このようなときは、安全な場所に停車してから操作を行なってください。
- 安全運転のために…
  - 運転中は車外の音が聞こえる程度の音量 に調節してお使いください。
  - ステレオの音量は、お客様の心がけ次第 で大きくも小さくもなります。お互いに 心を配り、快い生活環境を守りましょう。
- ・車内の温度は…
   真夏の炎天下や冬期低温下で長時間駐車したあとに、ディスクを使用するときは、車内が常温に近くなるまでお待ちください。
- 画面について
  - ディスプレイ部に強い衝撃を加えないでください。
     故障の原因になります。
  - 極端に高温または低温になると、表示の
  - 動きが遅くなったり、暗くなったりする ことがあります。これは液晶画面の特性 によるもので故障ではありません。車内 が常温に戻れば回復します。
  - 画面に直射日光が当たらないようにしてください。
     直射日光が当たる状態で長時間使用すると高温になり、画面が故障する原因となります。
  - 画面に小さな点がでることがあります。
     これは液晶画面特有の現象で故障ではありません。
- 海外での使用は… 本ナビゲーションシステムは日本国内専用 です。海外では使用できません。
- 携帯電話を使用する場合は…
   安全運転のため、走行中に電話を受けるときは、周囲の安全に十分注意してください。
   できるだけ手短かに済ませる、または安全な場所に停車してください。走行中に電話をかける操作は行わないでください。

結露について

次のような場合、本ナビゲーションシステムの表示部およびレンズなどが結露してくもりの発生やディスクが正常に再生できないことがあります。

- 夏期:車内が高温になった後でエアコン (冷房)の風が本ナビゲーションの表示部 に直接あたるとき
- 冬期:車内が低温になった後でエアコン (暖房)を入れた直後
- 湿気が多いとき

<表示部の結露によるくもりが出たとき> エアコンの風が表示部に当たらないように 風向きを調節してください。1時間程度で結 露によるくもりは自然にとれます。

<アイスクの再生ができないとき> 電源を入れたまま約1~2時間待ってから お使いください。

# ナビゲーションについて

- 次のときは、必ず、実際の交通規制に従って 走行してください。
  - 目的地や自宅などへの案内は、道路の状況 (規制や工事など)によって、実際の交通状 況に合わない案内をする場合があります。
  - 本ナビゲーションシステムに表示される 地図は、実際の道路の規制などと異なる 場合があります。
- ルート案内で表示されるルートは推奨ルートです。必ず最適なルートになるとは限りません。
- 初めてご使用になるとき、または長期間ご使用にならなかったときは、現在地の位置が正しく表示されない場合があります。しばらくするとGPSの測位により正しく表示されるようになります。
- 走行中は、安全のため、一部を除く細街路<sup>\*1</sup> は表示されません。ただし、以下の場合は走 行中も細街路が表示されます。
  - 細街路を走行中の現在地画面
  - スクロール画面
  - マップマッチングしていないとき
  - \*1 細街路とは、道幅5.5m未満の道路のことをいいます。

### 映像の再生について

テレビ・DVD・外部機器などの映像は、安全上の配慮から、走行中は映像は映らず音声だけが 聞こえます。

- ・映像をご覧になるときは、停車禁止区域以外の安全な場所に停車してください。
- エンジンが停止している状態で使用していると、バッテリーの充電状態によっては、エンジンの始動ができなくなることがあります。ご注意ください。

# 本体のお手入れ

本体のお手入れをする際には、以下のことにご 注意ください。

- 本体をお手入れするときには、やわらかい乾いた布で軽くふいてください。
   汚れがひどいときは、水で薄めた中性洗剤をやわらかい布にごく微量つけて軽くふきとり、乾いた布で仕上げてください。機器のすきまに液体が入ると、故障の原因となりますのでご注意ください。
  - ※ ベンジンやシンナー、自動車用クリーナー などは、変質したり、塗料がはげる原因と なりますので、使わないでください。また、 ゴムやビニール製品を長期間接触させて おくと、シミのつくことがあります。
- 液晶表示部は、ホコリがつきやすいので、と きどきやわらかい布でふいてください。

### TVアンテナのお手入れ

- フロントウィンドウ(室内側)をお手入れする際は、アンテナをやわらかい布で優しく拭き取るようにしてください。汚れのひどいときは、水に薄めた中性洗剤に浸した布を堅くしぼり、軽く拭いてください。
   アルコール、シンナー、ベンジンなどはご使用にならないでください。
- 一度貼り付けたアンテナは、はがさないよう にしてください。機能が損なわれます。

### その他

- 静電気・ノイズ・振動などの原因で、お客様が 本ナビゲーションシステムに記録された情 報が消失する場合があります。お客様が本ナ ビゲーションシステムに記録された情報の 内容は、別にメモをとるなどして保管するこ とをお勧めします。
- 次のような場合は、保証はいたしかねますの で、あらかじめご了承ください。
  - ① 本ナビゲーションシステムの故障、誤作動、または不具合等により、あるいは本ナビゲーションシステムが電気的なノイズの影響等を受けたことにより、お客様が本ナビゲーションシステムに記録された情報内容等が変化・消失した場合。
  - ② お客様または第三者が本ナビゲーションシステムの使用を誤ったことにより、お客様が本ナビゲーションシステムに記録された情報内容等が変化・消失した場合。
  - ③ 本ナビゲーションシステムの故障・修理 に際し、お客様が本ナビゲーションシス テムに記録された情報内容等が変化・消 失した場合。
  - ※ なお、本ナビゲーションシステムを装着、 もしくはご使用されたときは、上記の内 容を承認されたものとみなさせていただ きます。

# 目次

| □ 基本操作                                    | 11 |
|-------------------------------------------|----|
| 各部の名称・・・・・・・・・・・・・・・・・・・・・・・・・・・・・・・・・・・・ | 12 |
| 電源を入れる                                    | 13 |
| おもな画面について                                 | 14 |
| 画面の切り換えかた                                 | 16 |

# 2 ナビゲーション 18

| ナビゲーションの基本操作2C |
|----------------|
| 自宅を登録する25      |
| 自宅に帰る26        |
| 場所を探す          |
| 場所が見つかったら44    |
| 案内について         |
| ルートを変更する       |
| 登録地点を編集する55    |
| 設定を変更する60      |

# <sup>毛</sup> オーディオ

| オーディオの基本操作70           |
|------------------------|
| ラジオを聞く72               |
| ディスクを再生する前に75          |
| ディスクを再生する79            |
| CD·音楽ファイルディスクを聞く81     |
| DVDビデオ・DVD-VRを再生する …85 |
| 他の機器の音を聞く(AUX)92       |
| 他の外部機器の映像を見る/          |
|                        |

| 音を聞く | <br> |    |
|------|------|----|
|      |      | 00 |

| 🦉 便利な機能       | 95  |
|---------------|-----|
| ショートカットキーを使う  | 96  |
| 暗証番号を設定する     | 98  |
| 本ナビゲーションシステムの |     |
| 情報を見る         | 101 |
| QQコールを利用する    | 103 |

| <sup>ら</sup> オプション | 105 |
|--------------------|-----|
| オプションの種類           | 106 |
| FM多重放送のVICSを使う     | 107 |
| ETC情報について          | 116 |
| リアカメラの映像を見る        | 119 |
| ハンズフリー電話を使う        | 122 |
| iPodの音を聞く          | 134 |
| ワンセグTVを見る          | 139 |

| ◎ 知っておいてほしいこと 145 |
|-------------------|
| ナビゲーションシステムとは 146 |
| VICSについて 150      |
| 音楽ファイルのフォルダ名/     |
| ファイル名について 154     |
| 故障かな?と思う前に 155    |
| メッセージが表示されたら 159  |
| 地図について            |
| 用語集               |
| 索引                |
| アイコン一覧            |
| 保証とアフターサービス 182   |
| 構成内容              |
| 仕様                |
| 仕様18              |

# メニュー項目一覧…………186

### 暗証番号記入欄

暗証番号を設定したとき(「暗証番号を設定する」→P98)は、暗証 番号をお忘れにならないよう、ここに記入しておいてください。

68

# 1 基本操作

本ナビゲーションシステムを使うときの、基本となる操作について説明します。

| 各部の名称······      | 12        |
|------------------|-----------|
| フロントパネル·····     | 12        |
| <b>電源を入れる</b>    | <b>13</b> |
| 電源を入れる           | 13        |
| 音量を調節する          | 13        |
| 時計表示について         | 13        |
| <b>おもな画面について</b> | <b>14</b> |
| NAVIメニュー         | 14        |
| 目的地検索画面・         | 14        |
| AVメニュー           | 14        |
| 共通のメニュー          | 14        |
| ヘルプ画面・           | 15        |
| <b>画面の切り換えかた</b> | <b>16</b> |
| 画面表示のオン/オフ       | 16        |

11

# 各部の名称

# フロントパネル

### VXM-090CV

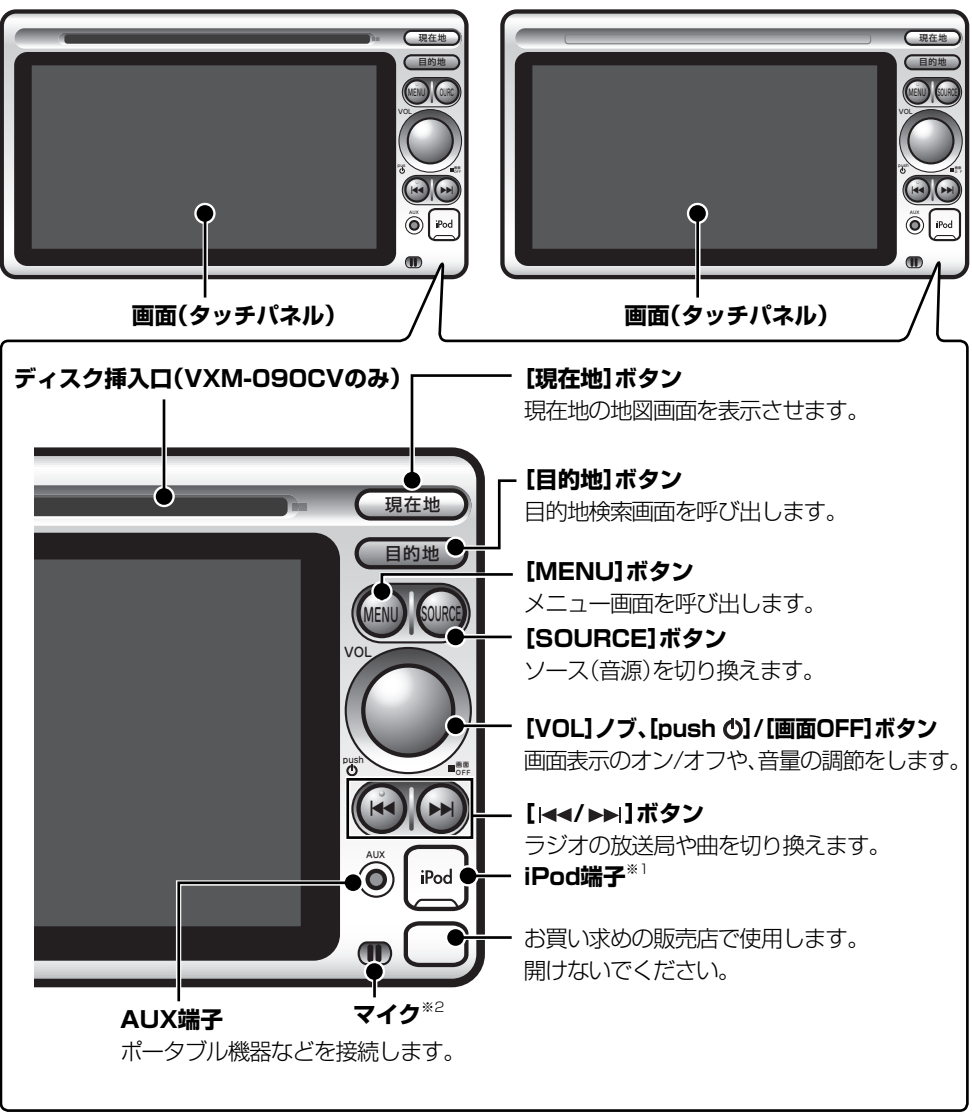

VXM-090

\*<sup>1</sup> オプションのiPod接続コードでiPodを接続するときに使います。

\*2 オプションのBluetooth拡張ユニットを追加して、ハンズフリー通話をするときに使います。

# 電源を入れる

# ■電源を入れる■

エンジンスイッチを"|"または "||"にする

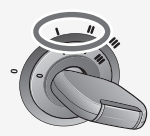

オープニング画面が表示されます。

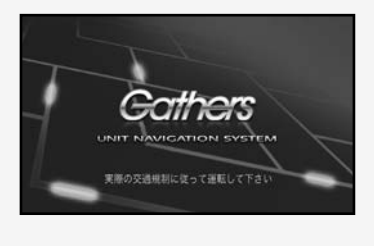

現在地画面またはAVソース(音源)画面 を表示します。

#### 暗証番号を設定しているとき

暗証番号を設定しているときは、電源が オンになるとオープニング画面のあと、 暗証番号入力画面が表示されます。(「暗 証番号を設定する」→P98)

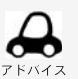

・ 暗証番号を設定しているときは、設定した番号を入力しないと、次へ進めません。

 $\mathbf{A}$ 

• エンジンを切ると電源も切れます。

ご注意 〕

 電源を入れて「拡張検索データが読め ません。販売店にご相談ください。」と 表示されたときは、お買い求めの販売 店にご相談ください。 基本操作

画面に音量が表示されます。

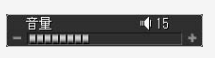

 
 ・ 音量表示は一定時間が経過すると消え ます。

# ■ 時計表示について ■

映像(DVD、1Seg、VTR)表示中と画面表示を オフにしているとき(→P16)、時刻を表示さ せなくすることができます。

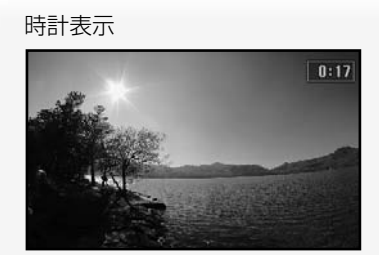

時計非表示

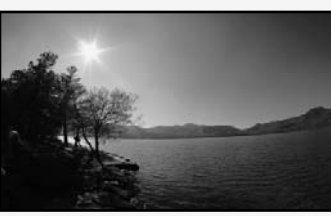

 設定の変更方法は、61ページをご覧 ください。お買い上げ時は、時計は表示 される設定になっています。

# おもな画面について

# NAVI×ニュー

ナビゲーション機能を使うときのメニューで す。おもに、ルート案内に関する操作を行いま す。

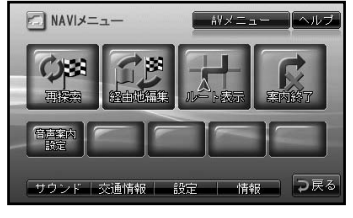

AVメニュー

オーディオ機能を使うときに、ソース(音源)を切り換えます。 (VXM-090CV) (VXM-090)

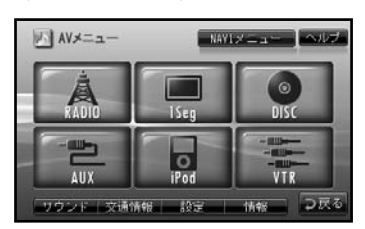

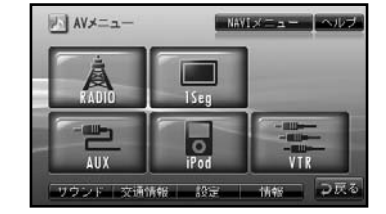

ヘルブ

つ戻る

共通のメニュー

ナビゲーション機能、オーディオ機能共通のメニューです。

# ■ 設定メニュー画面

画面、地図表示など、設定の操作を行いま す。

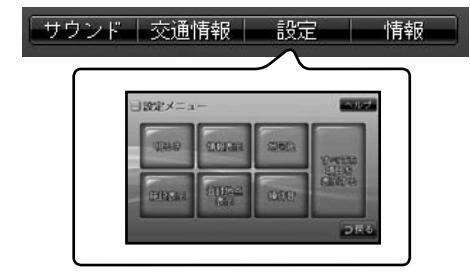

# ■ 情報メニュー画面

目的地検索画面

場所を探す機能を呼び出します。

雨雨

MAPLODE

目的地検索

GPS情報やバージョン情報などの情報を 表示させることができます。

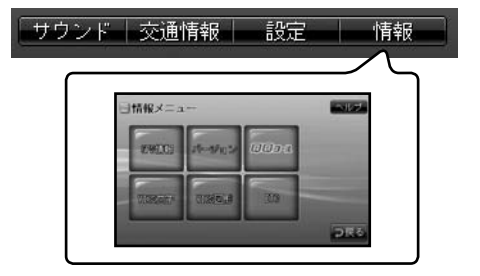

# ヘルプ画面

画面右上のNUNICタッチすると、そのメニューや 画面の説明を読むことができます。

例:NAVIメニューのヘルプを見る

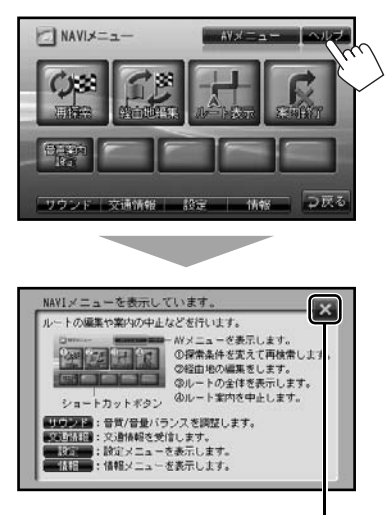

ヘルプ画面を閉じます。

知識

選択できない機能や項目は、グレーや他の色で表示されます。

基本操作

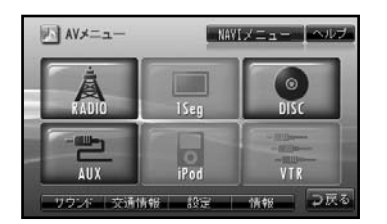

複数のページがあるときは、
 にタッチしてページを切り換えます。

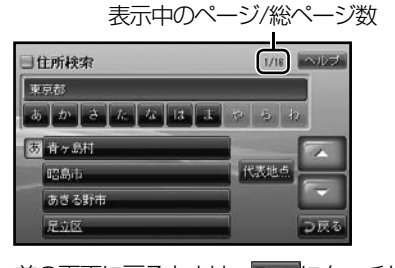

前の画面に戻るときは、 フ思るにタッチします。

# 画面の切り換えかた

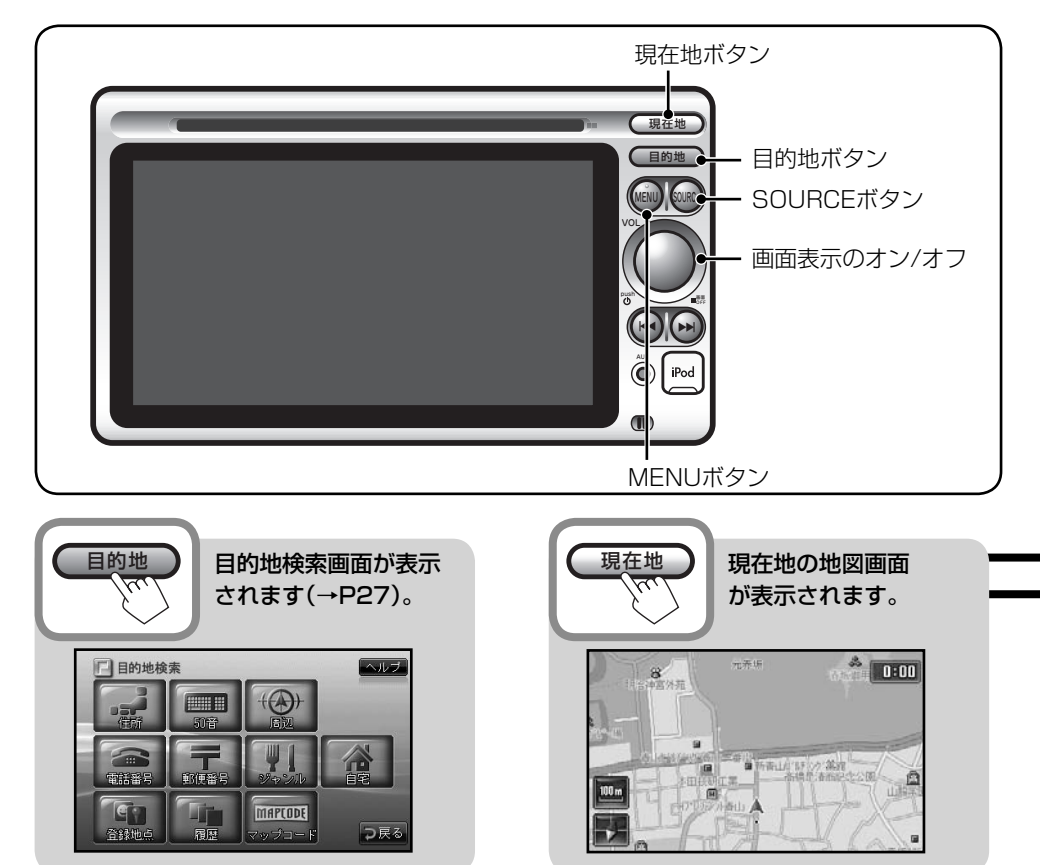

■ 画面表示のオン/オフ

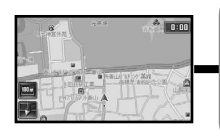

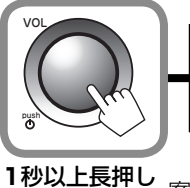

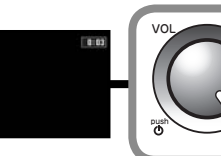

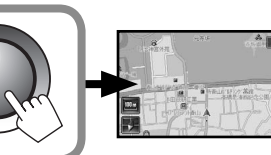

0:0

 案内音声やオーディオ 機能の音声は聞こえま す。

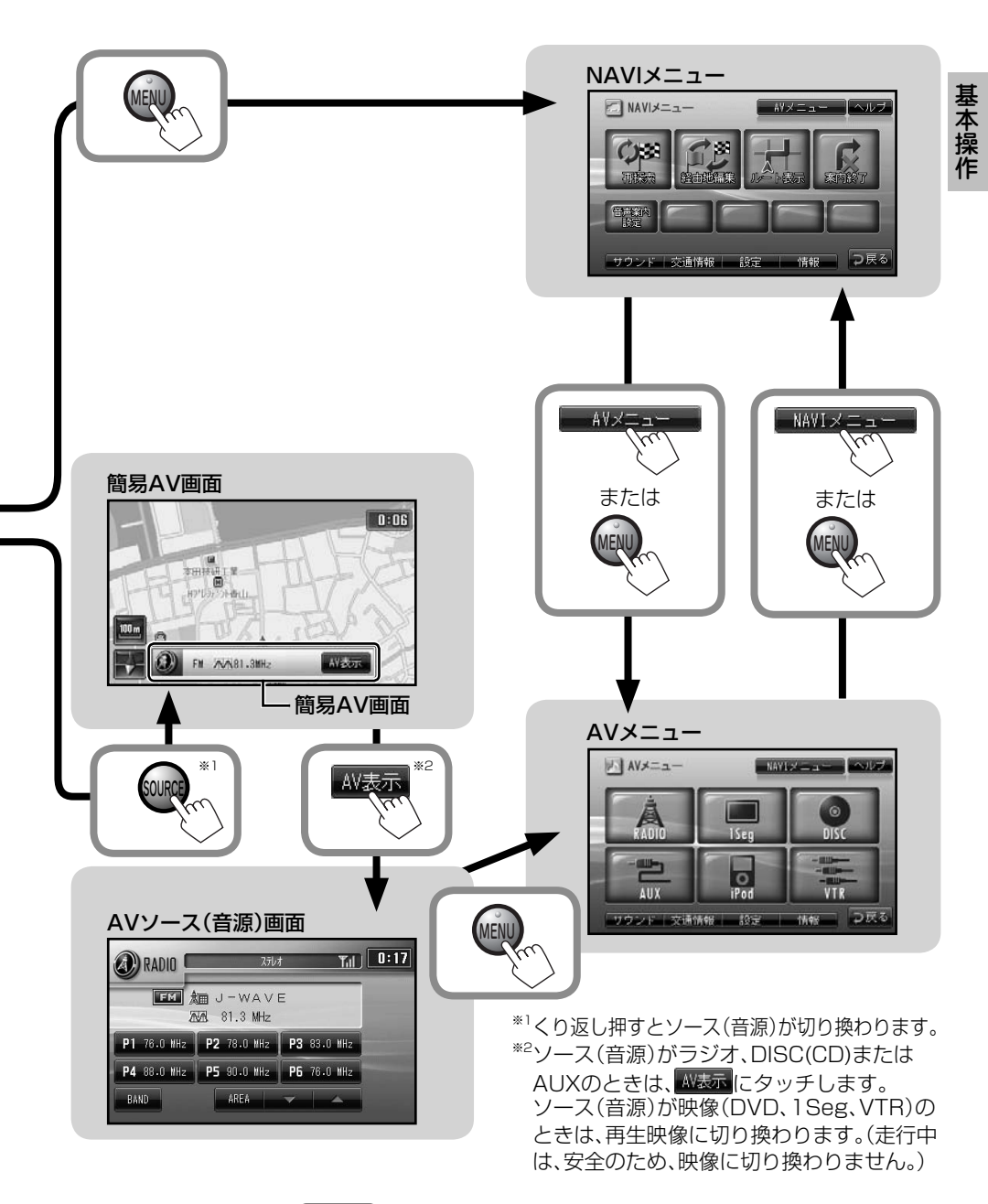

・ 地図画面に戻るときは、 現在地 ボタンを押します。

# 2ナビゲーション

ナビゲーション機能について説明します。

| ナビゲーションの基本操作   | 20 |
|----------------|----|
| 画面の見かた         | 20 |
| 現在地画面          | 20 |
| スクロール画面・・・・・   | 21 |
| 地図の縮尺を変える      | 22 |
| 地図の表示方法を変える    | 22 |
| 地図をスクロールさせる    | 23 |
| 地点情報について       | 23 |
| 地点設定について       | 23 |
| NAVIメニュー画面について | 24 |
| 目的地検索画面について    | 24 |
| 自宅を登録する        | 25 |
| 自宅に帰る          | 26 |
|                |    |

| 場所を探す・・・・・               | 27     |
|--------------------------|--------|
| 地図をスクロールさせて探す            | 27     |
| 検索して探す・・・・・              | 27     |
| 住所から探す・・・・・              | 28     |
| 番地を直接入力して探す              | 28     |
| 50音(施設の名称)から探す           | 30     |
| 都道府県別に施設を絞り込む            | 32     |
| ジャンル別に施設を絞り込む            | 32     |
| ジャンルから探す・・・・・・・・・・・・・・・・ | ··· 34 |
| 電話番号から探す                 | ··· 36 |
| 郵便番号から探す                 | 36     |
| 現在地の周辺にある施設を探す           | 38     |
| マップコードから探す               | 38     |
| 登録した地点から探す               | ···40  |
| 履歴から探す・・・・・              | 42     |
| 検索履歴を削除する                | 43     |
| 場所が見つかったら                | 44     |
| 地点設定メニューについて             | 44     |
| 目的地または経由地に設定して           |        |
| ルート案内を始める                | ··· 44 |
| 探索条件について                 | 45     |
| ルート案内を中止する               | 46     |
| ルートを表示させる                | 46     |
| 地点を登録する                  | 47     |
| 登録地点アイコンについて             | 47     |
| 探した場所の周辺にある              |        |
| 施設を探す・・・・・               | ··· 48 |
| 地点情報を見る・・・・・             | 49     |
| 地点情報を表示させる               | 49     |
| 地点詳細情報について               | 49     |

18

| 案内について                              | 50 |
|-------------------------------------|----|
| ルート案内画面について                         | 50 |
| 案内地点に近づいたとき                         | 50 |
| ルートから外れたとき                          | 00 |
| (オートリルート)                           |    |
|                                     |    |
| ルートを変更する・・・・・                       | 52 |
| 目的地を変更する/経由地を追加する                   | 52 |
| 目的地・経由地の順番を入れ換える/                   |    |
| 削除する・・・・・・・・・・・・・・・・・・・・・・・・・・・・・・・ | 52 |
| ルートを再探索させる                          | 54 |
| 然何山上去。何佳ナフ                          | EE |
| 豆球心気を補朱9~                           | 22 |
| 登録地点の情報を編集する                        | 55 |
| 名前を編集する                             | 56 |
| カテゴリーを編集する                          | 57 |
| 電話番号を編集する                           | 57 |
| 登録地点を削除する・・・・・・・・・・・・・              | 58 |
| 一件ずつ削除する                            | 58 |
| カテゴリーごとに削除する                        | 59 |

| 設定を変更する・・・・・                                | 60 |
|---------------------------------------------|----|
| 設定の基本操作・・・・・・・・・・・・・・・・・・・・・・・・・・・・・・・・・・・・ | 60 |
| 設定画面の詳細・・・・・                                | 61 |
| 現在地を修正する・・・・・                               | 66 |

# ナビゲーションの基本操作

# ■画面の見かた

### 現在地画面

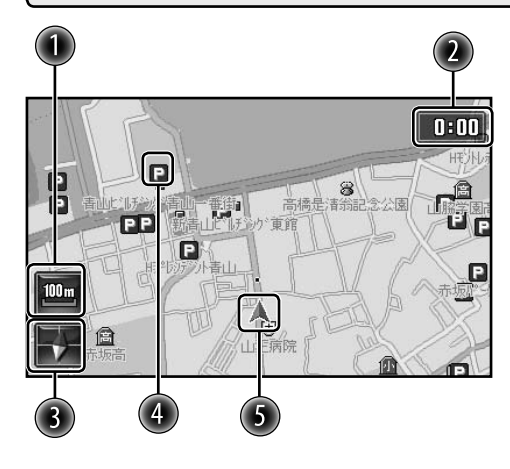

■ 交差点に近づくと

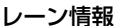

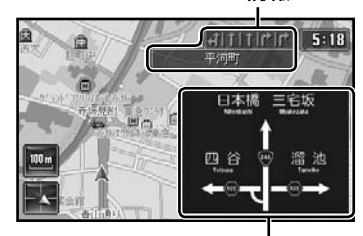

#### 方面看板情報

方面看板情報は、実際の看板と異なることがあります。

# ■ 高速道路を走行中は

先の施設(最大3施設)施設表示を消します。

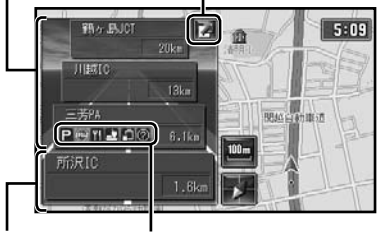

次の施設 SA/PA設備アイコン

 SA/PA設備アイコンは、サービスエリ アやパーキングエリアにある設備を示し ています。(「SA/PA設備アイコン一覧」 →P181)

🕕 縮尺表示

現在の地図の縮尺を表示しています。

#### 😢 時計表示

GPS電波を利用して、現在の時刻を自動的 に調節して表示しています。

時刻は24時間表示です。

### 🚯 方角表示

方角を表示しています。(赤が北) (「地図の表示方法を変える」→P22)

④ 施設アイコン

「施設ジャンル/アイコン一覧」(→P175)

⑤ 自車マーク 自車の現在位置と方向を表示しています。

レーン情報、方面看板情報、施設アイコンや登録地点アイコンは、非表示の設定にしていると表示されません。
 (→P61、62)

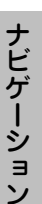

### ・施設の表示/非表示を切り換えるには

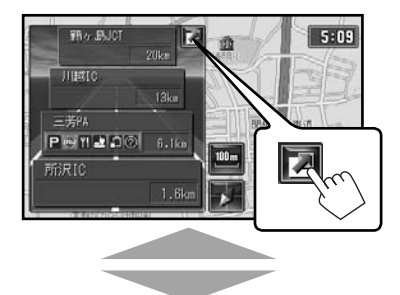

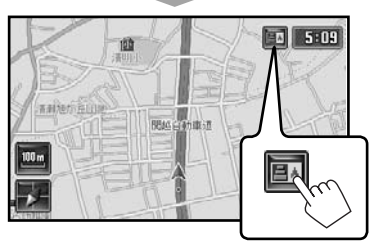

SA/PA(サービスアリア/パーキングエリア)の詳細情報を見るには

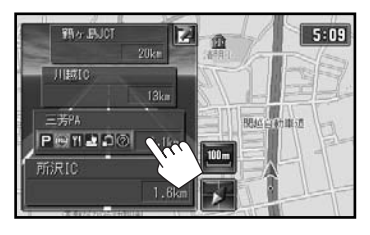

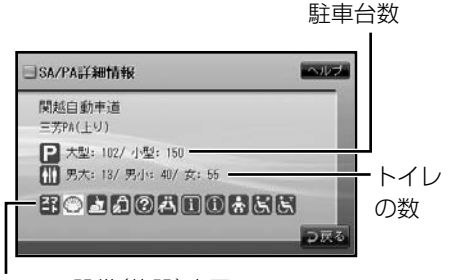

SA/PA設備(施設)表示

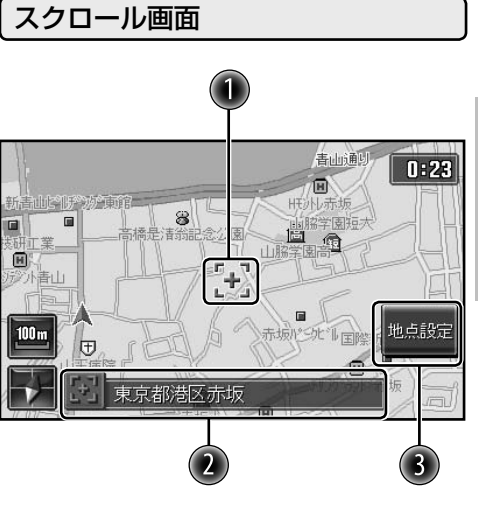

### 🕕 カーソル

スクロール(地図にタッチ)した地点を示しています。 (「地図をスクロールさせる |→P23)

### 🕗 地点情報

スクロール(地図にタッチ)した場所の情報 を表示しています。(「地点情報について」 →P23)

#### 🚯 [地点設定]

スクロール(地図にタッチ)すると表示され ます。(→P23)

ルート案内中の画面については、50ページをご覧ください。

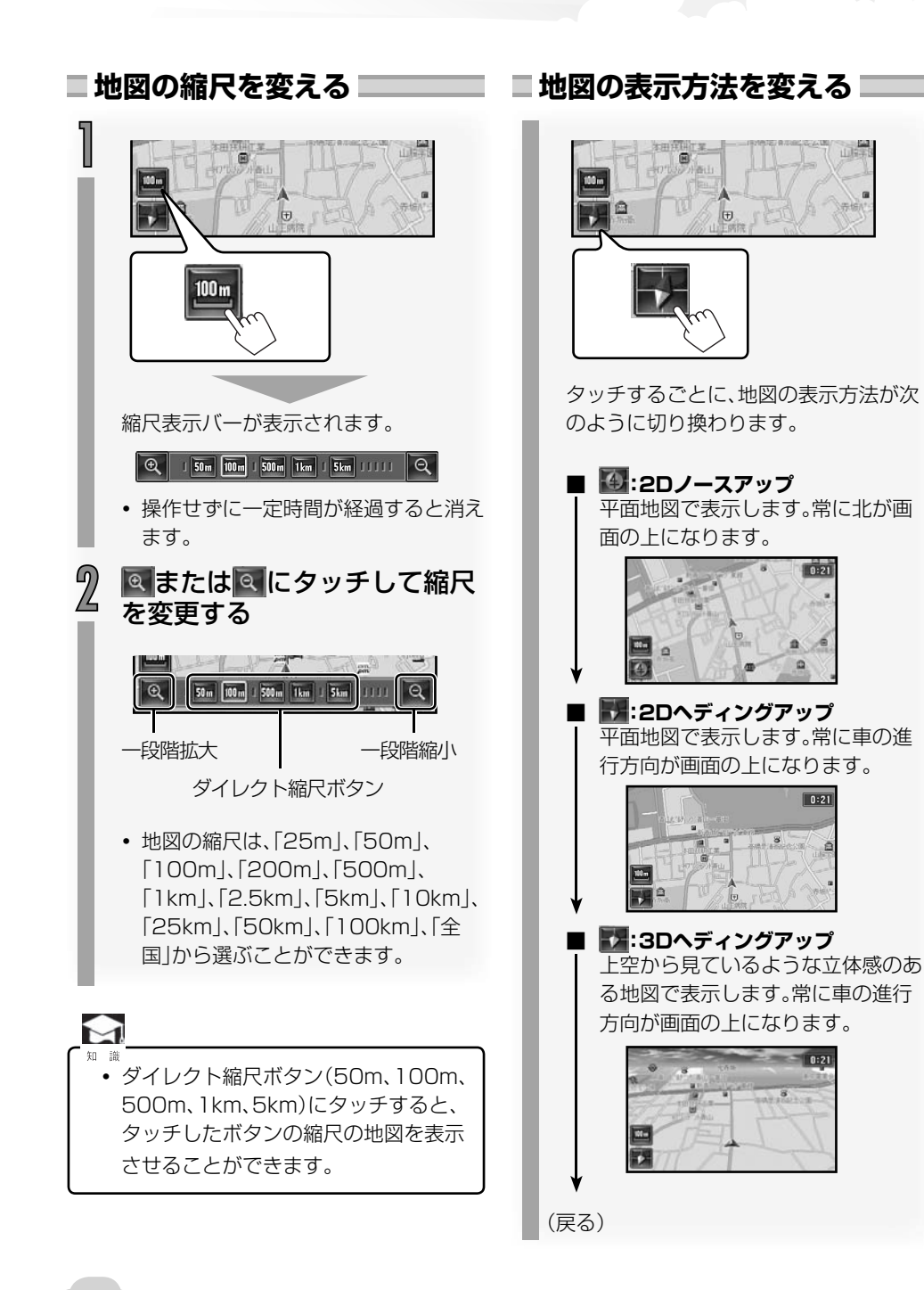

#### 

# ■ 地図をスクロールさせる ━━━

見たい場所にタッチする

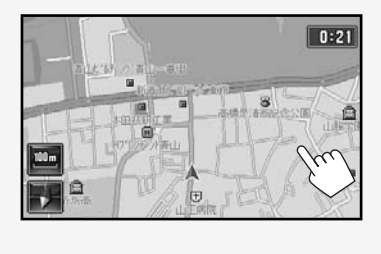

地図がスクロールし、タッチした場所が 中央になるように表示され、地点情報と [地点設定]が表示されます。

 タッチしたままでいると、地図がスク ロールしつづけます。

カーソル

(タッチした場所) [地点設定](→P44)

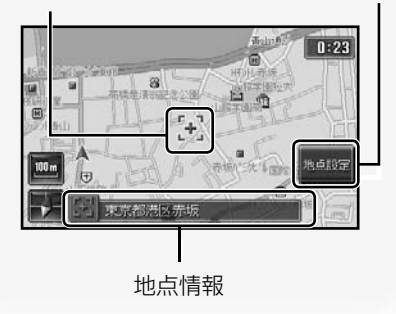

- ・地図の表示方法が「3D ヘディングアップ」のときに地図をスクロールさせると、地図表示が自動で「2D ヘディングアップ」に切り換わります。
- 地図をスクロールしたときに、地図の 縮尺や表示方法を変えることができま すが、現在地画面に戻ると、地図の縮尺 と表示方法がもとに戻ります。

地点情報について

地図にタッチしたときや、場所を探したときは、 その場所の情報(地点情報)が表示されます。(通 常は、おおよその住所が表示されます。)

- ・地図上のアイコンにタッチすると、名称や情報が表示されます。
- タッチした場所に複数のアイコンが重なっているときは、地点情報のアイコンにくり返しタッチすると、重なっているアイコンの地点情報を順に表示させることができます。

地点設定について

[地点設定]にタッチすると、カーソルのある場所 を次のように操作することができます。

- 目的地にする(→P44)
- ・経由地にする(→P44)
- ・周辺検索をする(→P48)
- ・地点情報を見る(→P49)
- ・地点を登録する(→P47)

# ■NAVIメニュー画面について■

案内ルートの編集や中止などを行います。

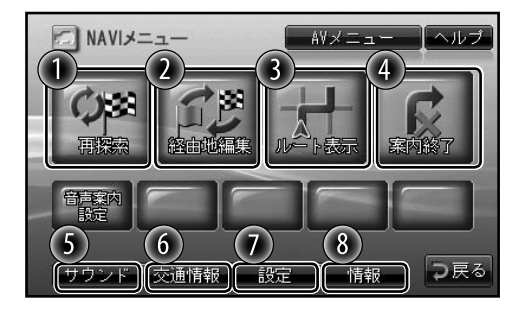

#### ① [再探索]

ルート案内中に、探索条件を変えて再探索 します。(→P54)

#### 2 [経由地編集]

ルート案内中に経由地の編集をします。 (→P52)

#### ⑥ [ルート表示]

案内中のルートの全体を表示します。 (→P46)

#### ④ [案内終了]

ルート案内を中止します。 (→P46)

#### ⑤ [サウンド]

音質、音量バランスの設定をするときタッ チします。(→P71)

#### 6 [交通情報]

AMラジオ局の交通情報を受信します。 (→P74)

### 🕖 [設定]

設定メニューを表示します。 (→P60)

# ⑧ [情報]

情報メニューを表示します。 (→P101)

# 🔲 目的地検索画面について 💴

場所を探したり、自宅へのルート案内を始めたり するときは、目的地検索画面から行います。

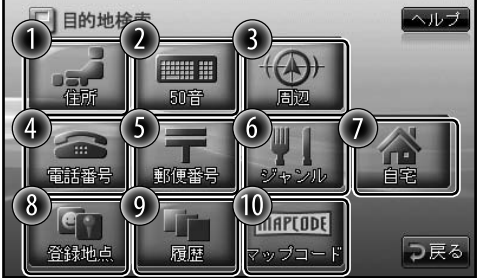

#### ① [住所]

住所から場所を探します。(→P28)

# 2 [50音] 施設の名称から場所を探します。(→P30)

- ③ 【周辺】
   現在地の周辺にある施設を探します。
   (→P38)
- ④ 【電話番号】
   電話番号から場所を探します。(→P36)
- ⑤ [郵便番号]
   郵便番号から場所を探します。(→P36)
- [ジャンル]
   施設のジャンルから場所を探します。
   (→P34)
- [自宅]
   自宅までのルート案内を始めます。

(→P26)

 事前に登録が必要です。自宅を登録する には「自宅を登録する」(→P25)をご覧 ください。

### 🔞 [登録地点]

登録地点から場所を探します。(→P40)

 事前に登録が必要です。地点を登録する には「地点を登録する」(→P47)をご覧 ください。

#### ⑨ [履歴]

履歴から場所を探します。(→P42)

(●[マップコード]
 マップコードから場所を探します。(→P38)

24

# 自宅を登録する

自宅を登録しておくと、自宅までのルート案内を簡単に始めることができます。

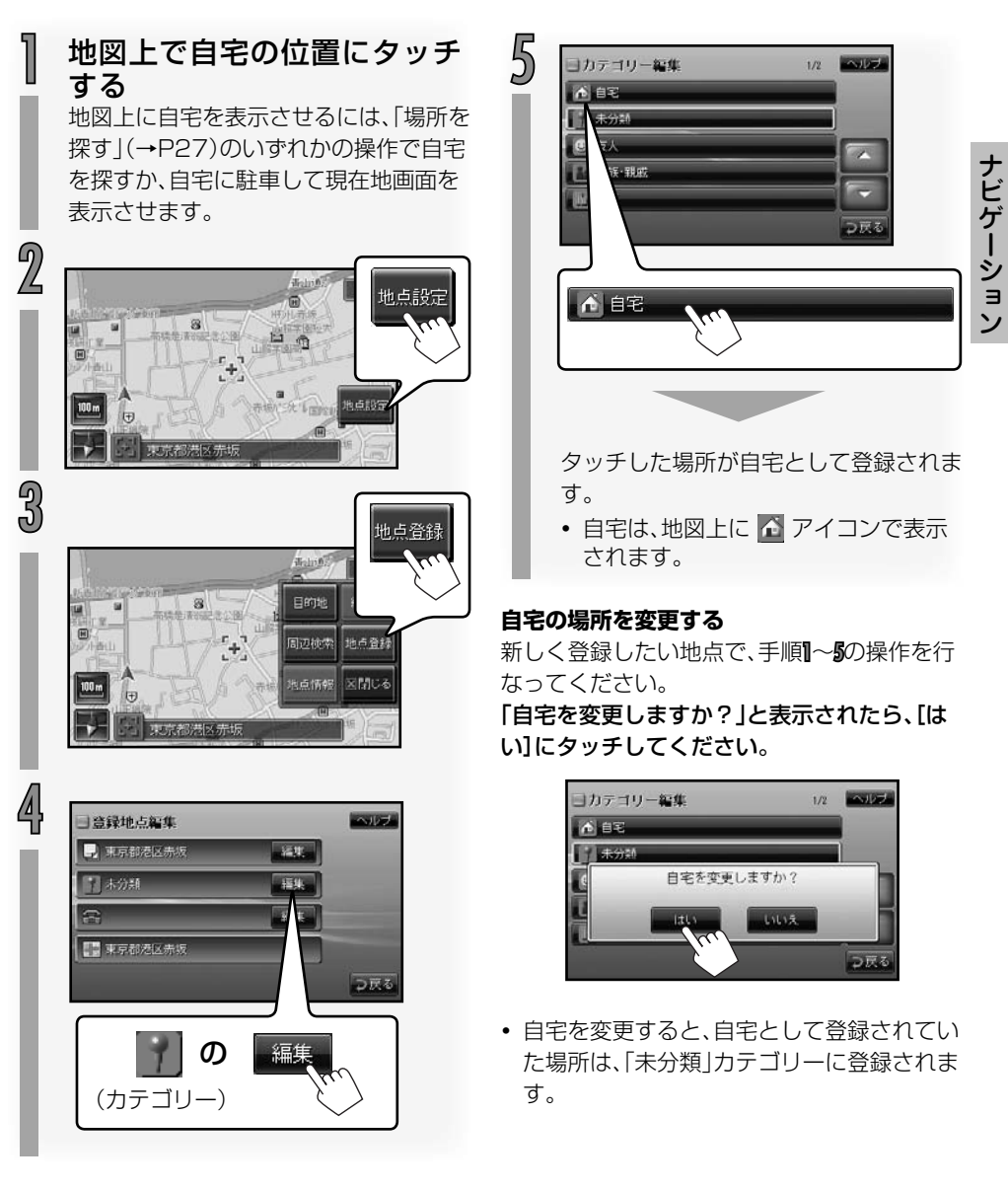

# 自宅に帰る

事前に自宅を登録してください。(→P25)

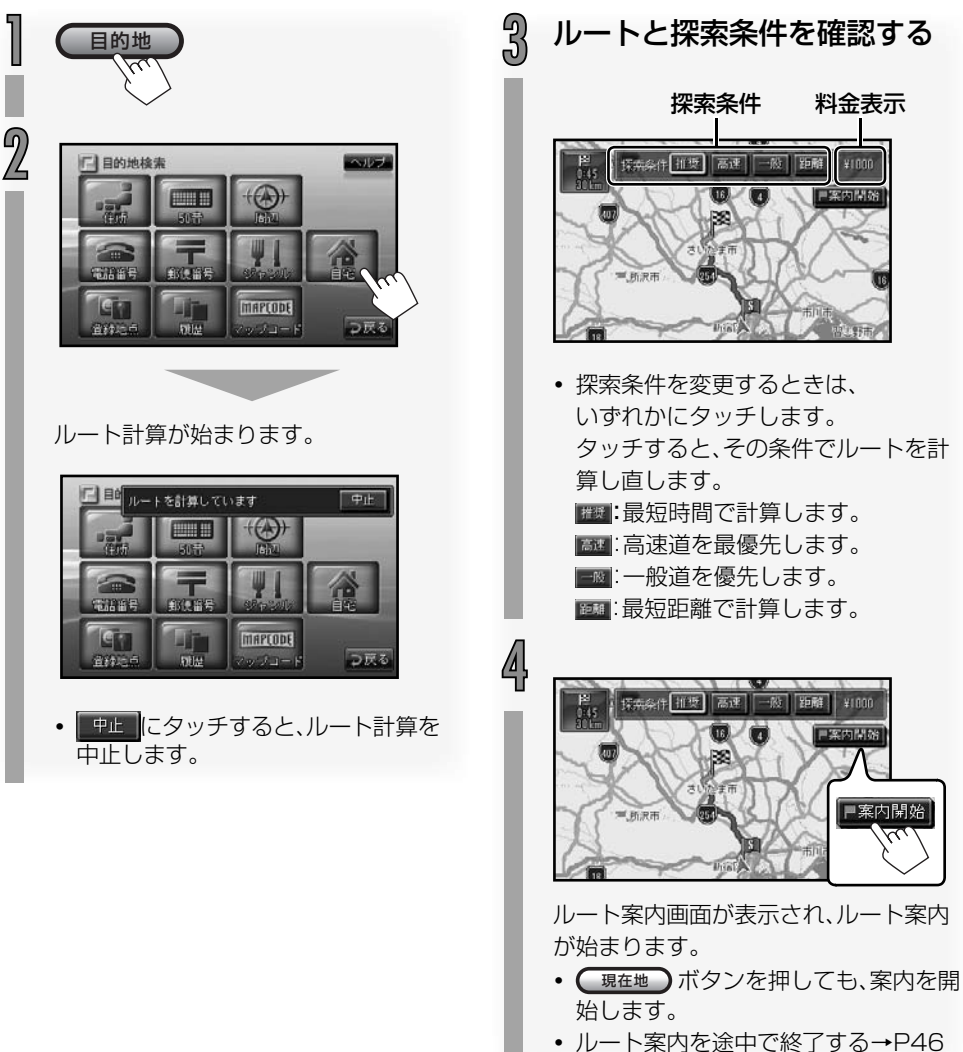

· N-「来Nで広中て版」9 の「F4C

場所を探す

目的地や経由地、登録したい施設や場所を探します。

# ■ 地図をスクロールさせて探す ■

地図をスクロールさせて場所を探します。

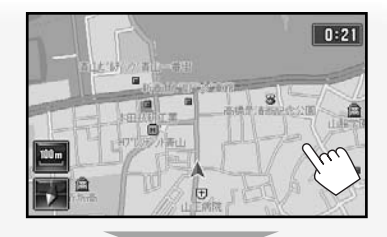

[地点設定]が表示されます。

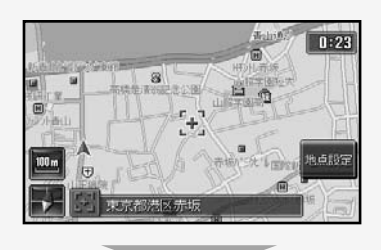

「場所が見つかったら」(→P44)に進み ます。

# ■検索して探す

目的地検索画面から場所を探します。

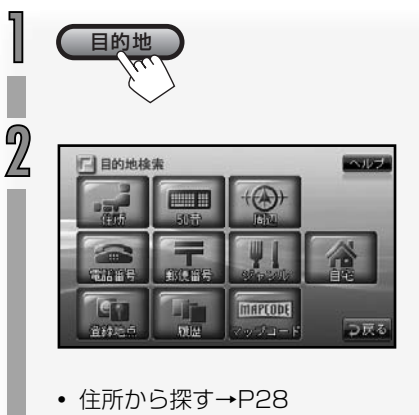

- 50音(施設の名称)から探す→P30
- 現在地の周辺にある施設を探す→P38
- 電話番号から探す→P36
- 郵便番号から探す→P36
- ジャンルから探す→P34
- 登録した地点から探す→P40
- ・
   履歴から探す→P42
- マップコードから探す→P38

ナビゲーション

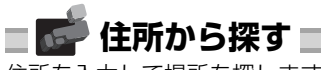

住所を入力して場所を探します。

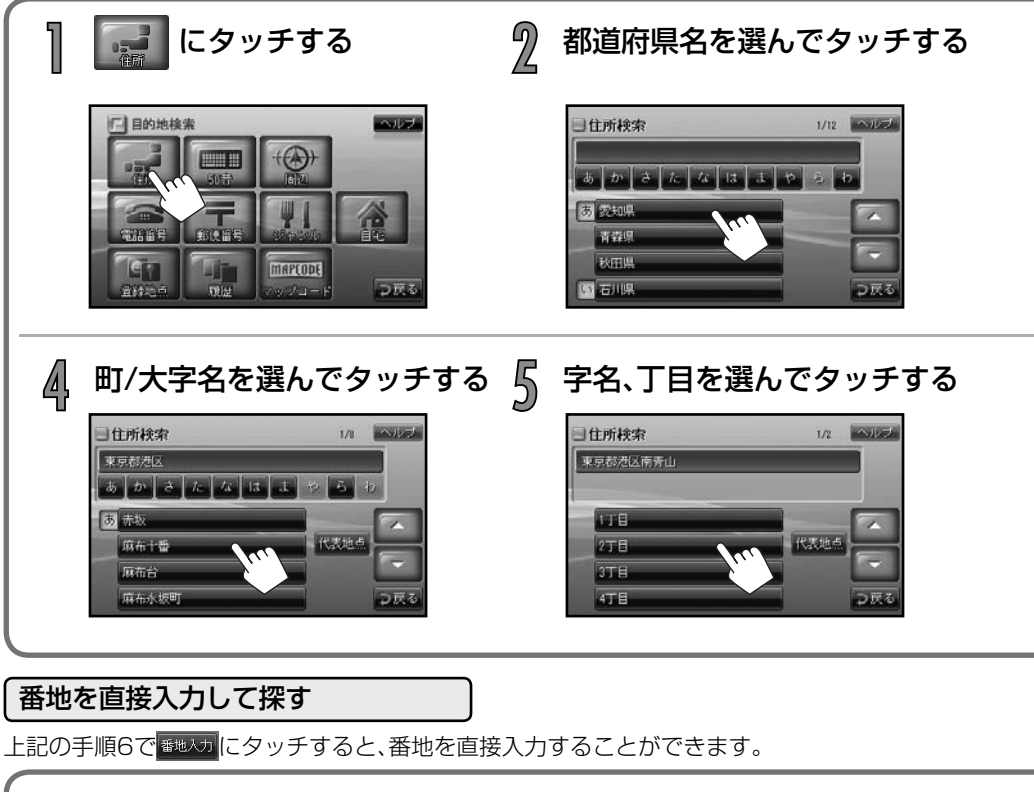

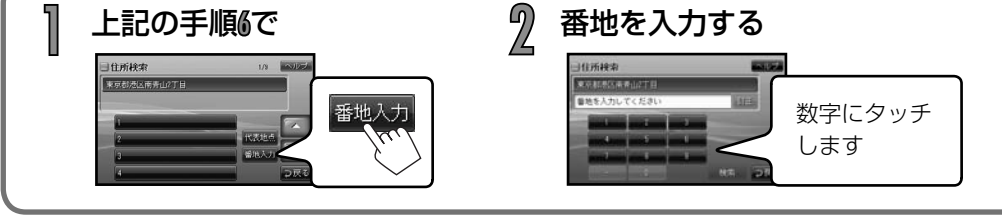

M

- 知識
- 👼 ~ 🗗 : タッチすると、頭文字の項目へ移動します。
- 住所はすべて入力しなくても、場所を表示できることがあります。
- 探す場所によっては、上記の例と住所の区分が異なる場合があります。このときは、必要な住所 にタッチして入力してください。

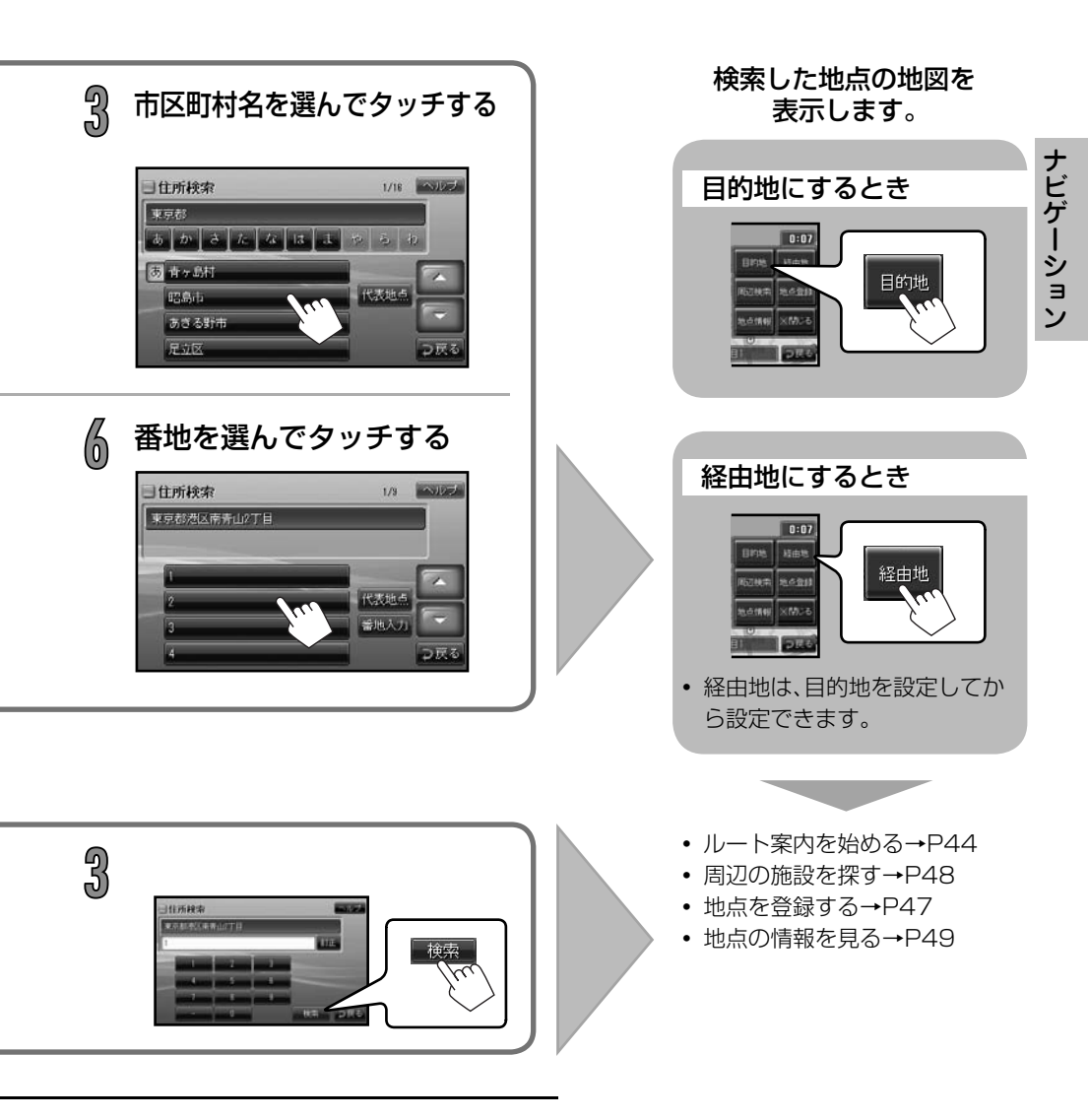

 番地を直接入力したときに、入力した住所の場所が見つからないときは、「入力した番号の地点が検索できませんでした。」と表示されます。 メッセージにタッチするか、一定時間が経過すると番地入力画面に戻ります。

#### 施設の名称(よみがな)を入力して、場所を探します。 2 施設の名称(よみがな)を入力 にタッチする し、検索にタッチする 目的地検索 350音検索 完全一致 15 件 ALLE とうきよう ÎTE 5023 ヽ ね て ビ り つ戻る 訂正 にタッチすると、文字がうしろか ら1文字ずつ消えます。 • 「完全一致 | または 「部分一致 | の該当件 数を表示します。 部分一致件数が5件以下になると、自 動的に手順3の画面に移ります。 「\*(濁点)|と「°(半濁点)|は省略できます。 小文字は大文字で入力してください。

■ 阿 50音(施設の名称)から探す

 $\mathfrak{A}$ 

- 施設の名称の一部からも目的地を探すことはできますが、省略した名称では探せないことがあ ります。正式名称がわかっている場合は、省略せずに入力することをおすすめします。
- 施設の名称を入力したときに文字数が少ないと、候補数が膨大になるため、名称が完全に一致 した施設のみが表示されます。

入力する文字数を増やすと、部分一致でも探すことができるようになります。

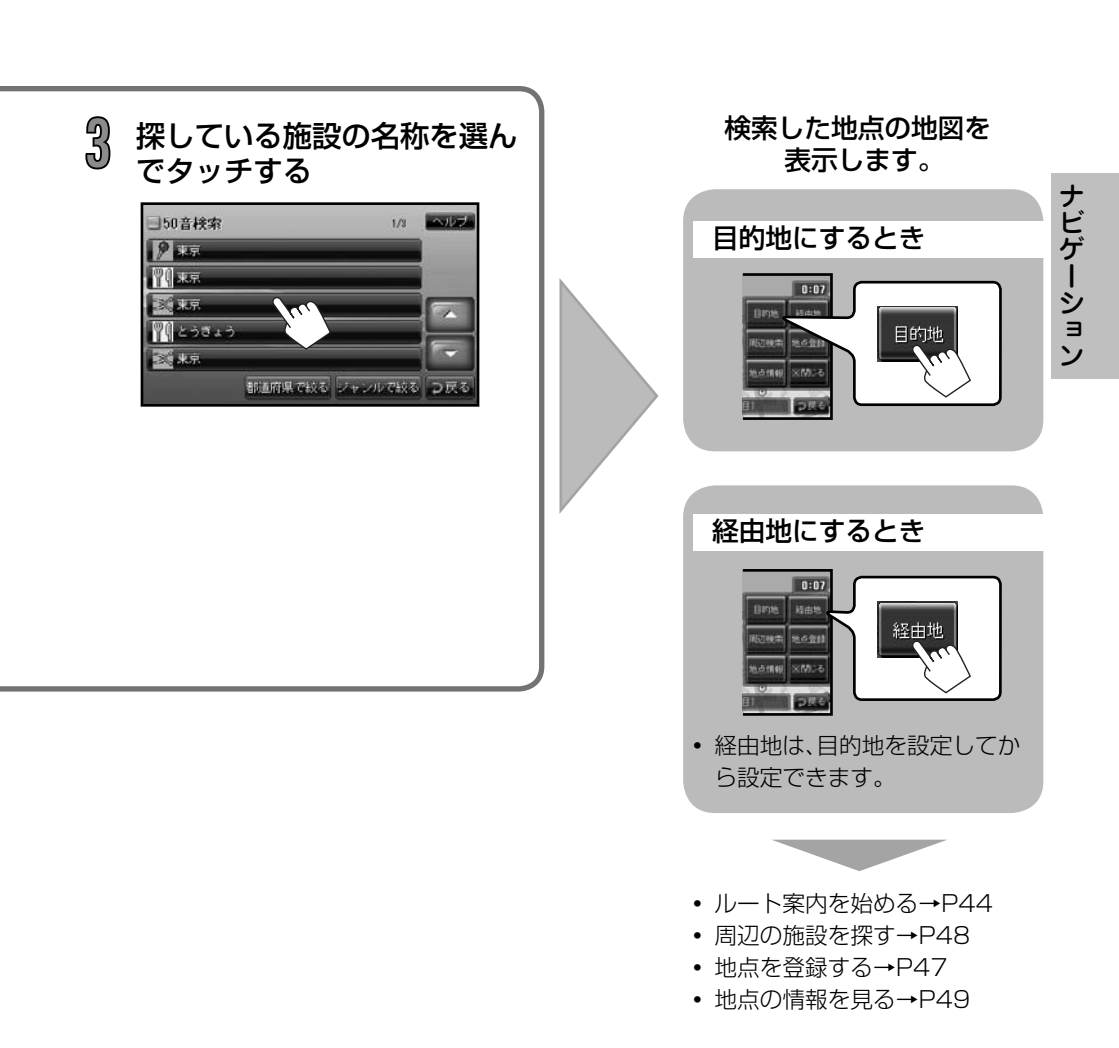

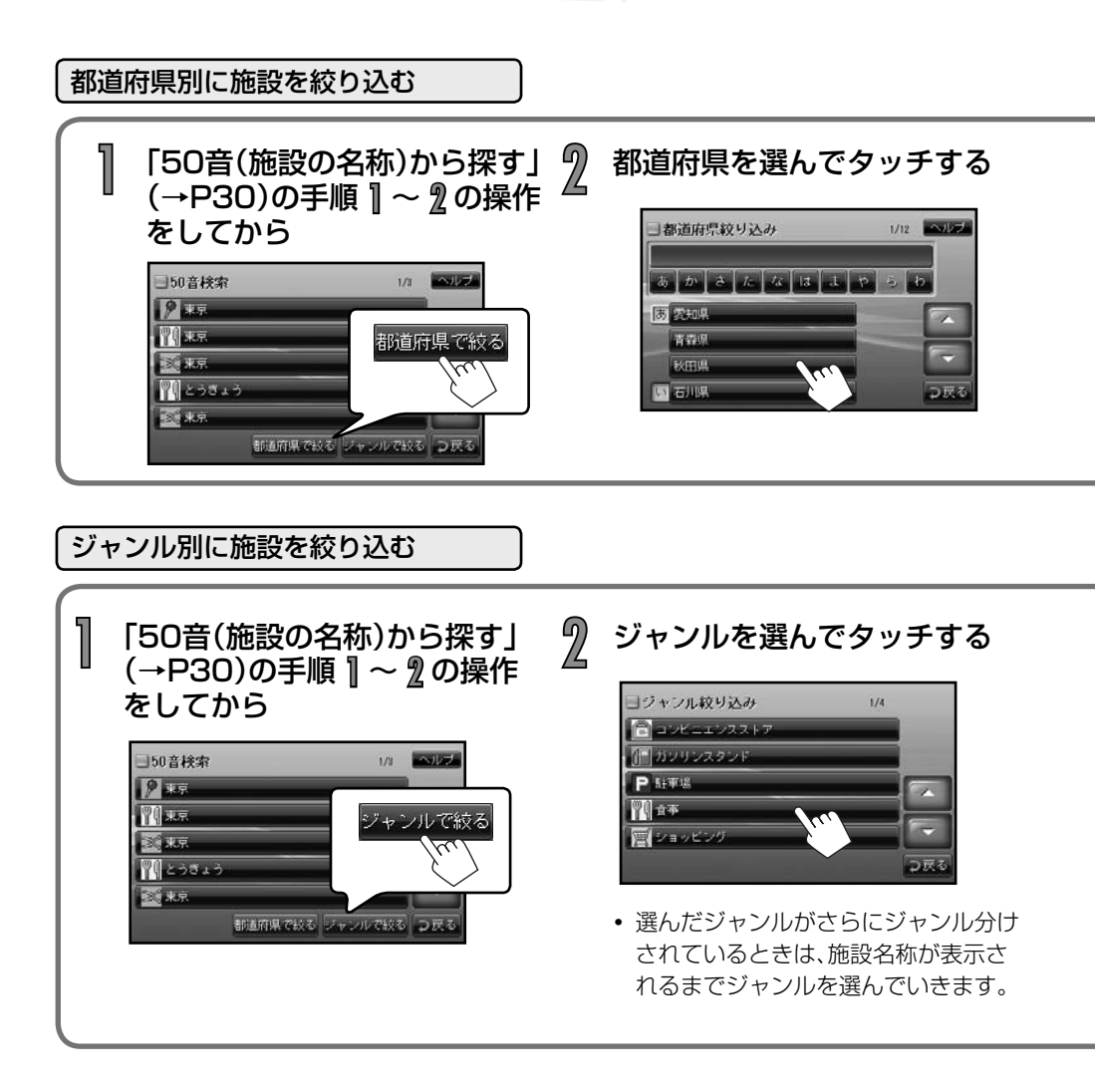

1

- 都道府県で施設を絞り込んだときに、選んだ都道府県に該当する施設がないときは、「該当する 施設が検索できませんでした。」と表示されます。
- ジャンルで絞り込んだときに、選んだジャンルに該当する施設が見つからないときは、「該当する施設が検索できませんでした。」と表示されます。

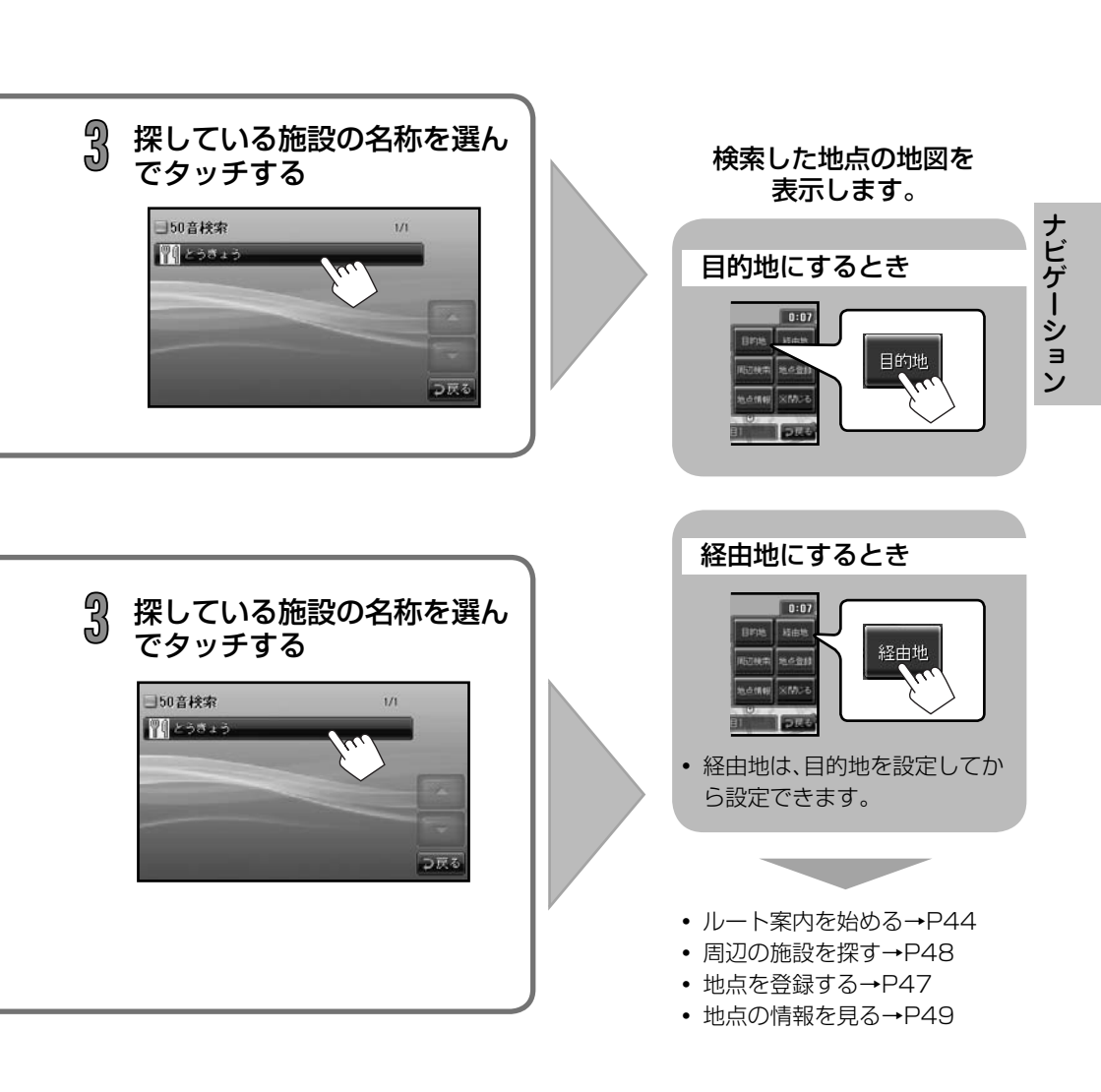

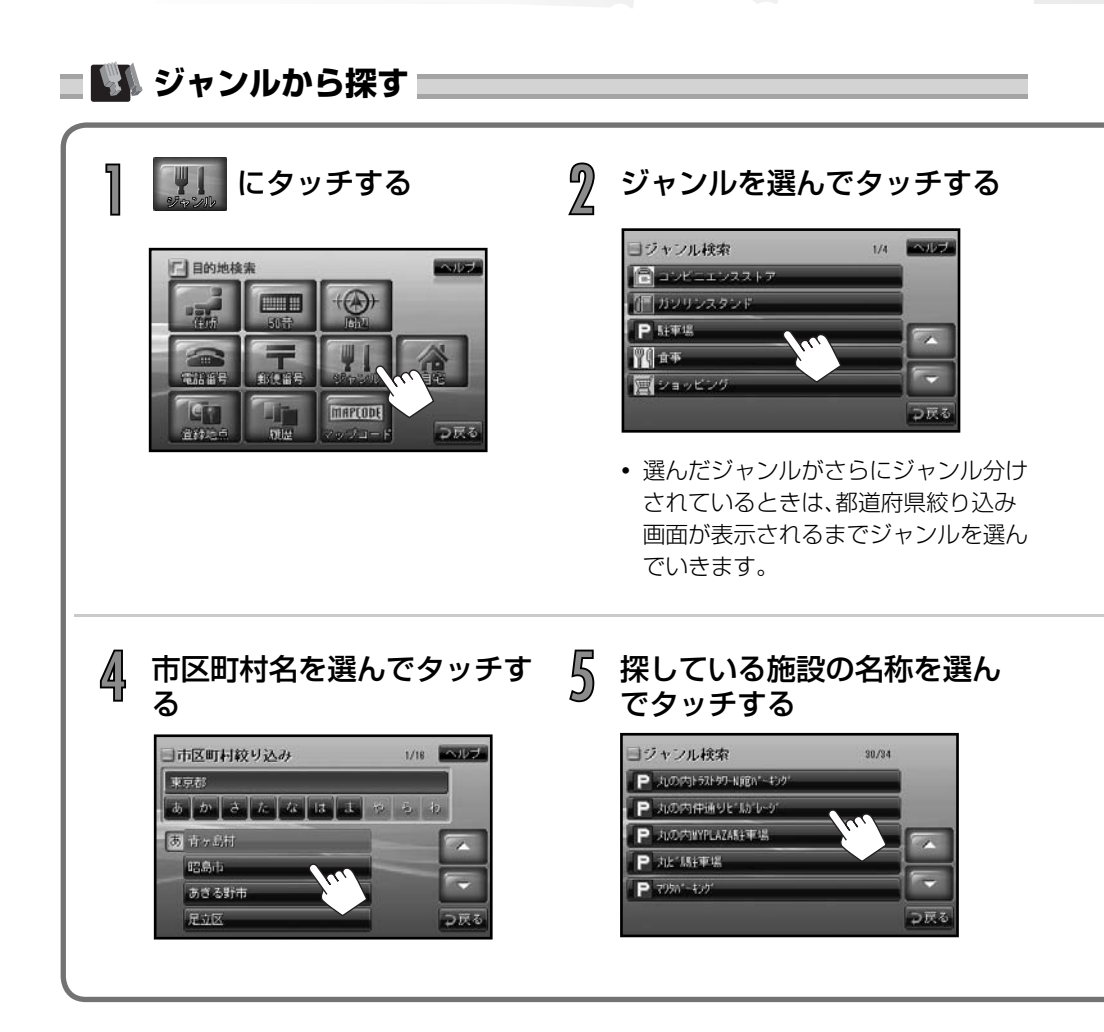

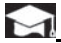

• 市区町村名を入力しなくても、施設の名称を表示することができることがあります。

| ナビゲーション |
|---------|
|         |
|         |
|         |
|         |
|         |
|         |

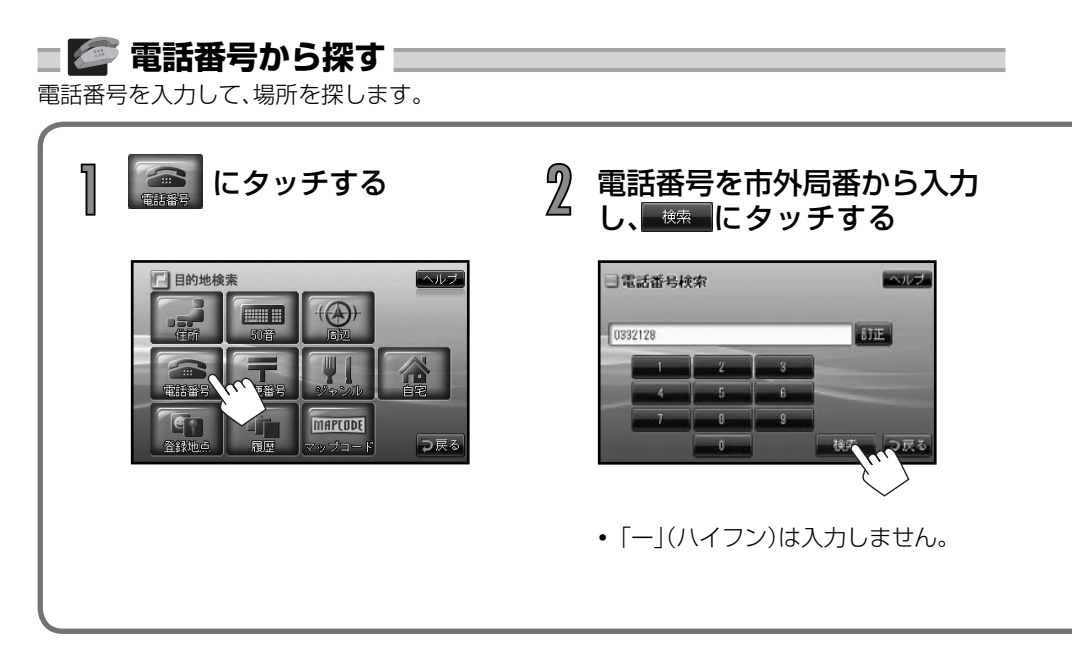

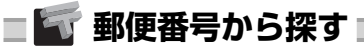

郵便番号を入力して、場所を探します。

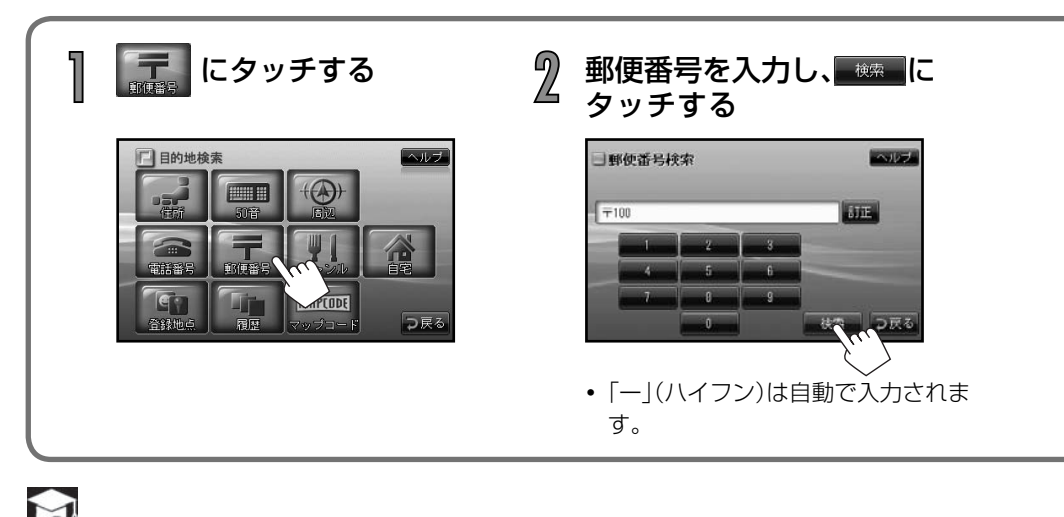

• 個人宅の電話番号で検索したときは、名字を入力する画面が表示されます。画面にタッチして 名字を入力してください。
- 電話番号を全桁(10桁または11桁)入力 したときは、自動的に場所の検索を始め ます。
- 町 にタッチすると、数字がうしろから 1文字ずつ消えます。
- 入力した電話番号の場所が見つからない ときは、局番をもとに周辺地図を表示し ます。局番で場所が見つからなかったと きは「入力した電話番号で検索できませ んでした。」と表示されます。メッセージ にタッチするか、一定時間が経過すると 電話番号入力画面に戻ります。
- 同じ電話番号で複数の施設があるときは、 施設の名称を選ぶ画面が表示されます。

- 郵便番号を7桁入力したときは、自動的に 場所の検索を始めます。
- 訂正にタッチすると、数字がうしろから 1文字ずつ消えます。
- 入力した郵便番号の場所が見つからない ときは、「入力した番号の地点が検索でき ませんでした。」と表示されます。メッセー ジにタッチするか、一定時間が経過すると 郵便番号入力画面に戻ります。

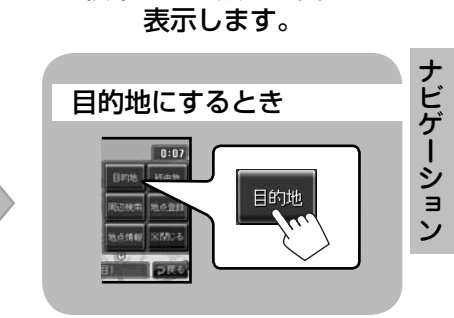

検索した地点の地図を

#### 経由地にするとき

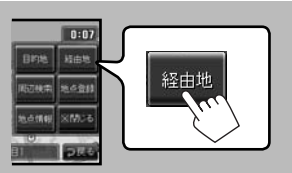

• 経由地は、目的地を設定してか ら設定できます。

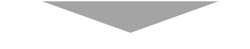

- ルート案内を始める→P44
- 周辺の施設を探す→P48
- 地点を登録する→P47
- 地点の情報を見る→P49

#### ■ 🌑 現在地の周辺にある施設を探す

現在地の周辺にある施設のジャンルを指定して探すことができます。

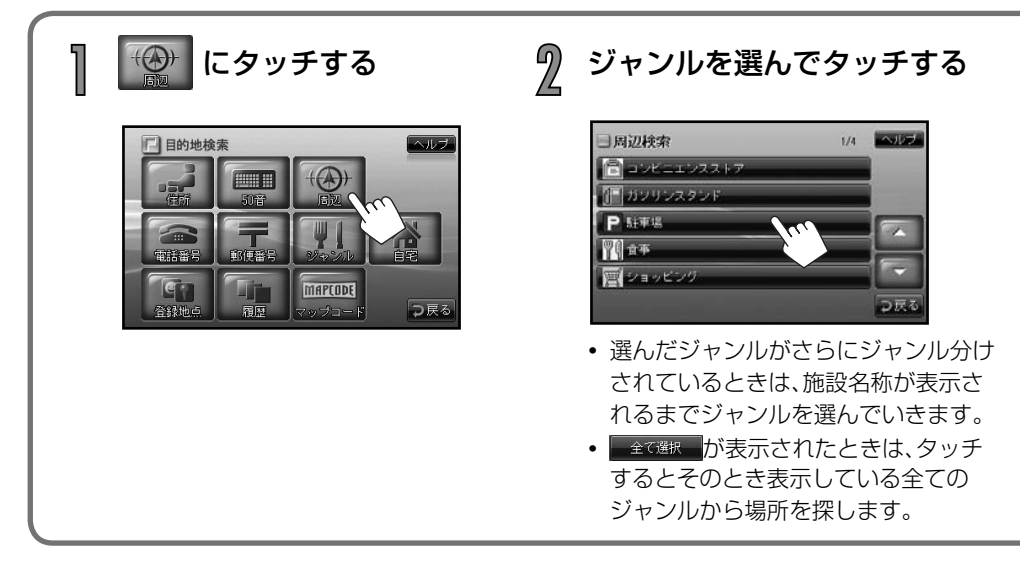

### ■ 🕼 マップコードから探す

マップコードを入力して、場所を探すことができます。

| 「「「「」」 にタッチする | 2 マップコードを入力し、 🗮                                                                                              |
|---------------|----------------------------------------------------------------------------------------------------|
|               | マップコード検索     ルプ       B47287+38     新正       1     2       4     5       7     6       7     6       1     2 |

 マップコードは特定の場所の位置データをコード化し、最大13桁の番号(「\*|含む)でその場所 を特定することができるものです。マップコードはガイドブックなどの出版物に掲載されてい ます。本機は標準マップコード、高分解能マップコードのどちらにも対応しています。 マップコードは、株式会社デンソーの登録商標です。

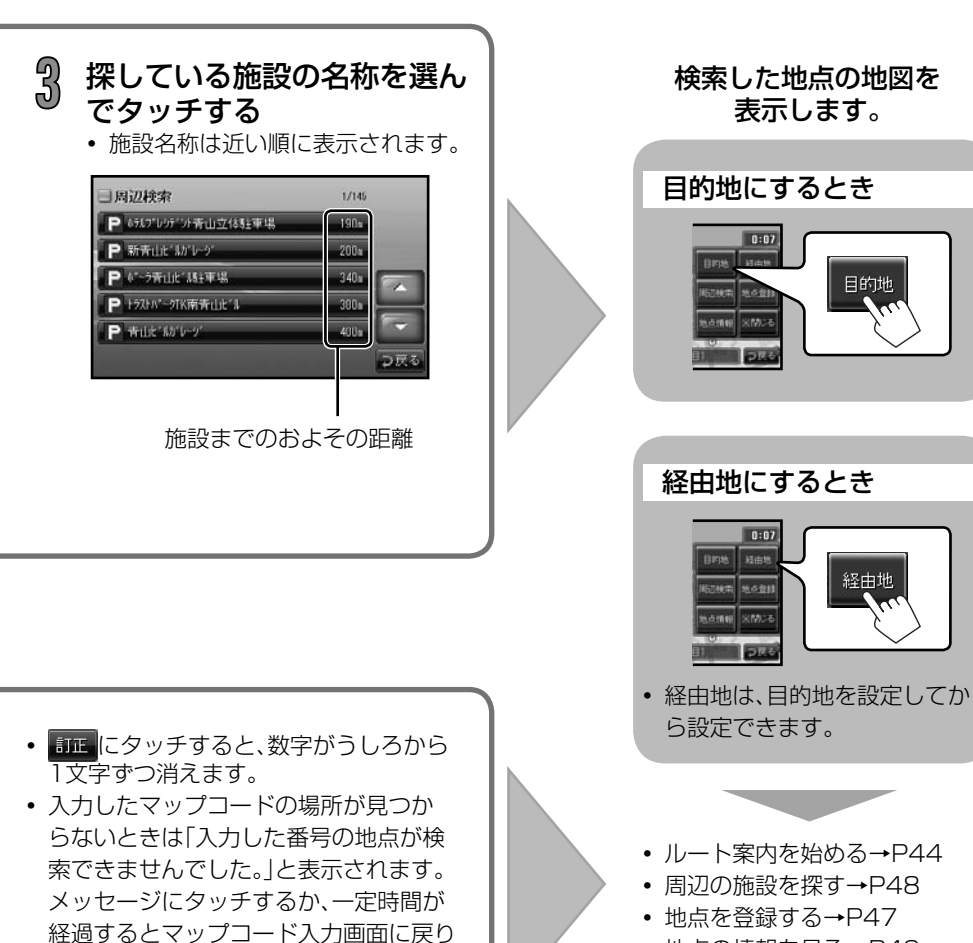

ます。

• 地点の情報を見る→P49

ナビゲーション

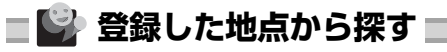

あらかじめ登録しておいた地点(登録地点)を呼び出します。

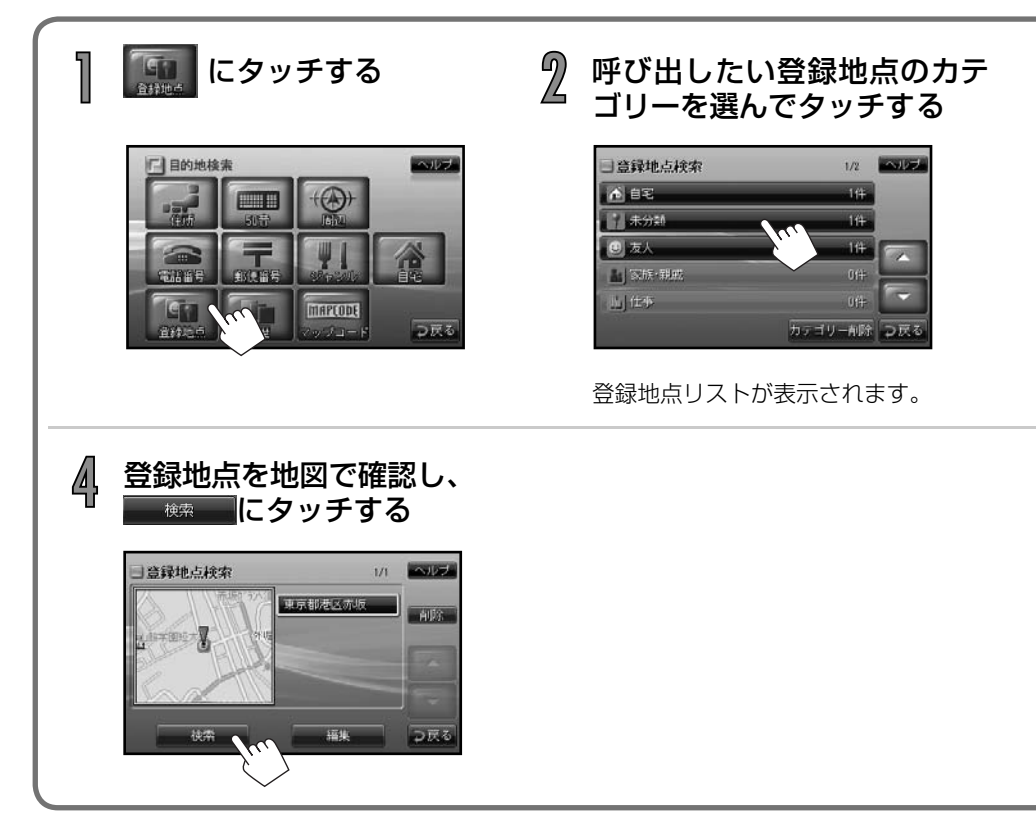

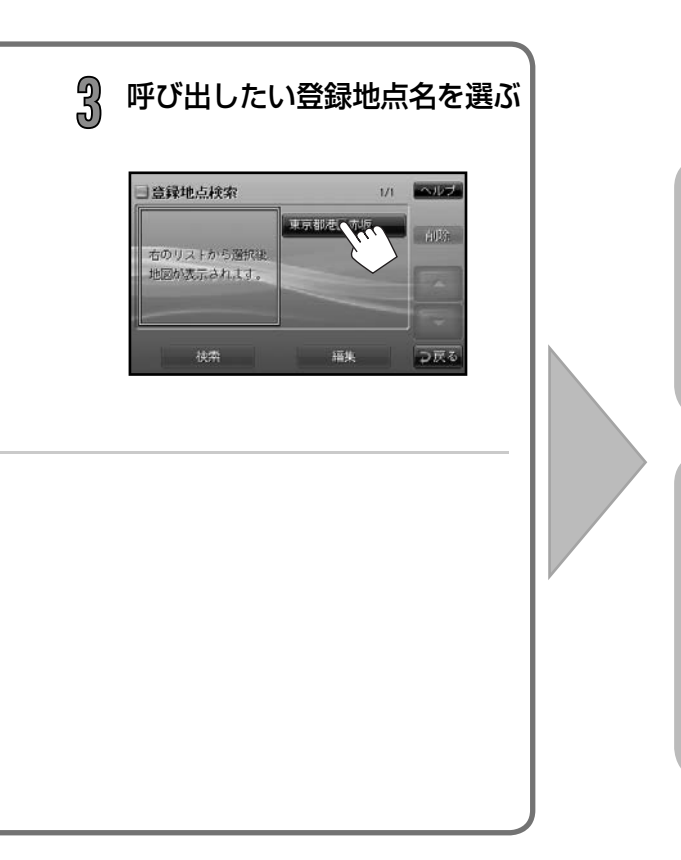

## 検索した地点の地図を 表示します。 目的地にするとき

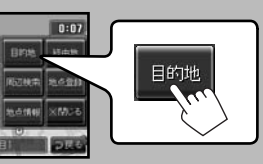

# ナビゲーション

#### 経由地にするとき

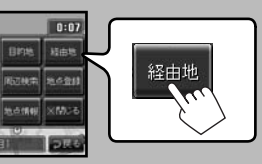

経由地は、目的地を設定してから設定できます。

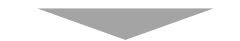

- ルート案内を始める→P44
- 周辺の施設を探す→P48
- 地点を登録する→P47
- 地点の情報を見る→P49

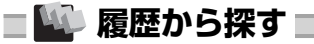

以前目的地または経由地に設定した場所(履歴)を呼び出します。

• 履歴は50件まで記憶されます。50件を超えると、自動的に古い履歴から消去されます。

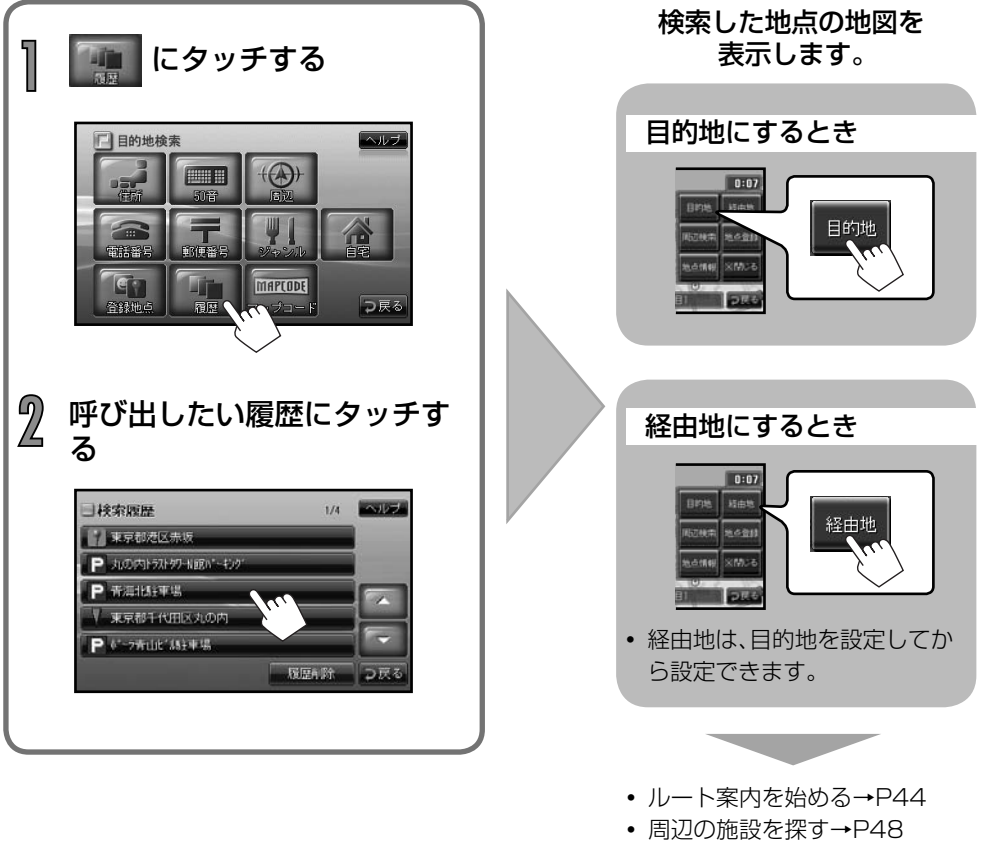

- 地点を登録する→P47
- 地点の情報を見る→P49

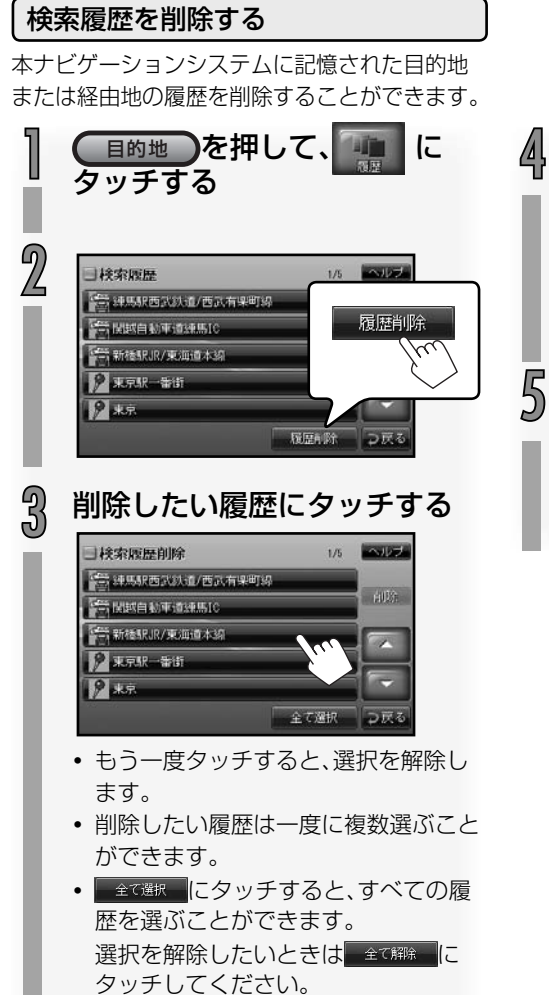

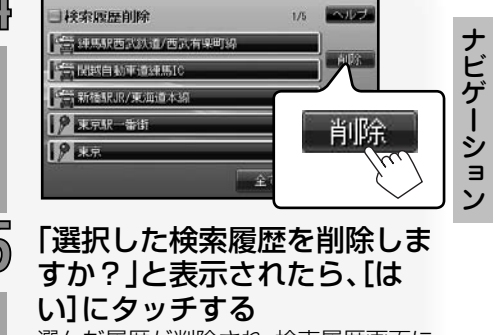

選んだ履歴が削除され、検索履歴画面に 戻ります。

## 場所が見つかったら

場所が見つかったら、地点設定メニューを使って探した場所を目的地や経由地に設定したり、登録したりすることができます。

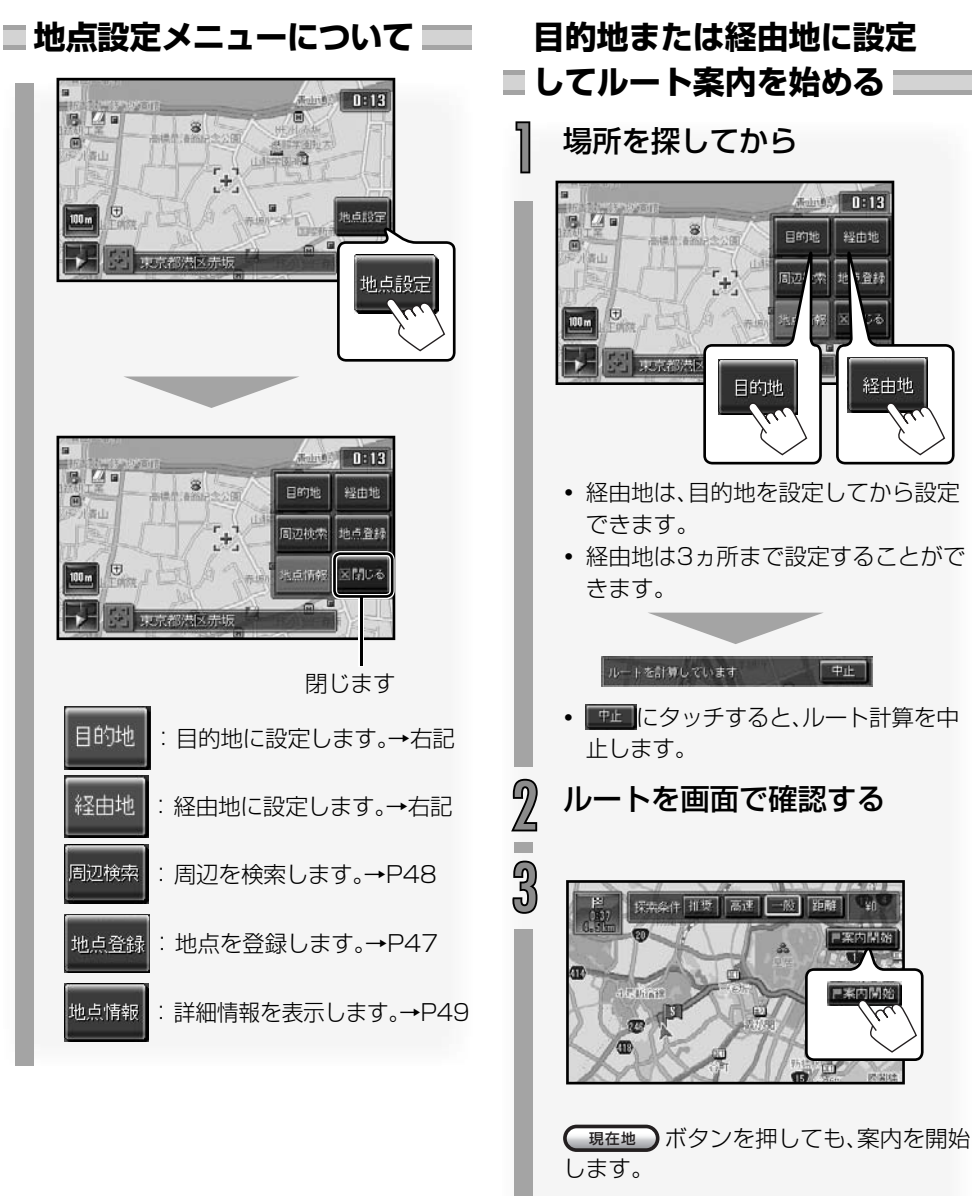

- ルートの探索条件を変える→P45
- ルート案内を途中で終了する→P46

#### [目的地]または[経由地]にタッチしたときに…

- カーソルが高速道路または有料道路の付近 にあると、「目的地(経由地)を一般道にしま すか?」と表示されます。一般道にするとき は「はい」に、高速・有料道路にするときは「い いえ」にタッチしてください。
- 目的地または経由地にした施設に提携駐車場がある場合、「提携している駐車場があります。検索しますか?」と表示されます。
   「はい」にタッチすると、提携駐車場の一覧が表示されます。利用する駐車場を選んでタッチしてください。
   「いいえ」にタッチすると、施設へのルート計

算が始まります。

 ルート検索・再検索にスマートICを利用する 設定にしていると(→ P61)、スマートICを 通過するルートを計算したときに、「スマー トICを利用しますか?」と表示されます。利 用する場合は「はい」に、利用しない場合は 「いいえ」にタッチします。

#### ご注意

- スマートICでは、社会実験として期間 限定で開設されているスマートICがあ ります。また、営業時間、営業期間、対象 車種、出入り方向などに制約がありま すが、これらはルート計算では考慮さ れない場合があります。ご利用の際は ご注意ください。
- スマートICを利用してのルート案内中 にエンジンスイッチを切ると、次にエン ジンスイッチを入れたときに「スマート ICを利用します。カードの挿入を確認 してください。」と表示されます。
- 料金表示は、実際の料金と異なる場合 があります。

#### 探索条件について

探索条件のいずれかにタッチして、その条件で ルートを計算し直すことができます。

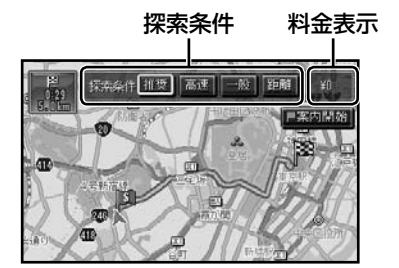

ナビゲーション

- 一般道を優先します。

#### $\mathbf{a}$

 ・最初にルート計算に使う探索条件は、 変更することができます。(「探索条件」 →P61)

45

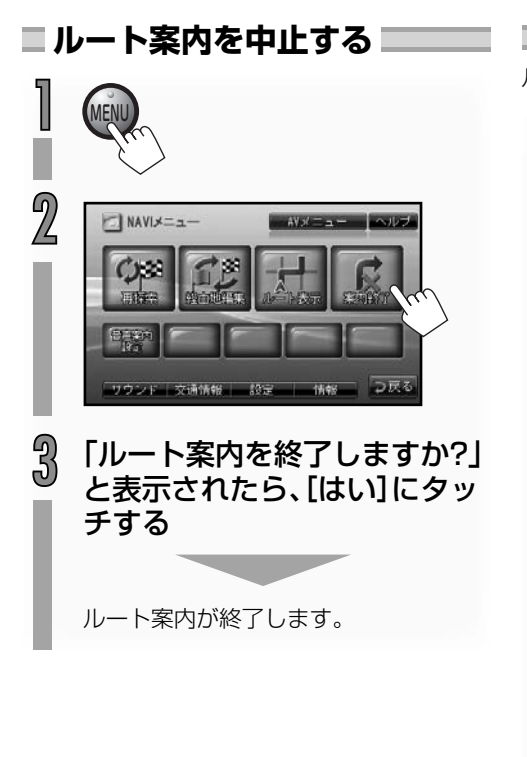

■ ルートを表示させる 📃

ルート案内中に、現在のルートを表示します。

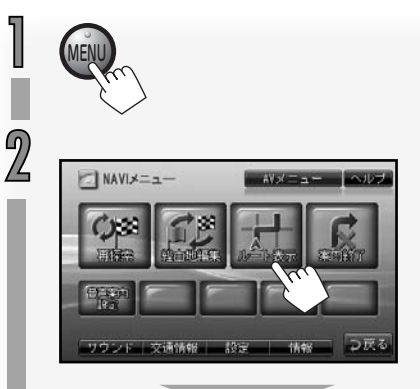

現在のルートが表示されます。

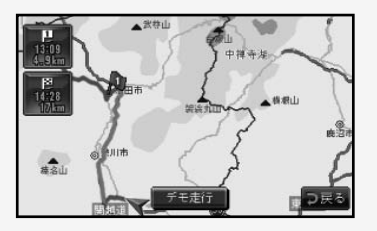

「Future ICタッチすると、ルート案内の デモが始まります。 デモを途中で終了させるには、 タッチします。

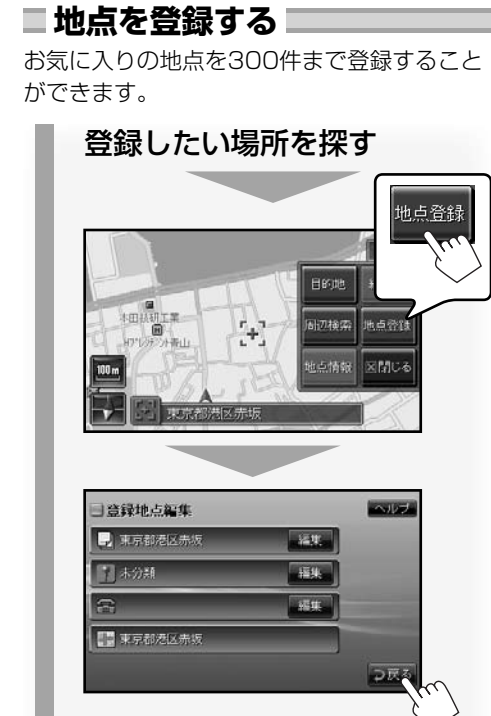

• 地点が登録され、地図画面に戻ります。

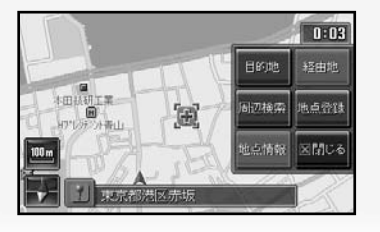

#### 地図画面に戻るときは

現在地 ボタンを押します。

#### 登録地点を編集するときは

- ・名前編集→「名前を編集する」(→P56)
- カテゴリー編集⇒「カテゴリーを編集する」 (→P57)
- ・電話番号編集→「電話番号を編集する」 (→P57)

#### 登録地点を呼び出すには

「登録した地点から探す」(→P40)をご覧くだ さい。

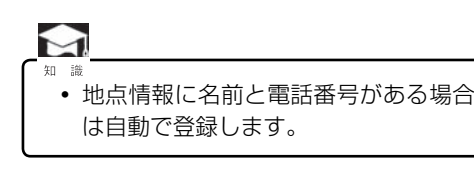

#### 登録地点アイコンについて

地点を登録すると、登録地点のカテゴリーごと に地図上に登録地点アイコンが表示されます。

登録地点カテゴリー/アイコン一覧

| アイコン             | カテゴリー   |
|------------------|---------|
| X                | よく行く場所  |
| đ                | 買い物     |
|                  | 食事      |
| 20               | 注意点     |
| ( <del>)</del> ] | 観光・レジャー |
| <b>'</b> e       | 自宅      |
| <b>9</b>         | 未分類     |
| 0                | 友人      |
| •1               | 家族·親戚   |
| ▦                | 仕事      |

 ● 登録地点アイコンはカテゴリー別に表示 させることができます。(「登録地点表示」 →P61)

#### ■ 探した場所の周辺にある施設を探す

場所を探してから

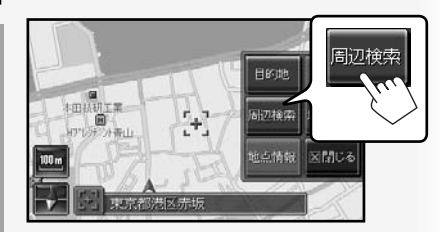

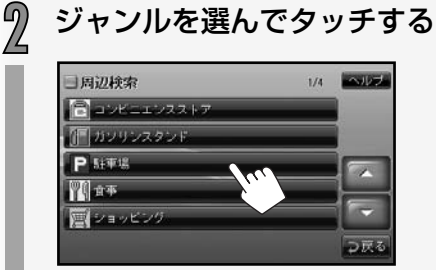

- 選んだジャンルがさらにジャンル分け されているときは、施設名称が表示さ れるまでジャンルを選んでいきます。
- 金で選択
   が表示されたときは、タッチ
   すると、詳細ジャンルまで全てのジャ
   ンルから場所を探します。

## 探している施設の名称を選ん でタッチする

• 施設名称は近い順に表示されます。

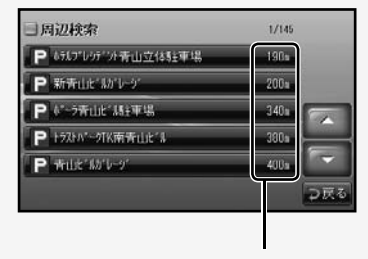

施設までのおよその距離

地点設定メニューが表示されます。

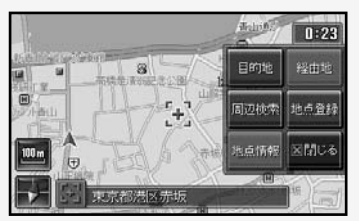

- 目的地または経由地に設定 してルート案内を始める →P44
- 地点を登録する→P47
- 地点の情報を見る→P49

#### ■ 地点情報を見る 🔜

探した地点の詳細情報を見ることができま す。

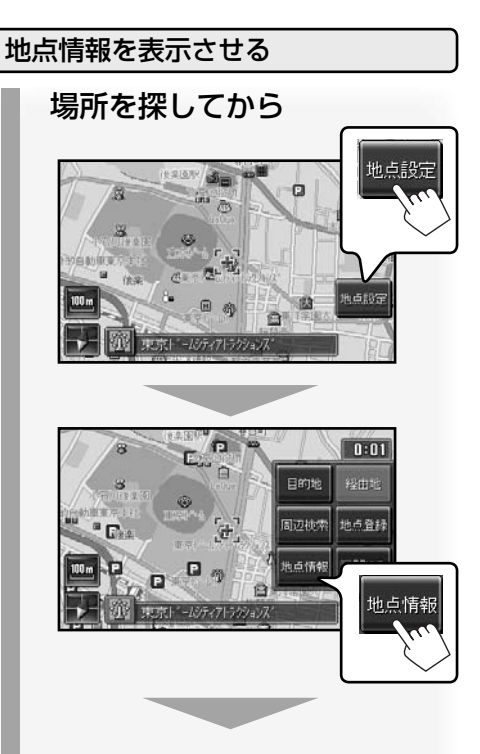

地点詳細情報が表示されます。

- 地点情報がないときは、情報を見ることはできません。(
   したがあめがグレーで表示されます。)
- 同じ場所に複数の地点詳細情報がある 場合は、地点選択画面が表示されます。
   このときは情報を見たい項目にタッチ します。

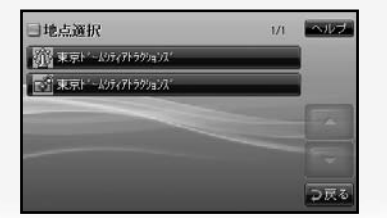

#### 地点詳細情報について

- 2 アイコン
  - 施設アイコンの種類については 「施設ジャンル/アイコン一覧」
     (→P175)をご覧ください。
  - ・登録地点アイコンの種類について は「登録地点カテゴリー/アイコンー 覧」(→P47)をご覧ください。
- ③ 住所
- ④ 電話番号

 $\mathbf{A}$ 

- アイコン、住所と電話番号は、情報が あるときに表示されます。
- 地点詳細情報の内容は実際と異なることがあります。

# 案内について

#### ■ ルート案内画面について

ルート案内中は、画面表示や音声で、次のよう に案内を行います。

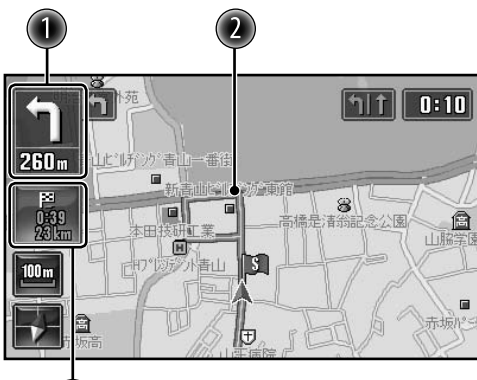

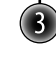

#### 🕕 案内地点表示

次の案内地点までの距離と曲がる方向を表 示しています。

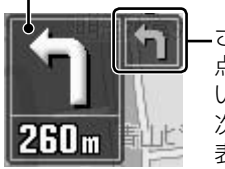

さらに次の案内地 点までの距離が近 い場合は、さらに 次の曲がる方向を 表示します。

#### 🕗 案内ルート

ルートの色は、設定(P62)により異なります。

| 道路<br>設定 | 高速道路 | 一般道路 | 細街路 |
|----------|------|------|-----|
| [1]      | 紫    | 緑    | 水色  |
| [2]      | 黄    | 紫    | 橙   |
| [3]      | 黄    | 紫    | 赤紫  |

#### 🚯 到着予想時刻と距離

目的地または次の経由地までの到着予想時 刻と距離を表示します。

タッチするごとに、表示が切り換わります。

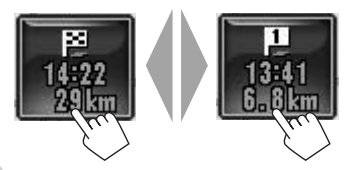

#### 案内地点に近づいたとき

交差点や分岐点などの分かれ道(案内地点)に 近づくと、次のような案内を行います。

#### | 一般道路の交差点などに近づくと

#### 例:右に曲がるとき

**レーン情報** 案内中は、通過するべきレーンが ハイライト表示されます。

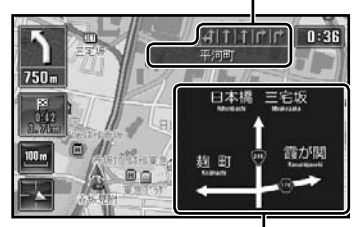

#### 方面看板情報

交差点の手前約300mから表示します。

• 方面看板情報は、実際の看板と異なるこ とがあります。

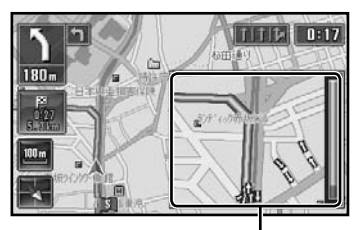

交差点拡大図

交差点の手前約200mから表示します。

都市内高速道路に近づくと

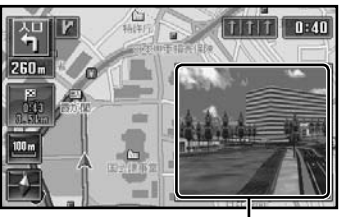

都市内高速道路入口の分岐図 入口の手前約300mから表示します。

#### ■ 高速道路内で分岐点に近づくと

分岐図が表示されます。

• 案内中は、通過するべき方向を表示します。

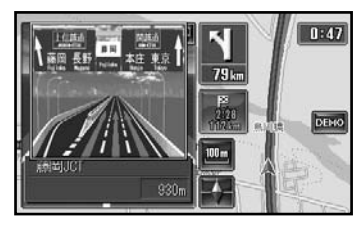

分岐点の手前約1kmから表示します。

#### ■ 高速道路走行中は

 出口のインターチェンジには、 一が表示 されます。 先の施設(最大2件)

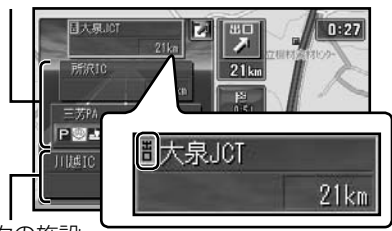

次の施設

#### ■ 高速道路の出口に近づくと

出口方向(目的地方向)を示した分岐図が表 示されます。

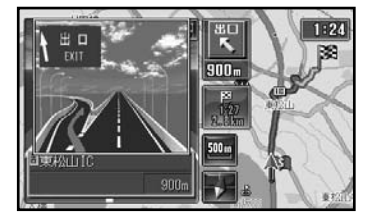

出口の手前約1kmから表示します。

#### $\mathbf{\Sigma}_{\mathbf{i}}$

- レーン情報、方面看板情報、交差点拡 大図は、表示させなくすることができ ます。(「地図表示」→ P62)
- 看板情報と高速道路の入口・分岐点・出口は、データを収録していない地点では表示されません。
- レーン情報、方面看板情報、高速分岐 図は、ルート案内をしていないときも 表示されます。

#### ■ 音声による案内

案内地点に近づくと、案内地点までの距離 や曲がる方向を音声でお知らせします。

• 音声案内の音量調節、案内警告音(音 声案内の前に鳴るポーンという音)設 定→「音」(P62)

#### ルートから外れたとき (オートリルート)

予期しない交通規制などによりルートをはず れてしまったときは、本ナビゲーションシステ ムが自動的に適切なルートを再計算します。

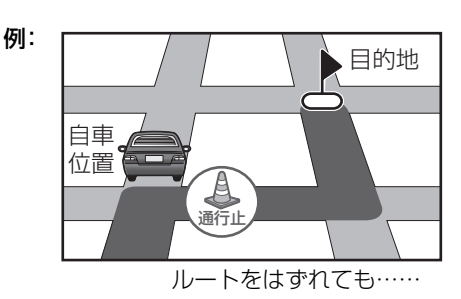

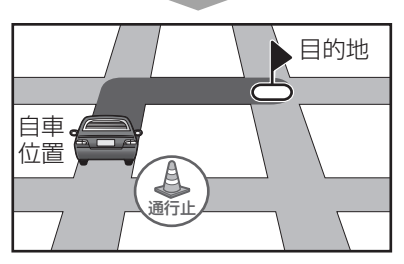

新しいルートを自動的に計算します。

## ルートを変更する

目的地を変更する/経由地を追 ■加する

ルート案内を始めたあとで

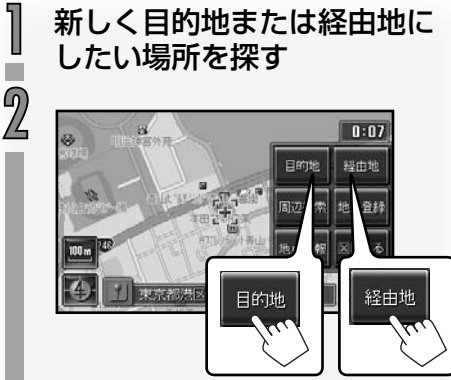

- 経由地は3ヵ所まで設定することがで きます。
- 経由地を設定しているときに、目的地 を変更すると、経由地は消去されます。

ルートを計算しています 甲止

止します。

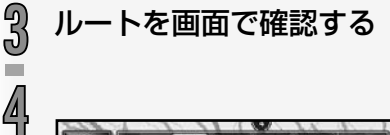

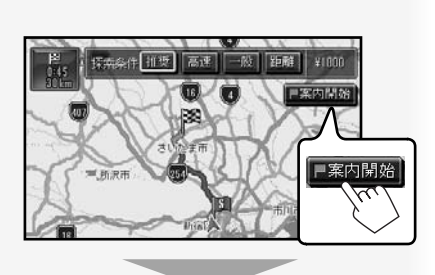

ルート案内画面が表示され、ルート案内 が始まります。

#### 目的地・経由地の順番を入れ ■換える/削除する■

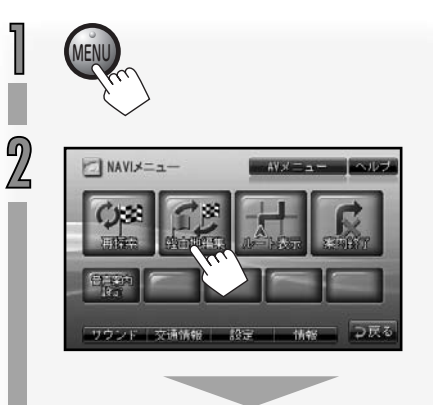

経由地が、経由する順に上から並んだリ ストが表示されます。

| ] 経由地編集            |                        |          | ~107 |
|--------------------|------------------------|----------|------|
| 行きたい順にタ<br>タッチしなかっ | ッチしてください。<br>た目的地/経由地: | じ済去されます。 |      |
| 円 東京駅一番街           | k                      |          |      |
| PE 新橋駅JR/東京        | 响道木纲                   |          |      |
| 图 埼玉県川口市           | 青木                     |          |      |
|                    |                        |          |      |
|                    | 방다하고                   | 決定       | 577  |

目的地は
 で表示されます。

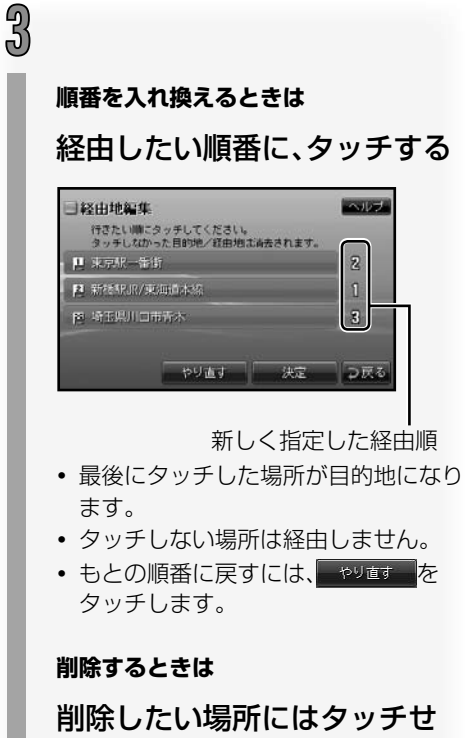

#### 前除したい場所にはダッチゼ ずに、通りたい場所だけをタッ チして経由順を指定する

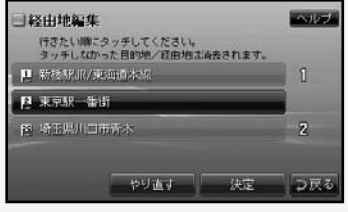

- 最後にタッチした場所が目的地になり ます。
- もとの順番に戻すには、やり直すを タッチします。

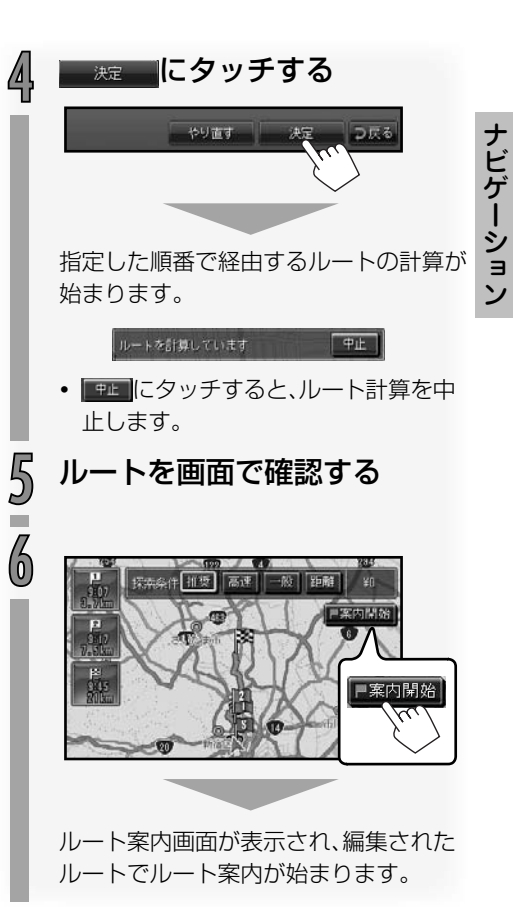

53

#### ■ ルートを再探索させる ■

現在のルートの探索条件を変更して、ルートを再探索させることができます。

#### ルート案内を始めたあとで

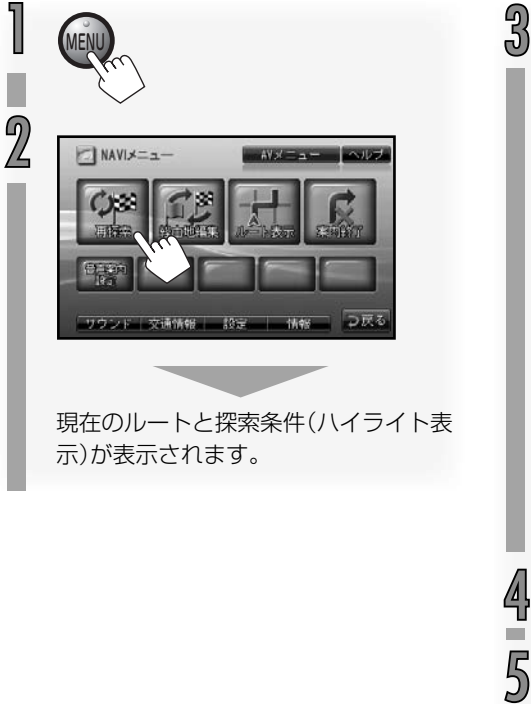

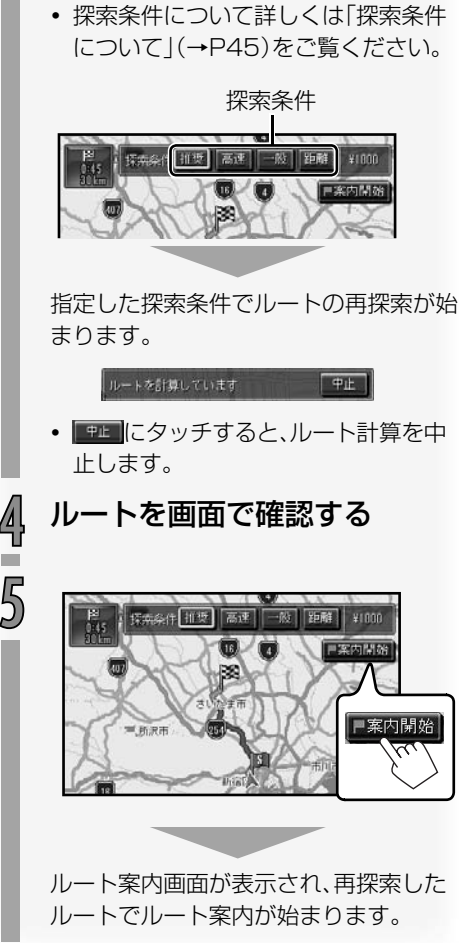

探索条件のいずれかにタッチ

する

## 登録地点を編集する

#### ■ 登録地点の情報を編集する

登録地点の情報(名前、カテゴリー、電話番号)を編集します。

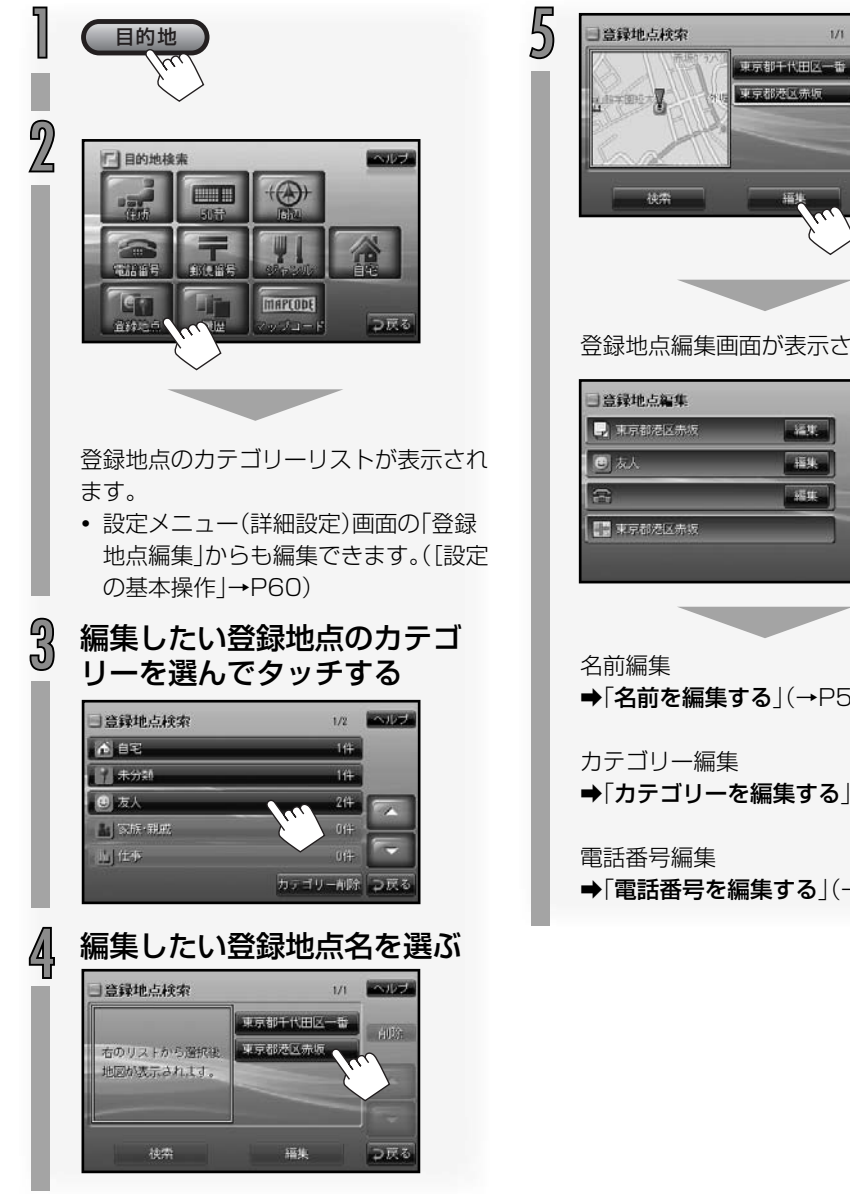

ヘルプ

前期余

⊃戻る

1/1

登録地点編集画面が表示されます。

ヘルブ 編集 福集 16 II. ⊃戻る

→「名前を編集する」(→P56)

➡「カテゴリーを編集する」(→P57)

➡「電話番号を編集する | (→P57)

#### 名前を編集する

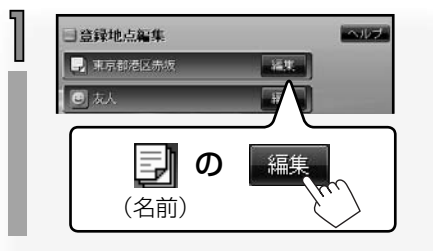

2 名前を入力し、 速 にタッチする
 →「文字入力のしかた」(右の説明)

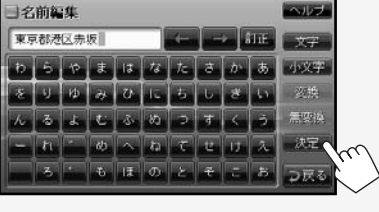

名前が変更され、登録地点編集画面に戻 ります。

• 名前は最大 48 文字入力できます。

#### ■ 文字入力のしかた

#### 文字を入力する

- ① 文字にタッチする

#### 漢字に変換する

- 文字にタッチしてひらがなを入力する
- 2 変換 変換候補がリスト表示されます。
- リストから入力したい漢字を選んでタッチ する タッチした漢字が入力されます。

#### 文字種を変える

 マ字 にタッチする

 タッチするごとに、文字種が「ひらがな」→
 「カタカナ」→「英数字」→「記号」→(最初に
 戻る)の順に切り換わります。

#### 小文字を入力する

- 小文字 にタッチする
   「っ」「ょ」などの小文字が表示されます。
- ② 小文字にタッチする タッチした小文字が入力されます

#### 入力位置を動かす

1 または にタッチする

#### 文字を削除する

 ITE にタッチする カーソルのある位置の文字が削除されま す。カーソルが末尾にあるときは、前の文字 が削除されます。

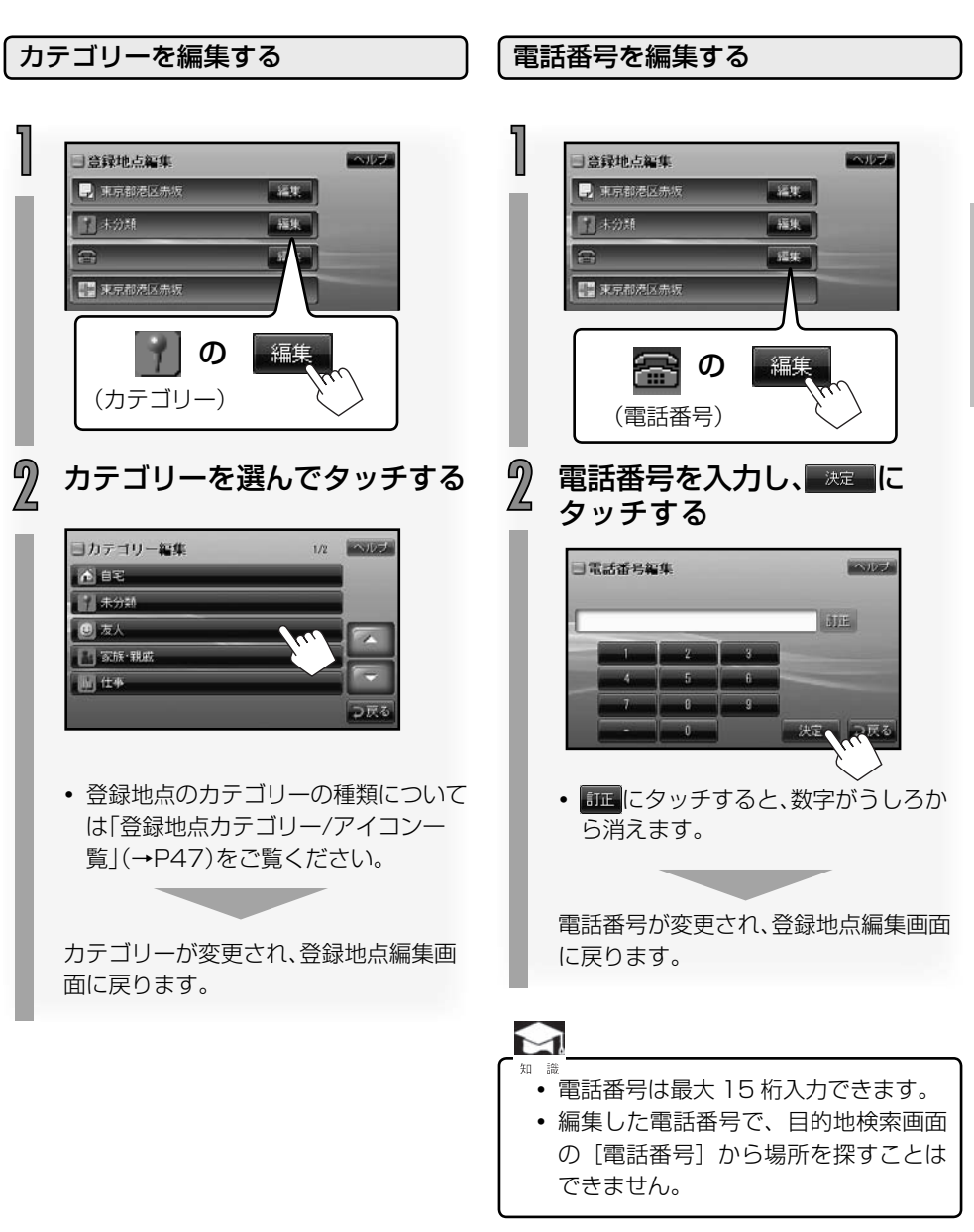

ナビゲーション

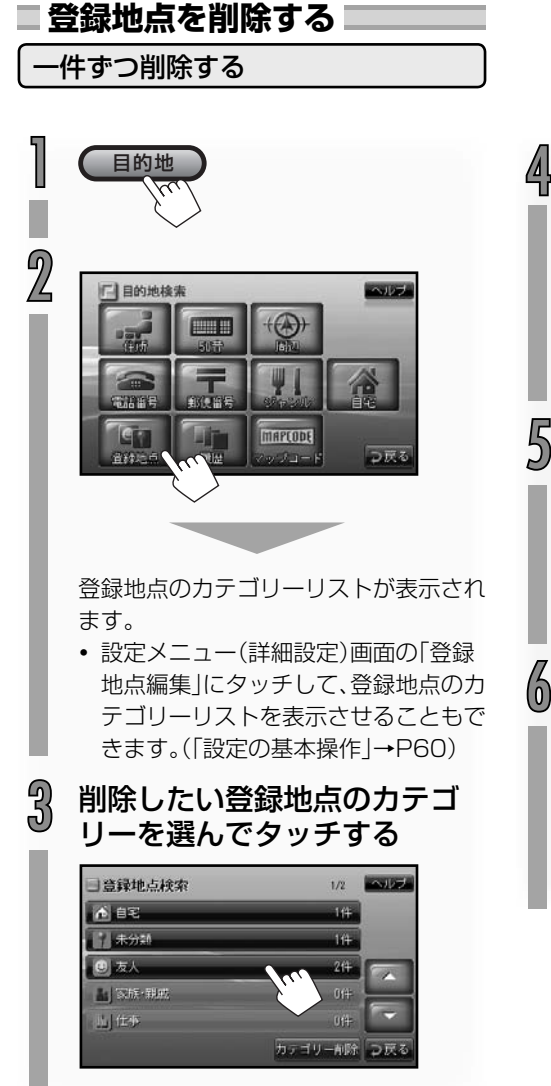

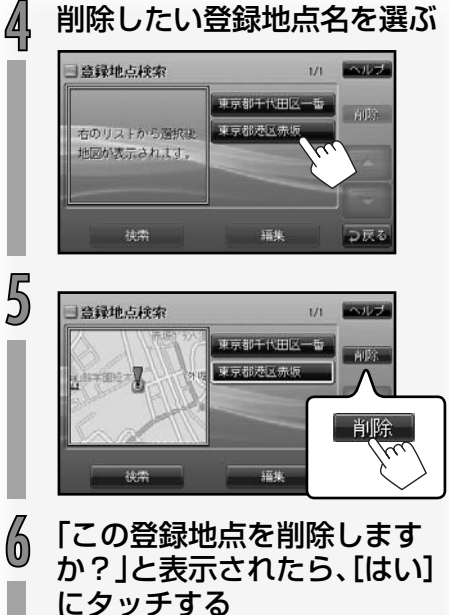

登録地点が削除され、登録地点リストが 表示されます。

#### カテゴリーごとに削除する

選んだカテゴリー内のすべての登録地点を一 度に削除することができます。

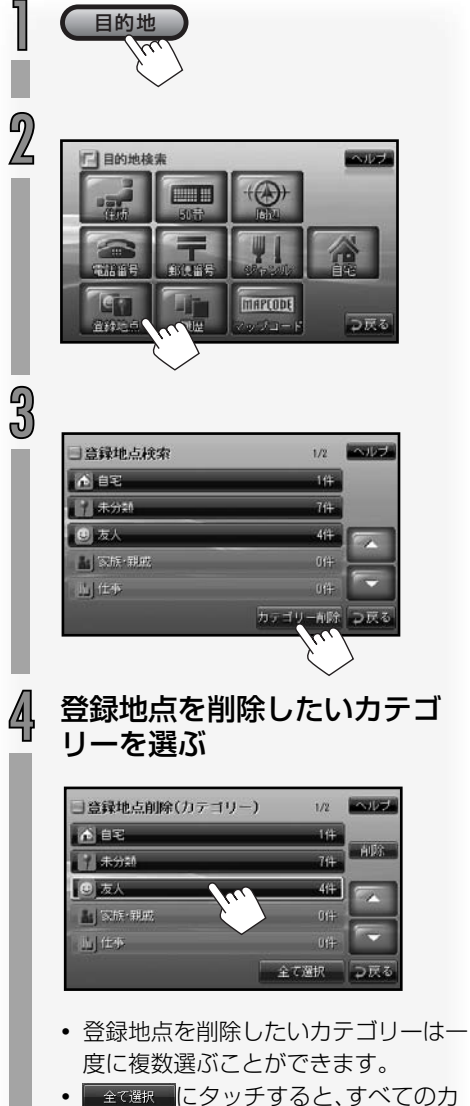

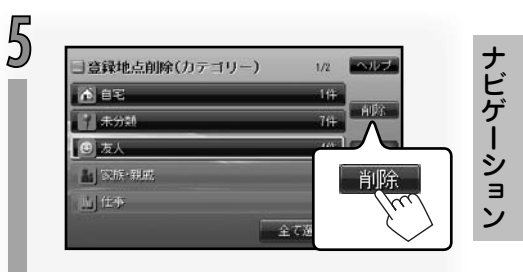

 「選択したカテゴリー内を削除 しますか?」と表示されたら、
 [はい]にタッチする

> 選んだカテゴリー内のすべての登録地点 が削除されます。

## 設定を変更する

本ナビゲーションシステムの設定を変更することができます。

#### 設定の基本操作

設定を変更するときは、次のように操作します。

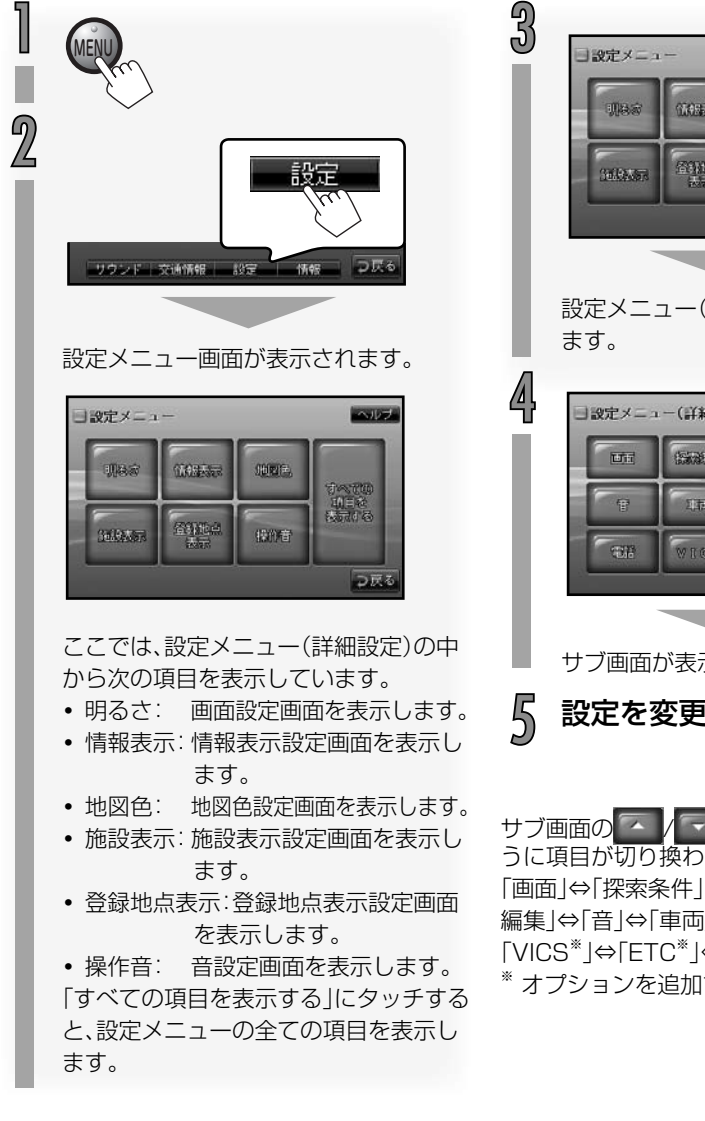

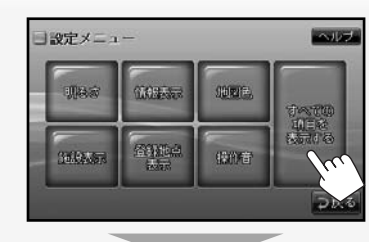

設定メニュー(詳細設定)画面が表示され

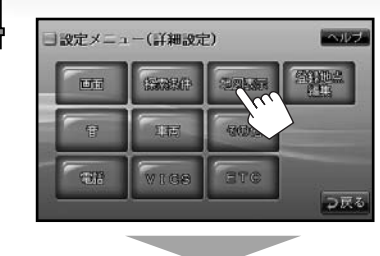

サブ画面が表示されます。

設定を変更する

サブ画面の / 「」にタッチすると、次のよ うに項目が切り換わります。 「画面 |⇔「探索条件 |⇔「地図表示 |⇔「登録地点 編集|⇔[音|⇔[車両|⇔[その他|⇔[電話\*|⇔ 「VICS<sup>\*</sup> |⇔「ETC<sup>\*</sup> |⇔(最初に戻る) \* オプションを追加すると表示します。

#### ■設定画面の詳細

| )<br>ふ<br>ナ     |
|-----------------|
| ービデー            |
| ー ショ<br>ミン<br>ナ |
|                 |
|                 |
|                 |
| ſ               |
| /               |
| 3               |
| ≓<br>\          |
|                 |

|        | サブ画面      | 設定内容                                                                                                    | 初期設定: <u>下線</u>                           |
|--------|-----------|----------------------------------------------------------------------------------------------------|-------------------------------------------|
|        | 地図色       | 地図の色を設定します。                                                                                                    |                                           |
|        | 昼色        | 昼間の地図の色を選びます。([1]、[2]、[3])                                                                                           |                                           |
|        | 夜色        | 夜間の地図の色を選びます。([ <u>1</u> ]、[2]、[3])                                                                                  |                                           |
|        | ルート       | ルートの色を選びます。([ <u>1</u> ]、[2]、[3])                                                                                    |                                           |
| 地図表示   | 昼/夜切替     | 地図の色の切り換えを設定します。<br>・【 <u>イルミ</u> 】:スモールランプに連動して自動で地図<br>・【 <b>昼固定】</b> :地図の色を昼間の色に固定します。<br>・【夜固定】:地図の色を夜間の色に固定します。 | 図色を切り換えます。                                |
|        | 走行軌跡      | 走行軌跡の【 <u>表示</u> 】/【非表示】を選びます。【消去】<br>行軌跡を消去します。                                                                     | をタッチすると、走                                 |
|        | 情報表示      | 走行中に地図上に表示される案内を設定します。                                                                                               | 2                                         |
|        | 交差点拡大図    | 交差点の拡大図の[ <b>表示</b> ]/ <b>[非表示]</b> を選びます。                                                                           |                                           |
|        | レーン情報     | レーン情報の[ <b>表示]/[非表示]</b> を選びます。                                                                                      |                                           |
|        | 方面看板      | 方面看板の情報の[ <b>表示</b> ]/[ <b>非表示]</b> を選びます。                                                                           |                                           |
|        | JCT関連図    | 高速道路の分岐図の[ <u>表示</u> ]/[非表示]を選びます                                                                                    | -<br>•                                    |
| 登録地点編集 | 登録地点編集/削除 | 登録地点を編集したり、削除したりします。(【<br>・ タッチすると、登録地点のカテゴリーリストか<br>地点の編集については、「登録地点を編集する」<br>ださい。                                  | <b>編集]</b> )<br>「表示されます。登録<br>](→P55)をご覧く |
|        | ボタン操作音出力  | ボタンを押したときの操作音出力の[ <b>する]/[し</b>                                                                                      | <br>ない]を選びます。                             |
|        | 音声案内      | ルート案内時の音声案内を設定します。                                                                                                   |                                           |
| 훀      | 音声出力      | 音声案内の[ <b>する]/[しない]</b> を選びます。                                                                                       |                                           |
|        | 音量        | 音声案内の大きさ([1]~[ <u>10</u> ]~[20])を調節(                                                                                 | します。                                      |
|        | 案内警告音出力   | 案内警告音(音声案内の前にポーンと鳴る音)の<br>選びます。                                                                                      | [ <u>する</u> ]/[しない]を                      |

|     | サブ画面                     | <b>設定内容</b> 初期設定: <u>下線</u>                                                                                                    |       |
|-----|--------------------------|----------------------------------------------------------------------------------------------------|-------|
| 車   | 自車マーク                    | 地図上に表示される自車のマークを選びます。<br>(▲、・・・・・・・・・・・・・・・・・・・・・・・・・・・・・・・・・・・・                                                                       |       |
|     | 学習データ                    | 本ナビゲーションシステムは、タイヤから車速パルスの情報を検出<br>して自動的に記憶し、ナビゲーションに利用しています。<br>タイヤの交換やローテーションをしたときは、 <b>[消去]</b> にタッチして<br>学習データを消去してください。            | ナビゲーシ |
| μ   | カメラガイド                   | オプションのリアカメラの映像に表示されるガイドの[ <u>表示</u> ]/[非表<br>示]を選びます。<br>・「リアカメラの設定」(→P120)をご覧ください。                                                    | ョン    |
|     | 現在地修正                    | 地図上の自車位置が実際の車両位置とずれているときに、地図上の<br>自車位置を修正することができます。<br>・「現在地を修正する」(→P66)をご覧ください。                                                       |       |
| その他 | 暗証番号                     | 本ナビゲーションシステムの電源がオンになったときに、暗証番号<br>を入力するかどうかを設定します。<br>・「暗証番号を設定する」(→P98)をご覧ください。                                                       |       |
|     | 強制イジェクト<br>(VXM-090CVのみ) | ディスクを取り出せないときに、ディスクを強制的に取り出しま<br>す。( <b>【実行】</b> )<br>・「ディスクを取り出せないときは」(→P80)もご覧ください。                                                  |       |
|     | ショートカット<br>キー            | よく使う機能をショートカットキーに登録しておくと、ワンタッチ<br>で機能を呼び出すことができます。<br>・設定方法など、詳しくは「ショートカットキーを使う」(→P96)を<br>ご覧ください。                                     |       |
|     | ユーザー設定<br>初期化            | 本ナビゲーションシステムお買い上げ時の設定に戻します。( <b>[実行]</b> )<br>・次の項目は初期化されず、設定内容は保持されます。<br>暗証番号、電話設定、AV画面設定、登録地点、履歴、走行軌跡、学習<br>データ、音量、時計、自車位置、地図の向きと縮尺 |       |
|     | 販売店メニュー                  | お買い求めの販売店向けの設定です。                                                                                                    |       |

|    | サブ画面     | 設定内容 初期設定: <u>下線</u>                                                                                                    |  |
|----|----------|----------------------------------------------------------------------------------------------------|--|
|    | 自動接続開始   | 本ナビゲーションシステムの電源がオンになったときに、前回使用<br>した携帯電話との自動接続を <b>[<u>する</u>]/[しない]</b> を選びます。                                                                                     |  |
|    | 自動応答     | <ul> <li>ハンズフリー電話で着信があったときの自動応答の設定をします。</li> <li>「切断]:着信を拒否し、回線を切断します。</li> <li>「応答]:自動応答します。着信後、一定時間が経過すると通話できるようになります。</li> <li>[<u>しない</u>]:自動応答しません。</li> </ul> |  |
|    | 電話接続     | 携帯電話の登録や、携帯電話との接続を行います。                                                                                                    |  |
| 電  | デバイス接続解除 | 現在使用している携帯電話との接続を解除します。                                                                                                    |  |
| 詰  | デバイス接続   | 登録されている携帯電話を選んで、接続します。                                                                                                    |  |
|    | ペアリング削除  | 携帯電話の登録を削除します。                                                                                                    |  |
|    | ペアリング作成  | ハンズフリー電話で使用する携帯電話を登録します。                                                                                                    |  |
|    | マイク感度    | ハンズフリー電話で使用するマイクの感度を調整します。[1]~[5]                                                                                                    |  |
|    | デバイス情報   | <ul> <li>[表示]にタッチすると、本ナビゲーションシステムのBluetoothデバイス情報画面が表示されます。</li> <li>デバイス名 : Bluetoothデバイス名が表示されます。</li> <li>デバイスアドレス : Bluetoothデバイスアドレスが表示されます。</li> </ul>        |  |
|    | 周波数設定    | VICS放送局の選局方法を選びます。( <b>[<u>自動</u>]/[手動]</b> )<br>•「VICS-FM放送局の選局方法を切り換える」(→P114)をご覧く<br>ださい。                                                                        |  |
| Ś  | VICS表示項目 | 「VICS地図情報の表示を設定する」(→P115)をご覧ください。                                                                                                    |  |
| ິດ | 一般道路情報   | 一般道路の渋滞情報の[ <u>表示</u> ]/[非表示]を選びます。                                                                                                    |  |
|    | 高速道路情報   | 高速道路の渋滞情報の[ <u>表示</u> ]/[非表示]を選びます。                                                                                                    |  |
|    | 事象/規制情報  | 規制/障害情報のアイコンの[ <u>表示</u> ]/[非表示]を選びます。                                                                                                    |  |

|    | サブ画面    | 設定内容                                       | 初期設定:下線 |
|----|---------|--------------------------------------------|---------|
| m  | ETC料金   | 料金所を通過したときのETC料金の[表示]/[非表示]を選びます。          |         |
| ſĊ | ETC音声案内 | ETC音声案内の[ <b>する</b> ]/ <b>[しない]</b> を選びます。 |         |

|                                                                                                    | ナビゲー |
|----------------------------------------------------------------------------------------------------|------|
| <ul> <li>「電話」設定は、オプションのBluetooth 拡張ユニットを追加したときのみ設定できます。</li> <li>「ハンズフリー電話を使う」(→ P122) もご覧ください。</li> </ul>                                                            | ーション |
| <ul> <li>「VICS」設定は、オフションの VICS 拡張ユニットを追加したときのみ設定できます。</li> <li>「FM 多重放送の VICS を使う」(→ P107) もご覧ください。</li> <li>「ETC」設定は、ナビ連動 ETC 車載器をお使いのときのみ設定できます。「ETC 情報に</li> </ul> |      |

ついて」(→P116) もご覧ください。

#### ■現在地を修正する

自車位置や向きがずれたときは、地図上の自車位置と向きを修正することができます。

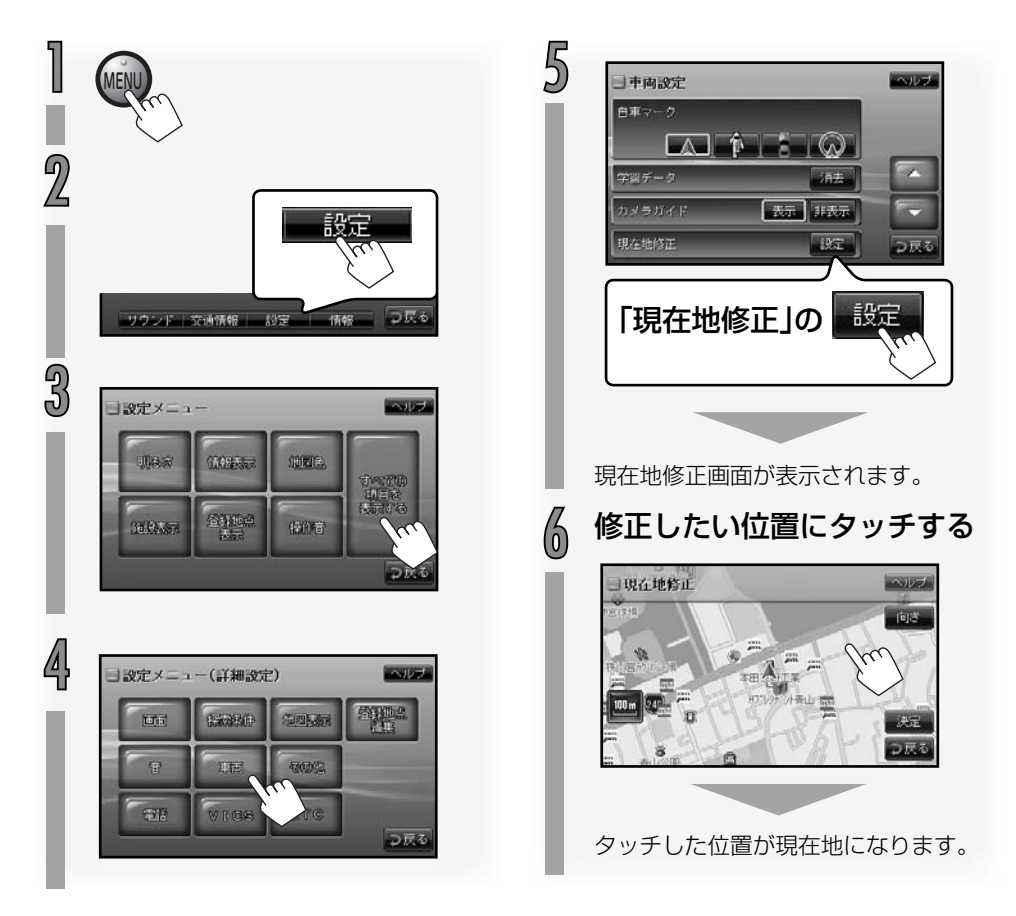

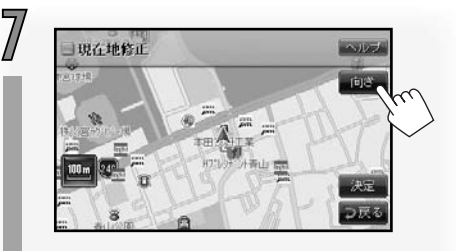

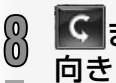

9

Cまたはつにタッチして
 向きを修正する

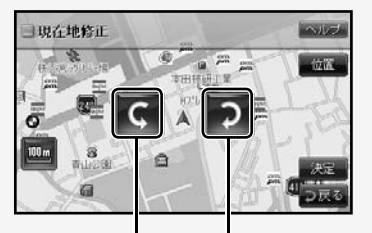

反時計回りに修正 時計回りに修正

• 位置にタッチすると、位置調節に切り 換わります。

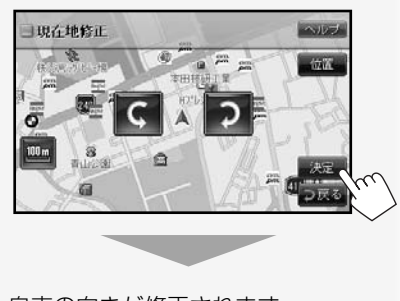

自車の向きが修正されます。

標準装備のオーディオ機能について説明します。

37

| オーディオの基本操作・・・・・・  | 70   |
|-------------------|------|
| AVメニュー画面について      | 70   |
| オーディオ機能をオフにする     | 70   |
| 音質、音量バランスを調節する    | 71   |
| ラジオを聞く・・・・・       | 72   |
| ラジオ操作画面について       | 72   |
| ラジオを聞く・・・・・       | 73   |
| バンドを切り換える         | 73   |
| マニュアル選局する         | 73   |
| オート選局する           | 73   |
| 自車位置に連動した放送局から選ぶ… | 73   |
| プリセットボタンから放送局を選ぶ… | 74   |
| 放送局を登録(プリセット)する   | 74   |
| 交通情報を受信する         | ··74 |

#### VXM-090CVのみ

| ディスクを再生する前に       | 75    |
|-------------------|-------|
| 再生できるディスクの種類・・・・・ | 75    |
| ディスクの取り扱いについて     | ···78 |
| 使用できないディスク        | 78    |
| お手入れについて          | 78    |
| 保管上のご注意           | 78    |
| ディスク再生の環境について     | 78    |
|                   |       |

#### VXM-090CVのみ

| ディスクを再生する             | 79 |
|-----------------------|----|
| ディスクを再生する・・・・・・・・・・・・ | 79 |
| ディスクが入っていないとき         | 79 |
| ディスクが入っているとき          | 79 |
| ディスクを取り出す・・・・・・・・・・・・ | 79 |
| ディスクを取り出せないときは        | 80 |

#### VXM-090CVのみ

| CD・音楽ファイルディスクを聞く    | 81    |
|---------------------|-------|
| 音楽CDの操作画面について       | 81    |
| 音楽ファイルディスクの         |       |
| 操作画面について            | 82    |
| CD・音楽ファイルディスクの基本操作・ | 83    |
| 曲の頭出し               | 83    |
| 早送り/早戻し             | 83    |
| フォルダを選ぶ             |       |
| (音楽ファイルディスクのみ)      | 83    |
| フォルダとトラックを選んで再生する   |       |
| (音楽ファイルディスクのみ)      | 83    |
| リピート再生・・・・・         | ··84  |
| ランダム再生・・・・・         | ·· 84 |

68

#### VXM-090CVのみ

| DVDビデオ・DVD-VRを再生する…    | 85 |
|------------------------|----|
| DVD操作ボタンと画面表示について ·    | 85 |
| 再生中の画面表示について           | 86 |
| DVDの基本操作               | 86 |
| チャプターの頭出し              | 86 |
| 早送り/早戻し                | 86 |
| DVD操作ボタンを呼び出す          | 87 |
| DVDビデオのメニューを操作する …     | 87 |
| DVDビデオのトップメニューまたは      |    |
| メニューを表示させるには           | 87 |
| メニュー操作ボタンでメニューを        |    |
| 操作するには                 | 88 |
| 音声言語を選ぶ・・・・・           | 88 |
| 字幕言語を切り換える・・・・・・・・・・・・ | 89 |
| アングルを切り換える・・・・・・       | 89 |
| 画面サイズを設定する             | 90 |
| リピート再生・・・・・            | 90 |
| ダイナミックレンジの設定           | 91 |
| 画質を調節する                | 91 |

他の機器の音を聞く(AUX) …… 92

| 冉生する機器を接続する   |  |
|---------------|--|
| 接続した他の機器の音を聞く |  |

#### 他の外部機器の映像を

| 見る/音を聞く           | 93 |
|-------------------|----|
| 他の外部機器の映像を見る/音を聞く | 93 |
| VTR操作ボタンを呼び出す     |    |
| (映像機器のときのみ)       | 93 |
| VTR操作ボタンを消す       | 93 |
| 画面サイズを設定する        | 94 |
| 画質を調節する           | 94 |
|                   |    |

## オーディオの基本操作

#### AVメニュー画面について

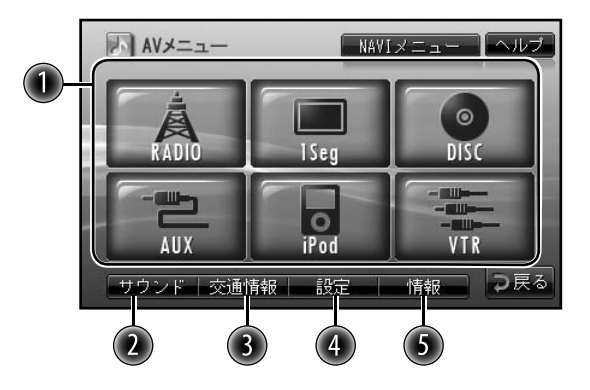

#### 🕕 ソース(音源)ボタン

再生するソース(音源)を選ぶときタッチします。

- ・ RADIO: ラジオ放送に切り換えます。 (「ラジオを聞く」→P72)
- ・1Seg(オプション):ワンセグTVに切り 換えます。 (「ワンセグTVを見る |→P139)
- **DISC**(VXM-090CVのみ):
   DVD/CDを再生します。
   (「ディスクを再生する」→P79)
- AUX:ポータブル機器など、他の機器の 音を再生します。 (「他の機器の音を聞く(AUX)」→P92)
- ・iPod(オプション):iPodを再生します。
   (「iPodの音を聞く」→P134)
- VTR:外部機器に切り換えます。
   (「他の外部機器の映像を見る/音を聞く」
   →P93)

本体のボタンでもソース(音源)を切り換 えられます。

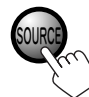

ボタンを押すごとにソース(音源)が切り換わります。

#### 🕗 [サウンド]

音質、音量バランスの設定をするときタッ チします。(→P71)

#### ③ [交通情報] AM=ジナロ

AMラジオ局の交通情報を受信します。 (→P74)

#### ④ [設定]

設定メニューを表示します。(「設定を変更 する」→P60)

#### 65 [情報]

情報メニューを表示します。(→P101)

#### ■オーディオ機能をオフにする■

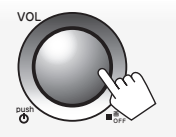

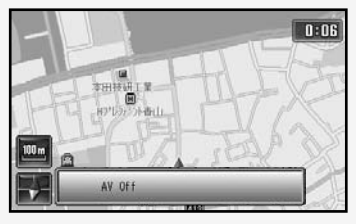

オーディオ機能がオフになり、音声が聞 こえなくなります。

 もういちど押すと、オーディオ機能が オンになります。

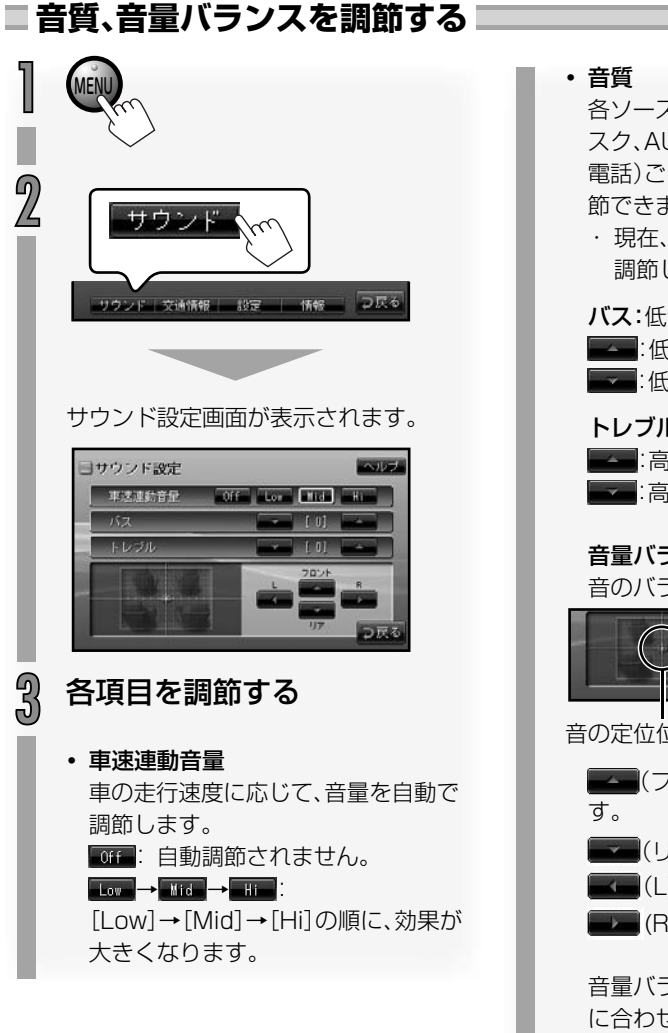

各ソース(音源)(FM、AM、1Seg、ディ スク、AUX、iPod、VTR、ハンズフリー 電話)ごとに-6~0~+6の範囲で調 節できます。 ・現在、選ばれているソースに対して 調節します。 バス:低音部を調節します。 任音を強調します。 任音を減少します。 トレブル:高音部を調節します。 こ<br/>
高音を強調します。 :高音を減少します。 音量バランス 音のバランスを調節します。 音の定位位置マーク ■ (フロント):音が前方に動きま ▶ (リア):音が後方に動きます。 (L):音が左に動きます。 (R):音が右に動きます。

音量バランスを調節すると、音の動き に合わせて音の定位位置マークも移動 します。 オーディオ

## ラジオを聞く

- AMステレオ放送には対応していません。
- FM放送局の文字放送(見えるラジオなど)には対応していません。

■ ラジオ操作画面について

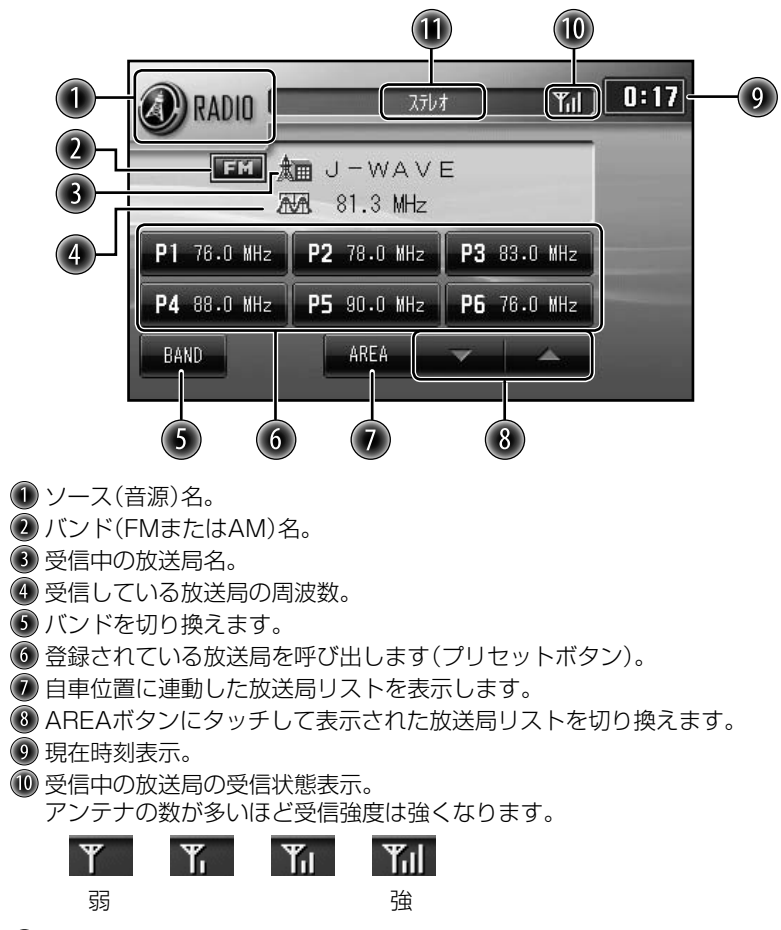

① ステレオ表示。(FM放送のステレオ放送を受信しているとき。)
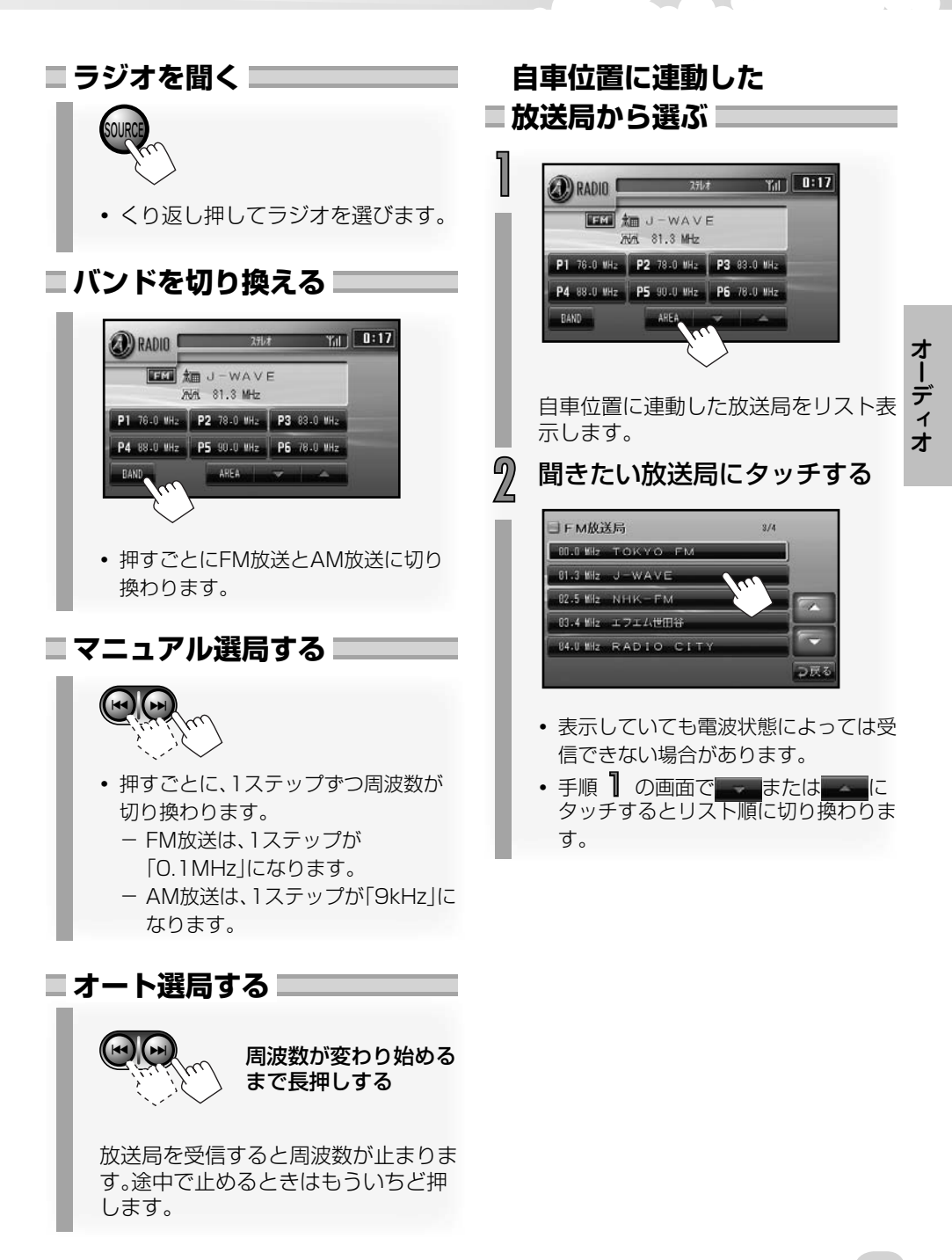

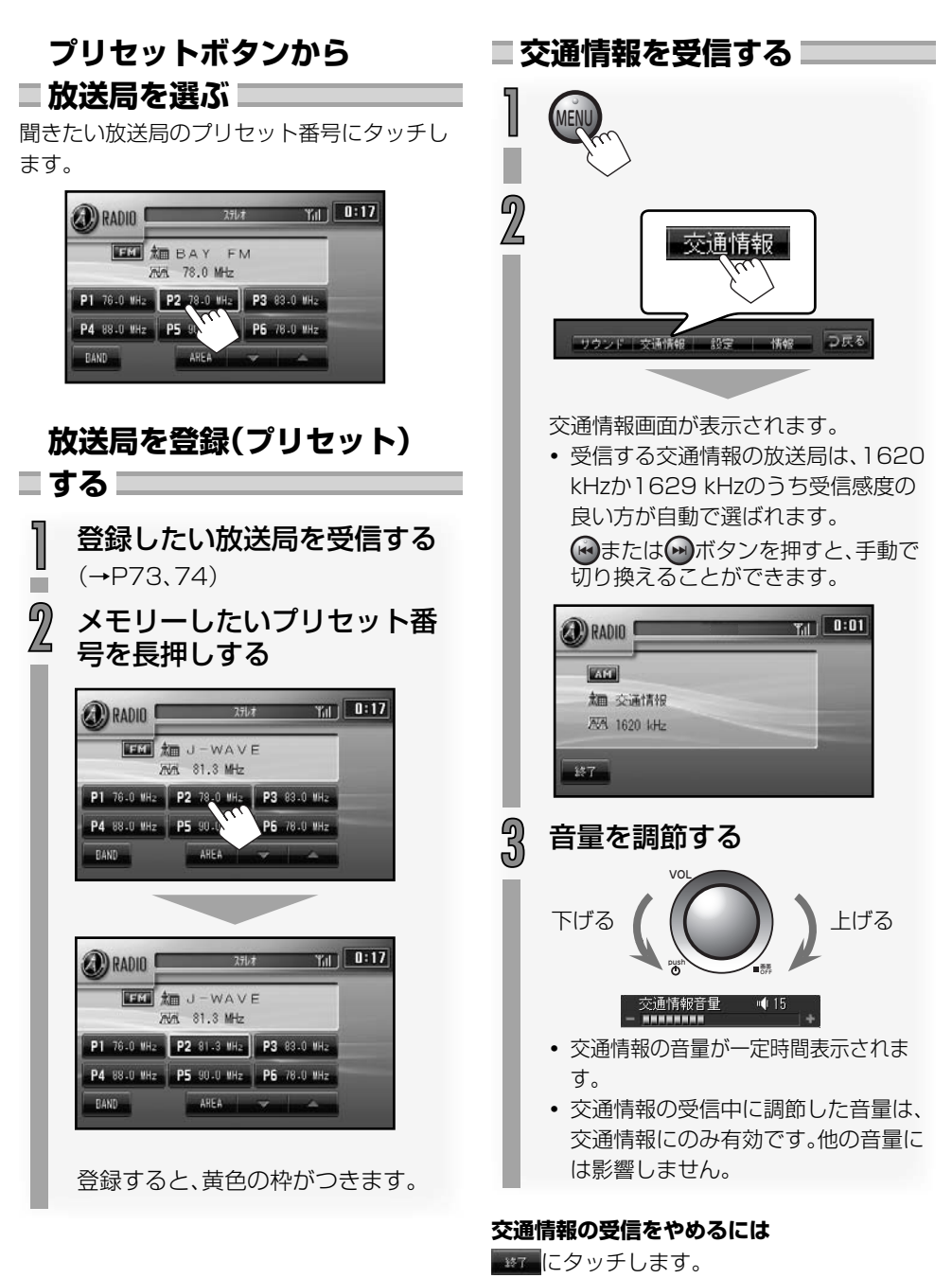

 交通情報を受信する前に選んでいたソース (音源)の再生に戻ります。

## ディスクを再生する前に VXM-090CVのみ

#### 再生できるディスクの種類

ディスクのレーベル面、パッケージ、またはジャケットに下記のマークがついているディスクを 再生できます。

8cmディスクには対応していません。

| 再生できるディスクの種類とマーク                                                          | 記録方式/ファイル形式                                                               |
|---------------------------------------------------------------------------|---------------------------------------------------------------------------|
|                                                                           | DVDビデオ                                                                    |
|                                                                           | CD、CDテキスト<br>(CD規格:CD-DAに準拠)                                              |
| CD-R/RW<br>OTSC OTTAL AUTO<br>DISC OTTAL AUTO<br>PREW/TLADE<br>FREW/TLADE | 音楽CD(CD-DA)<br>MP3ファイル<br>WMAファイル<br>AACファイル<br>WAVファイル                   |
| <b>DVD-R/-RW/</b> • UDFブリッジフォーマット<br>+R/+RW <sup>*1</sup> に準拠             | DVDビデオ<br>DVD-VR<br>(CPRMに対応)<br>MP3ファイル<br>WMAファイル<br>AACファイル<br>WAVファイル |

- \*\* DVDビデオフォーマットで録画し、ファイナライズされた+R/+RWディスクが再生できま す。+BDL(デュアルレイヤー)ディスクのご使用は推奨いたしません。
- DVDビデオのリージョン番号について 12 ALL DVDビデオとDVDプレーヤーにはリージョン 番号と呼ばれる、再生可能地域番号があります (ローカル番号とも呼ばれます)。本ナビゲーショ ンシステムのリージョン番号は「2」です。リー ジョン番号が「2」または「ALL」など「2」を含んでいるディスクが再生できます。

オーディオ

#### ■ テレビ方式について

テレビ方式は、NTSC(日本米国などのテ レビ方式)に適合しています。ディスクや パッケージに「NTSC」と表示されている ディスクをご使用ください。

#### ■ 音声方式について

dtsには対応していません。

#### ■ CDテキストについて

CDテキスト対応の音楽CDを再生すると、 「CDテキスト」データが表示されます。

• 日本語表示(漢字、ひらがな、カタカナ) にも対応しています。

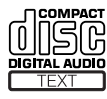

#### 

- 再生できないディスクを誤って再生す ると、ノイズが発生することがありま す。また、発生したノイズによってス ピーカーを破損することがあります。
   CDグラフィックス、CDエキストラの 場合、音声のみ再生できます。
- 本ナビゲーションシステムはマクロビジョン方式のコピーガードに対応しています。コピー禁止信号の入っている DVDビデオはビデオデッキなどで録 画できません。
- 本ナビゲーションシステムではCD 規格(CD-DA)に準拠していない音楽 ディスクについては、動作や音質を保 証できません。音楽ディスクを再生す るときは、「CDロゴマーク」の有無や、 パッケージのご注意をお読みになり、 CD規格に準拠する音楽ディスクであ ることをお確かめください。

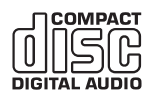

#### ■ 記録型ディスクについて

お客様が編集した記録型ディスク (DVD-R/DVD-RW、CD-R/RW)は、ファ イナライズ処理がされているディスクに限 りお楽しみいただけます。

- 記録型ディスクをお使いになる前に、 それぞれのディスクの「使用上の注意」
   をよくお読みください。
- ディスクの特性・傷・汚れまたはプレー ヤーのレンズの汚れ・結露などにより再 生できないことがあります。また、再生が 始まるまで時間がかかる場合がありま す。
- 記録型ディスクは高温多湿な環境に弱いため、車内に放置すると、記録されているデータが劣化して再生できなくなることがあります。
- CDテキストを入力したCD-R/RWは、 テキスト内容により再生が始まるまで に時間がかかることがあります。
- 本機は日本語表示(漢字、ひらがな、カ タカナ)に対応しています。
- CD-R/RWに記録されたCDテキスト は、お客様の使用環境(PCやディスクド ライブ、ライティングソフト)によって は正しく表示されないことがあります。
- フォルダやファイルの再生順序はフォ ルダ/ファイルのはじめの文字の名前 順(数字、アルファベット順、あいうえ お順など)になります。パソコン上の フォルダ/ファイルの順と異なること があります(→P154)。

#### ■ CD-R/RWについて

- ISO 9660レベル1/2、Romeo、Jolietに準拠 しています。
- パケットライト方式には対応していません。
- CD-R/RWに音楽CDファイル(CD-DA)と他の異なった形式のファイルが収録されているときは、音楽CDファイルのみを再生します。
- マルチセッションで記録されたディスクも再 生できますが、セッションクローズ処理をされ ていないセッションは飛ばして再生されます。

#### ■ 再生できるファイルについて

| フォーマット                                                                 | 拡張子          |
|------------------------------------------------------------------------|--------------|
| MP3(32kbps $\sim$ 320kbps,8kHz $\sim$ 48kHz,VBR $^{*1}$ )              | [.MP3][.mp3] |
| $WMA(32kbps \sim 320kbps, 48kHz \cdot 44, 1kHz \cdot 32kHz, VBR^{*1})$ | [.WMA][.wma] |
| WAV(16bit、リニアPCM、44.1kHz)                                              | [.WAV][.wav] |
| $AAC^{*2}(16kbps \sim 320kbps, 44.1kHz \cdot 48kHz)$                   | [.M4A][.m4a] |

\*1 VBR:可変ビットレート

\*2 iTunesを使用してエンコードされたファイル

#### ■ データ数の制限について

最大再生対応ファイル数 : 5000 1フォルダあたりの最大ファイル数 : 999 認識できるフォルダの最大総数 : 250(ルートフォルダ含む)

#### ■ 音楽ファイルについて

- 可変ビットレート(VBR)でエンコードされたディスクも再生できますが、再生経過時間に誤 差が生じることがあります。
- 次のファイルには対応していません。
  - -MP3i (Interactive), MP3PR0
  - -レイヤー1/2でエンコードされたMP3
  - ーロスレス、プロフェッショナル、ボイス形式でエンコードされたWMA
  - -著作権保護されているWMA(WMA-DRM)/AAC

音楽ファイルのフォルダ名やファイル名については、154ページをご覧ください。

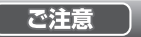

- 再生できないファイルに「.mp3」や「.wma」などの拡張子はつけないでください。誤認識して再生してしまうため、大きな雑音が出てスピーカーなどを破損するおそれがあります。
- ・ 音楽CDから書き込んだ(コピーした)ディスクやファイルを無償・有償にかかわらず、他人に配るなどの行為、インターネットなどのサーバーへアップロードする行為は違法です。行わないでください。

#### ■ ディスクの取り扱いについて ■

#### 使用できないディスク

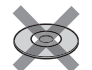

シングルCDなどの 8cmディスク

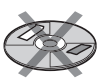

シールやシールの糊 などがあるディスク

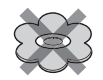

異型のディスク

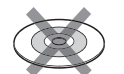

記録面に透明または 半透明の部分のある ディスク

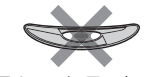

そりのあるディスク

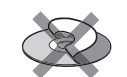

ラベルを張り付けて いるディスク

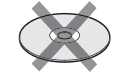

C-thru Disc (シースルーディス ク。半透明のディス ク。)

#### 保管上のご注意

- ディスクを持つときは、記録面(虹色に光っている面)に触らないようにしてください。
- ディスクは、ダッシュボードの上など直射日 光の当たるところや高温になるところには、 保管しないでください。
- 長時間使用しないときはディスクを取り出し、必ずケースに入れて保管してください。

#### ディスク再生の環境について

- 走行中に、振動でディスクのデータを正確に 読み取れないことがあります。(画面の表示 切り換えが遅くなることがあります。)
- 低温時、ヒーターを入れた直後にディスクの 再生を始めると、内部のレンズやディスクに 露がついて、正常に再生できないことがあり ます(結露)。

このようなときは、1時間ほど放置して自然 に露がとれるまでお待ちください。ディスク についた露は柔らかい布で拭いてください。

#### お手入れについて

 ディスクが汚れたときは、柔らかいきれいな 布で、ディスクの内側から外側へ向かって軽 く拭いてください。

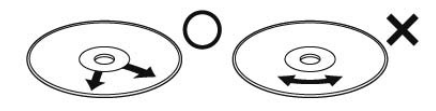

必ず内側から外側へ

#### 連続したキズは音飛びの 原因になります。

 ディスクに、ベンジンやシンナーなどの揮発 性の薬品をかけないでください。また、ディ スクにはアナログ式レコード盤用のクリー ナー、静電気防止剤などは使用しないでくだ さい。

#### ( ご注意 )

 ディスク挿入口から内部にジュースや 水などが入ると故障の原因となりま す。カップホルダーをで使用のときな どご注意ください。

 ディスクをゴミやほこりから保護する ため、ディスクが排出されたまましば らくすると、自動的にディスクが内部 に引き込まれます。

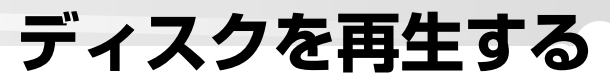

VXM-090CVのみ

#### ■ ディスクを再生する 🔜

#### ディスクが入っていないとき

ディスク挿入口にディスクを入れると、ソース(音 源)が「DISC」になり、**自動で再生が始まります**。

#### ディスクを挿入口に入れる

 途中まで入れると、自動的に引き込ま れます。

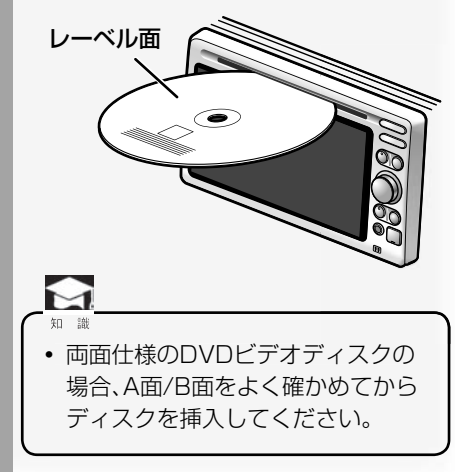

#### ご注意

 すでにディスクが挿入されていると き、無理にディスクを入れようとする と故障の原因となります。ディスクが 入っていないことを確認してから、 ディスクを入れてください。

#### ディスクが入っているとき

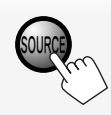

くり返し押してディスクを選びます。

#### ■ ディスクを取り出す

#### 

再生が停止し、ディスク挿入口からディ スクが出てきます。

#### 例:AVソース(音源)画面のとき

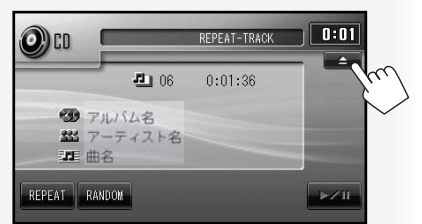

#### 例:地図画面のとき

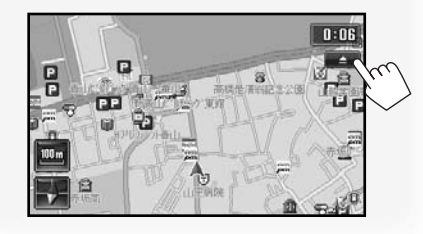

#### ディスクを取り出せないときは

画面の ← にタッチしてもディスクが取り 出せないとき、ディスクを強制的に取り出すこ とができます。

| 1 | MENU                                            |       |
|---|-------------------------------------------------|-------|
| 2 | 2000年 1000 1000 1000 1000 1000 1000 1000        | - DE2 |
| 3 |                                                 |       |
| 4 | <ul> <li>         設定メニュー(詳細設定)      </li> </ul> | ANT.  |

WIGS

THE

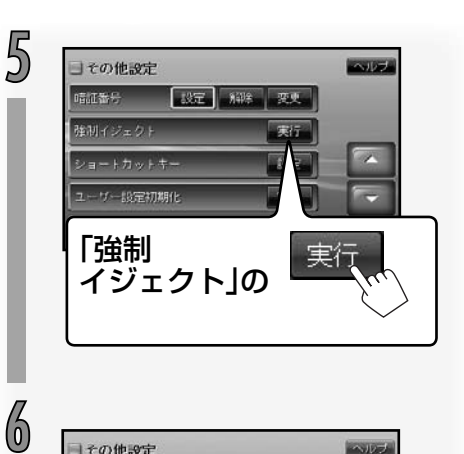

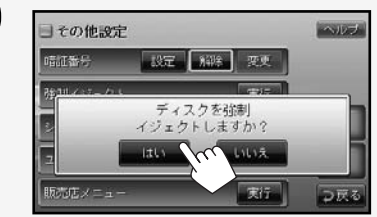

やめるときは、 にタッチします。前の画面に戻ります。

ディスクが出てきます。 ディスクを落とさないようにご注意くだ さい。

#### VXM-090CVのみ

CD・音楽ファイル ディスクを聞く

■ 音楽CDの操作画面について

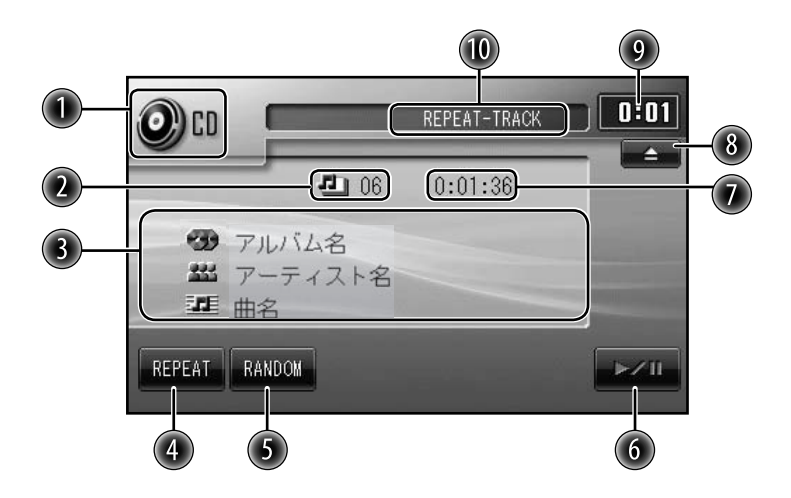

- 🕕 ソース(音源)名。
- 2 再生中の曲番号。
- CDテキストのときのみ

「アルバム名」「アーティスト名」「曲名」表示。

- 表示する名称が長いときはスクロール表示されます。
- ④ リピート再生をします。
- ⑤ ランダム再生をします。
- ⑥ 一時停止または再開します。
- 一 曲の再生経過時間表示。
- ⑧ ディスクを取り出します。
- ⑨ 現在時刻表示。
- 🔟 再生モード(リピート再生、ランダム再生)表示。

#### ■ 音楽ファイルディスクの操作画面について

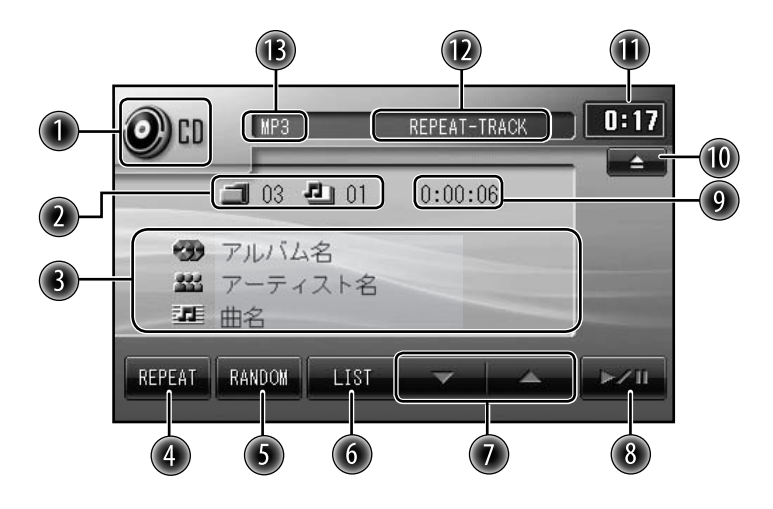

- ① ソース(音源)名。
- 2 再生中のフォルダ番号(二)、トラック番号(4)。
- ③ タグ情報があるとき:

「アルバム名」「アーティスト名」「曲名」表示。

• 表示する名称が長いときはスクロール表示されます。

#### タグ情報がないとき:

「フォルダ名」「ファイル名」表示。

- ④ リピート再生をします。
- ⑤ ランダム再生をします。
- ① フォルダリスト、トラックリストを表示します。
- 🕖 フォルダを選びます。
- ⑧一時停止または再開します。
- 9 ファイルの再生経過時間表示。
- 🕕 ディスクを取り出します。
- 🕕 現在時刻表示。
- 12 再生モード(リピート再生、ランダム再生)表示。
- ③ ファイル形式(MP3/WMA/AAC/WAV)。

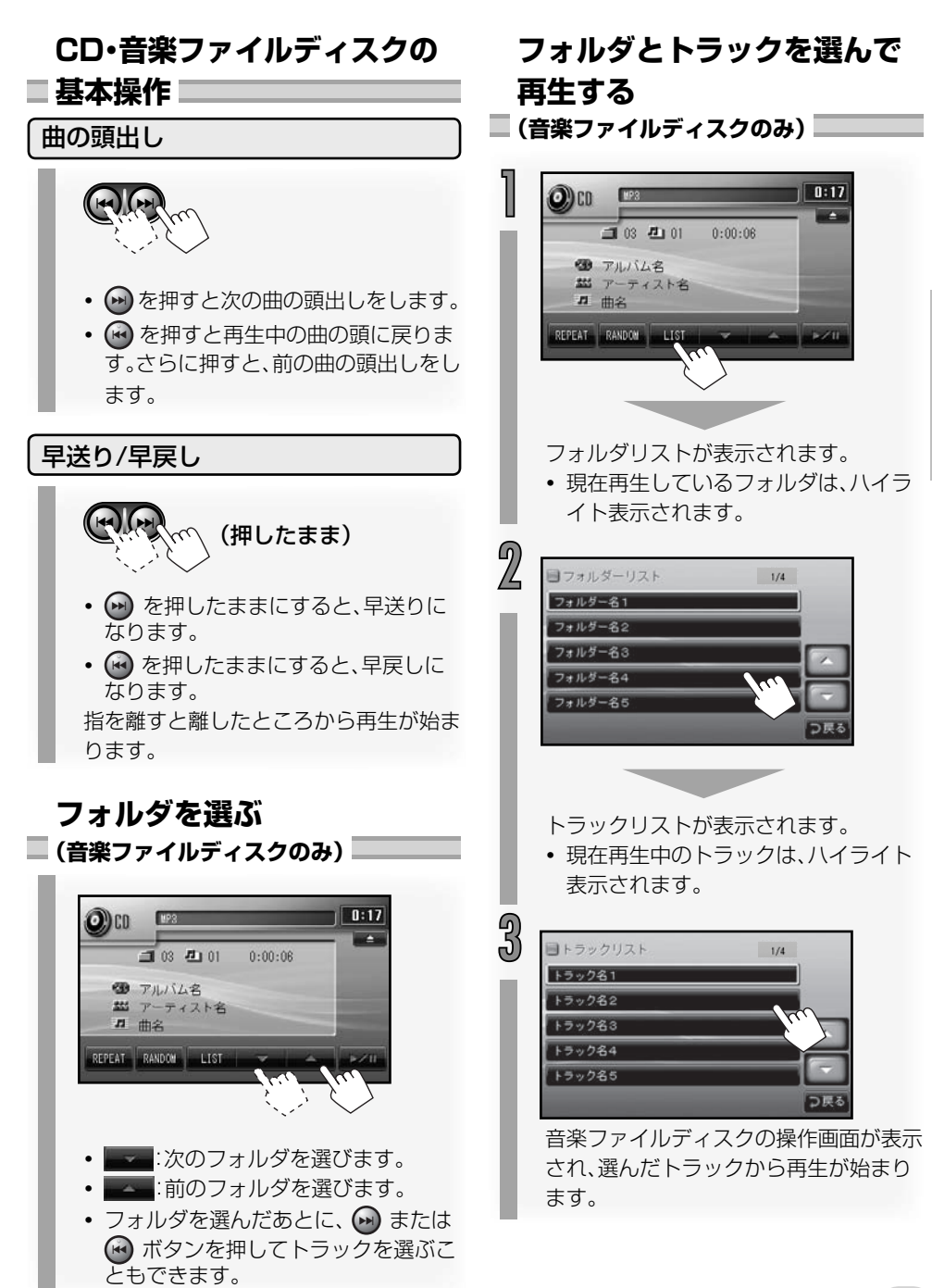

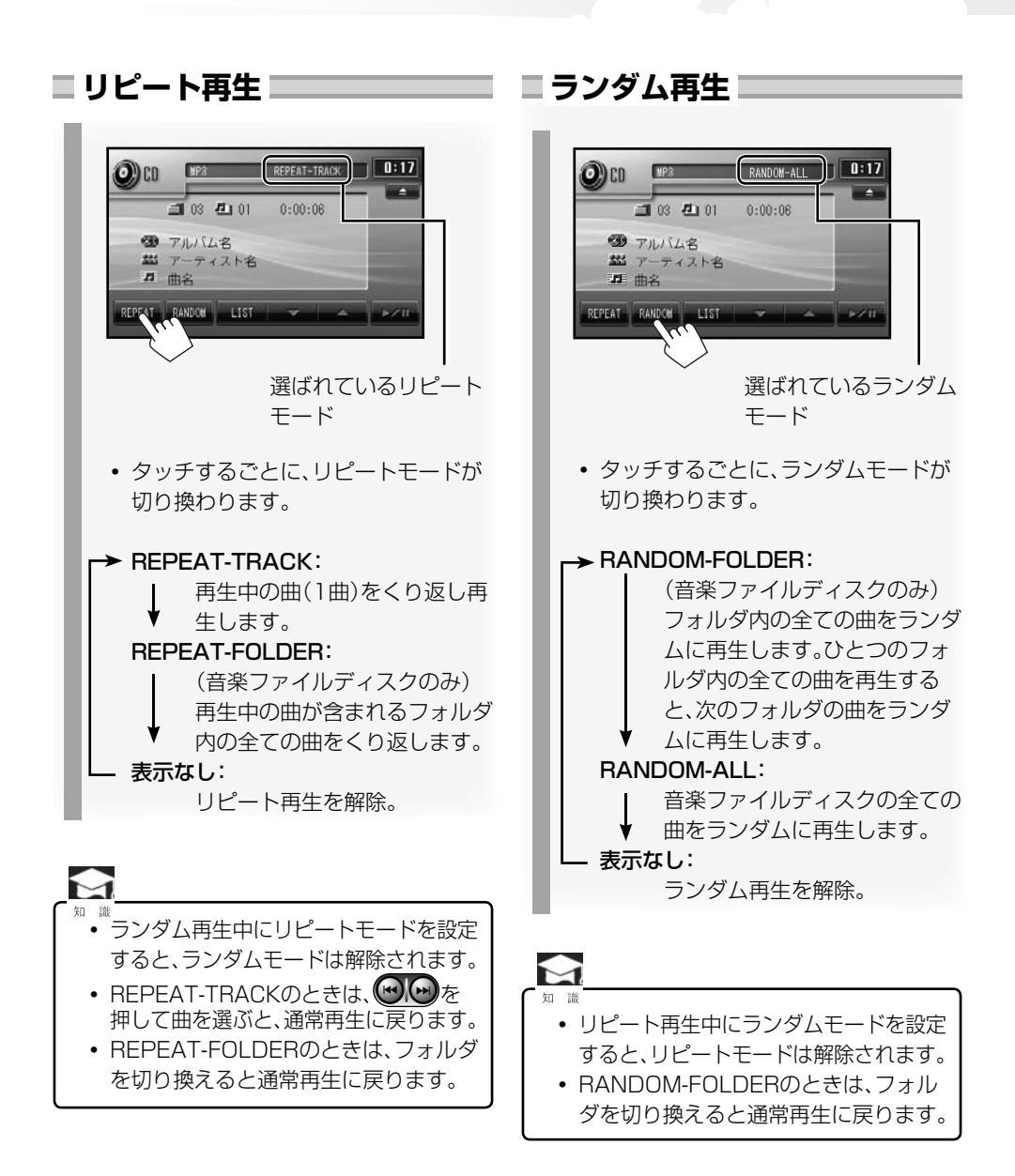

## **DVDビデオ・DVD-VRを** vxm-090cvのみ 再生する

■ DVD操作ボタンと画面表示について

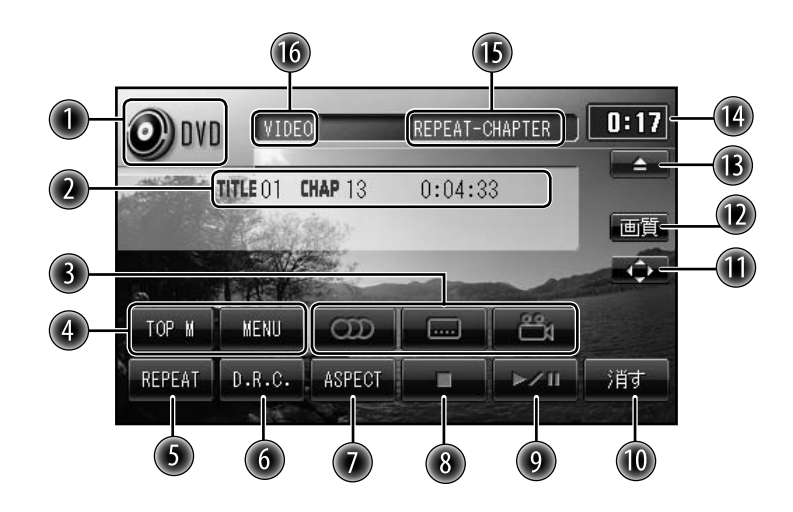

① ソース(音源)名。

OVDビデオのとき:

再生中のタイトル番号(**TITLE**)、チャプター番号(**LHAP**)、再生経過時間表示。 **DVD-VRのとき**:

再生中のプログラム番号(**PROG**)、チャプター番号(**CHAP**)、再生経過時間表示。

- ③ 音声言語()、字幕言語()、アングル(ペ、DVDビデオのみ)を切り換えます。
- ④ トップメニューまたはメニューを呼び出します。(DVDビデオのみ)
- ⑤ リピート再生をします。
- ⑥ ダイナミックレンジを設定します。\*
- 🕖 画面サイズを変更します。
- ⑧ 再生を停止します。
- ⑨一時停止または再開します。
- 10 操作ボタンを消します。
- 🔟 メニュー操作ボタンを呼び出します。
- 12 画質調節画面を表示させます。
- 🚯 ディスクを取り出します。
- 🚺 現在時刻表示。
- 10 再生モード(リピート再生)表示。
- 16 記録方式(VIDEO/VR)
- \* ドルビーデジタル音声のみ

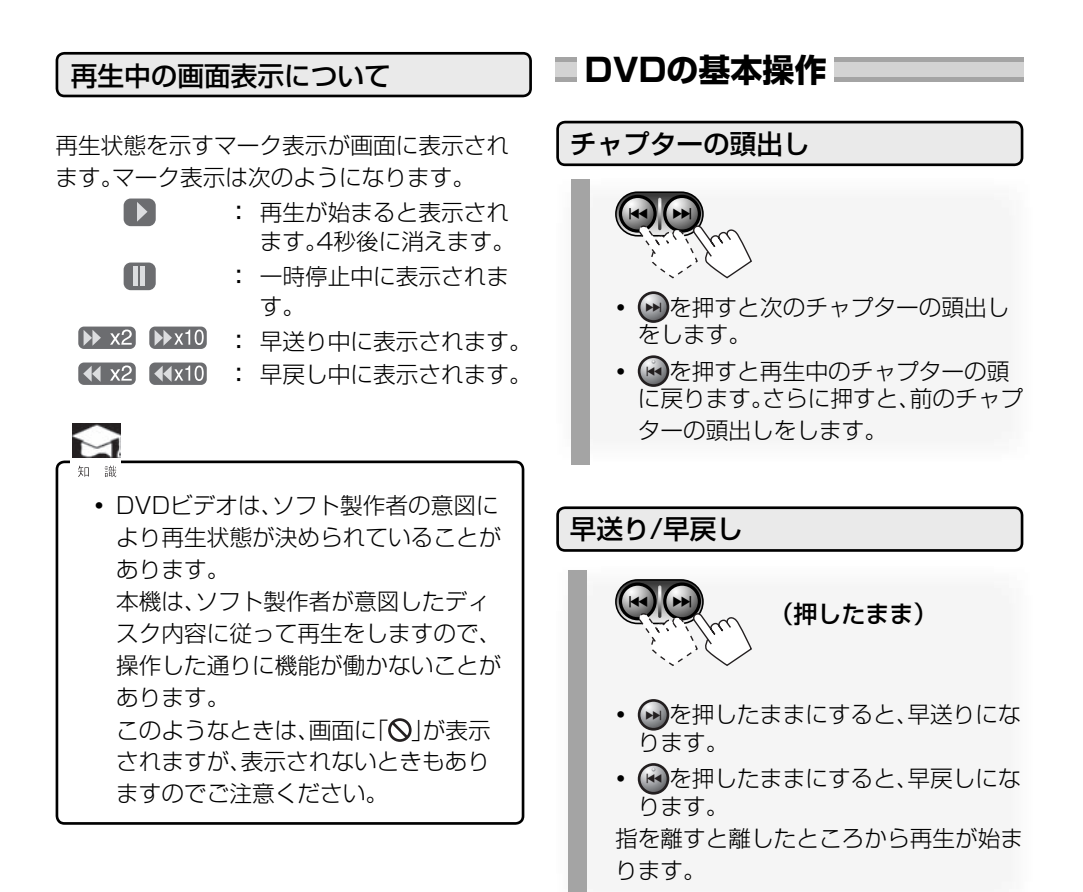

■ DVD操作ボタンを呼び出す DVDビデオ・DVD-VRの操作をするときは、画面 にDVD操作ボタンを呼び出してから行います。 ■ 面面にタッチする

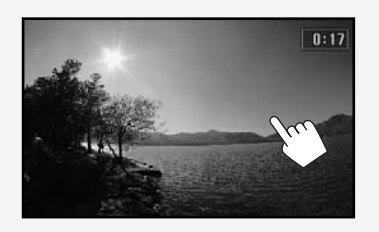

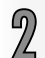

表示にタッチする

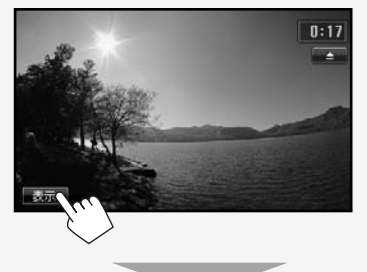

DVD操作ボタンが表示されます。

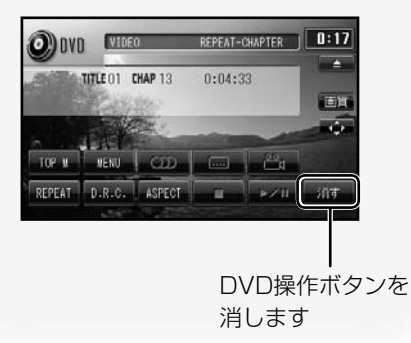

#### DVDビデオのメニューを操作

#### \_ する \_

画面に表示されたDVDビデオのメニュー項目 にタッチして、操作することができます。

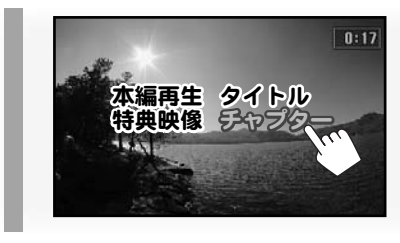

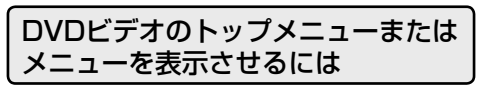

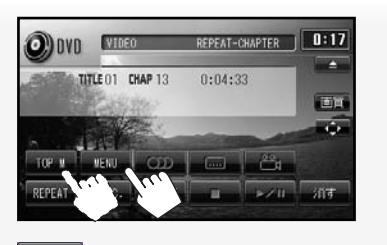

<sup>TOP M</sup> :トップメニューを表示させます。 <sup>MENU</sup> :メニューを表示させます。

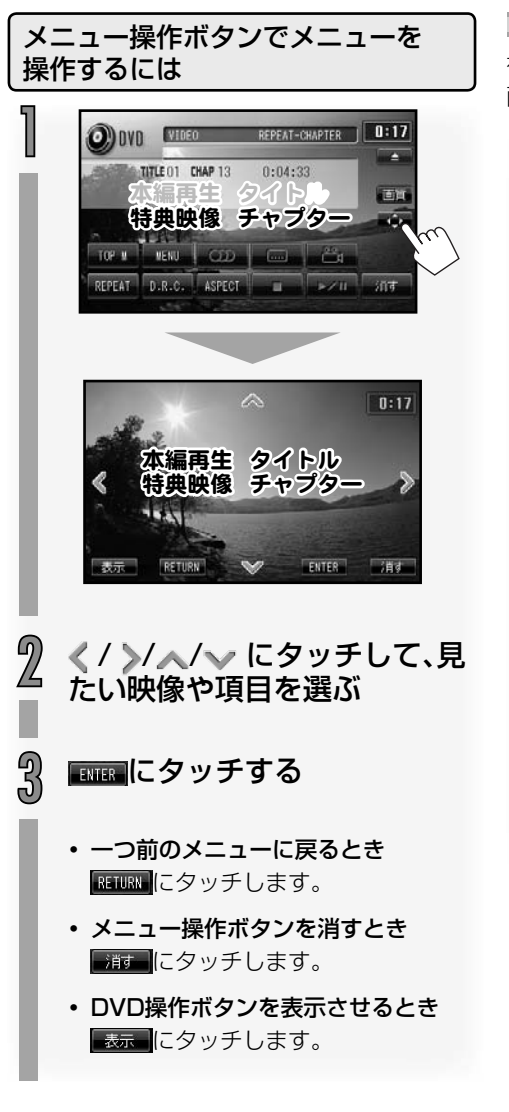

■音声言語を選ぶ

複数の音声が収録されている箇所の冒頭で、画面に「**の)**」が表示されます。

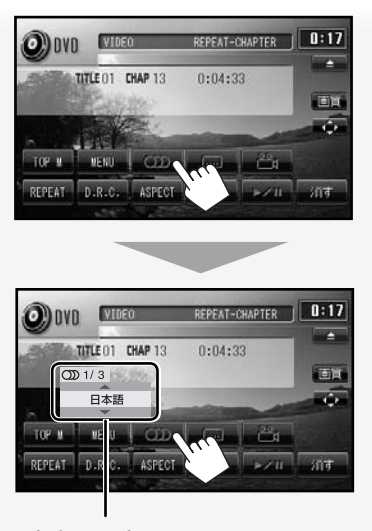

音声言語表示

 ・ 音声言語表示が表示され、
 の
 ・
 に
 タッチするごとに、ディスクに収録さ
 れている他の音声言語に切り換わりま
 す。

#### ■ 字幕言語を切り換える ━━━━

字幕が収録されている箇所の冒頭で、画面に 「……」が表示されます。

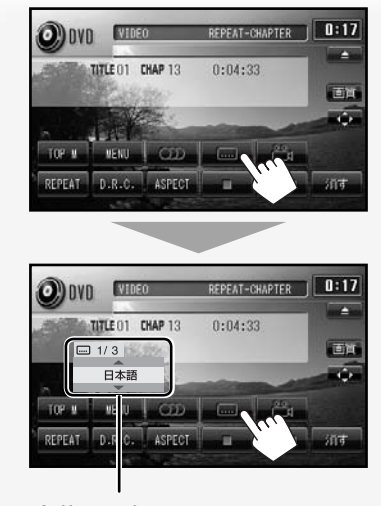

#### 字幕言語表示

 字幕言語表示が表示され、 に タッチするごとに、ディスクに収録されている別の字幕言語に切り換えたり 消したり(OFF)します。 ■アングルを切り換える■

複数のアングルが収録されている箇所の冒頭 で、画面に「**鉛」**」が表示されます。

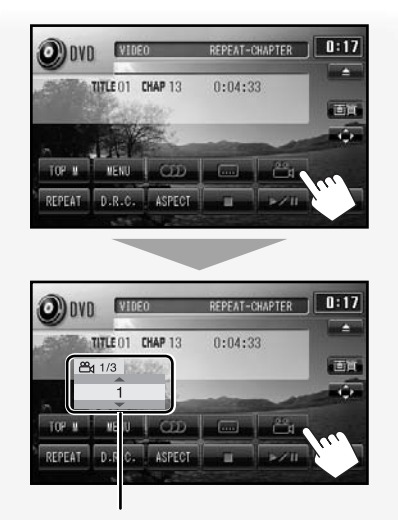

#### アングル表示

アングル表示が表示され、
 タッチするごとに、ディスクに収録されている別のアングル画像に切り換わります。

#### マルチアングルとは

複数のカメラで同時に撮影されているシーン で、各カメラごとのアングル(構図)が収録され ていることをマルチアングルといいます。 DVDビデオがマルチアングルで収録されてい る場合、再生中のアングル以外のアングル映像 に切り換えて楽しむことができます。

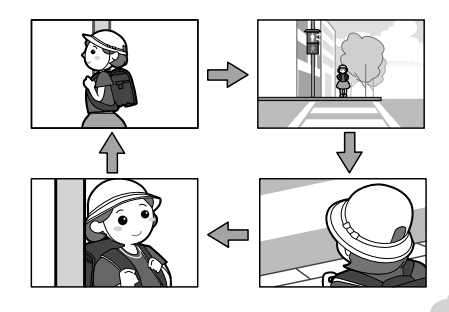

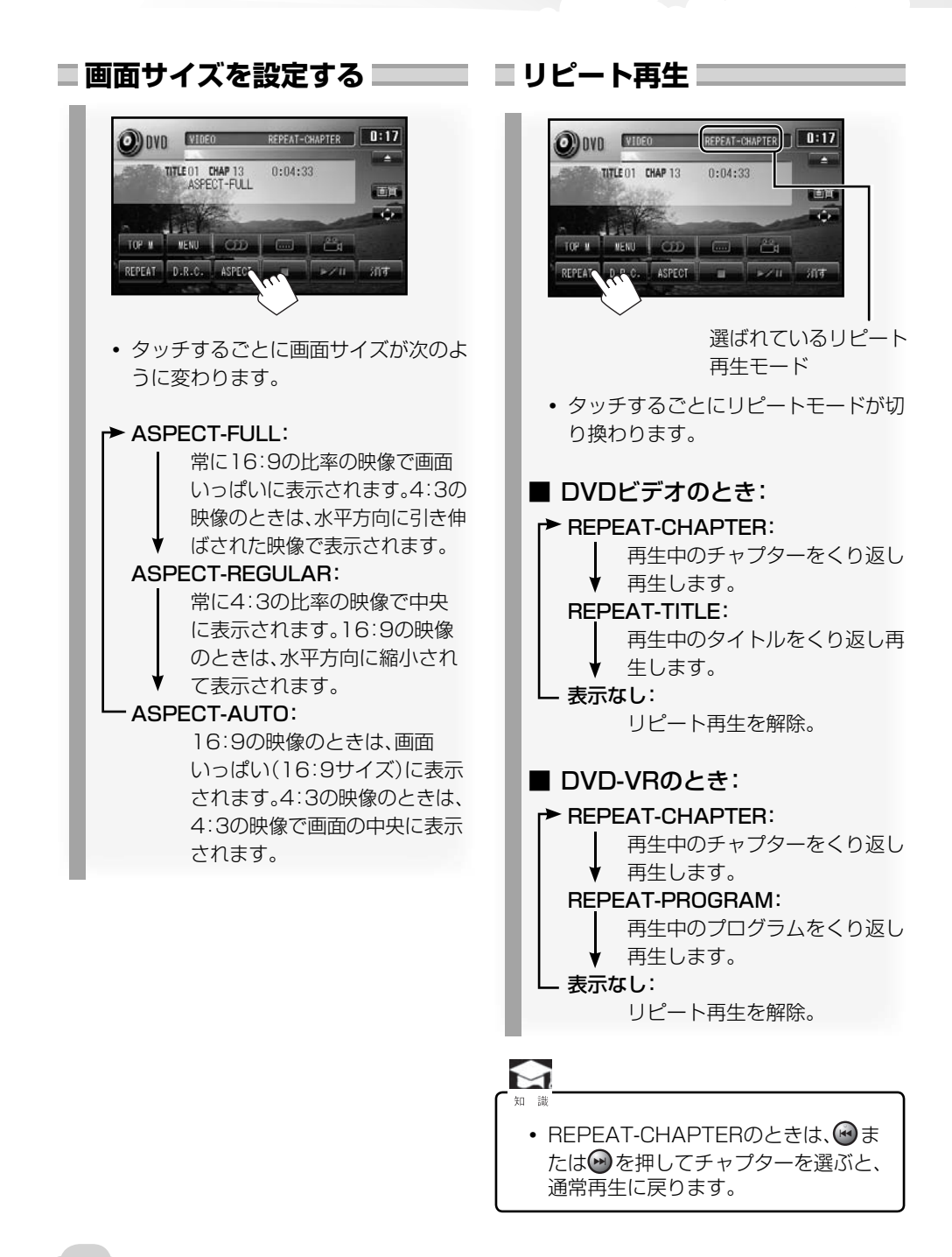

#### ダイナミックレンジの設定 ドルビーデジタルのDVDビデオを再生してい るとき、低音量でも迫力ある音声をお楽しみい ただけます。

#### 再生を停止しているときに

0n

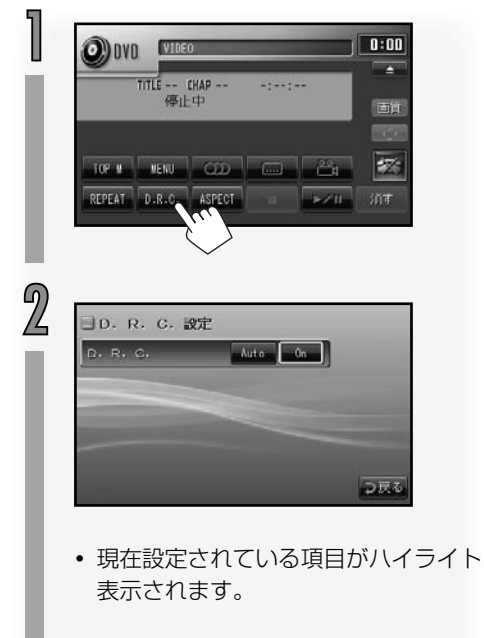

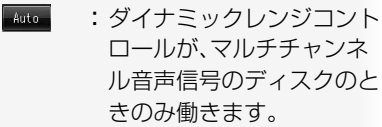

:ダイナミックレンジコント ロールが常に働きます。

#### ■画質を調節する

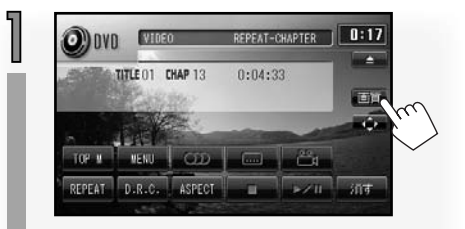

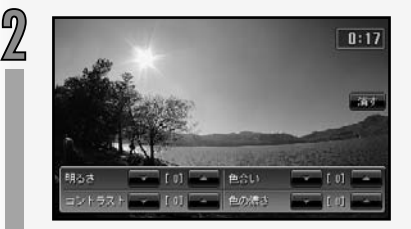

それぞれの項目を-5~0~+5の範囲 で調節できます。

・明るさ

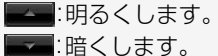

- ・コントラスト
   「二」ントラストを強くします。
  - ▶ コントラストを弱くします。
- ・ 色合い
   ・ 緑色を強めます。
   ・ 赤色を強めます。
   ・ 色の濃さ
  - ▲ : 色を濃くします。
    ■: 色を淡くします。
- 『す」を押すと調節画面が消えます。

## 他の機器の音を聞く(AUX)

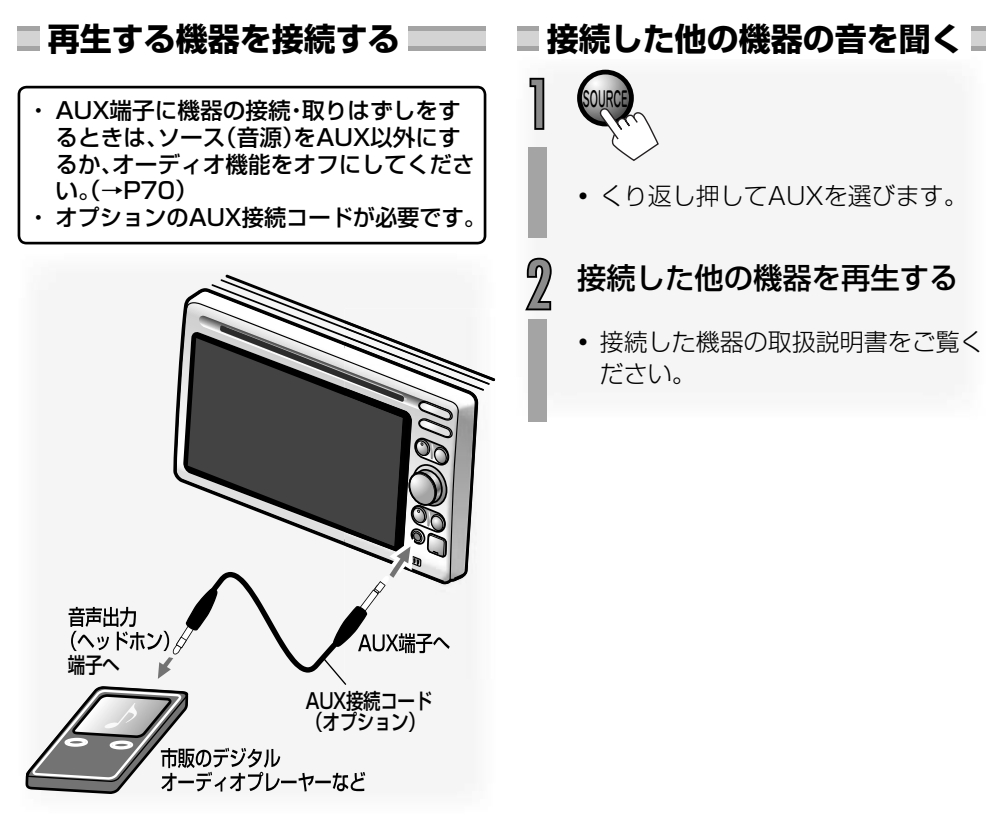

#### ●ポータブルオーディオをお使いになる前に

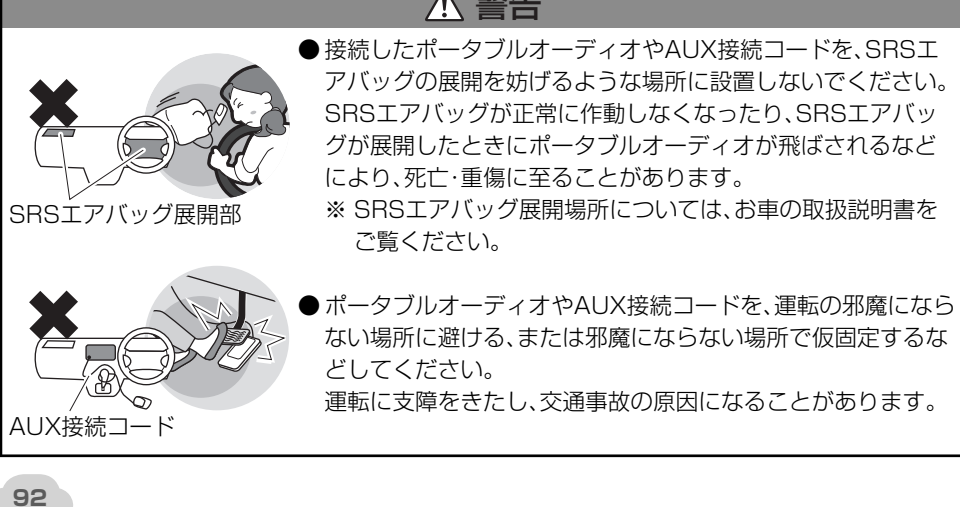

## 他の外部機器の映像を見る/音を聞く

本ナビゲーションシステムで他の外部機器の映像を見たり音声を聞いたりするには、 あらかじめ外部機器の取り付けと設定が必要です。

- 外部機器の取り付けと設定については、お買い求めの販売店にお問い合わせください。
- ・オプションのVTR接続コードが必要です。

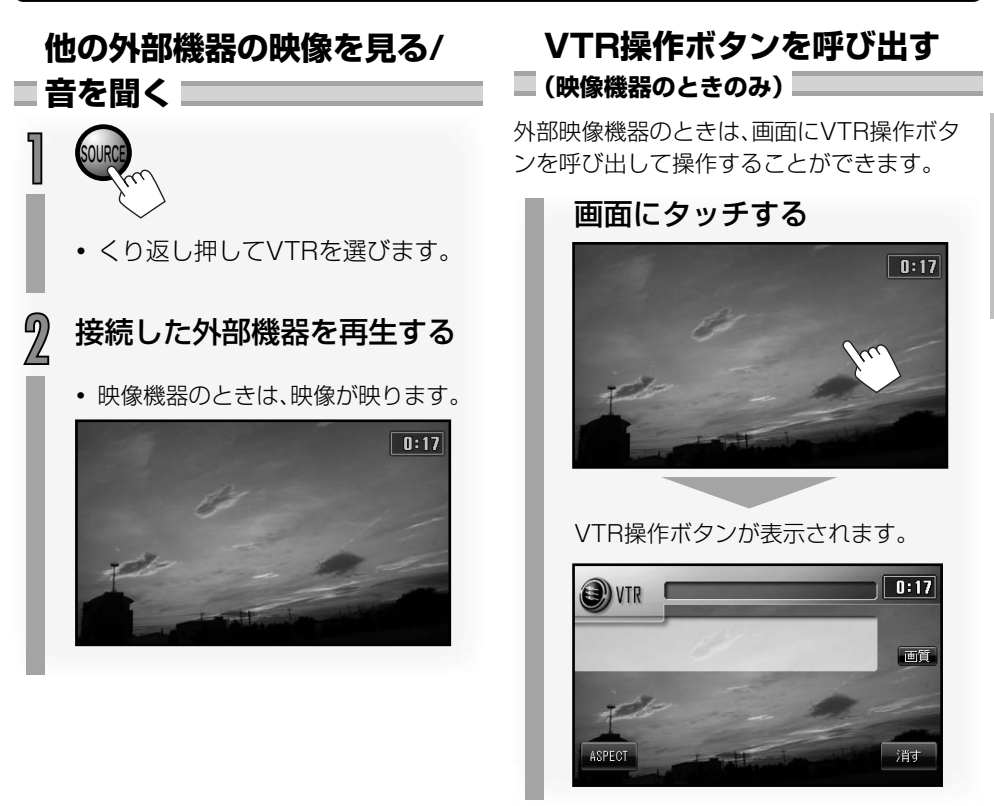

VTR操作ボタンを消す
Image: State State

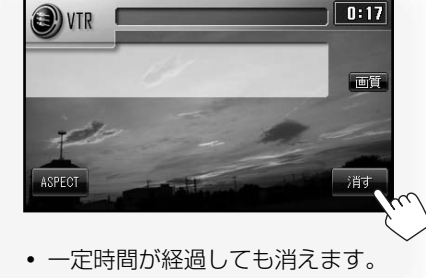

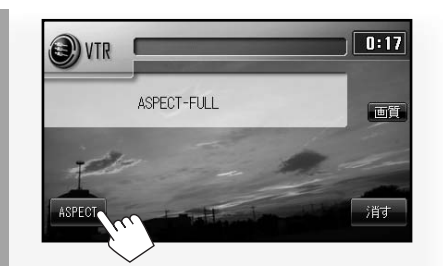

🗌 画面サイズを設定する 📃 📃

タッチするごとに画面サイズが次のように変わります。

#### ASPECT-FULL:

常に16:9の比率の映像で 画面いっぱいに表示されま す。4:3の映像のときは、水 平方向に引き伸ばされた映 像で表示されます。

#### ASPECT-REGULAR:

常に4:3の比率の映像で中 央に表示されます。16:9の 映像のときは、水平方向に 縮小されて表示されます。

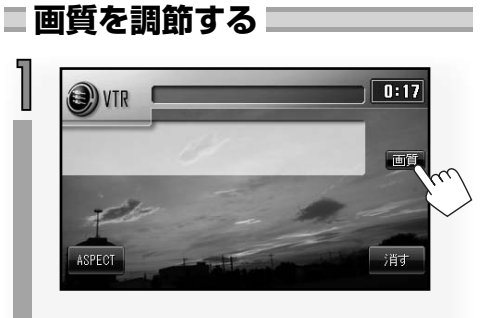

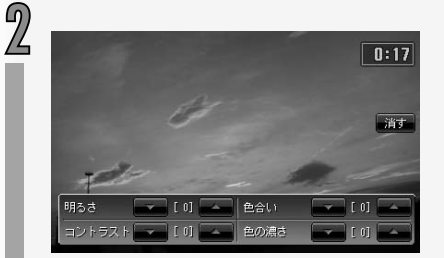

それぞれの項目を-5~0~+5の範囲 で調節できます。

・明るさ

┏━━━=:明るくします。

- ┣━━━:暗くします。
- ・コントラスト
   ニコントラストを強くします。
   ニコントラストを弱くします。
- ・ 色合い
   ▲
   二:緑色を強めます。
   ■:赤色を強めます。

・ 色の濃さ

▲ : 色を濃くします。
○ : 色を淡くします。

• 「」を押すと調節画面が消えます。

## 4便利な機能

ショートカットキーや暗証番号など便利な機能の操作について説明します。

#### **ショートカットキーを使う……… 96** よく使う機能を登録する………… 00

| く使う機能を登録する | 96 |
|------------|----|
| ショートカットキーの |    |
| 登録内容を変更する  | 96 |

ショートカットキーの使いかた………97

#### 暗証番号を設定する…………… 98

#### 本ナビゲーションシステムの

| 情報を見る <sup>…</sup> | 01  |
|--------------------|-----|
| 情報メニュー画面を表示させる     | 101 |
| GPS情報を見る           | 101 |
| バージョン情報を見る         | 102 |
| VICS情報を見る(オプション)   | 102 |
| ETC履歴情報を見る         |     |
| (オプション)            | 102 |
| QQコール画面を見る         | 102 |
| QQコールを利用する         | 03  |

- QQコールを利用する …………… 103

## ショートカットキーを使う

6

よく使う機能をNAVIメニュー画面のショート カットキーに登録して、ワンタッチで呼び出す ことができます。

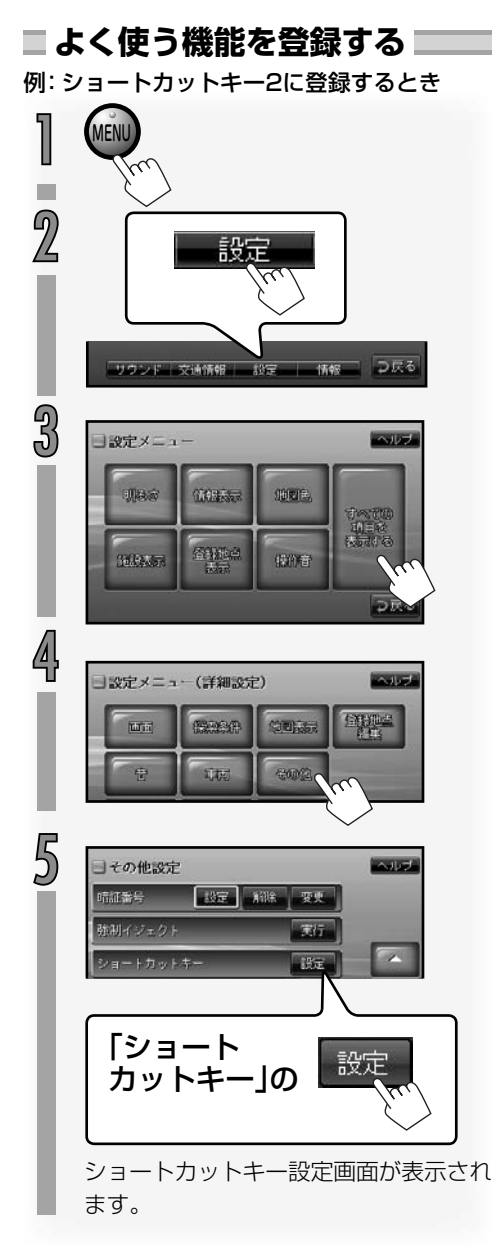

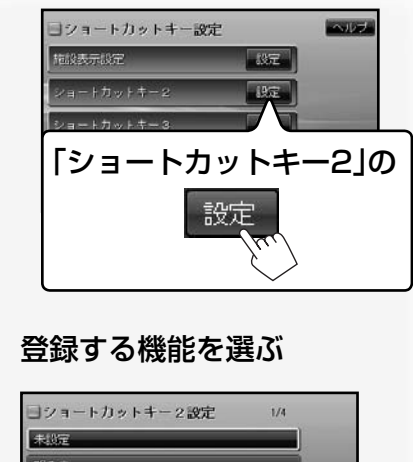

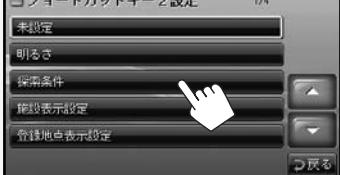

選んだ機能が登録され、NAVIメニューのショートカットキー2に、登録した機能名が表示されます。

続けてショートカットキーの設定をするときは、 フ戻るにタッチして手順 6、
 ⑦の操作をくり返して、別のショートカットキーに機能を登録します。

## <sup>21</sup> ※ ・ショートカットキーは1~5まで機能を登録できます。 初期設定でショートカットキー1には音声案内設定が登録されています。 手順 6 でショートカットキー1を選ぶと、登録内容を変更することができます。

ショートカットキーの登録内容を 変更する

上記の手順 6 で登録内容を変更するショート カットキーを選び、手順 7 で登録する別の機 能を選びます。

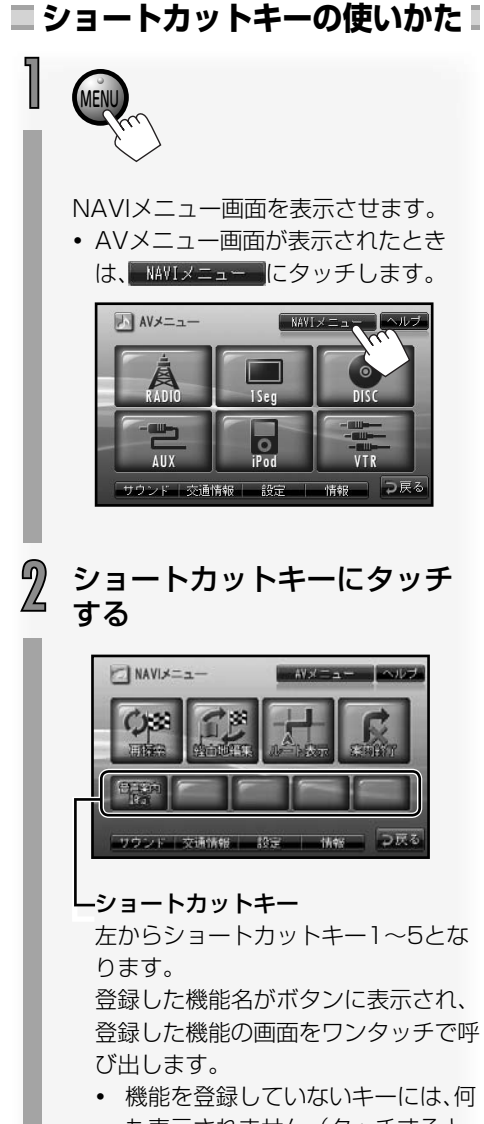

も表示されません。(タッチすると、 タッチしたショートカットキーの 機能を登録する画面に切り換わり ます。)

## 暗証番号を設定する

セキュリティ向上のため、暗証番号を入力しないと操作できないようにすることができます。 • お買い上げ時は暗証番号は設定されていません。

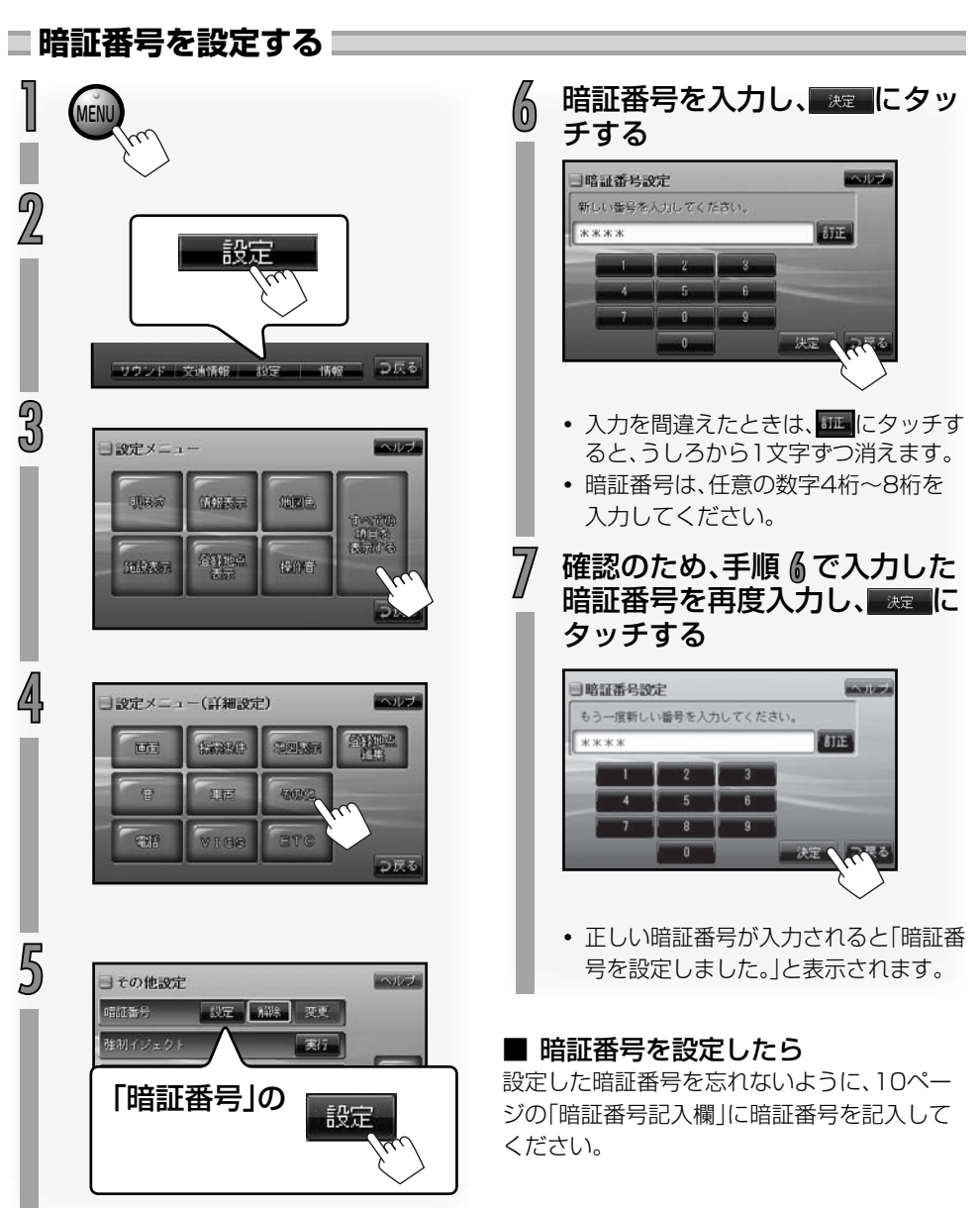

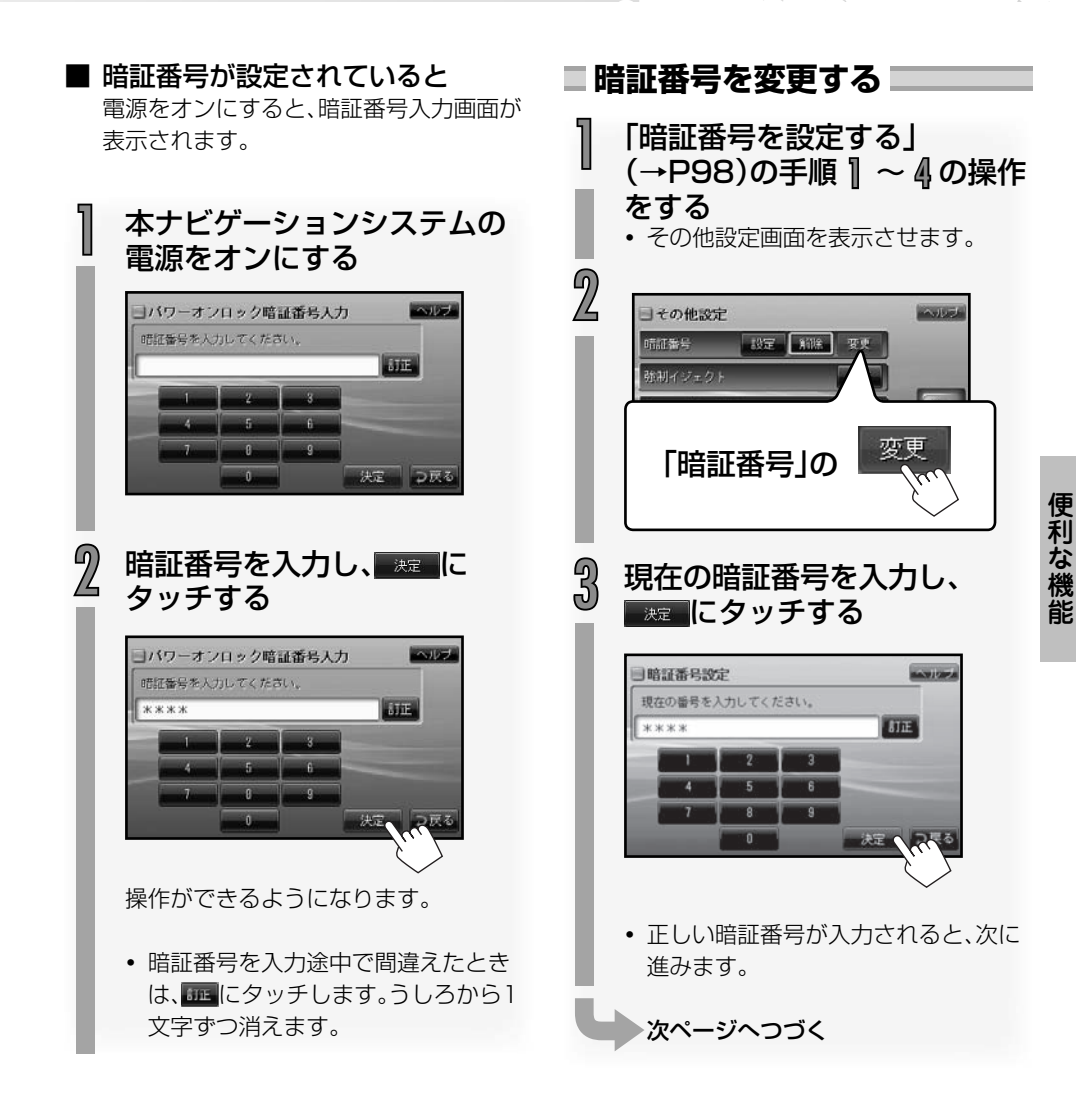

#### ■ 間違った暗証番号が入力されると

「暗証番号が違います。番号を再入力してくだ さい。」と表示されます。表示にタッチして正し い暗証番号を入力し直してください。

99

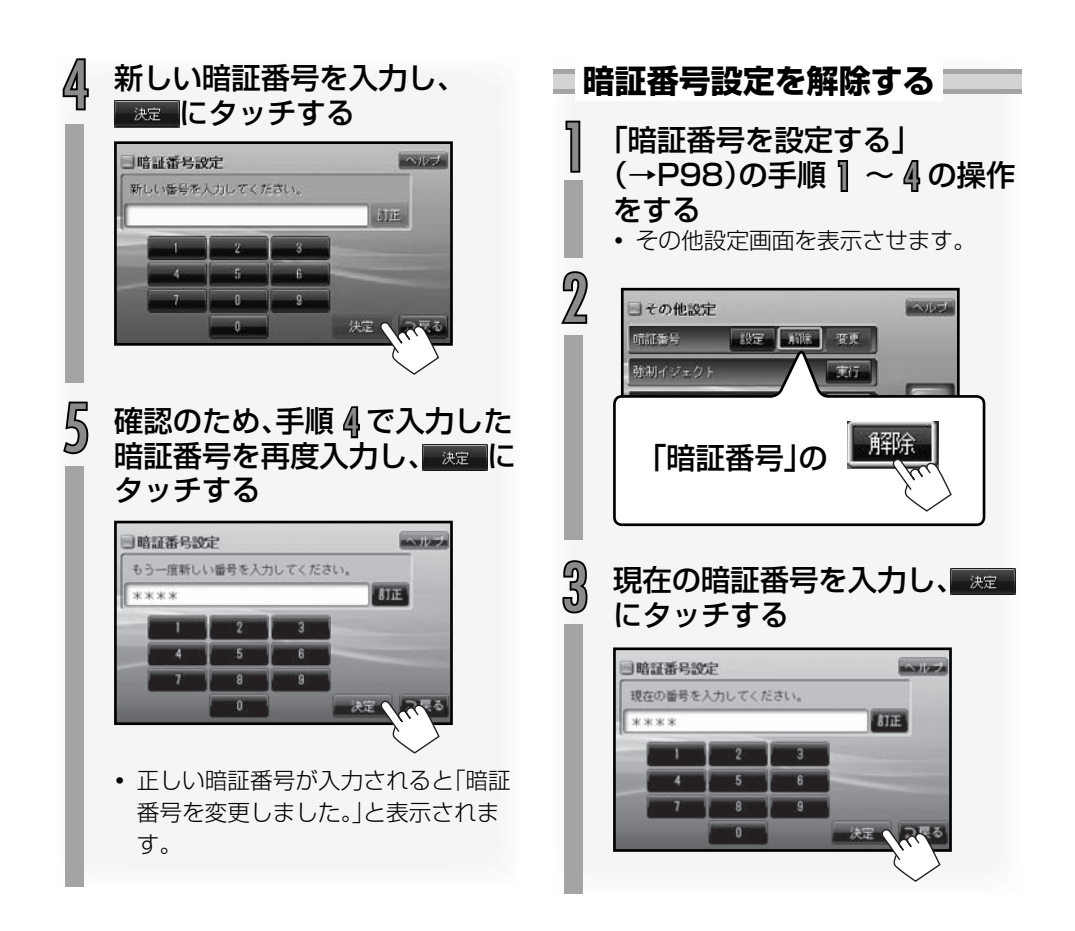

## 本ナビゲーションシステムの情報を見る

情報メニュー画面を表示させて、本ナビゲーションシステムの様々な情報を見ることができます。

# 情報メニュー画面を表示させる 22 「「行報」 「ワランド」支は係線 部室 (株) (2尺本)

情報メニュー画面が表示されます。

| 目情報メニュ | -        |         | ヘルプ |
|--------|----------|---------|-----|
| 0/8EKG | 18-9/e3/ | 0.0a+1. |     |
| WEAP   | THE      | ETG     |     |
|        |          |         | つ戻る |

オプションを追加したときのみ

 情報メニューの各ボタンにタッチする と、それぞれの情報を見ることができ ます。

#### GPS情報を見る

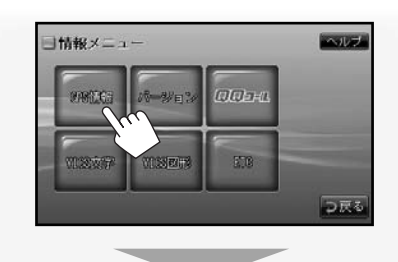

GPS情報画面が表示されます。

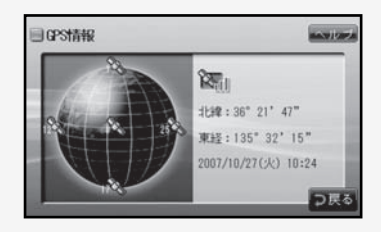

 現在の経度・緯度、受信中のGPS衛星の数、おおよその位置、現在時刻が表示 されます。

緯度・経度、現在時刻は、GPSの電波を受 信できないときは「--」と表示されます。

#### 衛星の見かた

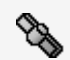

B

B

(緑):受信しています。(測位に 使用中です。)

(橙):受信しています。

(グレー):GPSの電波を受信し ていません。

#### GPS電波の受信状態

- GPSの電波を受信しています。 (測位しています。)
- 📉 :受信しています。
- 💸 :受信していません。
  - GPSアンテナモジュールが接続されていません。

#### バージョン情報を見る

本ナビゲーションシステムに搭載している地 図、ソフトのバージョンが表示されます。

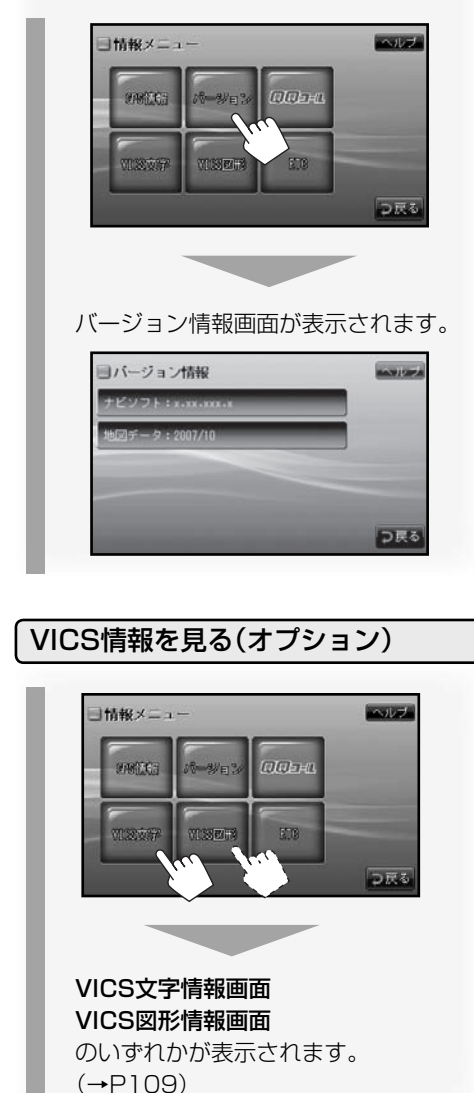

#### ETC履歴情報を見る(オプション)

純正ETC車載器を取り付けているとき、ETC の履歴情報を見ることができます。

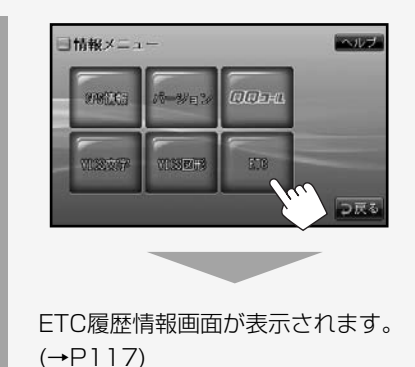

- QQコール画面を見る
- QQコール画面を表示させます。

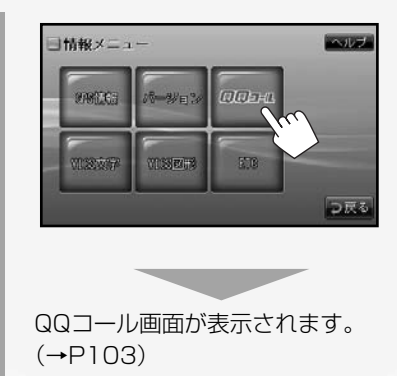

## QQコールを利用する

#### QQコールとは

「QQコール」とは、QQコール対応ナビゲーショ ンシステムをご利用のお客様に提供される有 料オプションサービスの一つで、全国のHonda ディーラーやサービス工場など、Hondaネット ワークでお客様をサポートするシステムです。 お車の応急処置はもちろん、レンタカーや飛行 機などの代替交通手段、宿泊先までを専門のス タッフがコーディネート、手配します。

QQコールは、Honda販売店での入会手続きが 必要です。詳しくは、QQコールの紹介ページを ご覧ください。 <u>http://premium-club.jp/QQcall</u>

#### QQコールを開始するまでの流れ

QQコールを利用するには、入会手続きとは別 に、お買い求めの販売店でのナビゲーションユ ニットの設定が必要となります。

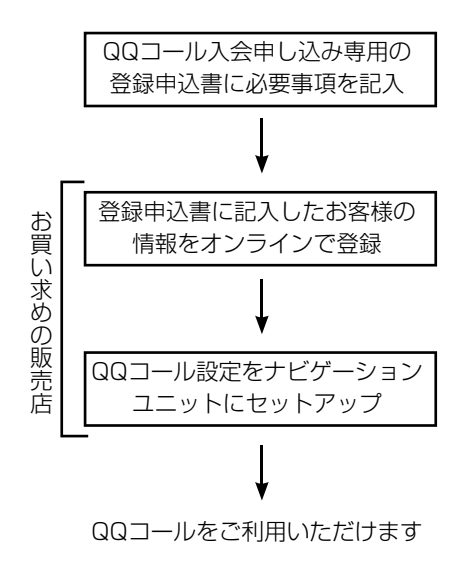

#### QQコールを利用する

QQコールを利用する場合は、車を安全な場所 に停車してから操作を行なってください。

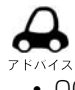

QQコールをお申し込みされている場合のみ、[QQコール]をご利用いただけます。

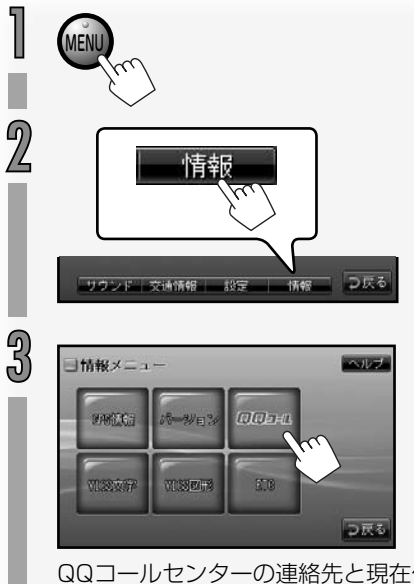

QQコールセンターの連絡先と現在位置のマップコードが表示されます。

▶次ページへつづく

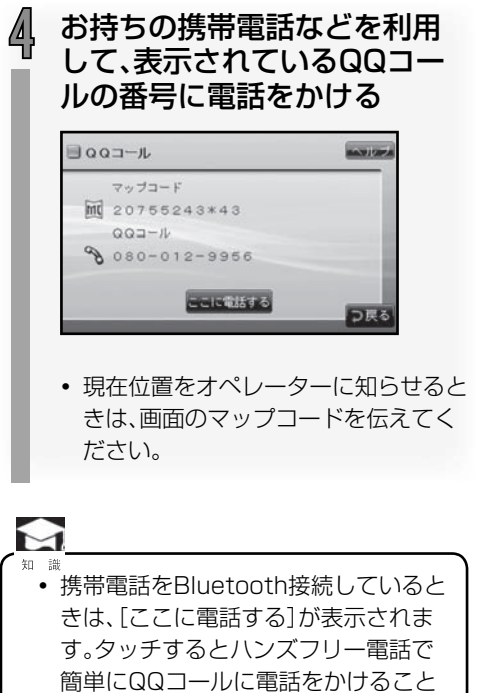

ができます。ハンズフリー電話につい ては122ページをご覧ください。

#### 地図画面に戻るとき

(現在地) ボタンを押します。

5オプション

#### オプションを追加したときの操作について説明します。

| オノンヨノの惶殺                                                                                                    | 106                                                                       |
|----------------------------------------------------------------------------------------------------|---------------------------------------------------------------------------|
| FM多重放送のVICSを使う                                                                                                    | 107                                                                       |
| FM VICS情報の受信について                                                                                                    | 107                                                                       |
| FM VICSの特長                                                                                                    | 108                                                                       |
| FM VICSアイコンについて                                                                                                    | 108                                                                       |
| VICS緊急情報について                                                                                                    | 108                                                                       |
| VICS情報の種類                                                                                                    | 109                                                                       |
| VICS地図情報について                                                                                                    | 110                                                                       |
| VICS地図情報から情報を見る                                                                                                    | 111                                                                       |
| VICS文字情報を見る                                                                                                    | 112                                                                       |
|                                                                                                    | 113                                                                       |
|                                                                                                    | 114                                                                       |
| VILS-FIVI放达向り速向力法を<br>切り換える                                                                                                    | 114                                                                       |
| りり換える                                                                                                    | 114                                                                       |
|                                                                                                    |                                                                           |
| とこで情報について                                                                                                    | 116                                                                       |
|                                                                                                    | 116                                                                       |
| EIし <b>(同報を見る</b> ····································                                                                                                    | 117                                                                       |
| 履歴で兄る<br>FTCの声載哭情報を目ろ                                                                                                    | 117                                                                       |
|                                                                                                    | 117                                                                       |
| FTCの設定をする                                                                                                    | 118                                                                       |
| ETCの設定をする<br>表示の設定                                                                                                    | <b>118</b>                                                                |
| <b>ETCの設定をする</b><br>表示の設定・・・・・・・・・・・・・・・・・・・・・・・・・・・・・・・・・・・・                                                                                              | 118<br>118<br>118                                                         |
| ETCの設定をする<br>表示の設定<br>音声案内の設定<br>・・・・・・・・・・・・・・・・・・・・・・・・・・・・・・・・・・・・                                                                                      | 118<br>118<br>118<br>118                                                  |
| ETCの設定をする<br>表示の設定<br>音声案内の設定<br>リアカメラの映像を見る・・・・・・・・・・・・・・・・・・・・・・・・・・・・・・・・・・・・                                                                           | 118<br>118<br>118<br>118<br>119<br>120                                    |
| ETCの設定をする<br>表示の設定・・・・・・・・・・・・・・・・・・・・・・・・・・・・・・・・・・・・                                                                                                    | 118<br>118<br>118<br>118<br>120<br>120                                    |
| ETCの設定をする<br>表示の設定・・・・・<br>音声案内の設定・・・・・・・・・・・・・・・・・・・・・・・・・・・・・・・・・・・・                                                                                     | 118<br>118<br>118<br><b>119</b><br>120<br>120<br>121                      |
| ETCの設定をする<br>表示の設定<br>音声案内の設定<br><b>リアカメラの映像を見る</b><br><b>リアカメラの映像を見る</b><br>リアカメラの設定<br>当時文の表示位置を変える                                                      | 118<br>118<br>118<br>119<br>120<br>121<br>121                             |
| ETCの設定をする<br>表示の設定<br>音声案内の設定<br><b>リアカメラの映像を見る</b><br><b>リアカメラの映像を見る</b><br>「<br>リアカメラの設定<br>警告文の表示位置を変える<br><b>ハンズフリー電話を使う</b><br>                       | 118<br>118<br>118<br>120<br>120<br>121<br>122                             |
| ETCの設定をする<br>表示の設定<br>音声案内の設定<br><b>リアカメラの映像を見る</b><br><b>リアカメラの映像を見る</b><br>「<br>リアカメラの設定<br>警告文の表示位置を変える<br><b>ハンズフリー電話を使う</b><br>携帯電話を登録する<br>携帯電話を接続する | 118<br>118<br>118<br>120<br>120<br>121<br>121<br>123<br>123               |
| ETCの設定をする<br>表示の設定<br>音声案内の設定<br><b>リアカメラの映像を見る</b><br><b>リアカメラの設定</b>                                                                                     | 118<br>118<br>118<br>120<br>120<br>121<br>123<br>123<br>124<br>125        |
| ETCの設定をする<br>表示の設定<br>音声案内の設定<br><b>リアカメラの映像を見る</b><br><b>リアカメラの設定</b>                                                                                     | 118<br>118<br>118<br>120<br>120<br>121<br>121<br>123<br>124<br>125<br>126 |

| 電話をかける                                                                                                    | 127                                                                                                    |
|----------------------------------------------------------------------------------------------------|----------------------------------------------------------------------------------------------------|
| 再ダイヤルから電話番号を                                                                                                    |                                                                                                    |
| 選んでかける                                                                                                    | 127                                                                                                    |
| 着信履歴から電話番号を                                                                                                    |                                                                                                    |
| 選んでかける                                                                                                    | 128                                                                                                    |
| 電話番号を入力して電話をかける…                                                                                                    | 128                                                                                                    |
| 施設情報から電話をかける                                                                                                    | 129                                                                                                    |
| ハンズフリー通話から                                                                                                    |                                                                                                    |
| 携帯電話の通話に切り換える                                                                                                    | 129                                                                                                    |
| キャッチホン通話をする                                                                                                    | 130                                                                                                    |
| 携帯電話の接続を解除する                                                                                                    | 131                                                                                                    |
| 携帯電話の登録を削除する                                                                                                    | 132                                                                                                    |
| 電話の設定をする                                                                                                    | 133                                                                                                    |
| iDodの辛を問く                                                                                                    | 134                                                                                                    |
|                                                                                                    | 135                                                                                                    |
| iPod友培結する                                                                                                    | 136                                                                                                    |
|                                                                                                    | 136                                                                                                    |
| iDodの音を問く                                                                                                    | 127                                                                                                    |
| トラックの頭出し                                                                                                    | 137                                                                                                    |
|                                                                                                    | 107                                                                                                    |
| 早送り/早戻し                                                                                                    | 137                                                                                                    |
| 早送り/早戻し ·······<br>サーチメニューリストから                                                                                                    | 137                                                                                                    |
| 早送り/早戻し<br>サーチメニューリストから<br>選んで再生する                                                                                                    | 137<br>137                                                                                                    |
| 早送り/早戻し<br>サーチメニューリストから<br>選んで再生する<br>リピート再生                                                                                                    | 137<br>137<br>138                                                                                                   |
| 早送り/早戻し<br>サーチメニューリストから<br>選んで再生する<br>リピート再生<br>シャッフルモードを切り換える                                                                                                    | 137<br>137<br>138<br>138                                                                                            |
| 早送り/早戻し<br>サーチメニューリストから<br>選んで再生する<br>リピート再生<br>シャッフルモードを切り換える<br>ワンセグTVを見る」                                                                                                    | 137<br>137<br>138<br>138                                                                                            |
| 早送り/早戻し<br>サーチメニューリストから<br>選んで再生する<br>リピート再生<br>シャッフルモードを切り換える<br>ワンセグTVを見る<br>ワンセグTV操作ボタンと                                                                                                    | 137<br>137<br>138<br>138<br>138                                                                                     |
| <ul> <li>早送り/早戻し</li> <li>サーチメニューリストから</li> <li>選んで再生する</li> <li>リピート再生</li> <li>シャッフルモードを切り換える</li> <li>ワンセグTVを見る</li> <li>ワンセグTV操作ボタンと</li> <li>画面表示について</li> </ul>                                                                                                    | 137<br>137<br>138<br>138<br>138<br>138                                                                              |
| <ul> <li>早送り/早戻し</li> <li>サーチメニューリストから</li> <li>選んで再生する</li> <li>リピート再生</li> <li>シャッフルモードを切り換える</li> <li>ワンセグTVを見る</li> <li>ワンセグTV操作ボタンと</li> <li>画面表示について</li> <li>ワンセグTVを見る</li> </ul>                                                                                                    | 137<br>137<br>138<br>138<br>138<br>138<br>139<br>140<br>142                                                         |
| <ul> <li>早送り/早戻し</li> <li>サーチメニューリストから</li> <li>選んで再生する</li> <li>リピート再生</li> <li>シャッフルモードを切り換える</li> <li>ワンセグTVを見る</li> <li>ワンセグTV操作ボタンと</li> <li>画面表示について</li> <li>ワンセグTVを見る</li> <li>マンセグTVを見る</li> </ul>                                                                                                    | 137<br>137<br>138<br>138<br>138<br>138<br>139<br>140<br>142<br>142                                                  |
| <ul> <li>早送り/早戻し</li> <li>サーチメニューリストから</li> <li>選んで再生する</li> <li>リピート再生</li> <li>シャッフルモードを切り換える</li> <li>ワンセグTVを見る</li> <li>ワンセグTV操作ボタンと</li> <li>画面表示について</li> <li>ワンセグTVを見る</li> <li>マニュアル選局する</li> </ul>                                                                                                    | 137<br>137<br>138<br>138<br>138<br>138<br>139<br>140<br>142<br>142<br>142                                           |
| <ul> <li>早送り/早戻し</li> <li>サーチメニューリストから</li> <li>選んで再生する</li> <li>リピート再生</li> <li>シャッフルモードを切り換える</li> <li>ワンセグTVを見る</li> <li>ワンセグTV操作ボタンと</li> <li>画面表示について</li> <li>ワンセグTVを見る</li> <li>マニュアル選局する</li> <li>マンセグTV操作ボタンを呼び出す</li> </ul>                                                                                                    | 137<br>137<br>138<br>138<br>138<br>139<br>140<br>142<br>142<br>142<br>142                                           |
| <ul> <li>早送り/早戻し</li> <li>サーチメニューリストから</li> <li>選んで再生する</li> <li>リピート再生</li> <li>シャッフルモードを切り換える</li> <li>ワンセグTVを見る</li> <li>ワンセグTV操作ボタンと</li> <li>画面表示について</li> <li>ワンセグTVを見る</li> <li>マニュアル選局する</li> <li>オート選局する</li> <li>ワンセグTV操作ボタンを呼び出す</li> <li>ワンセグTV操作ボタンを消す</li> </ul>                                                                                                    | 137<br>137<br>138<br>138<br>138<br>139<br>140<br>142<br>142<br>142<br>142<br>142                                    |
| <ul> <li>早送り/早戻し</li> <li>サーチメニューリストから</li> <li>選んで再生する</li> <li>リピート再生</li> <li>シャッフルモードを切り換える</li> <li>ワンセグTVを見る</li> <li>ワンセグTV操作ボタンと</li> <li>画面表示について</li> <li>ワンセグTVを見る</li> <li>マニュアル選局する</li> <li>オート選局する</li> <li>ワンセグTV操作ボタンを消す</li> <li>ワンセグTV操作ボタンを消す</li> <li>ワンセグTV操作ボタンを消す</li> </ul>                                                                                                    | 137<br>137<br>138<br>138<br>138<br>139<br>140<br>142<br>142<br>142<br>142<br>142                                    |
| <ul> <li>早送り/早戻し</li> <li>サーチメニューリストから</li> <li>選んで再生する</li> <li>リピート再生</li> <li>シャッフルモードを切り換える</li> <li>ワンセグTVを見る</li> <li>ワンセグTVを見る</li> <li>マンセグTVを見る</li> <li>マニュアル選局する</li> <li>オート選局する</li> <li>ワンセグTV操作ボタンを消す</li> <li>ワンセグTV操作ボタンを消す</li> <li>ワンセグTV操作ボタンを消す</li> </ul>                                                                                                    | 137<br>137<br>138<br>138<br>138<br>139<br>140<br>142<br>142<br>142<br>142<br>142<br>142                             |
| <ul> <li>早送り/早戻し</li> <li>サーチメニューリストから</li> <li>選んで再生する</li> <li>リピート再生</li> <li>シャッフルモードを切り換える</li> <li>ワンセグTVを見る</li> <li>ワンセグTVを見る</li> <li>マニュアル選局する</li> <li>マンセグTV操作ボタンを呼び出す</li> <li>ワンセグTV操作ボタンを消す</li> <li>ワンセグTV操作ボタンを消す</li> <li>ロンセグTV操作ボタンを消す</li> </ul>                                                                                                    | 137<br>137<br>138<br>138<br>138<br>139<br>140<br>142<br>142<br>142<br>142<br>142<br>142<br>142                      |
| <ul> <li>早送り/早戻し</li> <li>サーチメニューリストから</li> <li>選んで再生する</li> <li>リピート再生</li> <li>シャッフルモードを切り換える</li> <li>ワンセグTVを見る</li> <li>ワンセグTVを見る</li> <li>マニュアル選局する</li> <li>マンセグTV操作ボタンを呼び出す</li> <li>ワンセグTV操作ボタンを消す</li> <li>ロンセグTV操作ボタンを消す</li> <li>ロンセグTV操作ボタンを消す</li> </ul>                                                                                                    | 137<br>137<br>138<br>138<br>138<br>139<br>140<br>142<br>142<br>142<br>142<br>142<br>142<br>142<br>143               |
| <ul> <li>早送り/早戻し</li> <li>サーチメニューリストから</li> <li>選んで再生する</li> <li>リピート再生</li> <li>シャッフルモードを切り換える</li> <li>ワンセグTVを見る</li> <li>ワンセグTVを見る</li> <li>マニュアル選局する</li> <li>マンセグTV操作ボタンと</li> <li>画面表示について</li> <li>ワンセグTV操作ボタンと</li> <li>すート選局する</li> <li>プンセグTV操作ボタンを呼び出す</li> <li>ワンセグTV操作ボタンを消す</li> <li>ワンセグTV操作ボタンを消す</li> <li>リンセグTV操作ボタンを消す</li> <li>ワンセグTV操作ボタンを消す</li> <li>ジャンネルから選ぶ</li> <li>チャンネルを登録(プリセット)する</li> </ul> | 137<br>137<br>138<br>138<br>138<br>139<br>140<br>142<br>142<br>142<br>142<br>142<br>142<br>142<br>143<br>143        |
| <ul> <li>早送り/早戻し</li> <li>サーチメニューリストから</li> <li>選んで再生する</li> <li>リピート再生</li> <li>シャッフルモードを切り換える</li> <li>ワンセグTVを見る</li> <li>ワンセグTVを見る</li> <li>マニュアル選局する</li> <li>マンセグTV操作ボタンと</li> <li>画面表示について</li> <li>ワンセグTV操作ボタンと</li> <li>プンセグTV操作ボタンと</li> <li>プンセグTV操作ボタンを呼び出す</li> <li>ワンセグTV操作ボタンを呼び出す</li> <li>ワンセグTV操作ボタンを消す</li> <li>プリセットボタンからチャンネルを</li> <li>選ぶ</li> <li>チャンネルを登録(プリセット)する</li> <li>音声を切り換える</li> </ul>     | 137<br>137<br>138<br>138<br>138<br>138<br>139<br>140<br>142<br>142<br>142<br>142<br>142<br>142<br>142<br>143<br>144 |

105

## オプションの種類

標準装備の機能以外に拡張ユニットや接続コードなどのオプションを追加して、あとから便利な 機能を追加することができます。

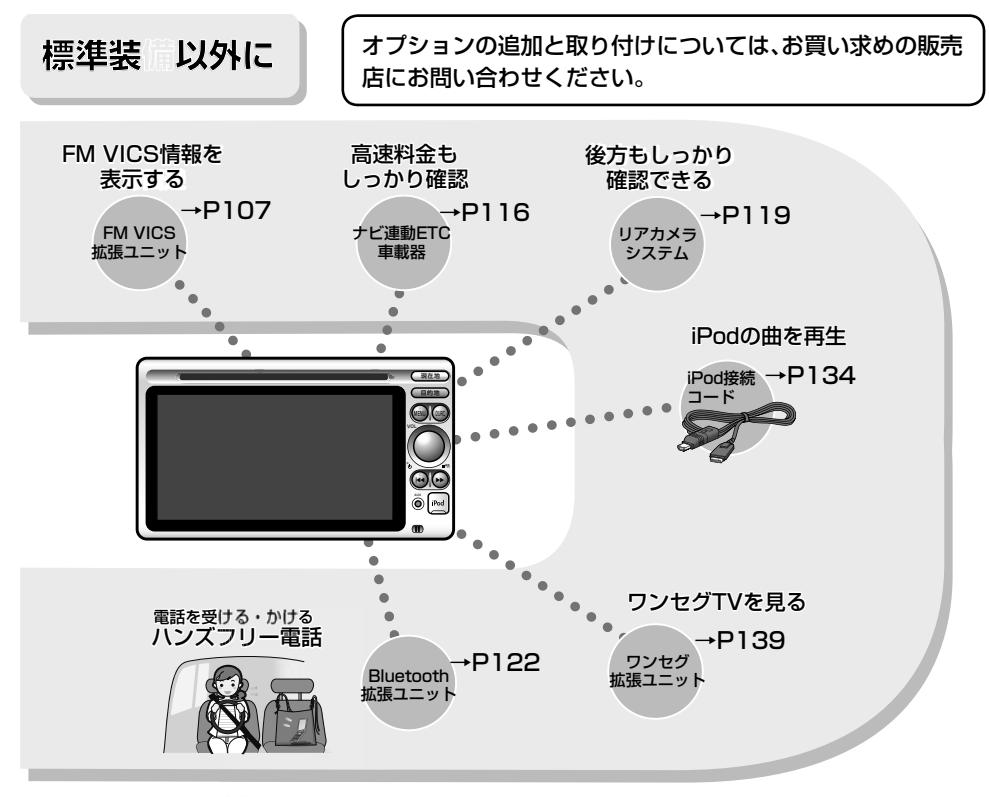

#### Bluetooth機器を使用される前にお読みください。

この機器の使用周波数帯域では、電子レンジ等の産業・科学・医療用機器のほか、工場の製造 ラインなどで使用される移動体識別用構内無線局(免許を要する無線局)及び特定小電力無 線局(免許を要しない無線局)、アマチュア無線局(免許を要する無線局)が運用されていま す。

- 1. この機能を使用する前に、近くで移動体識別用構内無線局及び、特定小電力無線局、アマ チュア無線局が運用されていないことを確認して下さい。
- 2. 万一、この機器から移動体識別用構内無線局に対して有害な電波干渉の事例が発生した場合には、速やかに使用場所を移動するか又は、電波の発射を停止し、電波干渉を避けて下さい。
- 3. その他、この機器から移動体識別用の特定小電力無線局、アマチュア無線局に対して有害な電波干渉の事例が発生した場合など、何かお困りのことがおきたときは、お買い求めの販売店、または、(株)ホンダアクセスお客様相談室までご連絡ください。

## FM多重放送のVICSを 使う

VICS (Vehicle Information and Communication System:道路交通情報通信システム)は、 (財)道路交通情報通信システムセンター(VICSセンター)が提供している、最新の交通情報を運転者に伝えるための通信システムです。

オプションのFM VICS拡張ユニットを追加すると、VICS情報を受信して渋滞や事故、交通規制 などの最新情報を画面上に表示することができます。

#### ■ FM VICS情報の受信について

VICSセンターから各地のVICS-FM放送局を通じて発信されている、FM多重放送によるVICS情報を受信することができます。

• 電波ビーコンおよび光ビーコンには対応していません。

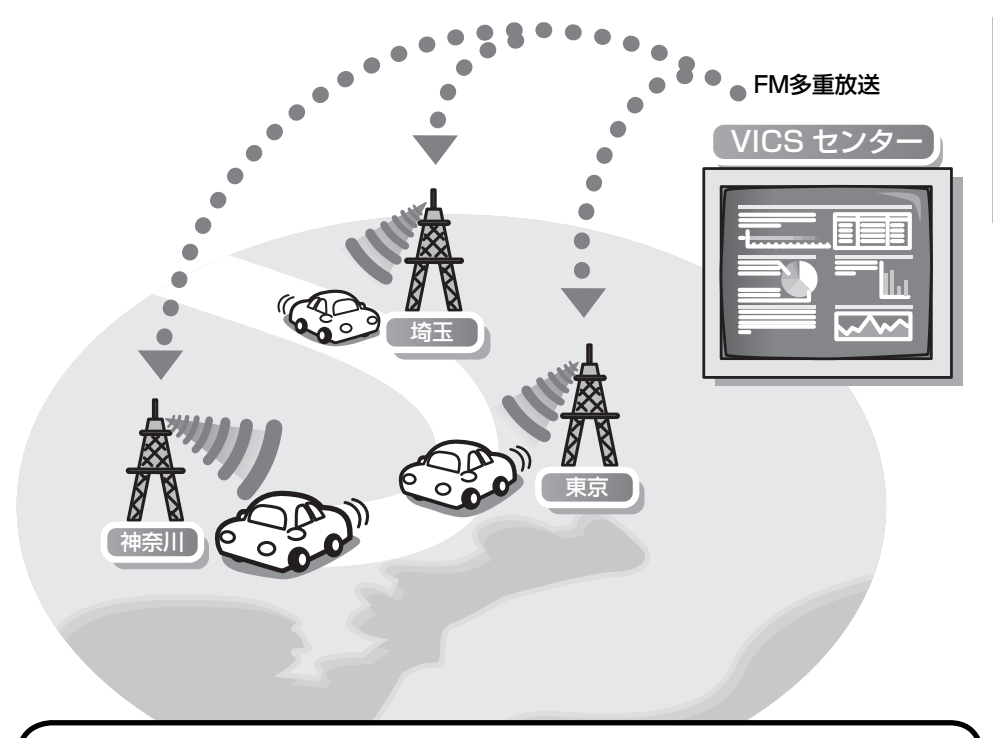

お買い上げ時は、現在地のVICS情報を発信しているVICS-FM放送局を自動で選局する設 定(「自動」)になっています。 手動で選局することもできます。(「VICS-FMの設定をする | → P114)

オプション

- VICSセンターからの情報は、VICS サービスエリア内でのみ情報の提供を 受けることができます。サービスエリ アの詳しい情報はVICSセンターにお 問い合わせください。(「VICSについ て」→P150)
- VICS情報は月々の情報料をお支払い いただくことなく、ご利用いただけま す。情報料は、お買い上げいただいた FM VICS拡張ユニットに含まれてい ます。その一部がFM多重放送の有料放 送視聴料となっています。「VICS情報 有料放送サービス契約約款」をご一読 ください。(→P152)
- 提供されるVICS情報はあくまでも参考情報としてご利用ください。
- 提供されるVICS情報は最新のもので はない場合もあります。
- FM放送局の文字放送(見えるラジオな ど)には対応していません。

※VICSは、(財)道路交通情報通信システムセ ンターの登録商標です。

#### FM VICSアイコンについて

FM VICS拡張ユニットを追加すると、地図画 面にFM VICSアイコンが追加されます。

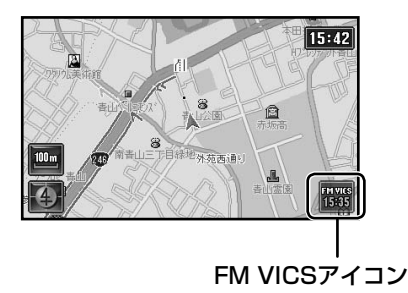

FM VICSアイコンには、VICS情報の時刻が表示されます。この時刻は受信したVICS情報に入っている時刻情報で、VICS情報を受信した時刻ではありません。

- 受信していないとき、または有効な情報がないときは「--:--」と表示されます。
- 受信開始直後は、時刻を表示していても情報 を表示していないことがあります。

#### VICS緊急情報について

緊急情報を受信すると、地図画面にVICS緊急 情報が自動で表示されます。

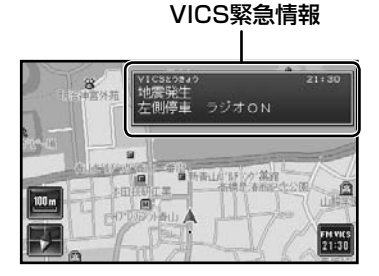

• 緊急情報は音声でもお知らせします。

#### FM VICSの特長

- FM多重放送では広域エリアの道路交通情報 が提供されています。
- 受信している都道府県の情報と、その隣接県との県境近辺の情報が提供されます。
- 高速道路の情報は、約100km先までの情報 が提供されます。
# ■ VICS情報の種類

VICS情報には、文字情報(レベル1)、図形情報(レベル2)、地図情報(レベル3)の3種類の表示形態があります。

渋滞情報、交通障害情報、交通規制情報、区間旅行時間情報(特定の街から街までの所要時間)を見ることができます。

## ■ VICS文字情報(レベル1)

文字で道路交通情報が表示されます。

 「VICS文字情報を見る」(→P112)をご 覧ください。

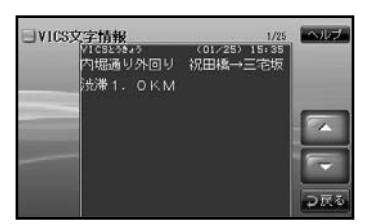

## ■ VICS地図情報(レベル3)

地図上に道路交通情報が直接表示されます。

 「VICS地図情報について」(→P110)を ご覧ください。

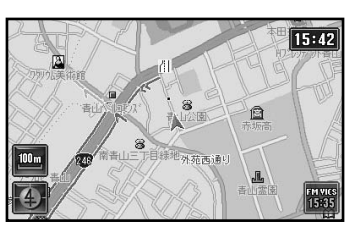

# ■ VICS図形情報(レベル2)

簡単な地図イラストなどで道路交通情報が 表示されます。

 「VICS図形情報を見る」(→P113)をご 覧ください。

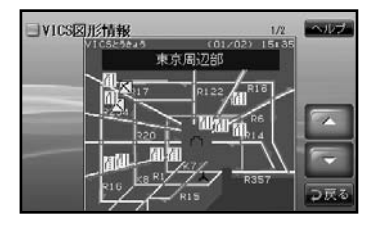

- VICS図形情報やVICS地図情報に表示 されるアイコンについては、「VICS地 図情報について」(→P110)をご覧く ださい。
- FM多重放送のVICS文字情報とVICS 図形情報は、VICS情報を受信しても自 動で画面に表示されません。VICS文字 情報またはVICS図形情報を見る操作 をしてください(→P112、→P113)。

# ■ VICS地図情報について

VICS地図情報(レベル3)を受信すると、地図上に情報が表示されます。

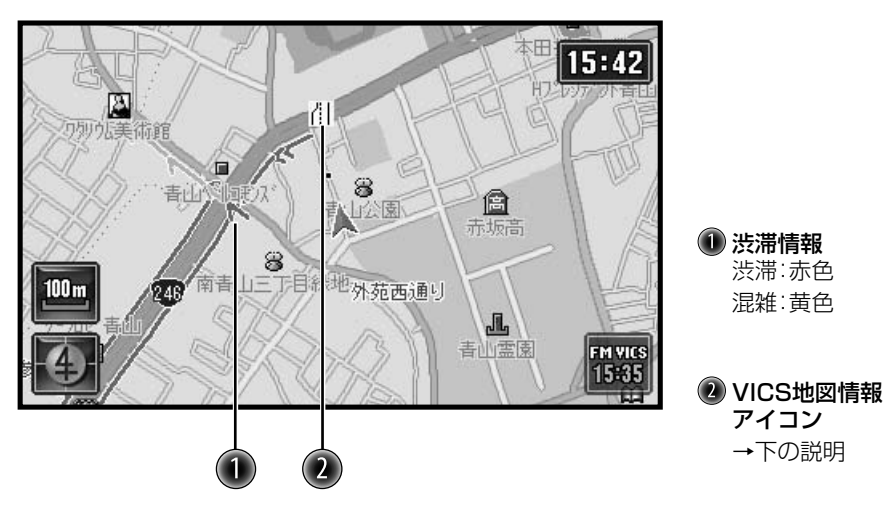

地図上に表示される主なVICS地図情報アイコンは次の通りです。

| 事故        | 障害物・<br>路上障害 | 工事   | 故障車        | 作業   | 凍結        | 通行止<br>め・閉鎖 | 速度規制       | 車線規制      |
|-----------|--------------|------|------------|------|-----------|-------------|------------|-----------|
| $\times$  | ļ            | X    | ₽          | Φ    | 2         | $\otimes$   | 50         | 们         |
| 入り口<br>制限 | 徐行           | 進入禁止 | 片側交互<br>通行 | 対面通行 | 入り口<br>閉鎖 | 大型通行<br>止め  | チェーン<br>規制 | その他<br>規則 |
| マ         | $\nabla$     | 0    | ĸ          | Ð    | X         | ٩           | <u> </u>   | 規         |

#### ┃規制/障害情報

# 

• VICS地図情報は地図の縮尺が1km以下のとき表示されます。

• VICS地図情報の規制/障害情報アイコンは表示させたり消したりできます。(「VICS-FM の設定をする」→P114)

## VICS地図情報から情報を見る

VICS地図情報のアイコンから情報を見ること ができます。

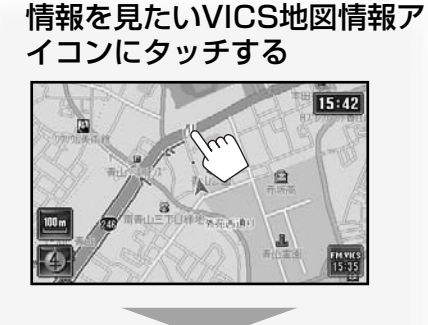

タッチしたアイコンが中央になるように 表示され、アイコンの情報が地点情報に 表示されます。

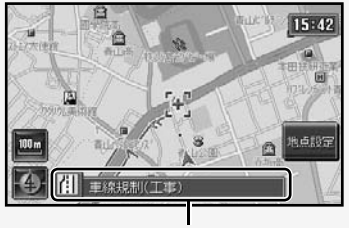

地点情報

- 規制/障害情報アイコンのときは、その 種類が表示されます。
- 複数のアイコンが重なっているとき は、地点情報のアイコンをくり返し タッチすると、重なっているアイコン の情報を順に表示させることができま す。

■ さらに詳しく見たいとき

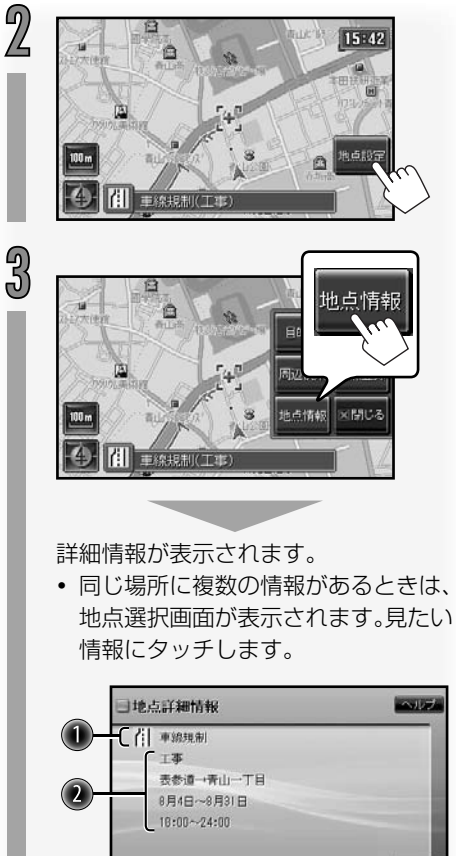

- オプション
- 規制/障害アイコンと種別
   規制/障害の詳細情報

# ■ VICS文字情報を見る

VICS-FM放送局からのVICS文字情報(レベル 1)を見ます。

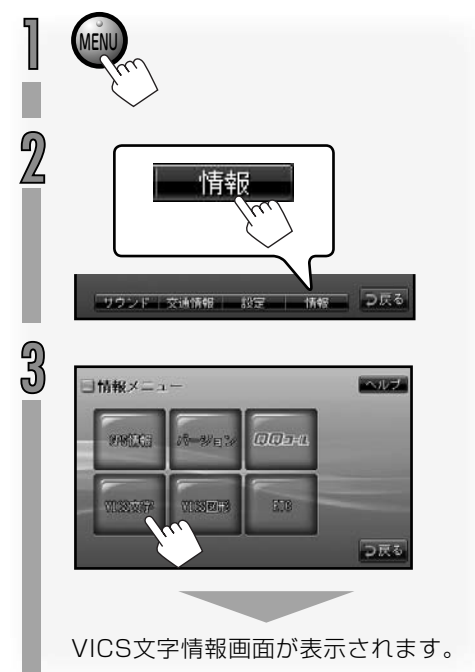

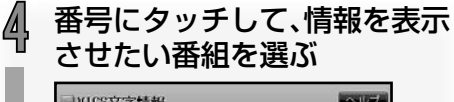

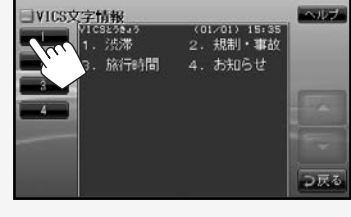

選んだ番組の情報が表示されます。

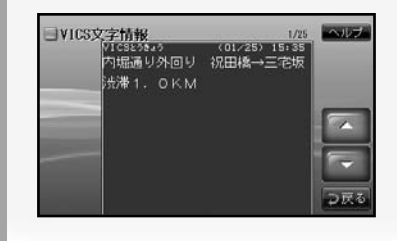

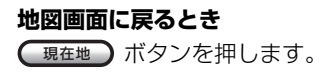

# ■ VICS図形情報を見る

VICS-FM放送局からのVICS図形情報(レベル 2)を見ます。

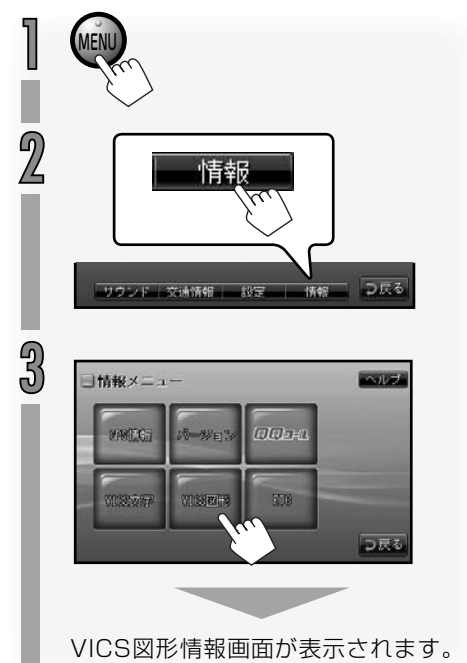

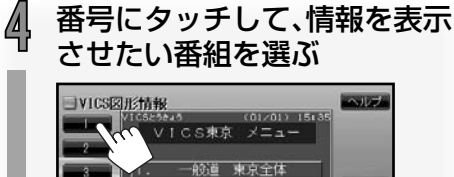

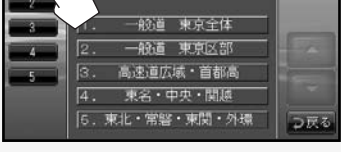

選んだ番組の情報が表示されます。

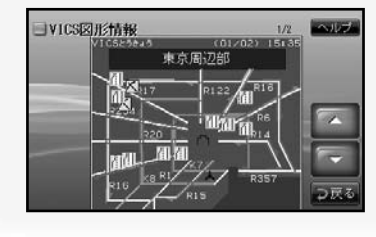

# 地図画面に戻るとき

(現在地) ボタンを押します。

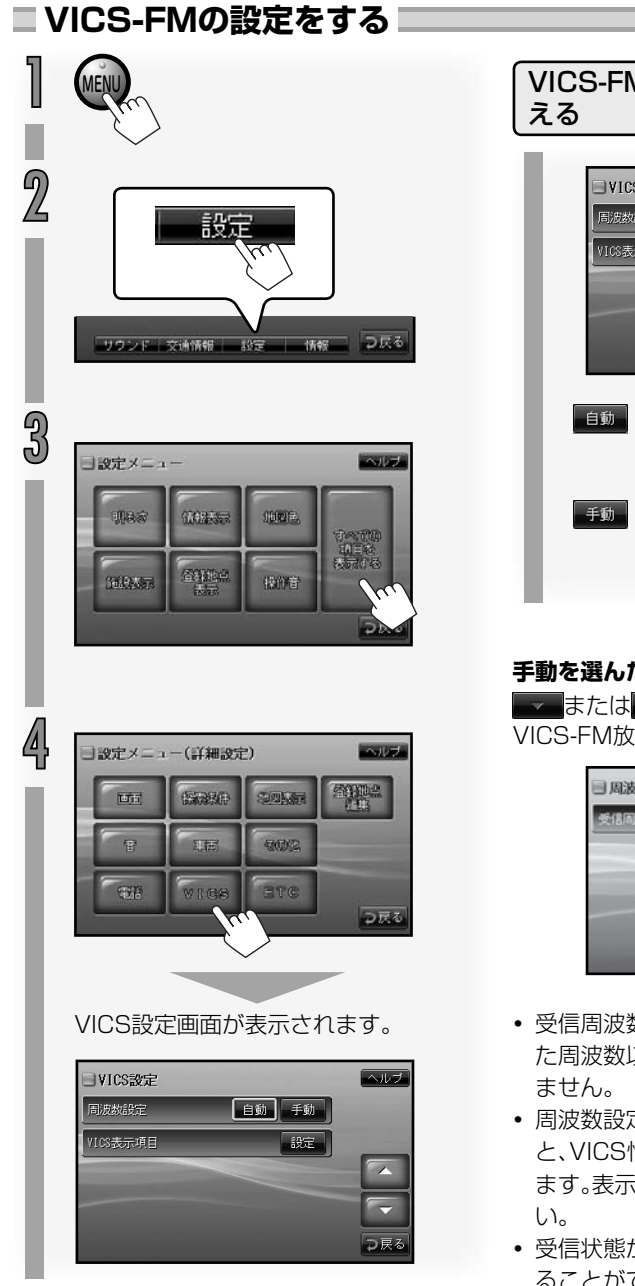

# VICS-FM放送局の選局方法を切り換

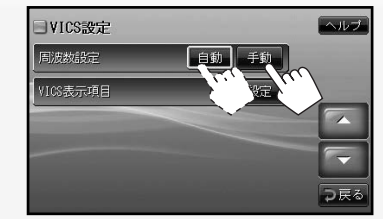

- :現在地の地域に合わせてVICS-FM放送局を自動で選局すると きにタッチします。
- :現在地以外の地域のVICS情 報、イベント放送局などを受信 するときにタッチします。

#### 手動を選んだときは

▼または \_\_\_\_\_ VICS-FM放送局の周波数を選びます。

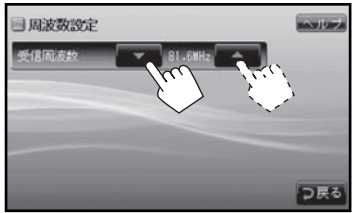

- 受信周波数を手動で設定したときは、設定し た周波数以外のVICS-FM放送局を受信でき
- ・
   周波数設定の「手動]/「自動]を切り換える
   と、VICS情報を表示するまでに数分かかり ます。表示するまでしばらくお待ちくださ
- 受信状態が悪いときは、VICS情報を表示す ることができない場合があります。

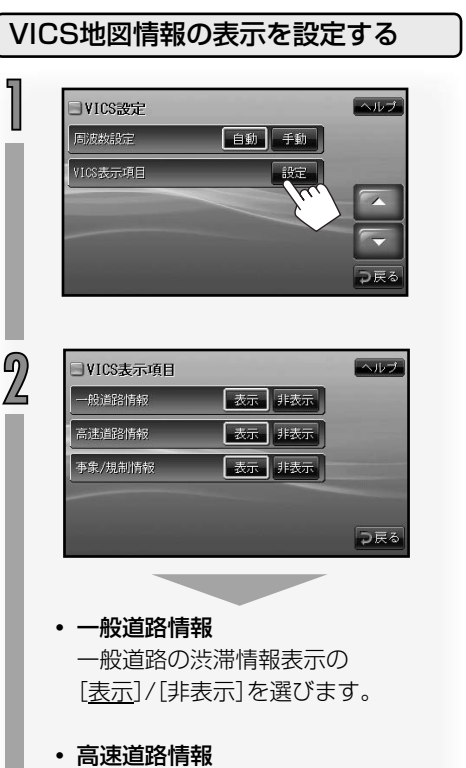

高速道路の渋滞情報表示の [<u>表示</u>]/[非表示]を選びます。

事象/規制情報
 規制/障害情報のアイコン表示の
 [表示]/[非表示]を選びます。

# ETC情報について

オプション

ETC(Electronic Toll Collection System)は高速道路など有料道路の料金所を通過するとき に、料金の支払いを自動化し、料金所を通過するために発生する渋滞を緩和するためのシステム です。本ナビゲーションシステムでは通行料金や日時などのETC情報を見ることができます。

本ナビゲーションシステムでETC情報を表示させるには、あらかじめナビ連動ETC車載器の 取り付けと設定が必要です。

• ナビ連動ETC車載器の取り付けと設定については、お買い求めの販売店にお問い合わせくだ さい。

# ETC情報について

ETC車載器から情報を受信すると音声と表示でETC情報を案内します。

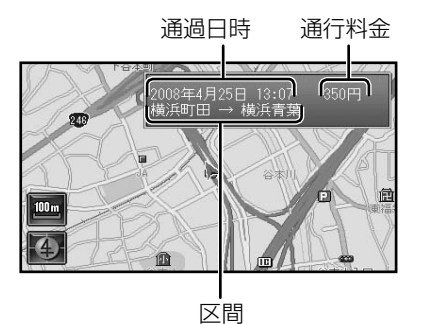

• 音声による通行料金の案内では、1円単位は切り捨てて案内されます。

 $\simeq$ 

料金所を通過したときのETC料金の表示や音声案内をしないように設定することもできます。(「ETCの設定をする」→P118)

ETCでは、次のメッセージが表示されます。

- ETCカードが挿入されました。 :ETCカードの確認をしました。
- ETCカードを挿入してください。: ETCカードが入っていません。
- ETCカードを確認中です。 : ETCカードを読みこんでいます。
- ETCカードが取り出されました。: ETCカードを取り出しました。
- ETCが使用できません。一般ゲートにお進みください。
  - : ETCが利用できません。係員の指示に従ってください。
- ETCが使用できます。 ETCが利用できます。そのままお進みください。

#### ETC情報を見る ETCの車載器情報を見る 履歴を見る ETCカードを入れているときに IETC履歴情報 ヘルプ 1/2 2008/05/29 12:34 2100円 前待 → 川城 車載器 1 2000/04/25 13:07 350円 横浜町田 → 横浜青葉 ഹ 18/03/24 23:22 3650円 F子→ 高齢 2008/02/04 17:41 2700円 2 08/01/21 19:21 2050円 ⊇戻る 情報 IETC車載器情報 サウンド 交通情報 設定 情報 つ戻る 車載器管理番号 3 01234-01234587-012345 型式登録番号 目情報メニュー ヘルブ 1234 型式 xxx-000x 动 型目沿 SARGERS つ戻る WISSER! ETB ⊃戻る ETCカードの履歴情報が表示されます。 最大で100件まで表示できます。

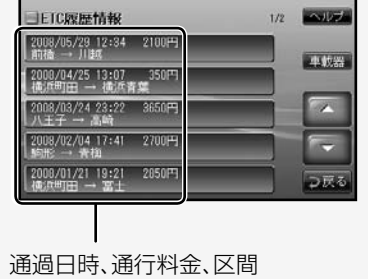

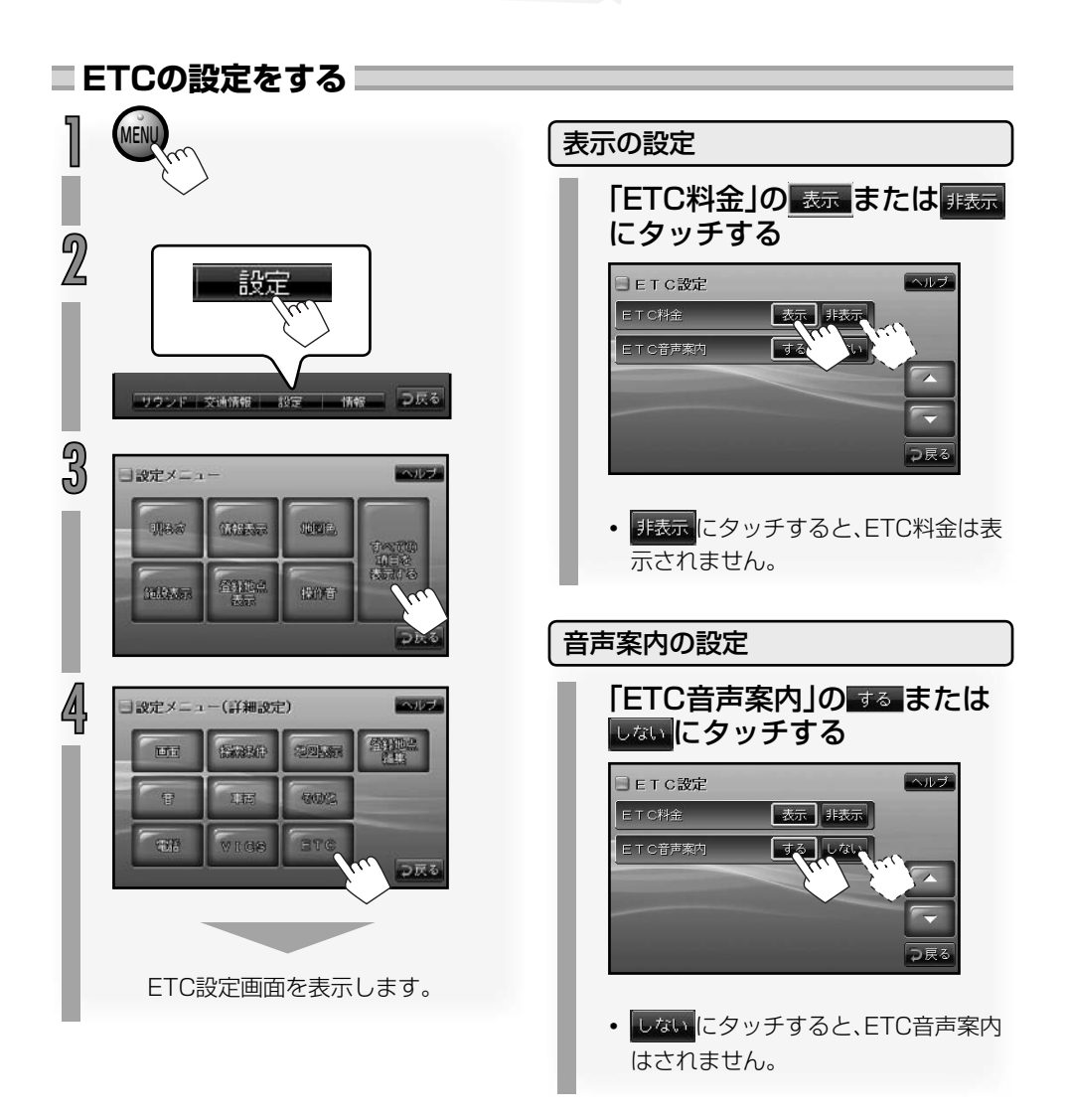

# リアカメラの映像を見る

オプション

オプションのリアカメラを取り付けると、カメ ラの映像で後方確認をしてから車を後退させ ることができます。

# ▲ 警告

モニター画面だけを見ながら車を後退させることは、絶対にしないでください。必ず直接目で車の周囲の安全を確認して、ゆっくりとした速度(徐行)でご使用ください。

# ⚠ 注意

- リアカメラシステムは、障害物などの確認の ための補助手段として使用してください。
   雨滴などがカメラ部に付着すると、映りが悪くなるおそれがあります。
- ・ 画質の調整やガイド表示の調整などをする ときは、必ず安全なところに停車してから 操作を行なってください。

#### シフトレバーをR(リバース)に する

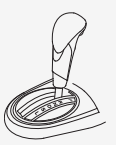

画面にリアカメラの映像が表示されま す。

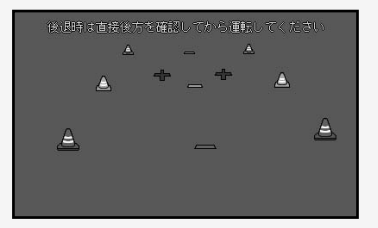

 リアカメラの映像は、優先して映し出 されます。

#### 後退させたあと

シフトレバーをR(リバース)以外の位置にすると、前の映像に戻ります。

 カメラ表示中は、本体では音量調節の み操作できます。

#### ■ カメラの映像について

- カメラの映像は広角レンズを使用しているため、実際の距離と感覚が異なります。
- リアカメラの映像は鏡像です。鏡像と は映し出される画像が車両のバックミ ラーやサイドミラーで見るのと同じ左 右反転させた画像です。
- 夜間または暗所ではリアカメラの映像 が見えない、または見にくいことがあ ります。
- リアカメラはレンズの結露防止の ため防滴密閉構造となっています。 カメラのねじを緩めたり、分解す ることは絶対にやめてください。
   防滴性能の劣化をまねき、故障などの 原因となります。
- レンズ全面のカバーが汚れていると 鮮明な画像が得られません。水滴、雪、 泥などが付着したときは、水を含ませ た柔らかい布などでふき取ってくださ い。ゴミなどがついた状態で、乾いた布 などで強くこするとレンズカバーにキ ズがつくことがあります。

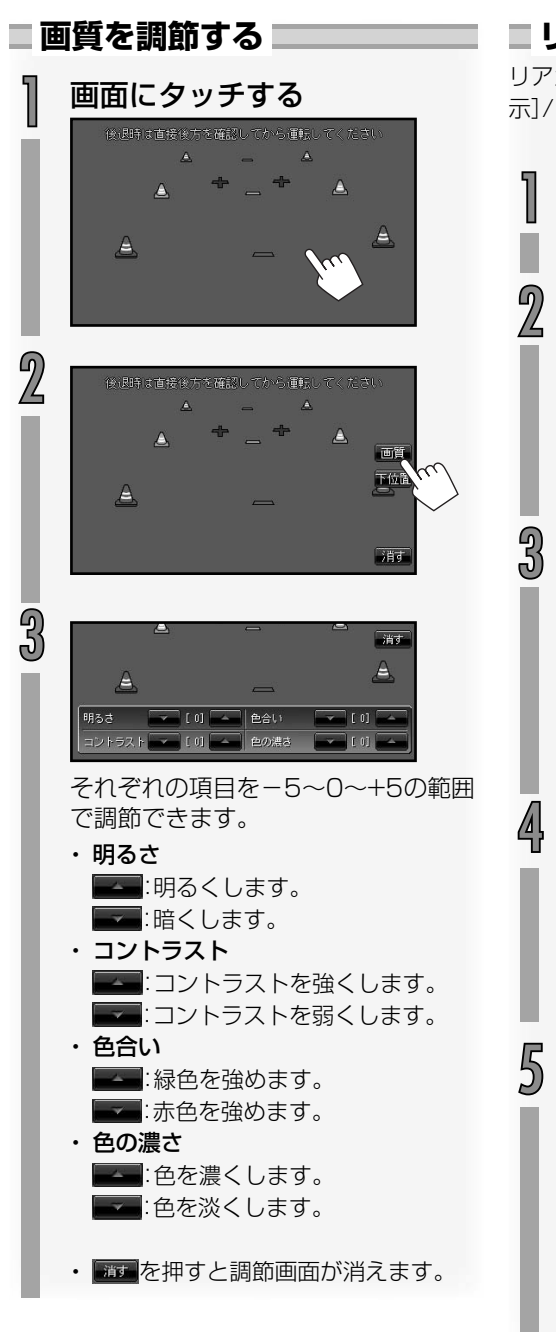

# ■ リアカメラの設定

リアカメラの映像に表示されるガイドの[表示]/[非表示]を設定できます。

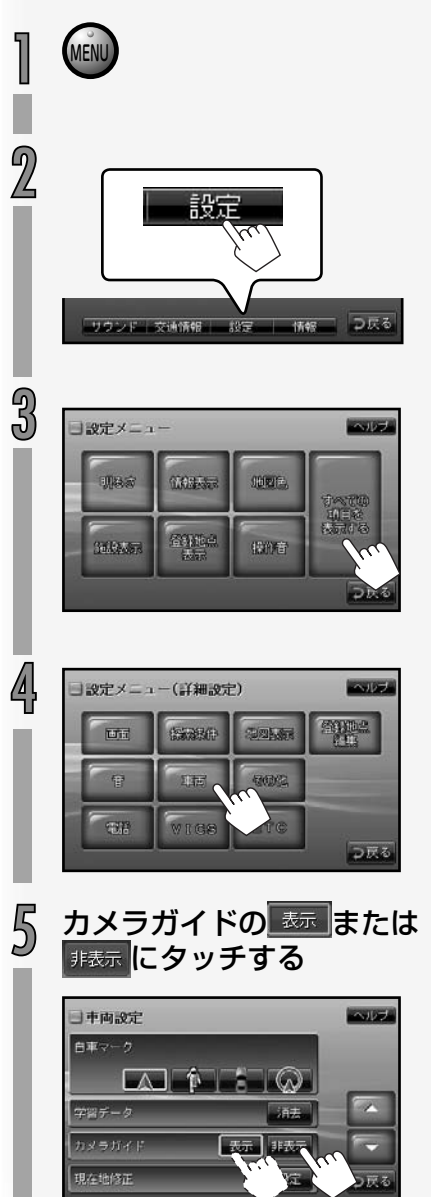

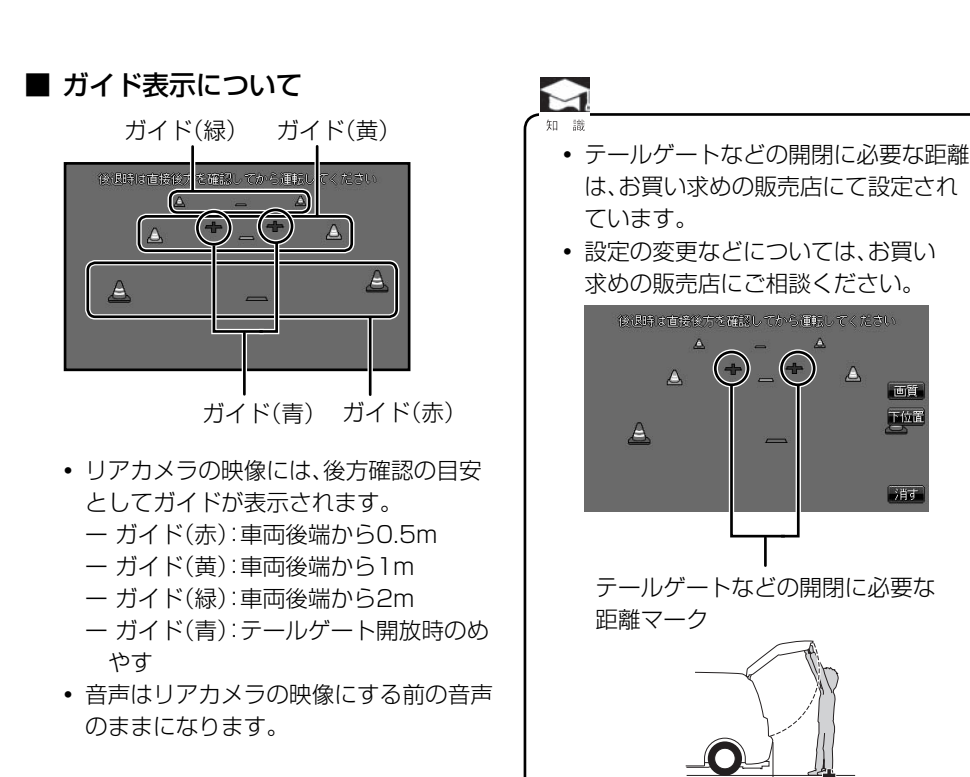

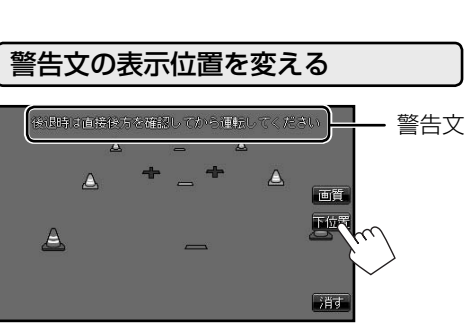

テールゲートなどの開閉に必要な距離

mmaにタッチすると、警告文が下に表示されます。

警告文を画面下側にすると、車両後端が見えな くなり、危険な場合があります。その場合は表 示位置を上にしてください。

# ハンズフリー電話を使う

オプション

オプションのBluetooth拡張ユニットを追加すると、Bluetooth(ブルートゥース)対応の携帯電話を使って、ハンズフリー電話をすることができます。

- Bluetooth対応の携帯電話の取り扱いについては、携帯電話の取扱説明書をご覧ください。
- Bluetooth対応以外の携帯電話は、本ナビゲーションシステムに接続することはできません。
- 接続できるBluetooth対応携帯電話については、お買い求めの販売店にお問い合わせください。
- すべてのBluetooth対応の携帯電話との互換性および接続性は保証しておりません。

## Bluetooth(ブルートゥース)とは

 Bluetoothは、産業団体Bluetooth SIGに より提唱されている携帯情報機器向けの短 距離無線通信技術です。
 2.45GHz帯の電波を利用してBluetooth 対応機器どうしで通信を行います。

# Bluetooth

 Bluetoothワードマークとロゴは、 Bluetooth SIG,Inc.の所有であり、当社の マーク使用は許可を得ています。その他のト レードマーク及びトレードネームは各所有 者のものです。

携帯電話の収納場所または距離によっては、携帯電話との通信状態が低下することがあります。できるだけ通信状態の良い場所(ナビゲーションシステム本体周辺など)に置くことをお勧めします。

#### ご注意

- Bluetooth接続を使用すると、携帯電
   話の電池の消耗が早くなります。ご注
   意ください。
- ・ 登録や接続などハンズフリー電話の操 作ができなくなったときは、携帯電話 の電源を入れ直してから操作してくだ さい。

### ■ ハンズフリー電話について

- 交通量の多い市街地や狭い道などでの操 作は避けてください。
- ハンズフリー電話同士の通話、騒音の大きな場所での通話や携帯電話の電波状況など、条件によっては通話しづらいことがあります。
- 相手の電話の種類、電話回線の組み合わ せなどにより不自然な音になることがあ ります。
- 通話中は大きめの声ではっきりとお話しください。
   話しかたによって、相手に声が伝わりにくい、相手の声が聞こえにくい、といったことがあります。
- 相手に声が伝わりにくいときは、マイク 感度を調節するか、相手側の携帯電話の 受話音量を調節することで改善できるこ とがあります。
- 接続する携帯電話のパワーセーブ機能 は、なるべくオフにしておいてください。
- 通話しづらいときは、接続している携帯
   電話のノイズキャンセラー機能をオフに
   することで改善できることがあります。
- 本ナビゲーションシステムは、割込通話 および三者通話サービスには対応してい ませんので、携帯電話側で操作してくだ さい。なお、割込通話や三者通話サービス のご利用中に本ナビゲーションシステム を操作すると、通話が切れることがあり ます。

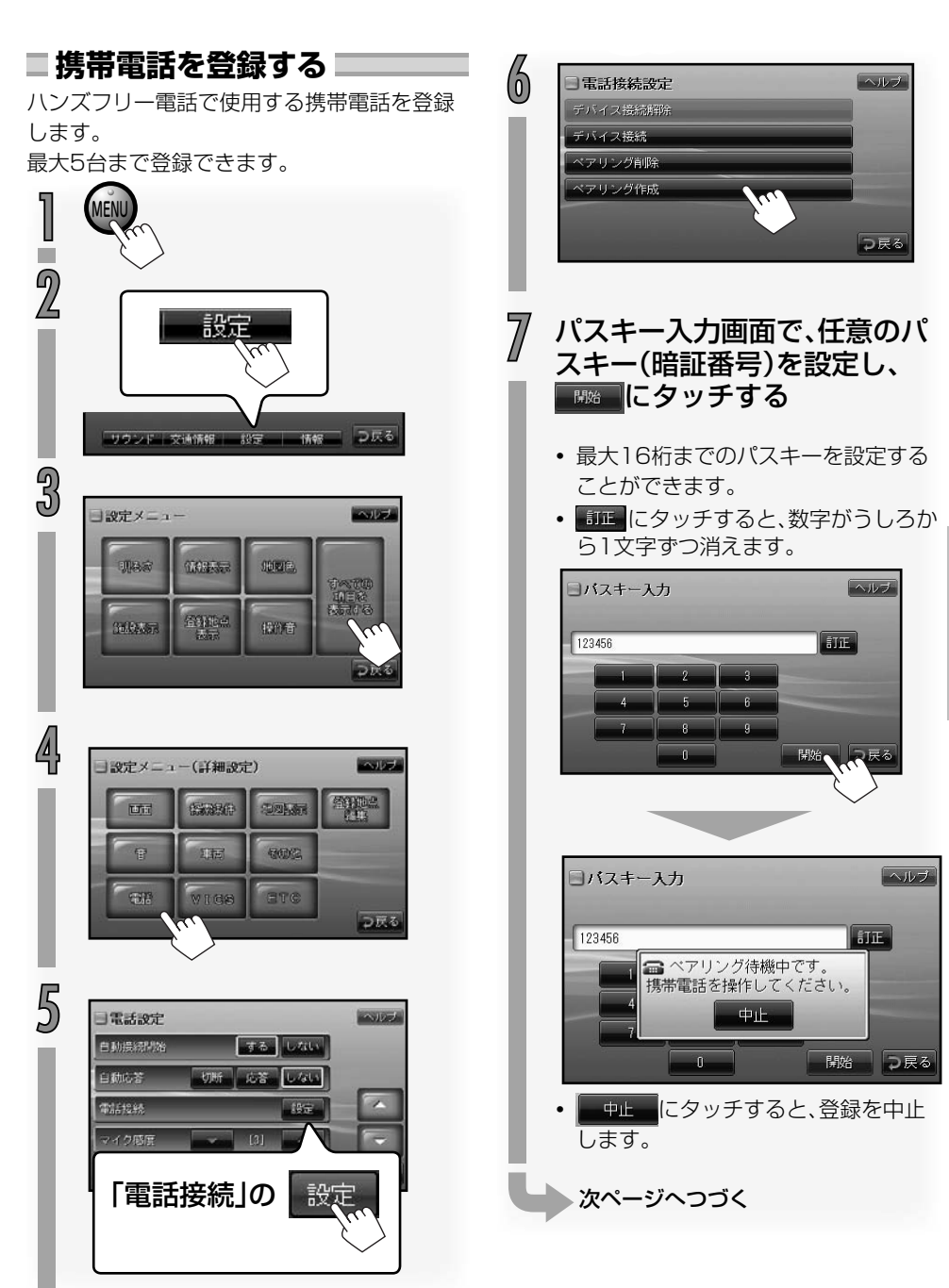

# パスキー入力 123458 ゴエ ペアリング登録を開始します。 イアリング登録を開始します。 パスキー入力 アフリング登録完了 接続されました。 XXX

携帯電話でペアリングの操作

 携帯電話の通信接続が終了すると、接続した携帯電話の機種名が表示され、 ハンズフリー電話が使用できるようになります。

# ■携帯電話を接続する■

複数の携帯電話が登録されていて、ハンズフ リー電話で使用する携帯電話を変更するとき、 または、携帯電話の登録操作をしても、自動で 接続しない機種のときに接続の設定をします。

- 「携帯電話を登録する」(→P123) の手順 』~ 5の操作をして、電話 接続設定画面を呼び出す
  - すでに電話接続設定画面が表示されているときは、手順2へ進みます。

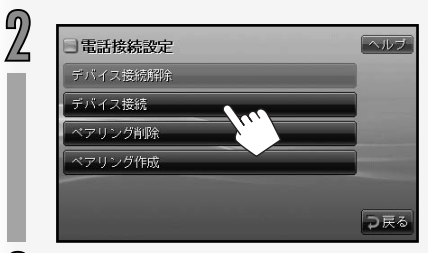

デバイス接続画面で、接続する 携帯電話の機種名にタッチする

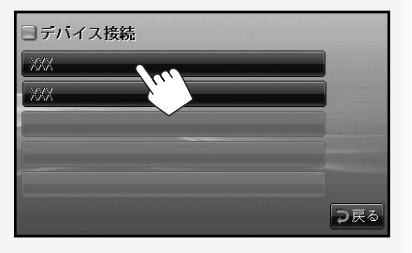

- 携帯電話の通信接続が終了すると、接 続した携帯電話の機種名が表示され、 ハンズフリー電話が使用できるように なります。
- 「接続が出来ないため、携帯電話側から 接続操作してください。」と表示された ときは、携帯電話から接続の操作をし てください。
- 「現在の接続を解除後、携帯電話側から 接続操作してください。」と表示された ときは、「携帯電話の接続を解除する」
   (→P131)の操作を行なったあと、携帯 電話から接続の操作をしてください。

 $\begin{pmatrix} 0 \\ 0 \end{pmatrix}$ 

をする

# ■電話を受ける

着信があると、次の画面が表示されます。

例:地図画面のとき

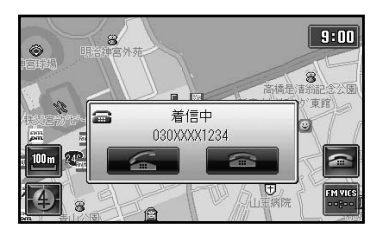

例:ソース(音源)操作画面(ラジオ)のとき

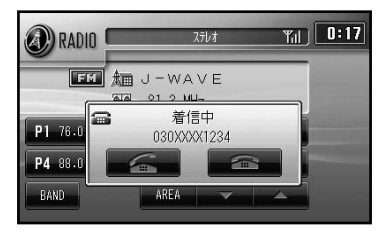

 電話番号は、相手の電話機が電話番号通知の 設定になっている場合に表示されます。 ■ 通話を始める

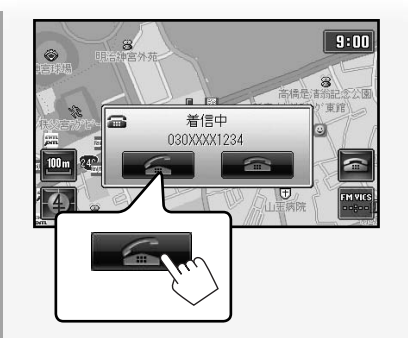

 携帯電話のボタンを押して電話に出る こともできます。

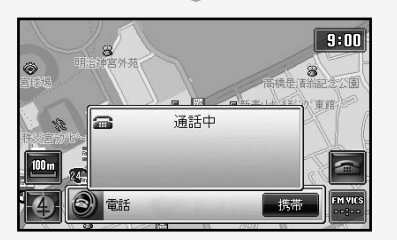

- ・相手が電話を切ると、自動的にハンズ フリー電話の回線も切断されます。
- 通話しないときは、着信中表示の
   にタッチします。

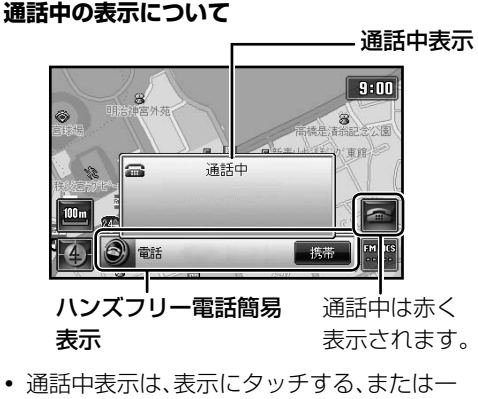

定時間が経過すると消えます。 125

オプション

#### 自動応答が設定されているとき

例:地図画面のとき

 自動応答が設定されているときは、「着信中」 が表示されてから一定時間が経過すると、自 動的に回線がつながり通話を始めることが できます(自動応答の設定については、「電話 の設定をする」→P133をご覧ください)。

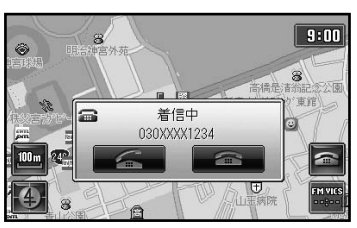

一定時間が経過すると

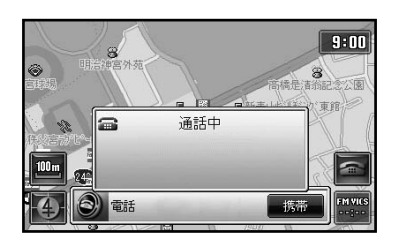

自動的に回線がつながり、通話ができるようになります。

# 通話中の操作(受話音量を変える) ハンズフリーで通話中は、受話音量を変えることができます。

 ・通話中に変更した音量は、受話音量にのみ有 効です。他の音量には影響しません。

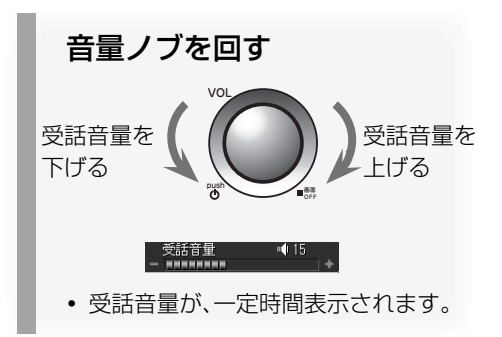

#### マイク感度の調節について

ハンズフリー電話のマイク感度は調節することができます。(→P133)

#### ハンズフリー通話でエコーが発生する場合は

エコーは、相手の声が車両スピーカーを通して マイクに入り込むことが原因で発生します。ス ピーカーからの声がマイクに入らないように することでエコーを軽減できます。また、電話 回線状況、使用する携帯電話、通話相手の環境 によりエコーが発生する場合もあります。 このような場合は、受話音量を小さくするか、 お互いに一呼吸おいて話すことで、エコーを軽 減できる場合があります。 ただし、本ナビゲーションシステムのエコー キャンセラーの仕組み上、完全にエコーをなく すことはできません。また、通話相手側が大きな

声で話すと、さらに聞き取りにくくなります。

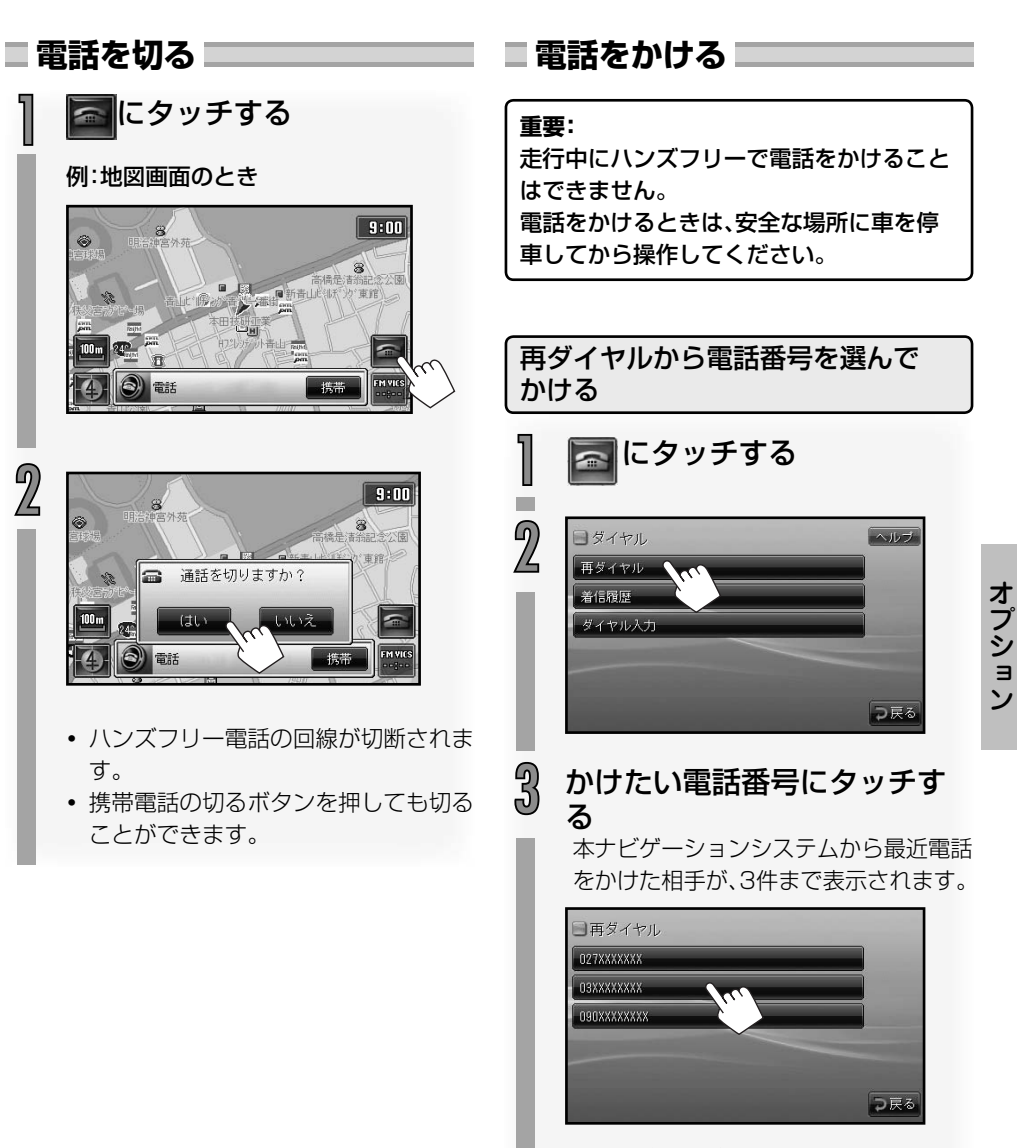

• 選んだ電話番号に発信します。

127

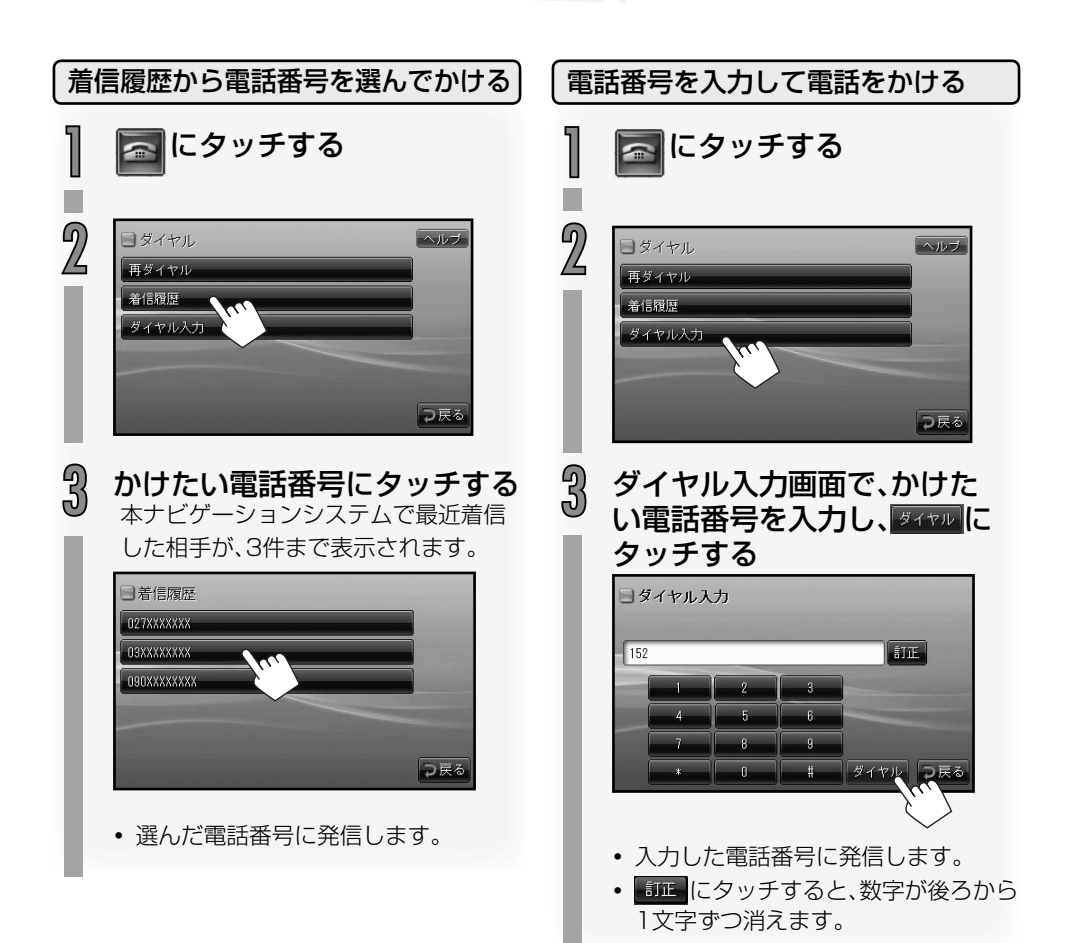

# 🔲 施設情報から電話をかける 📰

表示させた施設情報に電話番号があるとき、表示されている電話番号にワンタッチで電話を かけることができます。

# 施設情報を表示させる

1

• 「地点情報を表示させる」(→P49)

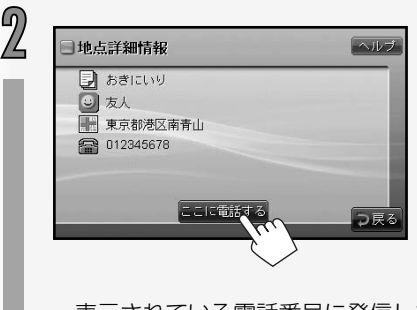

表示されている電話番号に発信します。

# ハンズフリー通話から携帯電 ■話の通話に切り換える

通話中に、ハンズフリーでの通話から携帯電話 での通話に切り換えることができます。

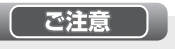

•携帯電話で通話するときは、車を安全な 場所に停車してから行なってください。

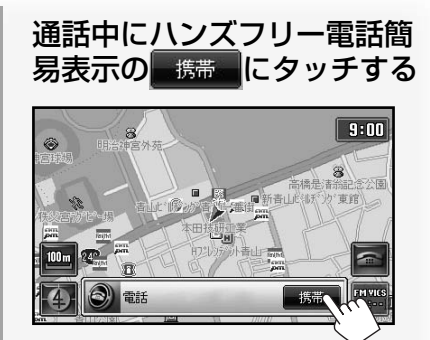

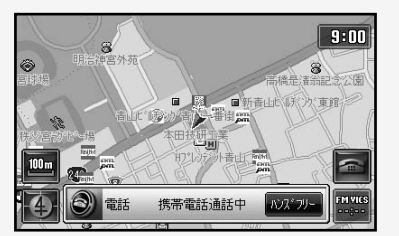

- •携帯電話での通話が可能になります。
- ハンズフリー通話に戻すときは、携帯 電話で通話中に、ハンズフリー電話簡 易表示のパンパフトにタッチします。
- 携帯電話の機種によっては、携帯電話 に切りかえたときに通話が終了するこ とがあります。

## キャッチホン通話をする

通話中にかかってきた着信にも応対できる キャッチホン通話ができます。

キャッチホン通話をするには、お使いの携帯
 電話がキャッチホン通話ができる環境に設定・契約されている必要があります。

キャッチホン着信があると着信音が鳴り、次のように表示されます。

例:地図画面のとき

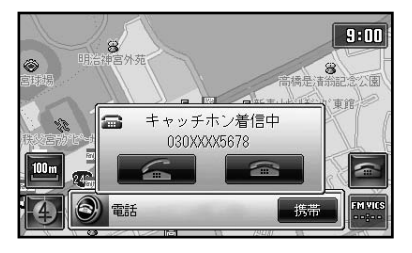

通話中の相手を保留にしてキャッチ着信に 出るとき

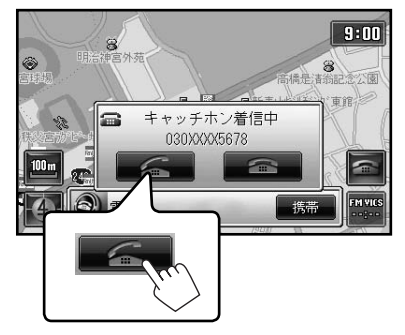

キャッチ着信の電話番号が表示された通話 中表示が表示され、キャッチ着信の相手と 通話ができます。

 キャッチ着信に出ないときは 一つに タッチします。 通話の相手を切り換えるとき

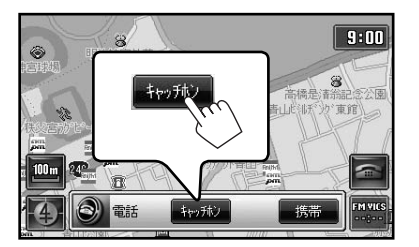

 ・ 「そのがし」
 にタッチするごとに通話の相手を切り換えることができます。

#### ■ 通話を切るとき

通話を切る相手と回線がつながっているときに

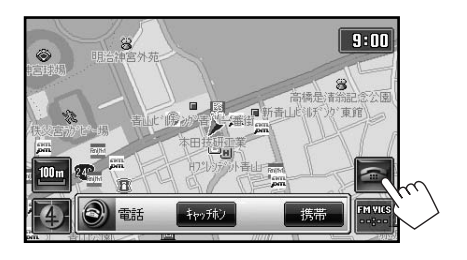

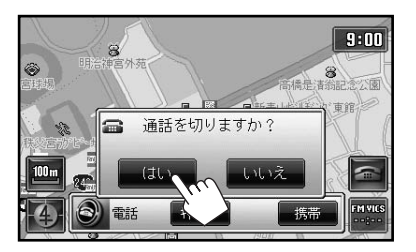

保留中の相手と通話ができます。

- 相手から電話を切ったときも、自動的に 保留中の相手と通話ができます。

# ■携帯電話の接続を解除する

別の携帯電話でハンズフリーを使用するときは、現在使用している携帯電話の接続を解除する必要があります。

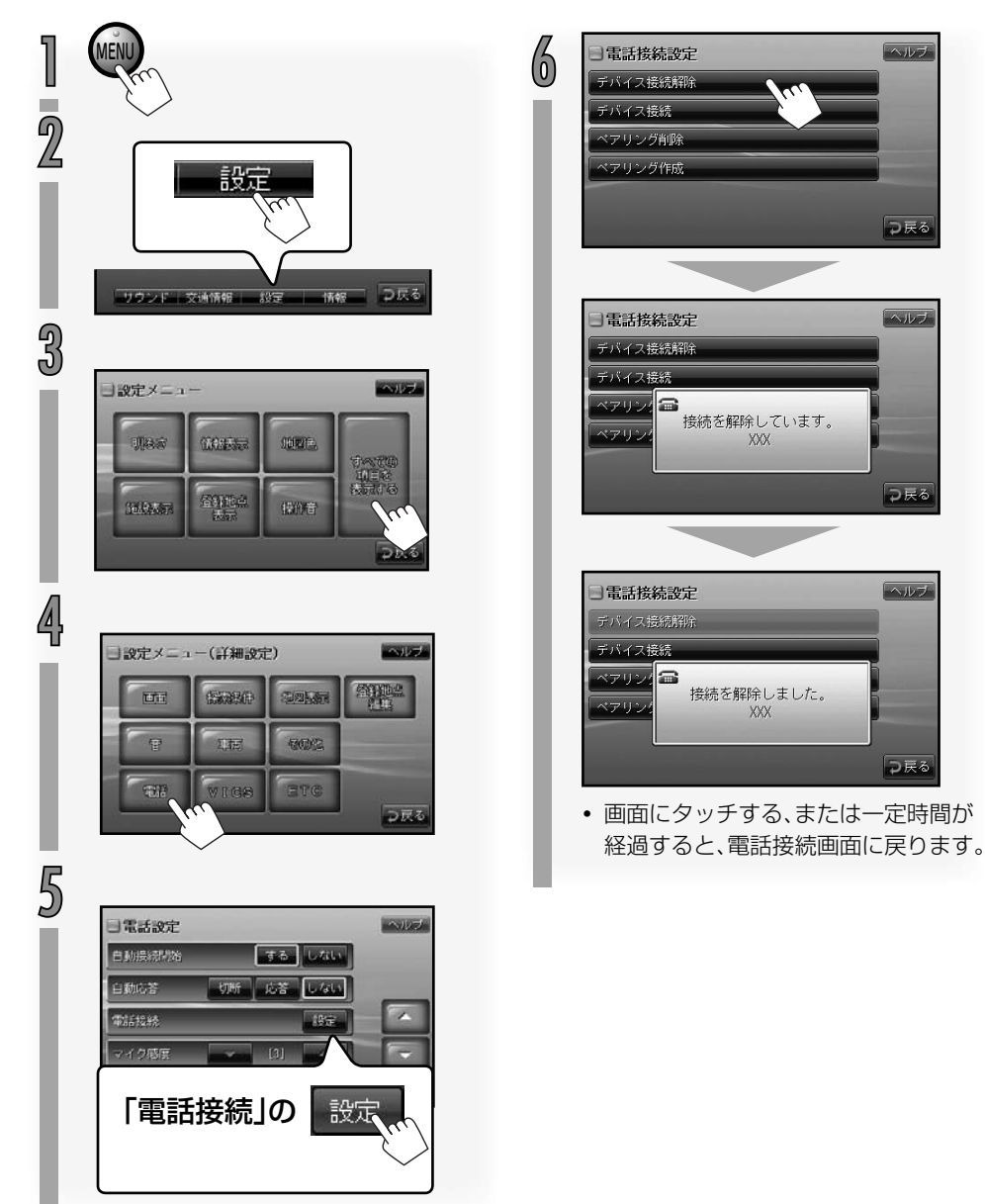

# ■携帯電話の登録を削除する 使用しない携帯電話の登録を削除します。 「携帯電話の接続を解除する」 1 (→P131)の手順 ~ 50操 作をして、電話接続画面を呼び 出す 2 電話接続設定 ヘルブ デバイス接続 マアリング削除 アリング作成 ⊋戻る 3 登録を解除する携帯電話を選ぶ 登録を削除する携帯電話の機種名に タッチします。 ■ ペアリング削除 XXX XI.

⊃戻る

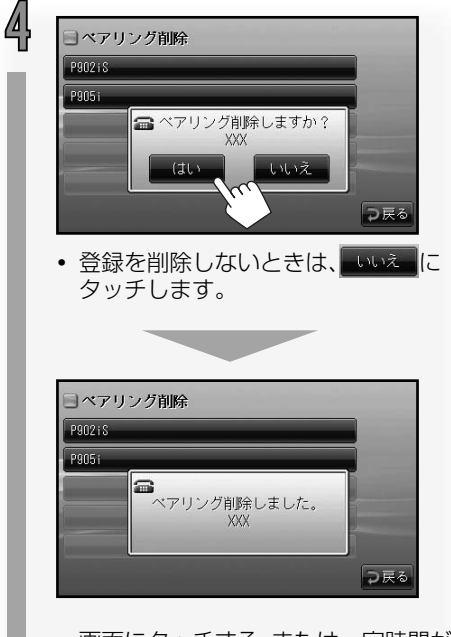

 画面にタッチする、または一定時間が 経過すると、電話接続画面に戻ります。

# 🗌 電話の設定をする 🔜

自動接続の設定、自動応答の設定、マイク感度の調節、デバイス情報の表示ができます。

「携帯電話の接続を解除する」 (→P131)の手順 <sup>1</sup>~ 4の操 作をして、電話設定画面を呼び 出す

| 電話設定画面で必要な設定を | する

# 電話設定 ヘルブ 自動振行防 する。しない 自動応答 切所<広答</td> 電話総称 設定 マイク枢密 (2) デバイス情報 表示

#### ■ 自動接続開始

G

本ナビゲーションシステムの電源がオンに なったときの、携帯電話との接続方法を設 定します。

- する
  :自動的に接続します。
- しない : 自動的に接続しません。手動で 接続の操作をしてください(「携 帯電話を接続する」→P124)。

#### ■ 自動応答

ハンズフリー電話で着信があったときの自 動応答の設定をします。

- 9)新 : 着信を拒否し、回線を切断しま す。
- 応答: 自動応答します。着信後、一定時 間が経過すると通話できるよう になります。
- はない
   : 自動応答しません。着信後、
   ボタンにタッチしてから
   通話を始めてください。

#### ■マイク感度

ハンズフリー電話で使用するマイクの感度 を調整します。

1~5の範囲で調整できます。数字が大き くなるほど、マイクの感度がよくなります。

- ・
   ・
   にタッチすると、感度が上がります。
- ・
   ・
   にタッチすると、感度が下がります。

#### ■ デバイス情報

■にタッチするとBluetoothのデバイ ス情報画面が表示されます。

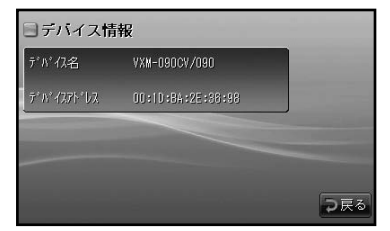

 デバイス名
 : Bluetoothデバイス名 が表示されます。
 デバイスアドレス: Bluetoothデバイスア ドレスが表示されます。

# iPodの音を聞く

# オプション

オプションのiPod接続コードを使うと、iPod の音を聞くことができます。

#### ■ iPod対応機種

本ナビゲーションシステムは、次の種類の iPodに対応しています。

| iPod nano 1GB/2GB/4GB      |
|----------------------------|
| iPod nano(第2世代)2GB/4GB/8GB |
| iPod nano(第3世代)4GB/8GB     |
| iPod mini 4GB/6GB          |
| iPod(第4世代)20GB/40GB        |
| iPod photo(第4世代)           |
| 20GB/30GB/40GB/60GB        |
| iPod video(第5世代)           |
| 30GB/60GB/80GB             |
| iPod Classic(第6世代)         |
| 80GB/160GB                 |
| iPod Touch 8GB/16GB/32GB   |
|                            |

- ビデオ再生、静止画再生には対応していません。また、アートワークには対応していません。
- iPodのソフトウェアのバージョンが古い ときは正常に動作しない場合があります。
   そのようなときはアップデートを行なって ください。
- 詳しくはApple Inc.のWebサイト <http://www.apple.com/jp/> をご覧ください。
- iPodは、米国およびその他の国で登録され ているApple Inc.の登録商標です。

#### iPodを使用時のご注意

- 本ナビゲーションシステムからiPodにデー タを送ることはできません。
- iPod接続コードでiPodを接続すると、本ナ ビゲーションシステムの電源がオンのとき に自動で充電されます。
   充電時間についてはiPodの取扱説明書をご 覧ください。
   iPod充電時の供給電圧と最大供給電流は DC5V/500mAです。
- iPodを使用しないときは、iPodおよびiPod 接続コードをはずしておいてください。落と してiPodやフロントパネルの端子部分が故 障する原因となります。
- 端子部分に直接さわったり物を当てたりし ないでください。破損の原因となります。

iPod操作画面について

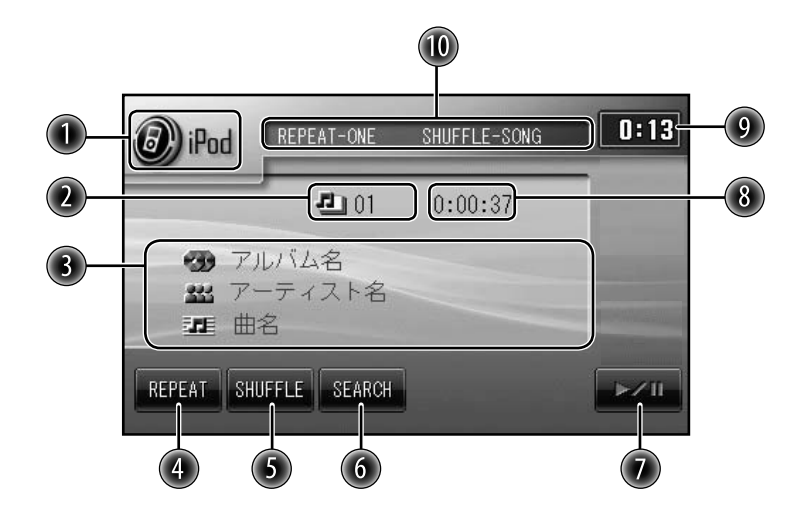

- ① ソース(音源)名。
- 2 再生中のトラック番号。
- ③「アルバム名」「アーティスト名」「曲名」表示。
  - 表示する名称が長いときはスクロール表示されます。
- ④ リピートモードを切り換えます。
- ⑤ シャッフルモードを切り換えます。
- サーチメニューリストを表示させます。
- 一時停止または再開します。
- ⑧ トラックの再生経過時間表示。
- 9 現在時刻表示。
- 再生モード(リピート再生、シャッフル再生)表示。

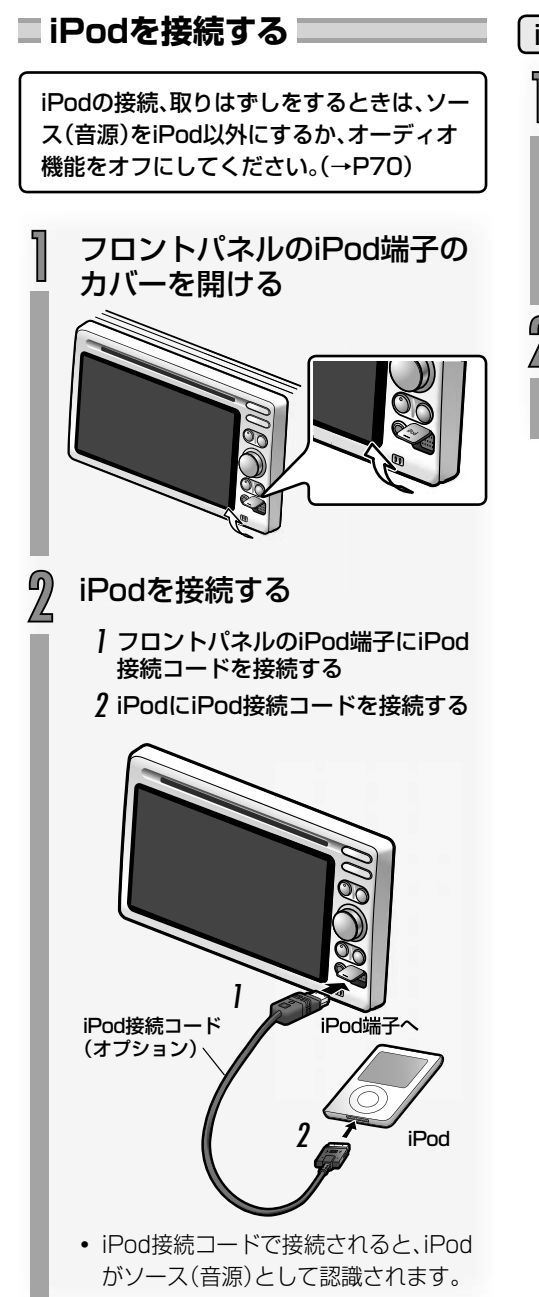

iPodを取りはずす

コネクターの横のボタンを押 しながら、iPodをはずす

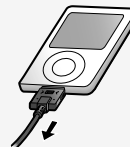

)本ナビゲーションシステムの ' フロントパネルからiPod接続 コードをはずす

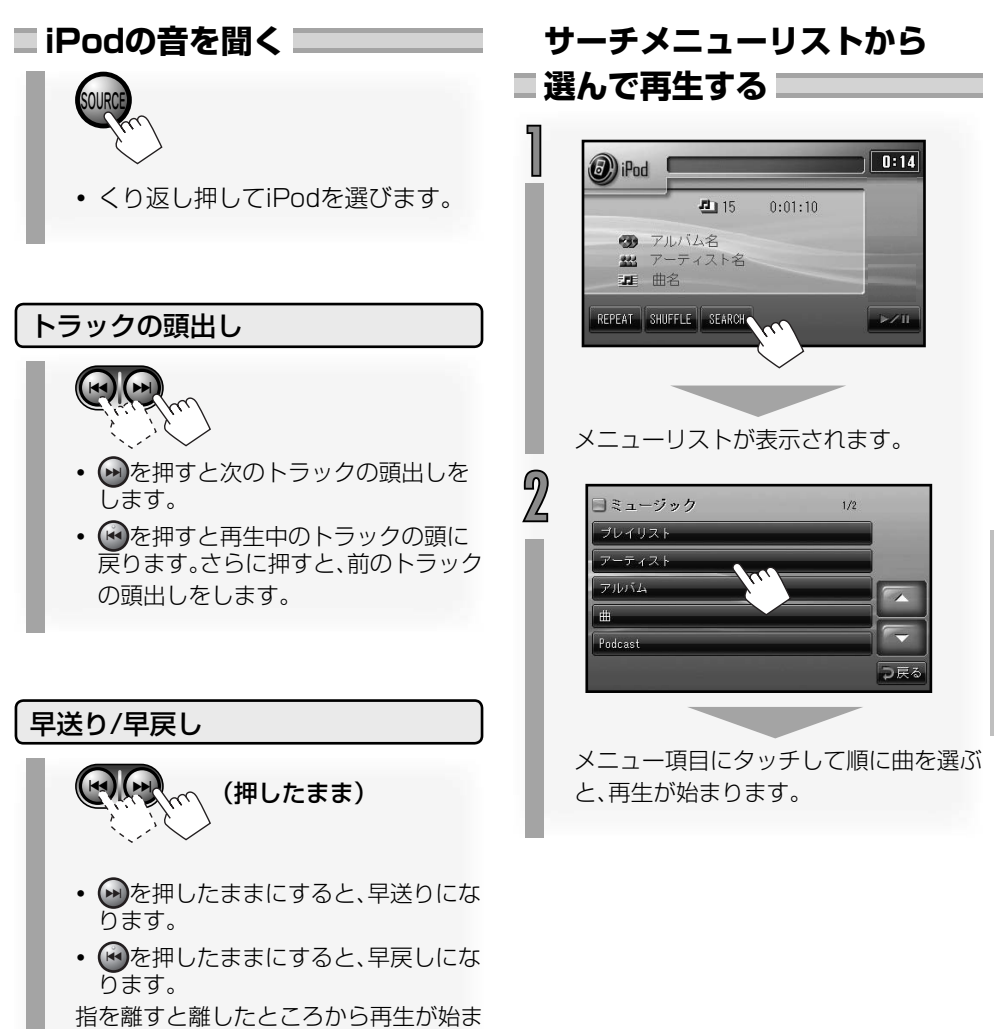

ります。

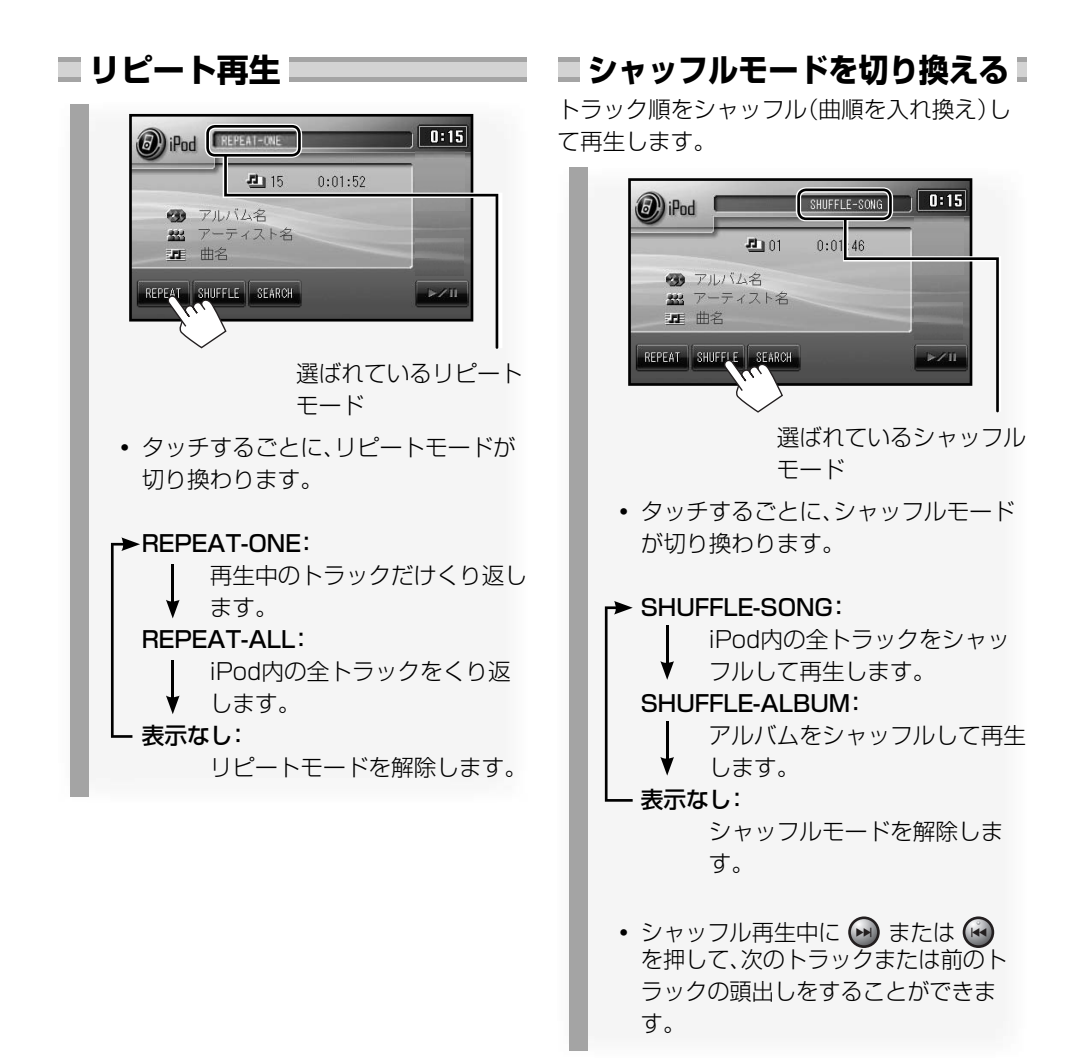

# ワンセグTVを見る

オプションのワンセグ拡張ユニットを追加すると、ワンセグTVを見ることができます。

#### ワンセグとは

移動体向け地上デジタル放送のことです。

1チャンネル(6MHz)の帯域を13セグメントに分け、そのうちの1セグメントを移動体向けに利用していることから「ワンセグ」と呼ばれます。

ワンセグでは映像・音声と共にデータ放送が放送されています。(ワンセグ拡張ユニットはEPG: 電子番組表、双方向データサービス、データ放送には対応していません。)

- ワンセグはテレビ放送事業者(放送局)などにより提供されるサービスです。
- ワンセグは受信エリアが限定されます。受信エリア内でも、受信障害などがある環境では受信 できないことがあります。
- ワンセグの詳細については下記のホームページをご覧ください。
   社団法人 地上デジタル放送推進協会
   http://www.dpa.or.jp/
- 放送局によっては実際のワンセグ放送を行なっていないところもあります。そのような放送局では、受信しても映像が映りません。

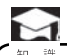

- ワンセグは画面が小さい移動体向けの放送サービスのため、画質が荒く感じられたり、映像の動きがなめらかでなかったりすることがあります。
- ワンセグ画面の明るさ、画質調節などはできません。

オプション

# ■ ワンセグTV操作ボタンと画面表示について

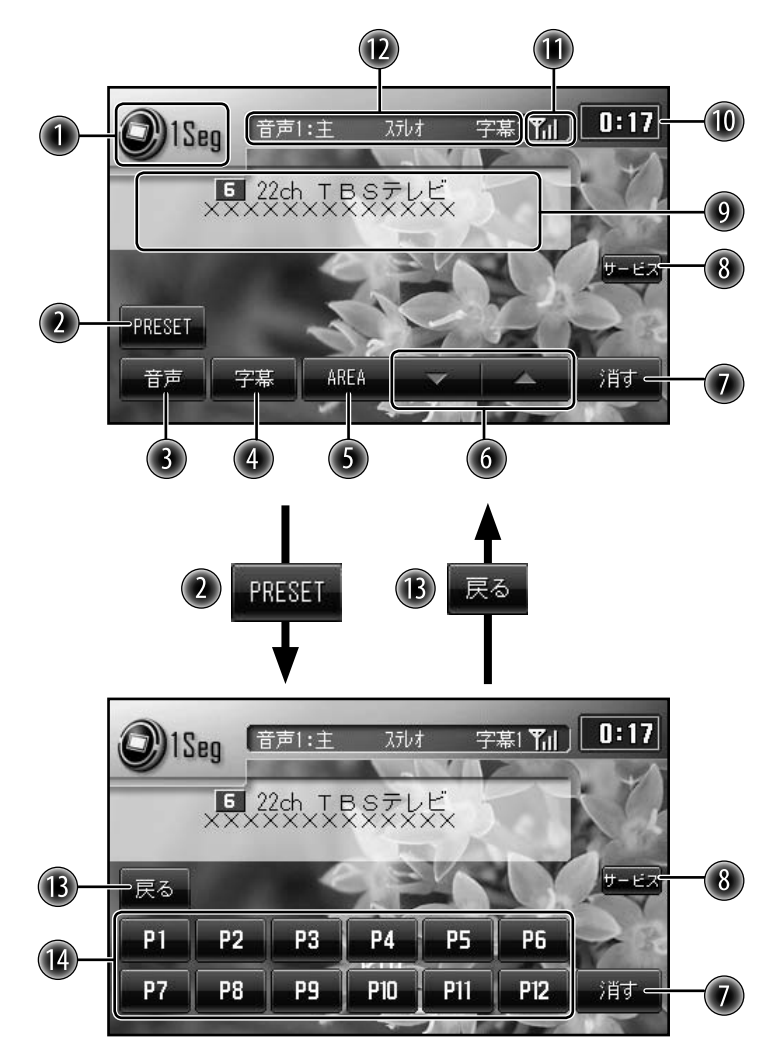

140

- ① ソース(音源)名。
- 2 プリセット画面を表示します。
- ③ 受信音声を切り換えます。
- ④ 放送されている字幕を切り換えます。
- ⑤ 自車位置に連動したチャンネルリストを表示します。
- ⑥ AREAボタンにタッチして表示されたチャンネルリストを切り換えます。
- 🕖 操作ボタンを消します。
- ⑧ チャンネルで使用するサービスを選局します。(2つ以上のサービスがあるときに表示されます。)
- ⑨ 放送情報表示。

140ページの画面の例で説明します。

チャンネル番号 物理チャンネル\*

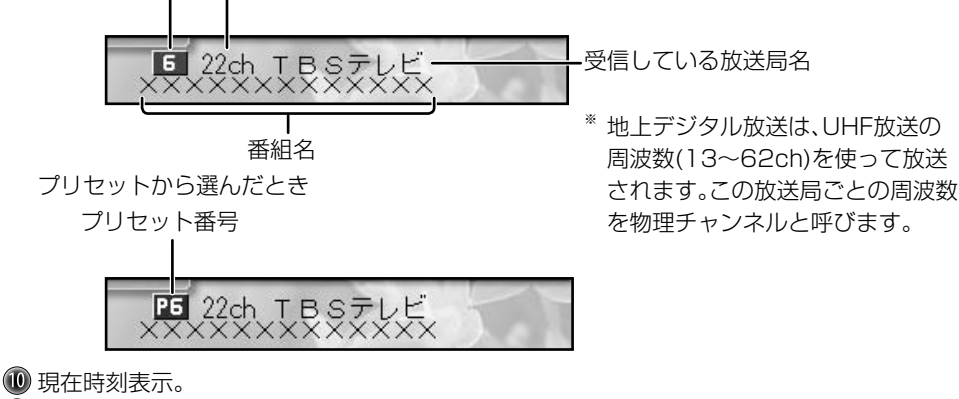

④ 受信中の放送局の受信強度が表示されます。 アンテナの数が多いほど受信強度は強くなります。

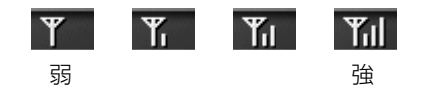

⑦ 受信している音声の種類と字幕の種類が表示されます。

10前の操作画面を表示します。

④ 登録されているチャンネルを呼び出します(プリセットボタン)。

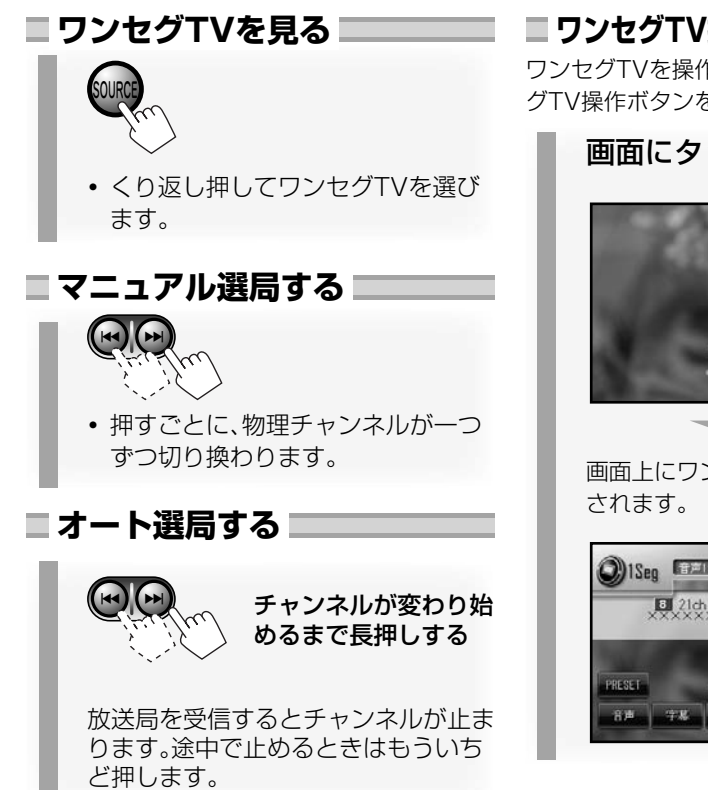

受信エリア外や放送休止中、および受信状態 や受信電波が悪くワンヤグTVが映らないとき は、画面が次のようになります。

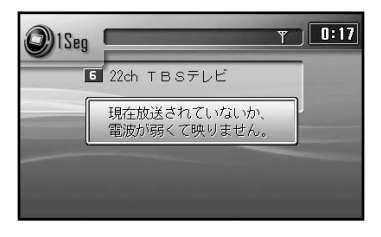

ワンセグTV操作ボタンを呼び出す ワンセグTVを操作するときは、画面にワンセ グTV操作ボタンを呼び出してから行います。

画面にタッチする

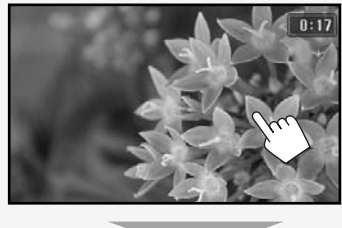

画面上にワンセグTV操作ボタンが表示

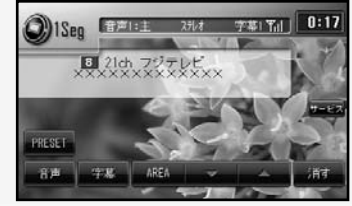

## ワンセグTV操作ボタンを消す

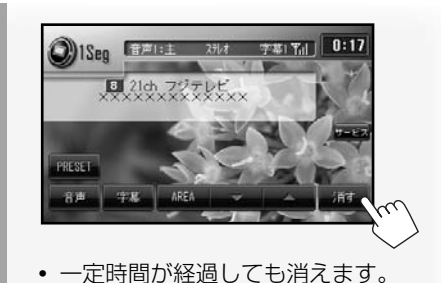

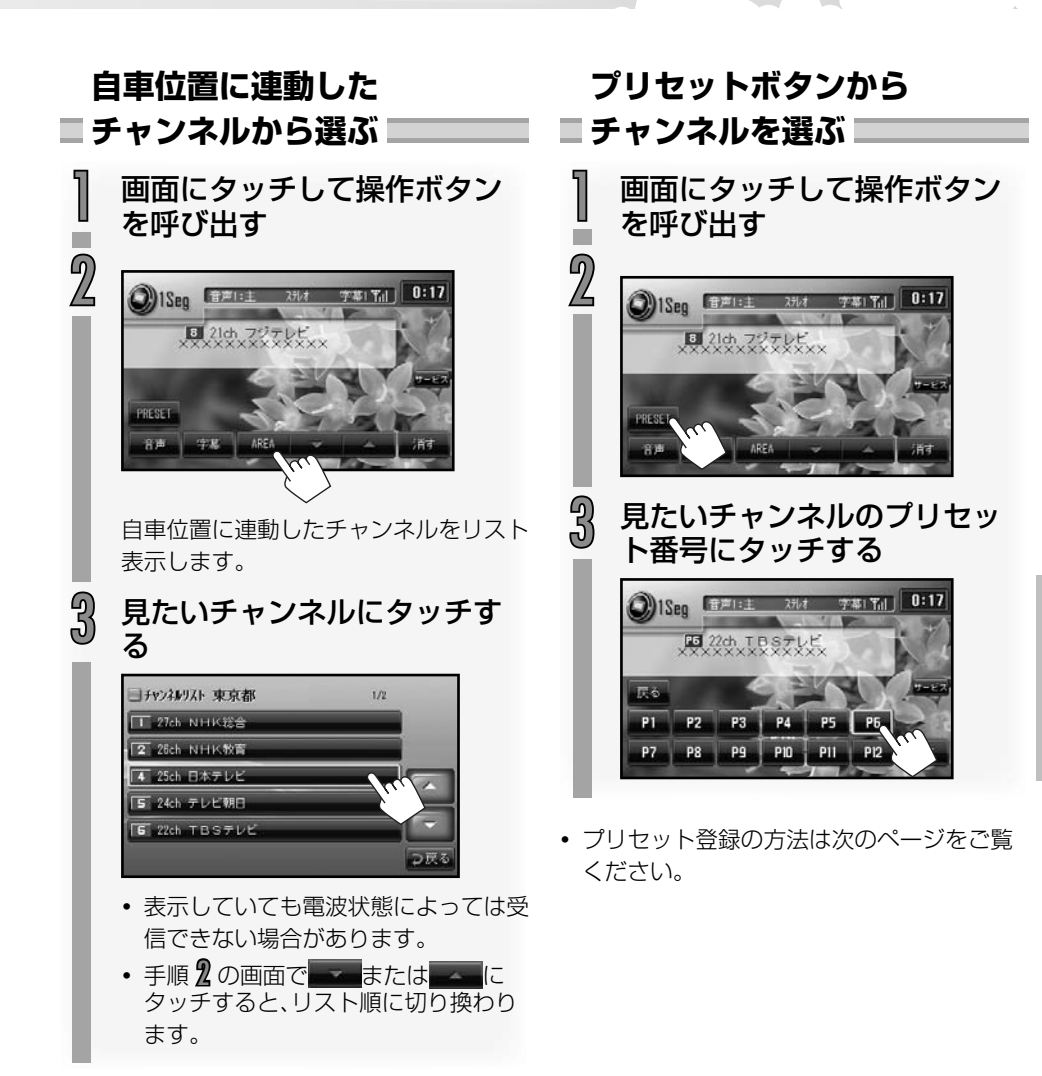

#### チャンネルを登録 ■音声を切り換える ■ (プリセット)する 字幕(111) S) 1Seg 登録したいチャンネルを受信 3 21ch フジテレビ する (→P142,143) 2 画面にタッチして操作ボタン を呼び出す 93 タッチするごとに次のように切り換わ 〇)1Seg (音声):主 2元/オ 字幕(下) ります。 5 22ch TBSテレビ →音声1主音声→音声1副音声→音声 1主音声+副音声→音声2主音声→音 声2副音声→音声2主音声+副音声→ (戻る) 番組によって、切り換わる音声の種類 は異なります。 登録したいプリセット番号を 4 長押しする ■字幕を切り換える 0:17 〇)1Seo 音声1:主 2月/8 ■ 22ch TBSテレビ C) 1Seg 李幕1 下。 反省 3 21ch フジテレビ P2 P3 P7 P8 P9 P10 Salar Seg 0:17 字幕(指計) 15 22ch TBS715 タッチするごとに次のように切り換わ ります。 历る ←→字幕なし →→字幕1→→字幕2-P1 P2 P3 P4 P7 P8 P9 P10 番組によって、字幕の有無、表示される 字幕の種類は異なります。 登録すると、黄色の枠がつきます。

0:17

0:17

144
# 6 知っておいて ほしいこと

概要や困ったときの対処など、知っておいてほしいことについて説明します。

| ナビゲーションシステムとは                                | 146 |
|----------------------------------------------|-----|
| GPSによる測位とは                                   | 146 |
| 内蔵センサーによる測位とは                                | 146 |
| 本ナビゲーションシステムの                                |     |
| 測位の特長                                        | 146 |
| マップマッチング・・・・・・・・・・・・・・・・・・・・・・・・・・・・・・・・・・・・ | 146 |
| 誤差について                                       | 147 |
| 自車の状況によって                                    |     |
| 生じる誤差について                                    | 147 |
| GPS衛星の状態によって                                 |     |
| 生じる誤差について                                    | 147 |
| その他の誤差について                                   | 148 |
| VICSEDUT                                     | 150 |
| VICS情報に関する注音                                 | 150 |
|                                              | 150 |
|                                              | 150 |
| VICS情報についてのお問い合わせ                            | 150 |
|                                              | 161 |
|                                              | 101 |
| 音楽ファイルのフォルダ名/                                |     |
| ファイルタについて                                    | 161 |

| 故障かな?と思う前に                                 | 155     |
|--------------------------------------------|---------|
| ナビゲーション・・・・・                               | 155     |
| AV関連 ······                                | 156     |
| オプション関連・・・・・                               | 157     |
| メッセージが表示されたら                               | 159     |
| 電源を入れたとき                                   | 159     |
| ナビゲーション・・・・                                | 159     |
| AV関連 ·······                               | 160     |
| オプション関連                                    | 161     |
| 地図について                                     | 165     |
| 用語集                                        | 170     |
| 索引                                         | 172     |
| アイコン一覧・・・・・・・・・・・・・・・・・・・・・・・・・・・・・・・・・・・・ | 174     |
| 地図記号一覧                                     | 174     |
| 施設ジャンル/アイコン一覧                              | 175     |
| SA/PA設備アイコン一覧                              | 181     |
| 保証とアフターサービス                                | 182     |
| 構成内容                                       | 183     |
| 外形寸法図(本体)                                  | 183     |
| 外形寸法図(オプション)・・・・・・                         | 184     |
| 仕様                                         | ··· 185 |
| メニュー項目―皆                                   | 186     |

# ナビゲーションシステムとは

ナビゲーションシステムとは、GPSや内蔵セ ンサーによって測位した自車位置から、設定し た目的地(または経由地を経由した目的地)ま でを地図上のルートで案内するシステムです。

# ■GPSによる測位とは■

GPS(Global Positioning System: グロー バルポジショニングシステム)は、アメリカ国 防総省が配備を進めたGPS衛星(人工衛星) からの位置測定用の電波を受信して、現在位 置を測位するシステムです。地球の周り高度 21,000kmに打ち上げられているGPS衛星 のうち、3つ以上のGPS衛星の電波を受信し、 三角測量の原理を使って測位を行います。 本ナビゲーションシステムでは、これらの GPS衛星の電波を受信して、現在位置を約 10m~100mの誤差で測位します。

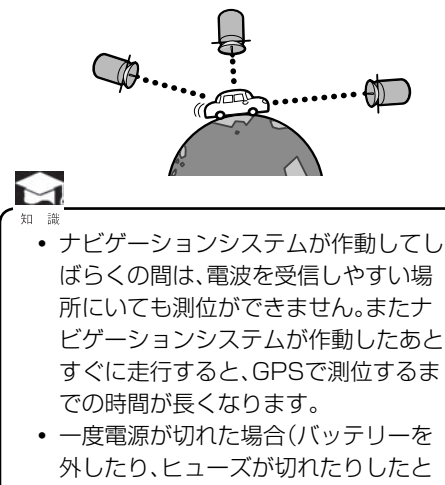

今日は、GPSで測位するまでの時間が長くなります。

### ■内蔵センサーによる測位とは■

内蔵の車速パルスとジャイロセンサーを使っ て測位します。走った距離を車速パルスで、曲 がった方向をジャイロセンサーで検出し、現在 位置を割り出します。

# 本ナビゲーションシステムの ■ 測位の特長

GPSの現在地データと内蔵センサーの現在地 データを常に組み合わせているので、より精度 の高い測位を可能にしています。

 GPS衛星の電波が受信できなくても、内蔵 センサーによる測位を続けることができま す。ただし、内蔵センサーの測位だけでは、現 在位置が徐々にずれてくることがあります。 このような場合、GPS衛星の電波が受信さ れると、GPS測位が内蔵センサーの測位の ずれを修正します。

#### マップマッチング

GPSや内蔵センサーによる測位には誤差が生 じることがあります。このような場合、現在位 置が道路以外になることがあります。マップ マッチングでは、「車は道路上を走るもの」と認 識し、現在位置を近くの道路上に修正します。

#### マップマッチングしていないとき

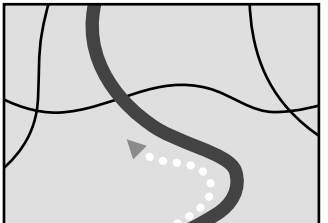

マップマッチングしているとき

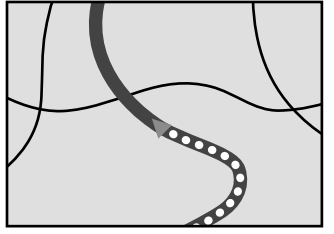

#### ■ 誤差について ■

自車の状況やGPS衛星の状態による誤差が生 じることがありますが、故障ではありません。 そのまましばらく走行すると、マップマッチン グやGPS、内蔵センサーの情報を利用して自 動的に自車位置を補正します。しばらくたって も補正しないときは、現在地の修正(→P66) を行なってください。

#### 自車の状況によって生じる誤差につ いて

次のような場所にいて、GPS衛星からの電波がさえぎられているとき

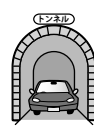

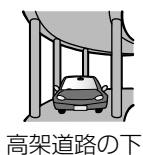

密集した樹木の間

トンネルやビル の駐車場の中

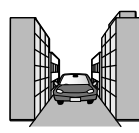

高層ビルの間

 GPSアンテナモジュールの近くでGPS付き レーダー、無線機器、携帯電話などを使って いる場合は、GPS衛星の電波を受信できな くなることや、正しく測位できないことがあ ります。

#### GPS衛星の状態によって生じる誤差 について

- GPS衛星の配置が悪いとき(電波を受信しているGPS衛星が同じような方向や同じような高さにあるとき)
- GPS衛星はアメリカ国防総省によって管理 されています。衛星自体が故意に位置精度を 落とすことがあります。

# 

 GPSの測位では、水平方向の精度より も高さの精度に誤差が大きくなりま す。これは上からくるGPS衛星からの 電波は受信できますが、自車の水平方 向よりも下に位置するGPS衛星からの 電波は受信できないので、高さの比較 ができないためです。

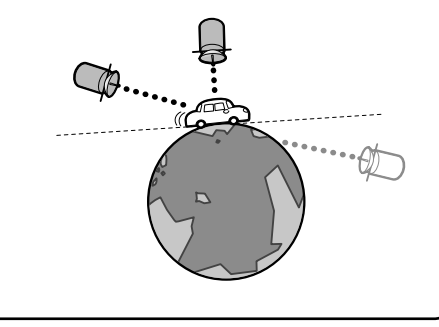

#### その他の誤差について

• 角度の小さなY字路を走ったとき

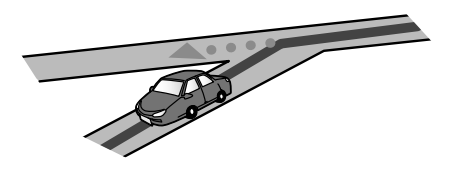

 ・
 ・
 直線や緩やかなカーブを長距離走ったすぐ
 あと

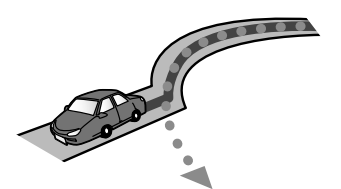

 砂利道や雪道などでタイヤがスリップした とき

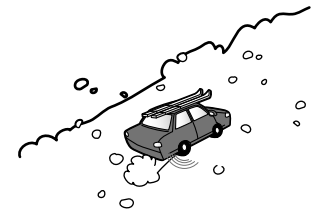

チェーンを装着したとき、サイズの違うタイヤに交換したとき、タイヤの空気圧が正しく調整されていないとき

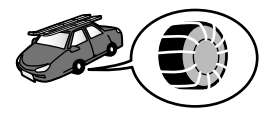

• 蛇行運転をしたとき

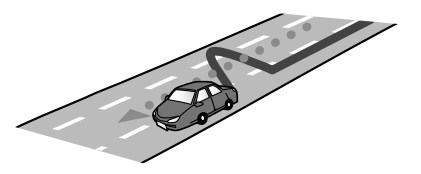

 こう配の急な山道など高低差のある道を 走ったとき

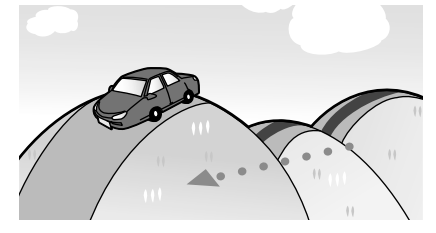

・ 駐車場のターンテーブルなどで旋回したとき

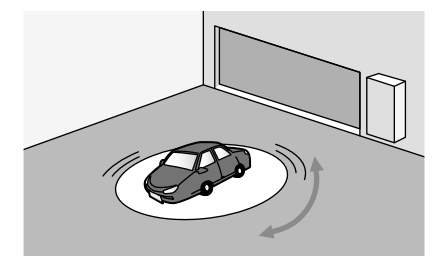

• 立体駐車場などで旋回や切り返しをくり返したとき

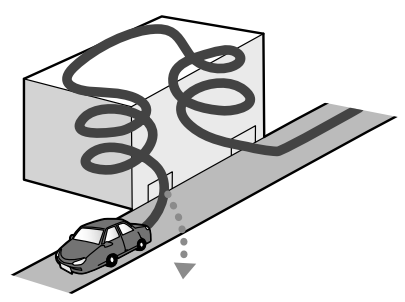

 高速道路と側道などの道路が接近している とき

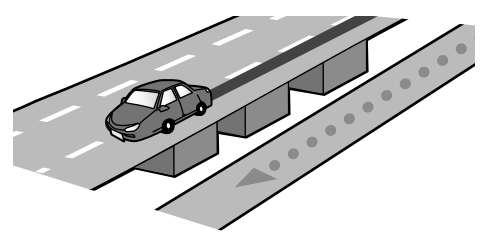

• GPSによる測位ができない状態が長く続い たとき

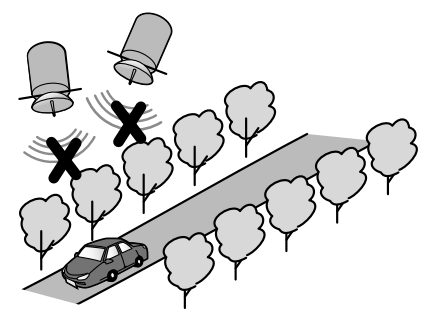

ヘアピンカーブが続いたとき

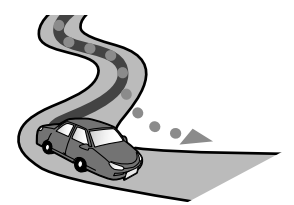

ループ橋などを渡ったとき

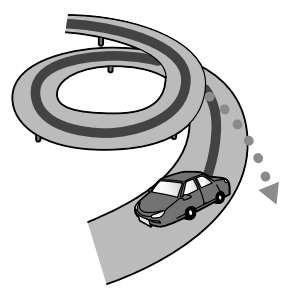

• 地図にない新設道路を走ったとき

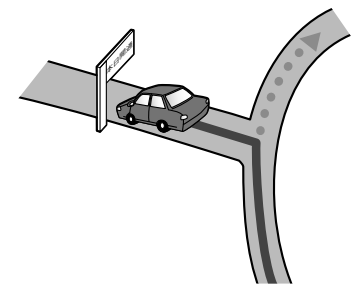

• フェリーや車両運搬車などで移動したとき

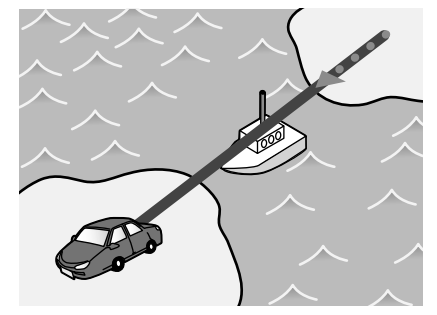

渋滞などで低速で発進や停止をくり返した
 とき

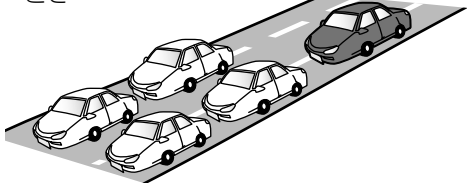

• 碁盤の目状の道路を走ったとき

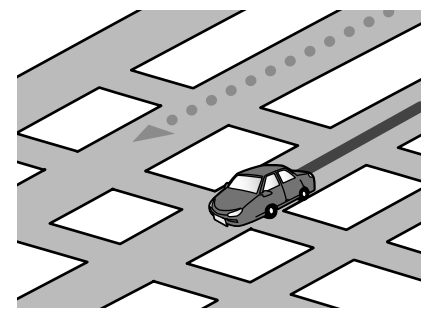

- 工場など施設内の道路を走行中に、施設に隣 接する道路に近づいたとき
- エンジンをかけてすぐに走行し始めたとき
- 地図と実際の道路形状が異なるとき

# VICS について

### ■ VICS情報に関する注意

次のような場所ではVICS情報を良好に受信で きないことがあります。

- ・電車の架線/高圧線/信号機/ネオンサインなどの近く
- 他の電波送信用アンテナの近く
- トンネル内など電波が届きにくい所

次のような場合に受信状態が悪くなることが あります。

- 車の位置によって、建物や山などが障害物に なるとき。
- 放送局から遠いため、電波が届きにくいとき。

#### ■ VICS情報について

- エンジン始動直後は、受信が完了していない ことがあります。
   受信が完了していないページでは、「この ページは未受信です。しばらくお待ち下さい。」と表示されます。
- 新しいVICS情報が長時間(約30分程度)受信されないときは、データが自動的に消去されます。
- 渋滞情報はVICSセンターでの収集、編集、送 信に5~10分程度かかります。実際の状況 が変化している場合があります。
- VICSセンターのメンテナンスなどにより VICS情報が提供されない場合があります。
- 自車位置から遠方のVICS放送局を選んでい ると、自車のいる地域のVICS情報を受信し ないことがあります。

# ■ VICSリンクについて ■

VICSセンターでは、道路を主要交差点間など 一定の区間に区切り、それぞれの区間単位ごと に一定の方式に従って符号をつけています。こ の区間単位ごとに符号化する方式をVICSリン クと呼びます。ナビゲーションの地図上に表示 される渋滞情報や規制情報など(地図情報:レ ベル3)は、VICSリンクによって収集された情 報をもとに提供されています。

VICSリンクの更新は年1回行われ、交差点や 道路の新設または道路がなくなったりすると、 追加や変更を行い適切な情報を提供できるようにしています。

VICSリンクが更新され、追加や変更が行われ ると、変更前のVICSリンクの情報は基本的 には提供されなくなります。ただし、情報提供 サービスを維持するため、変更前のVICSリン クに対しても変更後3年間は、従来通り情報を 提供する仕組みになっています。

ナビゲーションシステムの地図データを長年 更新せずにお使いになられた場合、今まで渋滞 表示をしていた道路の渋滞表示をしなくなる など、最新のVICSリンクに対応していないと 思われるときは、地図データの更新をお勧めし ます。地図データを更新すると、VICSリンクも 更新され、VICS情報が正しく表示されるよう になります。

- VICSリンクの追加や変更については、VICS センターにお問い合わせください。
- 本ナビゲーションシステムの地図データの 更新については、お買い求めの販売店にお問 い合わせください。

#### VICS情報についてのお問い

#### 🗌 合わせ 🔜

- 地図情報(レベル3)の内容に関して
- VICS情報の受信エリアの内容の概略に関して

などのお問い合わせは、巻末に記載している当 社「お客様相談室」までご連絡ください。

- ・ 文字情報(レベル1)の内容に関して
- ・ 簡易図形情報(レベル2)の内容に関して

 VICSの概念、サービス提供エリアに関して などのお問い合わせは、下記VICSセンターま でご連絡ください。

#### (財)VICSセンター(東京センター)

受付番号 0570-00-8831

(全国市内通話料金でご利用に なれます)

#### PHSからはご利用できません

**電話受付時間 9:30~17:45** (ただし土曜、日曜、祝祭日、年末 年始のセンター休日を除く)

# 受付FAX番号 03-3592-5494

FAX受付時間 24時間

またVICSの最新情報やFM多重放送局の周波 数の情報などは、下記ホームページでご覧いた だけます。

#### ホームページアドレス

<http://www.vics.or.jp/>

なお、お問い合わせ先の判断に迷うような場合 は、まずお買い求めの販売店または、巻末に記 載している当社の「お客様相談室」までご連絡 いただくことをお勧めします。

#### ■ VICSセンターの運用時間

FM多重放送 24時間

- (・定例休止日の午前1:00~ 午前5:00
  - メンテナンスウィーク該当日の午前1:00~午前5:00は放送を休止することがあります。)

# い。

• VICSの運用休止中は、情報が送信され ても、内容は保証されません。

#### VICS情報有料放送サービス契約約款

#### 第1章 総則

(約款の適用)

第1条 財団法人道路交通情報通信システムセンター(以下「当センター」といいます。)は、放送法(昭和25年法律第132号)第52条の4の規定に基づき、このVICS情報有料放送サービス契約約款(以下「この約款」といいます。)を定め、これによりVICS情報有料放送サービスを提供します。

#### (約款の変更)

第2条 当センターは、この約款を変更すること があります。この場合には、サービスの 提供条件は、変更後のVICS情報有料放 送サービス契約約款によります。

(用語の定義)

- 第3条 この約款においては、次の用語はそれぞ れ次の意味で使用します。
  - (1) VICSサービス 当センターが自動車を利用中の加入者 のために、FM多重放送局から送信する、 道路交通情報の有料放送サービス
  - (2) VICSサービス契約
     当センターからVICSサービスの提供を 受けるための契約
  - (3)加入者
     当センターとVICSサービス契約を締結
     した者
  - (4) VICSデスクランブラー FM多重放送局からのスクランブル化 (攪乱)された電波を解読し、放送番組の 視聴を可能とするための機器

#### 第2章 サービスの種類等

(VICSサービスの種類)

- 第4条 VICSサービスには、次の種類がありま す。
  - (1) 文字表示型サービス 文字により道路交通情報を表示する形 態のサービス
  - (2) 簡易図形表示型サービス 簡易図形により道路交通情報を表示す る形態のサービス
  - (3)地図重畳型サービス 車載機のもつデジタル道路地図上に情報を重畳表示する形態のサービス

(VICSサービスの提供時間)

- 第5条 当センターは、原則として一週間に概ね 120時間以上のVICSサービスを提供 します。
- 第3章 契約
- (契約の単位)
- 第6条 当センターは、VICSデスクランブラー 1台毎に1のVICSサービス契約を締結 します。
- (サービスの提供区域)
- 第7条 VICSサービスの提供区域は、当セン ターの電波の受信可能な地域(全都道府 県の区域で概ねNHK-FM放送を受信す ることができる範囲内)とします。 ただし、そのサービス提供区域内であっ ても、電波の状況によりVICSサービス を利用することができない場合があり ます。
- (契約の成立等)
- 第8条 VICSサービスは、VICS対応FM受信機 (VICSデスクランブラーが組み込まれ たFM受信機)を購入したことにより、 契約の申込み及び承諾がなされたもの とみなし、以後加入者は、継続的にサー ビスの提供を受けることができるもの とします。
- (VICSサービスの種類の変更)
- 第9条 加入者は、VICSサービスの種類に対応 したVICS対応FM受信機を購入するこ とにより、第4条に示すVICSサービス の種類の変更を行うことができます。
- (契約上の地位の譲渡又は承継)
- 第10条 加入者は、第三者に対し加入者としての 権利の譲渡又は地位の承継を行うこと ができます。
- (加入者が行う契約の解除)
- 第11条 当センターは、次の場合には加入者が VICSサービス契約を解除したものとみ なします。
  - 加入者がVICSデスクランブラーの使用 を将来にわたって停止したとき
  - (2) 加入者の所有するVICSデスクランブ ラーの使用が不可能となったとき

(当センターが行う契約の解除)

第12条

- 当センターは、加入者が第16条の規定 に反する行為を行った場合には、VICS サービス契約を解除することがありま す。また、第17条の規定に従って、本放 送の伝送方式の変更等が行われた場合 には、VICSサービス契約は、解除された ものと見なされます。
- 第11条又は第12条の規定により、 VICSサービス契約が解除された場合で あっても、当センターは、VICSサービ スの視聴料金の払い戻しをいたしません。

#### 第4章 料金

(料金の支払い義務)

第13条 加入者は、当センターが提供するVICS サービスの料金として、契約単位ごと に加入時に別表に定める定額料金の支 払いを要します。 なお、料金は、加入者が受信機を購入す る際に負担していただいております。

#### 第5章 保守

- (当センターの保守管理責任)
- 第14条 当センターは、当センターが提供する VICSサービスの視聴品質を良好に保持 するため、適切な保守管理に努めます。 ただし、加入者の設備に起因する視聴品 質の劣化に関してはこの限りではあり ません。
- (利用の中止)
- 第15条
  - 1. 当センターは、放送設備の保守上又は工 事上やむを得ないときは、VICSサービ スの利用を中止することがあります。
  - 当センターは、前項の規定によりVICS サービスの利用を中止するときは、あ らかじめそのことを加入者にお知らせ します。 ただし、緊急やむを得ない場合は、この 限りではありません。

#### 第6章 雑則

(利用に係る加入者の義務)

第16条 加入者は、当センターが提供するVICS サービスの放送を再送信又は再配分す ることはできません。

(免責)

第17条

当センターは、天災、事変、気象などの視聴障害による放送休止、その他当センターの責めに帰すことのできない事由によりVICSサービスの視聴が不可能ないし困難となった場合には一切の責任を負いません。

また、利用者は、道路形状が変更した場 合等、合理的な事情がある場合には、 VICSサービスが一部表示されない場合 があることを了承するものとします。 但し、当センターは当該変更においても 変更後3年間、当該変更に対応していな い旧デジタル道路地図上でも、VICS サービスが可能な限度で適切に表示さ れるように、合理的な努力を傾注するも のとします。

2. VICSサービスは、FM放送の電波に多 重して提供されていますので、本放送 の伝送方式の変更等が行われた場合に は、加入者が当初に購入された受信機 によるVICSサービスの利用ができなく なります。当センターは、やむを得ない 事情があると認める場合には、3年以上 の期間を持って、VICSサービスの「お知 らせ」画面等により、加入者に周知のう え、本放送の伝送方式の変更を行うこ とがあります。

#### 別表

視聴料金 315円(うち消費税15円) ただし、車載機購入価格に含まれております。

# 音楽ファイルのフォルダ名 / ファイル名について

- フォルダ名は半角25文字目、全角12文字目 まで表示されます。
- MP3/WMA/AAC/WAVファイルのファイ ル名は、半角20文字目、全角10文字目まで 表示されます(拡張子を除く)。それ以降の文 字は~(チルダ)で省略されて表示されます。
- 図1のようにアルバム名のフォルダにファ イルを入れることでアルバムの名前順に再 生することができます。
  - Root
     01 Album ♪ 01
     02 Album ♪ 02
     03 Album ♪ 03
- 図2のようにアルバム名のフォルダをアー ティスト名のフォルダにまとめることで アーティストの名前順に再生します。アー ティスト名のフォルダに含まれるアルバム 名のフォルダを名前順に全て再生してから 次のアーティスト名のフォルダを再生しま す。(本ナビゲーションシステムのフォルダ リストでフォルダを選ぶときは、再生ファイ ルの含まれているフォルダを選びます。この 図の場合、アルバム名のフォルダを選びま す。)

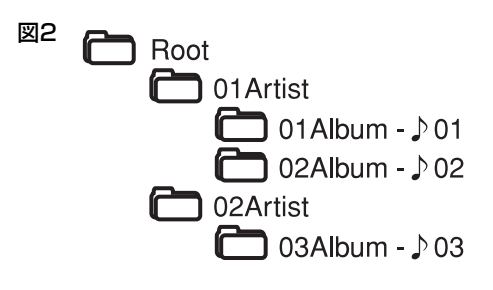

# 故障かな?と思う前に

おや?故障かな?と思ったら… 修理を依頼される前に、以下の内容をチェックしてください。 チェックしても直らないときは、お買い求めの販売店にご連絡ください。

#### ■ナビゲーション

| 症状                          | 原因                                         | 処置                                          |
|-----------------------------|--------------------------------------------|---------------------------------------------|
| 音声ガイドされない。                  | 音声出力の設定が「しない」に<br>なっている。                   | 音声出力の設定を「する」にし<br>てください。→「音」(P62)           |
| 車のライトをオンにしても<br>地図が夜色にならない。 | 「昼/夜切替」の設定が「昼固<br>定」になっている。                | 「昼/夜切替」の設定を「イル<br>ミ」にしてください。→「地図<br>色」(P62) |
| 車のライトをオフにしても<br>地図が昼色にならない。 | 「昼/夜切替」の設定が「夜固<br>定」になっている。                | 「昼/夜切替」の設定を「イル<br>ミ」にしてください。→「地図<br>色」(P62) |
| 自車マークが走行中の道路<br>と異なる道路上にある。 | Y字路を通過したときなど、<br>実際と異なる道路にマップ<br>マッチングされた。 | しばらく走行すると正しい位<br>置に表示されます。                  |
| 地点を登録できない。                  | すでに300件(最大登録件<br>数)登録されている。                | 不要な登録地点を削除してく<br>ださい。(→P58)                 |

### ■AV関連 ■

| 症物     | <del></del>                     | 原因                                      | 処置                                                                  |
|--------|---------------------------------|-----------------------------------------|---------------------------------------------------------------------|
| ラシなし   | ジオでオート選局ができ<br>N。               | 電波の状況が悪い。                               | マニュアル選局してくださ<br>い。→「マニュアル選局する」<br>(P73)                             |
|        | ディスクが入らない                       | すでにディスクが入っている。                          | ディスクを取り出してください。                                                     |
|        | 再生できない。                         | ディスクが裏返しになってい<br>る。                     | レーベル面を上にして入れ直<br>してください。                                            |
|        |                                 | ディスクが汚れている。                             | 汚れを拭き取ってください。<br>→「ディスクの取り扱いにつ<br>いて」(P78)                          |
|        |                                 | 内部のレンズが結露(つゆつ<br>き)している。                | ラジオを聞くなどして1~2<br>時間待ってください。                                         |
| 90CVのみ |                                 | DVDビデオのリージョン番<br>号が違っている。               | リージョン番号「2」に対応し<br>ています。リージョン番号が<br>「ALL」または「2」を含むディ<br>スクに交換してください。 |
| 60-WXA |                                 | 再生できない種類のディスク<br>が入っている。                | ディスクを確認してくださ<br>い。→「再生できるディスクの<br>種類」(P75)                          |
|        |                                 | ファイナライズ処理されてい<br>ないディスクが入っている。          | ファイナライズ処理したディ<br>スクと交換してください。                                       |
|        | 再生の途中で音飛びし<br>たり、停止する。          | ディスクにラベルなどが張っ<br>てある。またはディスクが<br>反っている。 | ディスクを取り替えてくださ<br>い。                                                 |
|        | 映像が見えない。                        | 走行中に映像を見ようとして<br>いる。                    | 走行中は、映像を見ることは<br>できません。                                             |
|        | 映像や音声が途中で止<br>まり、操作を受け付け<br>ない。 | ディスク再生中にデータを読<br>み取れなくなった。              | ディスクを取り出し、ディス<br>クにキズや汚れがないか確認<br>してください。                           |
|        | 音が出ない                           | dts音声のディスクを再生し<br>ている。                  | dts音声には対応していませ<br>ん。                                                |
|        | ディスクが取り出せな<br>い。                | ディスクが内部で引っかかっ<br>ている。                   | 「強制イジェクト」の操作をし<br>てください。→「ディスクを取<br>り出せないときは」(P80)                  |

# ■オプション関連■

#### VICS

| 症状                     | 原因                      | 処置                                                             |
|------------------------|-------------------------|----------------------------------------------------------------|
| 地図上にVICS情報が表示<br>されない。 | VICSのサービスエリア外に<br>いる。   | VICSのサービスエリア内で<br>ご使用ください。                                     |
|                        | FM多重放送の受信状態が悪い。         | 受信状態がよい場所でご使用<br>ください。                                         |
|                        | 地図スケールが1kmを超え<br>ている。   | 地図スケールを1km以下の<br>表示にしてください。→「地図<br>の縮尺を変える」(P22)               |
|                        | VICS-FM放送局を受信して<br>いない。 | VICS-FM放送局を手動で選<br>局する設定にしているとき<br>は、手動で受信可能な放送局<br>を選局してください。 |

#### ■ ハンズフリー電話

| 症状                                       | 原因                      | 処置                                                            |
|------------------------------------------|-------------------------|---------------------------------------------------------------|
| 接続できない。                                  | 携帯電話の電源がオフになっ<br>ている。   | 携帯電話の電源をオンにして、<br>もう一度操作してください。                               |
|                                          | Bluetoothの電波が届きにく<br>い。 | 携帯電話を本ナビゲーション<br>システムに近づけてください。                               |
| ハンズフリー通話中に車の<br>エンジンスイッチを切る<br>と、通話が切れる。 | _                       | 携帯電話によっては、通話中<br>に本ナビゲーションシステム<br>の電源が切れると、通話が切<br>れることがあります。 |
| ハンズフリー通話の操作が<br>できない。                    | _                       | 携帯電話の電源を入れ直してか<br>ら、もう一度操作してください。                             |
| 携帯電話の登録ができな                              | パスキーが間違っている。            | パスキーを確認してください。                                                |
| い。                                       | Bluetoothの電波が届きにく<br>い。 | 携帯電話を本ナビゲーション<br>システムに近づけてください。                               |
|                                          | 接続できない機種を登録しよ<br>うとした。  | 接続できる機種についてはお<br>買い求めの販売店にお問い合<br>わせください。                     |
| 通話中に接続が切れる。                              | Bluetoothの電波が届きにく<br>い。 | 携帯電話を本ナビゲーション<br>システムに近づけてください。                               |

#### iPod

| 症状                       | 原因                                                | 処置                                                                        |
|--------------------------|---------------------------------------------------|---------------------------------------------------------------------------|
| iPodが認識されない。             | iPod接続コードが正しく接<br>続されていない、またはiPod<br>が正しく動作していない。 | iPod接続コードを正しく接<br>続してください。それでも<br>iPodが認識されないときは、<br>iPodをリセットしてくださ<br>い。 |
| 音が歪む。                    | iPodのEQ機能(イコライザー<br>機能)がオンになっている。                 | オフにしてください。→iPod<br>の取扱説明書をご覧くださ<br>い。                                     |
| 映像(ビデオ、静止画)が再<br>生ができない。 | 本ナビゲーションシステムで<br>は、iPodの映像は再生できま<br>せん。           | _                                                                         |

### ■ ワンセグTV

| 症状                                                  | 原因                                            | 処置                            |
|-----------------------------------------------------|-----------------------------------------------|-------------------------------|
| 映像や音声が出ない(とき<br>どき出なくなる)。映像が<br>静止する(ときどき静止す<br>る)。 | 駐車している場所や方向、周<br>辺の建物などの影響により、<br>受信状態が変化します。 | 受信状態がよい場所でご使用<br>ください。        |
| 放送が受信できない。                                          | 地上デジタルテレビ放送のエ<br>リア外にいる。                      | 地上デジタルテレビ放送のエ<br>リア内でご使用ください。 |

# メッセージが表示されたら

# ■電源を入れたとき

| メッセージ                                 | 原因                       | 処置                     |
|---------------------------------------|--------------------------|------------------------|
| システムの起動ができ<br>ませんでした。販売店に<br>ご相談ください。 | ナビゲーションシステムが起<br>動しなかった。 | お買い求めの販売店にご相談く<br>ださい。 |
| 暗証番号が違います。<br>番号を再入力してください。           | 暗証番号が間違っている。             | 正しい番号を入力してください。        |
| 拡張検索データが読め<br>ません。販売店にご相談<br>ください。    | 拡張検索データが入っていな<br>い。      | お買い求めの販売店にご相談く<br>ださい。 |

#### ■ ナビゲーション ■

| メッセージ                                   | 原因                                                                                          | 処置                                       |
|-----------------------------------------|---------------------------------------------------------------------------------------------|------------------------------------------|
| 入力した地点の検索が<br>できませんでした。                 | 検索した地点が地図データ<br>ベースの範囲外にある。                                                                 | 別の地点を入力してください。                           |
| 入力した番号の地点が<br>検索できませんでした。               | 次のときの入力データが地図<br>データベースに存在しない。<br>• 住所検索での番地入力時<br>• 郵便番号検索での番号入力時<br>• マップコード検索での番号<br>入力時 | 正しい番号を入力してください。<br>または別の方法で検索してくださ<br>い。 |
| 該当する施設が<br>検索できませんでした。                  | 50音検索で絞り込み(ジャンル<br>/都道府県)をしたときに、絞り込<br>み先に該当施設が存在しない。                                       | 別のジャンルまたは都道府県を<br>選択してください。              |
| 該当する地点地図が<br>表示できません。                   | 登録地点が地図データベース<br>の範囲外にある。                                                                   | 地図データベースの範囲内の地<br>点を登録してください。            |
| 入力した電話番号で<br>検索できませんでした。                | 電話番号検索で、入力データ<br>が地図データベースに存在せ<br>ず、周辺地図も表示できない。                                            | 正しい番号を入力してください。<br>または別の方法で検索してくだ<br>さい。 |
| 入力した電話番号で検<br>索できないので周辺の<br>地図を表示します。   | 電話番号検索で入力データが<br>地図データベースにない。                                                               | 正しい番号を入力してください。<br>または別の方法で検索してくだ<br>さい。 |
| 名字が収録データと異<br>なります。<br>もう一度ご確認くださ<br>い。 | 電話番号検索で個人宅を入力<br>したとき、地図データベース<br>にある該当データの名字と入<br>力した名字とが一致しない。                            | 正しい名字を入力してください。<br>または別の方法で検索してくだ<br>さい。 |

知っておいてほしいこと

| メッセージ                             | 原因                                                     | 処置                               |
|-----------------------------------|--------------------------------------------------------|----------------------------------|
| ルート案内を準備中で<br>す。<br>しばらくお待ち下さい。   | ルート計算中に<br>• [目的地][経由地]をタッチ<br>した<br>• [自宅]をタッチした      | メッセージが消えてから、再度<br>タッチしてください。     |
| ルート案内が終了しま<br>したので現在地表示に<br>戻します。 | 経由地編集画面、ルート表示<br>画面、再探索画面のいずれか<br>を表示中にルート案内が終了<br>した。 | これらの画面はルート案内をし<br>ているときにお使いください。 |
| ルート計算に失敗しま<br>した。                 | ルート案内ができない地点を<br>目的地または経由地にして<br>ルート計算をした。             | 別の目的地または経由地を設定<br>してください。        |

# ■AV関連

# ■ ディスク(VXM-090CVのみ)

| メッセージ                   | 原因                            | 処置                                                                              |
|-------------------------|-------------------------------|---------------------------------------------------------------------------------|
| DVDユニットが<br>接続されていません。  | DVD機能に何らかの異常が<br>ある。          | お買い求めの販売店にご相談く<br>ださい。                                                          |
| ディスクが読めません。             | ディスクが裏返しに入ってい<br>る。           | 文字がある面を上にして入れ直<br>してください。                                                       |
|                         | ディスクに傷や汚れがある。                 | 傷や汚れがないか確認してくだ<br>さい。                                                           |
|                         | 対応していないディスクを再<br>生しようとした。     | 対応しているディスクを再生し<br>てください。                                                        |
|                         | ディスクにファイルが入って<br>いない。         | ファイルがあるディスクを使用<br>してください。                                                       |
| ディスクのローディン<br>グに失敗しました。 | ディスクの挿入に失敗した。                 | 強制イジェクトを実行してくだ<br>さい。またはお買い求めの販売店<br>にご相談ください。                                  |
| ディスクのイジェクト<br>に失敗しました。  | ディスクの取り出しに失敗し<br>た。           | 強制イジェクトを実行してくだ<br>さい。またはお買い求めの販売店<br>にご相談ください。                                  |
| ディスクのリージョン<br>コードが違います。 | ディスクのリージョンコード<br>が本機に対応していない。 | ディスのリージョンコードを確<br>認してください。(リージョン<br>コード2または2を含むまたは、<br>ALL以外のディスクは再生でき<br>ません。) |

| メッセージ                         | 原因                         | 処置                                      |
|-------------------------------|----------------------------|-----------------------------------------|
| ファイルが再生できませ<br>ん。<br>スキップします。 | ディスクに再生できないファ<br>イルが入っている。 | 正しいファイル、またはDRMな<br>しのファイルを使用してくださ<br>い。 |
| リストが読めません。                    | リスト情報を取得できなかっ<br>た。        | ディスクの汚れを拭き取って再<br>生してください。              |
| 安全運転のために、走行<br>中の映像は映りません。    | 走行中に映像を表示しようと<br>した。       | 映像は、停車中にお楽しみくださ<br>い。                   |

### VTR

| メッセージ       | 原因            | 処置              |
|-------------|---------------|-----------------|
| 安全運転のために、走行 | 走行中に映像を表示しようと | 映像は、停車中にお楽しみくださ |
| 中の映像は映りません。 | した。           | し)。             |

# ■オプション関連■

#### VICS

| メッセージ                                       | 原因                           | 処置                                                        |
|---------------------------------------------|------------------------------|-----------------------------------------------------------|
| 電波が弱いか周波数が<br>違うため、VICS情報<br>を受信できません。      | VICS放送局が受信できない。              | 受信周波数を切り換えてください。またはVICS放送を受信できるところに移動し、受信するまでしばらくお待ちください。 |
| このページは未受信で<br>す。<br>しばらくお待ち下さい。             | VICS文字(図形)情報の受信<br>が完了していない。 | 受信するまでしばらくお待ちく<br>ださい。                                    |
| V I C S 情報を受信し<br>ています。<br>しばらくお待ちくださ<br>い。 | VICS情報の受信が完了して<br>いない。       | 受信するまでしばらくお待ちく<br>ださい。                                    |
| 最新のVICS情報は<br>ありません。<br>一度画面を戻してくださ<br>い。   | 有効なVICS情報がない。                | 受信するまでしばらくお待ちく<br>ださい。                                    |

#### ETC

| メッセージ                                                                           | 原因                                                              | 処置                                |
|---------------------------------------------------------------------------------|-----------------------------------------------------------------|-----------------------------------|
| ETCカードを確認してく<br>ださい。<br>(E**)<br>※ **:エラーコード<br>(01/02/03/05)                   | ETCカードが故障、または正<br>しく挿入されていない。                                   | カードをご確認のうえ、正しく挿<br>入してください。       |
| ETCカードを挿入してく<br>ださい。                                                            | ETCカードが挿入されていな<br>い。                                            | カードをご確認のうえ、正しく挿<br>入してください。       |
| ETCが使用できません。<br>一般ゲートにお進みくだ<br>さい。                                              | ETC車載器が通行不可の情報<br>を受信した。                                        | ETCゲートが利用できません。<br>係員の指示に従ってください。 |
| ETCに異常が検出されま<br>した。販売店に連絡してく<br>ださい。                                            | ETC車載器との接続ができな<br>い。                                            | お買い求めの販売店にお問い合<br>わせください。         |
| ETCに異常が検出されま<br>した。<br>販売店に連絡してくださ<br>い。(E**)<br>※**:エラーコード<br>(04/06/07/09/10) | ETC車載器に何らかの異常が<br>ある。                                           | お買い求めの販売店にお問い合<br>わせください。         |
| ETCユニットがセット<br>アップされていません。                                                      | ETC車載器がセットアップさ<br>れていない。                                        | お買い求めの販売店にお問い合<br>わせください。         |
| ETCユニットのセット<br>アップは行われません<br>でした。                                               | ETC車載器がセットアップ<br>されていない。                                        | お買い求めの販売店にお問い合<br>わせください。         |
| 情報を取得できません<br>でした。                                                              | 履歴のないETCカード挿入中<br>にETC履歴情報画面を表示し<br>ようとした。                      | 履歴のあるETCカードで操作を<br>行なってください。      |
| 情報の取得を中断しま<br>した。                                                               | ETC車載器から情報を読み込<br>み中に、ETC車載器から別の通<br>信が割り込んだことによって<br>処理が中断された。 | 故障ではありません。再度操作を<br>行なってください。      |

#### ■ ハンズフリー電話

| メッセージ                                | 原因                                            | 処置                                                              |
|--------------------------------------|-----------------------------------------------|-----------------------------------------------------------------|
| ペアリング登録に                             | パスキーが間違っている。                                  | パスキーを確認してください。                                                  |
| 失敗しました。*                             | Bluetoothの電波が届きにく<br>い。                       | 携帯電話を本ナビゲーションシス<br>テムに近づけてください。                                 |
|                                      | 接続できない機種を登録しよ<br>うとした。                        | 接続できる機種についてはお買い<br>求めの販売店にお問い合わせくだ<br>さい。                       |
| ペアリング削除に<br>失敗しました。 <sup>*</sup>     | Bluetoothの電波が届きにく<br>い。                       | 携帯電話を本ナビゲーションシス<br>テムに近づけてください。                                 |
| 処理を中断しました。*                          | 接続解除中に発信または着信<br>があった。                        | 通話終了後、もう一度操作を行<br>なってください。                                      |
| 新しい接続に失敗しま<br>した。*                   | 別の携帯電話に接続を切り換<br>えるときに、接続に失敗した。               | もう一度操作するか、携帯電話側<br>で接続の操作を行なってくださ<br>い。                         |
| 接続の解除に失敗しま<br>した。*                   | 携帯電話との接続解除に失敗<br>した。                          | もう一度操作するか、携帯電話側<br>で接続解除の操作を行なってく<br>ださい。                       |
| 前の接続解除に失敗し<br>ました。                   | 別の携帯電話に接続を切り換<br>えるときに、前の携帯電話と<br>の接続解除に失敗した。 | もう一度操作するか、携帯電話側<br>で接続解除の操作を行なってく<br>ださい。                       |
| 接続が出来ないため、携<br>帯電話側から接続操作<br>してください。 | _                                             | 携帯電話から接続の操作をして<br>ください。                                         |
| 現在の接続を解除後、携<br>帯電話側から接続操作<br>してください。 | _                                             | 「携帯電話の接続を解除する」<br>(→P131)の操作を行なったあ<br>と、携帯電話から接続の操作をし<br>てください。 |
| 電話が接続されていま<br>せん。                    | 発信操作を行なったときに携<br>帯電話を接続していない。                 | 携帯電話を接続してから操作し<br>てください。                                        |
| しばらくお待ちくださ<br>い。                     | Bluetooth拡張ユニットに何ら<br>かの異常があり、再起動した。          | しばらくお待ちください。                                                    |
| 正常に動きません。<br>接続を確認してください。            | Bluetooth拡張ユニットに何<br>らかの異常がある。                | お買い求めの販売店にご相談くだ<br>さい。                                          |

\* 処置の記載方法でも原因が解決できない場合は、携帯電話の電源を入れ直して操作を行なって みてください。 iPod

| メッセージ               | 原因                           | 処置                     |
|---------------------|------------------------------|------------------------|
| iPodが接続されていま<br>せん。 | iPodが接続されていない。               | iPodを接続してください。         |
| ファイルがありません。         | iPodに曲が入っていない。               | 曲があるiPodを使用してくださ<br>い。 |
| リストがありません。          | コンテンツ(リスト)が存在し<br>ない項目を選択した。 | リストがある項目を選択してく<br>ださい。 |

#### ■ ワンセグTV

| メッセージ                                  | 原因                         | 処置                         |
|----------------------------------------|----------------------------|----------------------------|
| 1Segが正常に動きま<br>せん。<br>接続を確認してくださ<br>い。 | ワンセグ拡張ユニットとの接<br>続ができていない。 | お買い求めの販売店にご相談く<br>ださい。     |
| 現在放送されていない<br>か、電波が弱くて映りま              | ワンセグの電波が十分届かな<br>い場所にいる。   | 受信できるところに移動してく<br>ださい。     |
| せん。                                    | ワンセグ放送を行なっていな<br>い局を受信した。  | ワンセグ放送をしている局を選局<br>してください。 |
| 安全運転のために、走行<br>中の映像は映りません。             | 走行中に映像を表示しようと<br>した。       | 映像は、停車中にお楽しみくださ<br>い。      |

# 地図について

#### ※株式会社ゼンリンからお客様へのお願い

本品の製作にあたって、毎年新しい情報を収集・調査していますが、膨大な情報の更新作業をおこ なうため収録内容に誤りが発生する場合や情報の収集・調査時期によっては新しい情報の収録が なされていない場合など、収録内容が実際と異なる場合がありますので、ご了承ください。

#### ■ 重要!!

本使用規定(「本規定」)は、お客様と株式会社ゼンリン(「弊社」)間の「本モデル」(「機器」)に格納さ れている地図データおよび検索情報等のデータ(「本データ」)ならびに機器に内蔵されているメ モリーカードに収録されている検索情報等のデータ(「メモリーデータ」)の使用許諾条件を定め たものです。本データおよびメモリーデータ(「本ソフト」)のご使用前に必ずお読みください。本 ソフトを使用された場合は、本規定にご同意いただいたものとします。

#### ■ 使用規定

- 弊社は、お客様に対し、以下の権利を許諾します。
   本取扱説明書(「取説」)の定めに従い、本ソフトを本ソフトが格納されていたお客様自身が管理使用するカーナビゲーション機器1台で使用すること。
- お客様は、本ソフトのご使用前には必ず取説を読み、その記載内容に従って使用するものとし、特に以下の事項を遵守するものとします。
  - (1) 必ず安全な場所に車を停止させてから本ソフトを使用すること。
  - (2) 車の運転は必ず実際の道路状況や交通規制に注意し、かつそれらを優先しておこなうこと。
- 3. お客様は、以下の事項を承諾するものとします。
  - (1) 本ソフトの著作権は、弊社または弊社に著作権に基づく権利を許諾した第三者に帰属すること。
  - (2) 本ソフトおよび本ソフトを使用することによってなされる案内などは、必ずしもお客様の使用目的または要求を満たすものではなく、また、すべてが正確かつ完全ではないこと。弊社は、このような場合においても本ソフトの交換・修補・代金返還その他の責任を負わないこと。
  - (3)本ソフトに関する弊社のお客様に対する損害賠償責任は、弊社の故意または重過失による場合を除き、お客様が直接被った現実かつ通常の損害の賠償に限られ、また、機器の対価としてお客様が株式会社ホンダアクセスまたはその販売代理店に対して現実に支払った金額を限度とすること。

なお、この規定は、本ソフトに関する弊社の損害賠償責任のすべてを規定したものとす ること。

- 4. お客様は、以下の行為をしてはならないものとします。
  - (1)本規定で明示的に許諾される場合を除き、本ソフトの全部または一部を、複製、抽出、転記、改変、送信することまたは2台以上のカーナビゲーション機器で使用すること。
  - (2) 第三者に対し、有償無償を問わず、また、譲渡・レンタル・リースその他方法の如何を問わず、本ソフト(形態の如何を問わず、その全部または一部の複製物、出力物、抽出物その他利用物を含む。)の全部または一部を使用させること。
  - (3) 本ソフトをリバースエンジニアリング、逆コンパイル、逆アセンブルすること、その他の これらに準ずる行為をすること。
  - (4) その他本ソフトについて、本規定で明示的に許諾された以外の使用または利用をすること。

# 安全上のご注意 交通事故防止等安全確保のために必ずお守りください

本取扱説明書には、お使いになるかたや他の人への危害と物的損害を未然に防ぎ、安全に正しく お使いいただくために、重要な内容を記載しています。次の内容(表示・図記号)をよく理解してか ら本文をお読みになり、記載事項をお守りください。

#### ■ 表示内容を無視して、誤った使いかたをしたときに生じる危害や損害の程度を、次の「表示」で 説明しています。

警告「死亡または重傷を負うおそれがある内容」を示しています。

■ お守りいただく内容の種類を、次の「図記号」で区分し、説明しています。

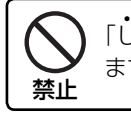

「してはいけない内容」を示してい ます。

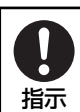

「しなければならない内容」を示しています。

| ▲警告                 |                                                                                                    |               |                                                                                                    |
|---------------------|----------------------------------------------------------------------------------------------------|---------------|----------------------------------------------------------------------------------------------------|
| <b>○</b><br>禁止      | <b>運転者は、走行中に操作をしな<br/>いでください。</b><br>運転を誤り、交通事故を招くおそれ<br>があります。                                                                                  | <b>9</b><br>振 | 操作は、安全な場所に車を停止<br>させてからおこなってください。<br>安全な場所以外では追突、衝突され<br>るおそれがあります。                                                                                     |
| <b></b> <u> 茶</u> 止 | 運転中は、画面を注視しないで<br>ください。<br>運転を誤り、交通事故を招くおそれ<br>があります。                                                                                            | 日前            | 常に実際の道路状況や交通規<br>制標識・標示などを優先して運<br>転してください。<br>本商品に使用している地図データ、<br>交通規制データ、経路探索、音声案<br>内などが実際と異なる場合がある<br>ため、運転を誤り、交通事故を招く<br>おそれがあります。                 |
| 日本                  | 一方通行表示については、常に<br>実際の交通規制標識・標示を優<br>先して運転してください。<br>一方通行表示はすべての一方通行<br>道路について表示されているわけ<br>ではありません。また、一方通行表<br>示のある区間でも実際にはその一<br>部が両面通行の場合があります。 | <b>※</b> 止    | 本商品を救急施設などへの誘<br>導用に使用しないでください。<br>本商品にはすべての病院、消防署、警<br>察署などの情報が含まれているわけ<br>ではありません。また、情報が実際と<br>異なる場合があります。そのため、予<br>定した時間内にこれらの施設に到着<br>できない可能性があります。 |

#### ■ 収録情報について

- ●この地図の作成にあたっては、国土地理院長の承認を得て、同院発行の2万5千分の1地形図を 使用しています。(承認番号平20業使、第204 - 222号)
- ●この地図の作成にあたっては、国土地理院長の承認を得て、同院の技術資料H・1-No.3「日本測地系に おける離島位置の補正量」を使用しています。(承認番号 国地企調発第78号 平成16年4月23日)
- ●本ソフトに使用している交通規制データは、道路交通法および警察庁の指導に基づき全国交通 安全活動推進センターが公開している交通規制情報を利用して、MAPMASTERが作成したものを使用しています。
- ●この地図の作成にあたっては、財団法人日本デジタル道路地図協会発行の全国デジタル道路地 図データベースを使用しています。(測量法第44条に基づく成果使用承認07-173)
- ●本ソフトに使用している交通規制データは、2009年3月現在のものです。本データが現場の 交通規制と異なるときは、現場の交通規制標識・標示等にしたがってください。
- ●本ソフトに使用している電話番号検索はタウンページ2009年3月のものを使用しています。
- ●「VICS」は財団法人道路交通情報通信システムセンターの登録商標です。
- ●本ソフトで使用している経緯度座標数値は、日本測地系に基づくものとなっています。
- ●道路データは、高速、有料道路についてはおおむね2009年4月、国道、都道府県道についてはおおむね2009年1月までに収集した情報に基づき製作されておりますが、表示される地図が 現場の状況と異なる場合があります。
  - JCT関連図… ルート案内時、自動的に高速・首都高速・都市高速の分岐図をリアルデザイン で案内します。
  - 方面看板…… ルート案内時、国道をはじめとした一般道の行き先案内を表示します。(全国 の主要交差点)

\*すべての交差点において収録されているわけではありません。

167

- ●経路探索は、2万5千分の1地形図(国土地理院発行)の主要な道路において実行できます。ただし、一部の道路では探索できない場合があります。また、表示された道路が現場の状況から通行が困難な時があります。現場の状況を優先して運転してください。
- ●電話番号検索データはタウンページ(2009年3月発行)をもとに作成しています。タウンページは、NTT東日本およびNTT西日本の商標です。
- ●個人宅電話番号検索は、公開「電話番号」および公開電話番号登録者「名字」の入力で、地域に格 差がありますが全国で地図検索が可能です。なお、検索された物件の一部では周辺までの表示 になる場合があります。
- ●VICSリンクデータベースの著作権は、(財)日本デジタル道路地図協会、(財)日本交通管理技術 協会に帰属しております。なお、本ソフトは、全国47都道府県のVICSレベル3対応データを収 録しております。VICSによる道路交通情報(渋滞や混雑の矢印など)の地図上への表示は毎年、 追加・更新・削除され、その削除された部分は経年により一部の情報が表示されなくなることが あります。
- ※収録エリアには2009年10月時点でVICSサービスが開始されていないエリアも含まれております。

VICSサービスの開始時期については、(財)道路交通情報通信システムセンターまでお問い合わせください。

#### ■VICSに関するお問い合わせ

(財)道路交通情報通信システムセンター サービスサポートセンター

電話番号:0570-00-8831 電話受付時間:9:30~17:45(土曜、日曜、祝日を除く) ※全国どこからでも市内通話料金でご利用になれます。

※PHSからはご利用できません。

FAX:03-3592-5494 FAX受付時間:24時間

#### ■本ソフトの情報について

本ソフトは、おおむね以下の年月までに収集した情報をもとに作成しております。 ■道路:2009年4月(高速·有料道路)/2009年1月(国道·都道府県道)

■交通規制\*1:2009年3月

■住所検索:2009年3月

■電話番号検索:2009年3月

■個人宅電話番号検索:2009年2月

■郵便番号検索:2009年3月

■ジャンル検索:2009年2月

■高速·有料道路料金\*2:2009年4月

\*1 交通規制は普通自動車に適応されるもののみです。
\*2 料金表示は、ETCを利用した各種割引などは考慮していません。

©2007 財団法人日本デジタル道路地図協会 ©2009 NIPPON TELEGRAPH AND TELEPHONE WEST CORPORATION ©2009 NIPPON TELEGRAPH AND TELEPHONE EAST CORPORATION ©2009 ZENRIN CO., LTD.

本モデルの最初のバージョンアップキット(地図更新版)の発売は、2010年12月頃を予定しております。

それ以降、年に1回の地図更新版を計画しております。 地図の更新は予告なく終了する場合があります。

FM/AM放送局、ワンセグ放送局のリストは2009年4月現在のものです。放送局の開局、廃局、名称変更、周波数(チャンネル)変更が行われた場合は、実際の内容と表示が異なる場合があります。

# 用語集

# AAC(Advanced Audio Codingの略)

 MPEG2、MPEG4で使用される音声圧縮技 術に関する標準フォーマットです。

# Junetooth

• Bluetoothは、産業団体Bluetooth SIGに より提唱されている携帯情報機器向けの短 距離通信技術です。2.45GHz帯の電波を利 用して対応機器どうしで通信を行います。

#### D.R.C.(ダイナミックレンジコントロール)

ドルビーデジタルで収録されたDVDビデオの場合、大音量シーンで音量を下げても、セリフなどの比較的小さな音を明瞭に聞き取ることができる機能です。

# ETC(Electronic Toll Collection System の略)

 ETCは、高速道路など有料道路の料金所を通 過するときに料金の支払いを自動化し、料金 所を通過するために発生する渋滞を緩和す るためのシステムです。

# GPS(Global Positioning Systemの略)

 アメリカ国防総省が配備を進めたGPS衛星 (人工衛星)からの位置測定用電波を受信し て、現在位置を測位するシステムです。

### MP3(MPEG Audio Layer 3の略)

 
 ・ 音声情報圧縮の国際規格で、音声データを元の音質を大きく損なうことなく、約1/10に 圧縮することができるフォーマットです。

#### NTSC

• 日本やアメリカで採用されているテレビ/ ビデオ方式です。ヨーロッパなどでは別の方 式(PAL あるいはSECAM)を採用してい ます。フレーム数や走査線数が異なるため、 方式間の互換性はありません。

#### VICS(Venicle Information and Communication Systemの略:道路交通情 報通信システム)

 VICSは、最新の交通情報を運転者に伝える ための通信システムです。通信方法は、FM多 重放送、ビーコン電波が使われています。

#### WAV

 Windowsで使われるファイル形式で、音声 データ記述のためのフォーマットです。

### WMA(Windows Media<sup>™</sup> Audioの略)

 米国Microsoft社によって開発された音声 圧縮フォーマットです。

#### タグ情報

 ・ 音楽ファイル(MP3、WMA、WAV)に入力された付属文字情報です。MP3の場合はID3
 タグと呼ばれ、アルバム名、アーティスト名、
 曲のタイトルを保存することができます。
 WMAの場合はWMAタグ、WAVの場合は
 WAVタグと呼ばれ、曲のタイトルとオーサー名(アーティスト名)を保存することができます。

#### マップコード

日本全国の位置を最大13桁の数字で表したものです。住所で特定できないような場所を含め、細かく特定することができるものです。高分解能のマップコードの場合は+2桁(\*の後に2桁)を追加することで、より詳細な位置を特定することができます。

#### マップマッチング

地図上の自車位置が誤差によってずれたときなど、道路以外に自車が表示されることがあります。このようなとき、自動で近くの道路上に自車を戻す機能をマップマッチングといいます。

#### リージョン番号(再生可能地域管理)

あらかじめ設定された地域(リージョン)についてのみ、再生を可能とするシステムのことです。ディスクに設定されたリージョン番号とDVDプレーヤーのリージョン番号が合わない場合、再生することはできません。

#### ワンセグ

 移動体向け地上波デジタル放送のことです。 1チャンネル(6MHz)の帯域を13セグメン トに分け、そのうち1セグメントを移動体向 けに利用していることからワンセグと呼ば れます。ワンセグでは、映像・音声と共にデー 夕放送が放送されています。

# 索引

#### 【英数字】

| 50音検索    |          |
|----------|----------|
| AM       | 72       |
| AUX      |          |
| AVメニュー   | 14、17、70 |
| ETC情報    | 116      |
| ETC設定    | 65、118   |
| ETC履歴    |          |
| FM       | 72       |
| FM多重放送   |          |
| GPS情報    |          |
| iPod     | 134      |
| NAVIメニュー | 14、17、24 |
| QQ]-1.   |          |
| VICS     |          |
| VICS図形情報 | 109、113  |
| VICS地図情報 | 109、110  |
| VICS文字情報 | 109、112  |
| VTR      | 93       |

# 【あ行】

| 暗証番号     | 63、98 |
|----------|-------|
| 案内警告音出力  | 62    |
| 案内地点表示   | 50    |
| オーディオ操作  | 70    |
| オートリルート  | 51    |
| オプション    |       |
| 音声案内     | 51、62 |
| 音質       | 71    |
| 辛皇<br>日里 |       |
| 音量バランス   | 71    |

#### 【か行】

| 外部機器    | 93        |
|---------|-----------|
| 画質調節    | 91、94、120 |
| カテゴリー   |           |
| 画面切り換え  |           |
| キャッチホン  |           |
| 強制イジェクト | 80        |
| 経由地     |           |
| 現在地画面   |           |
| 現在地修正   | 63、66     |
| 交差点拡大図  | 50        |
| 交通情報    | 74        |

### 【さ行】

| 再探索       | 54       |
|-----------|----------|
| 自車マーク     |          |
| 施設アイコン    |          |
| 施設表示      | 61       |
| 自宅に帰る     | 26       |
| 自宅の登録     | 25       |
| ジャンル検索    |          |
| 住所検索      | 28       |
| 周辺検索      |          |
| 縮尺        | 22       |
| 情報メニュー    | 14、101   |
| ショートカットキー | 96       |
| 初期化       | 63       |
| スクロール     | 21,23,27 |
| スマートIC    | 45       |
| 設定メニュー    |          |
| 走行軌跡      | 62       |

# 【た行】

| 探索条件     |       |
|----------|-------|
| 地図色      | 62    |
| 地点情報     |       |
| 地点設定メニュー |       |
| ディスク再生   | 79    |
| 電話番号検索   |       |
| 到着予想時刻   |       |
| 登録地点     |       |
| 登録地点アイコン |       |
| 登録地点検索   |       |
| 登録地点編集   |       |
| 登録地点表示   | 61    |
| 時計表示     | 13、61 |
|          |       |

【は行】

| バージョン情報       |         |
|---------------|---------|
| ハンズフリー電話      |         |
| プリセット(ラジオ)    | 74      |
| プリセット(ワンセグTV) | 143、144 |
| 分岐図           | 50      |
| ヘルプ画面         |         |
| 方角表示          | 20      |
| 方面看板情報        |         |

# 【ま行】

| マップコード検索 |    |
|----------|----|
| 目的地検索    | 27 |

目的地検索画面......14、16、24、27

#### 【や行】

|        | ~ ~    |
|--------|--------|
| 郵便畨号検索 | <br>36 |

### 【ら行】

| ラジオ     | 72  |
|---------|-----|
| リアカメラ   | 119 |
| 履歴検索    | 42  |
| 履歴の削除   | 43  |
| ルート案内画面 | 50  |
| ルート案内中止 |     |
| ルート変更   | 52  |
| レーン情報   |     |

# 【わ行】

| ワンセグTV13 |
|----------|
|----------|

# アイコン一覧

# ■地図記号一覧

| 地図記号     | 意味         |  |
|----------|------------|--|
| 8        | 交差点        |  |
| 0        | 都道府県庁舎     |  |
| ۲        | 市·特別区庁舎    |  |
| •        | 町村·指定都市区庁舎 |  |
| ĥ        | 官庁舍·公共施設   |  |
| 4        | 警察·派出所     |  |
| 周        | 消防署        |  |
| 反        | 学校         |  |
| Ē        | 郵便局        |  |
| Ŧ        | 病院         |  |
|          | デパート・スーパー  |  |
| \$\$     | 力一用品店      |  |
|          | インターチェンジ   |  |
| JCT      | ジャンクション    |  |
| SA       | サービスエリア    |  |
| PA       | パーキングエリア   |  |
| 出入       | ランプ(出入口)   |  |
| 出        | ランプ(出口)    |  |
|          | 駐車場        |  |
| 11       | 工場         |  |
| <u></u>  | 飛行場        |  |
| <b>a</b> | フェリーターミナル  |  |
| *        | 港          |  |
| 8        | 冬期通行止め     |  |
| Ĩ        | 料金所        |  |
| 4        | マリーナ       |  |
| **       | 史跡·名所      |  |
| A        | 城跡         |  |
| Ħ        | 神社         |  |

| 地図記号     | 意味        |  |
|----------|-----------|--|
| 圇        | 寺院        |  |
| 矗        | 教会        |  |
| R        | 海水浴場      |  |
| <u>ل</u> | ゴルフ場      |  |
| Å.       | スキー場      |  |
| ۲        | キャンプ場     |  |
| ŝ        | 遊園地       |  |
| ٩        | 動物園       |  |
| 8        | 公園        |  |
| H        | ホテル       |  |
| ۲        | スタジアム     |  |
| N.       | 運動施設      |  |
|          | 植物園       |  |
| 2        | 美術館       |  |
| <b>a</b> | 博物館       |  |
| Ś        | 水族館       |  |
| цц       | 図書館       |  |
|          | その他の目的物   |  |
| ŰŔŰ      | テーマパーク    |  |
| 麣        | 城·天守閣     |  |
| 党        | 展望タワー     |  |
| <u>e</u> | 温泉        |  |
|          | 山頂        |  |
| P        | 自衛隊       |  |
| Ŀ        | 墓地        |  |
|          | 富士山       |  |
|          | サッカースタジアム |  |
| 8        | 競馬場・ウィンズ  |  |
| 区        | 大学        |  |
| 短        | 短大        |  |

| 地図記号 | 意味             |  |
|------|----------------|--|
| (BB  | 高専             |  |
| 値    | 高校             |  |
| Œ    | 中学校            |  |
| £    | 小学校            |  |
| 豳    | 養護・盲・ろう学校      |  |
| ۵    | スキー場駐車場        |  |
| €    | 保健所            |  |
| \$   | 税務署            |  |
| 資    | 発電所            |  |
| €    | 裁判所            |  |
| Å    | 灯台             |  |
| 9    | 森林管理署          |  |
| ¢1   | 老人ホーム          |  |
| Ē    | スマートIC(出入口)    |  |
| λ    | スマートIC(一般道入り口) |  |

■ 施設ジャンル/アイコン一覧 ■

| Ē | コンと         | ビニエンスストア          |
|---|-------------|-------------------|
|   | am<br>pm    | am⁄pm             |
|   | Coco!       | ココストアCOCO!        |
|   | $\bigcirc$  | コミュニティ・ストア        |
|   | ۲           | サークルK             |
|   | su Des      | サンクス              |
|   |             | スリーエフ             |
|   | لوب         | セイコーマート           |
|   | SAVE ON     | セーブオン             |
|   | HAN         | セブンイレブン           |
|   | <b>2</b>    | デイリーヤマザキ          |
|   |             | ナチュラルローソン         |
|   | FamilyTirek | ファミリーマート          |
|   |             | ポプラ               |
|   |             | ミニストップ            |
|   | *7**        | ヤマザキショップ          |
|   |             | ローソン              |
|   | Ē           | その他<br>コンビニエンスストア |

知っておいてほしいこと

| 1 | ガソリ            | リンスタンド      |
|---|----------------|-------------|
|   |                | 出光石油        |
|   | (£::0)         | エッソ石油       |
|   | EHEOS          | エネオス        |
|   | нтоно <u>с</u> | キグナス石油      |
|   | $\mathbf{O}$   | コスモ石油       |
|   |                | JA-SS       |
|   | 0              | 昭和シェル石油     |
|   | 0.40           | JOMO        |
|   | 29315          | ゼネラル石油      |
|   | * <b>A*</b>    | SOLATO      |
|   | ۲              | ホクレン        |
|   | $\mathbf{X}$   | 三井石油        |
|   | Mobil          | モービル石油      |
|   | 000<br>D37-50  | エコステーション    |
|   | ۲ <u>ا</u>     | その他ガソリンスタンド |
| Ρ | 駐車場            |             |

| Yq | 食事 |                    |                   |
|----|----|--------------------|-------------------|
|    | YI | ファミ                | ミリーレストラン          |
|    |    | 進星                 | 藍屋                |
|    |    | ж <sup>а</sup> сть | あさくま              |
|    |    | e fai<br>Finit     | 味の民芸              |
|    |    | CASA               | CASA              |
|    |    | B                  | ガスト               |
|    |    |                    | 餃子の王将             |
|    |    | coco's             | COCO'S            |
|    |    | ٩                  | サイゼリヤ             |
|    |    | ž                  | さと                |
|    |    | -                  | サンマルク             |
|    |    | 美奈                 | しゃぶしゃぶどん亭         |
|    |    | Joshu .            | ジョイフル             |
|    |    | Jotty<br>Tosto     | ジョリーパスタ           |
|    |    | ¢                  | ジョナサン             |
|    |    |                    | すかいらーく            |
|    |    | なん                 | ステーキのどん           |
|    |    | <b>(</b> )         | ステーキ宮             |
|    |    | Denyys             | デニーズ              |
|    |    | ŝ                  | トマトアンドオニオン        |
|    |    | zhir               | とんでん              |
|    |    |                    | バーミヤン             |
|    |    | Big<br>Boy         | ビッグボーイ            |
|    |    | 2644<br>124        | びっくりドンキー          |
|    |    | <b>V</b> 8782      | フォルクス             |
|    |    | frakkin            | フラカッソ             |
|    |    | 参声                 | 夢庵                |
|    |    | R                  | リンガーハット           |
|    |    | Rildeter           | レッドロブスター          |
|    |    | Boyal<br>Host      | ロイヤルホスト           |
|    |    | <b>9</b> 9         | その他<br>ファミリーレストラン |

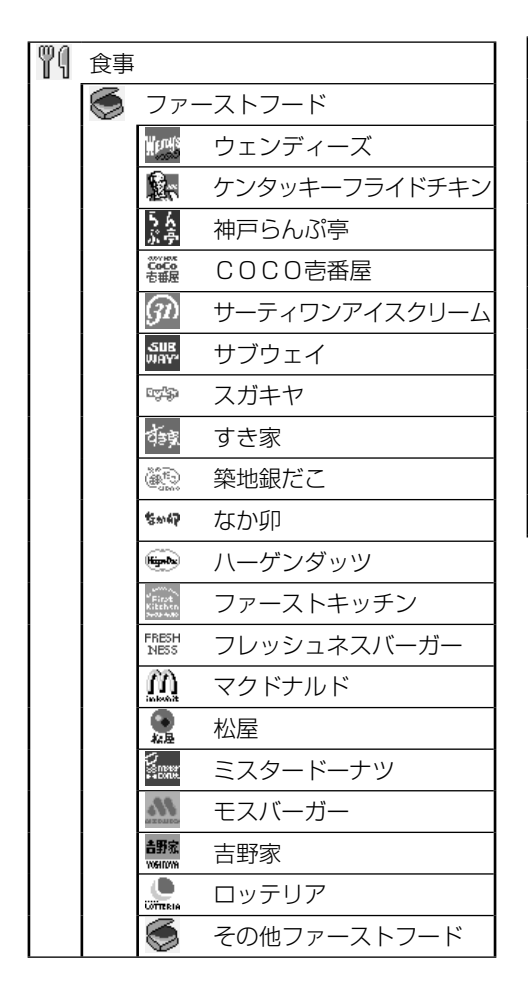

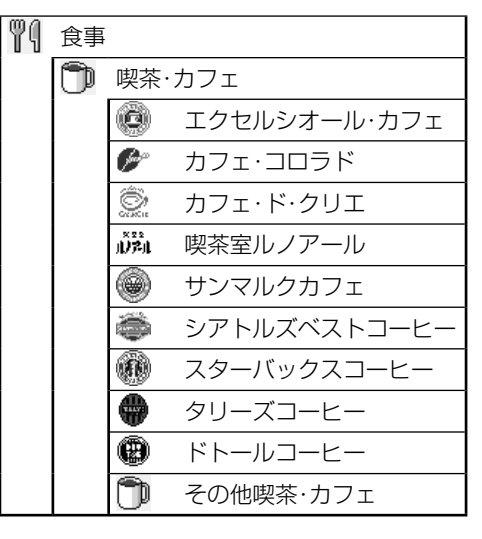

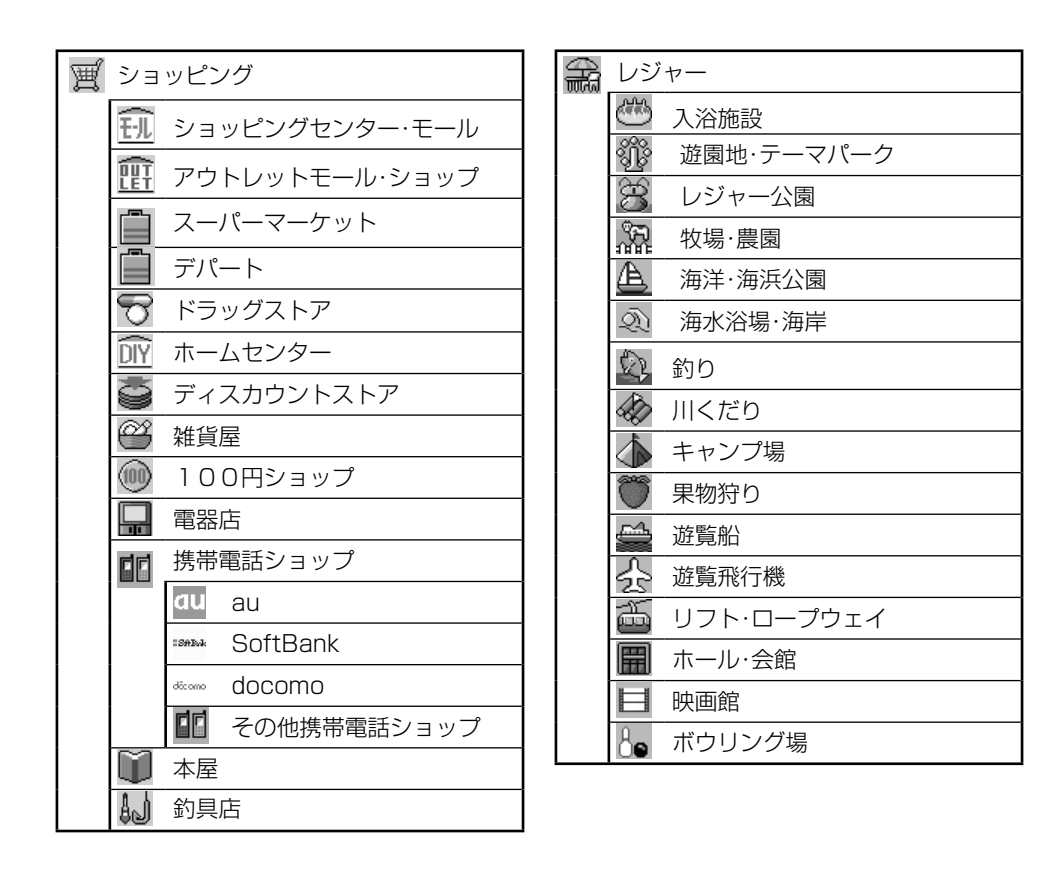

| ß | 観光            |
|---|---------------|
|   | 🐵 動物園・サファリパーク |
|   | 🐬 水族館         |
|   | 🕃 植物園         |
|   | 🔔 美術館         |
|   | ▲ 博物館         |
|   | Q. 資料館        |
|   | ➢ 文化施設        |
|   | <b>同</b> 神社   |
|   | 中的            |
|   | 2 教会          |
|   | 🕅 劇場          |
|   | 🛞 プラネタリウム     |
|   |               |
|   | 💣 ビューポイント     |
|   | 🚊 城·城跡        |
|   | 💦 史跡          |
|   | ① 観光案内所       |
| H | 宿泊            |
|   | 交通機関          |
|   | 道の駅           |
| ₹ | トイレ           |

| $\mathfrak{S}$ | 銀行             |                                                  |             |  |  |
|----------------|----------------|--------------------------------------------------|-------------|--|--|
|                | (              | 都市會                                              | 銀行          |  |  |
|                | -              | $\textcircled{\baselinetwidth}{\baselinetwidth}$ | 埼玉りそな銀行     |  |  |
|                |                | 71/23/80                                         | みずほ銀行       |  |  |
|                |                | -                                                | みずほコーポレート銀行 |  |  |
|                |                | 1 <sup>11</sup>                                  | 三井住友銀行      |  |  |
|                |                | <b>KUE</b> G                                     | 三菱東京UFJ銀行   |  |  |
|                |                | 8                                                | りそな銀行       |  |  |
|                | ()             | 地方                                               |             |  |  |
|                | ()             | 地方                                               | 銀行(関東)      |  |  |
|                | ()             | 地方                                               | 銀行(中部)      |  |  |
|                | ()             | 地方銀行(近畿)                                         |             |  |  |
|                | ()             | 地方銀行(中国·四国)                                      |             |  |  |
|                | ()             | 地方銀行(九州・沖縄)                                      |             |  |  |
|                | ()             | JA,                                              | バンク         |  |  |
|                | $\odot$        | ゆうちょ銀行                                           |             |  |  |
|                | $\mathfrak{S}$ | その                                               | 他銀行         |  |  |

知っておいてほしいこと

| ß  | ファッション・装飾品 |            |  |  |  |
|----|------------|------------|--|--|--|
|    | <b>M</b>   | フォーマルウェア   |  |  |  |
|    | Ŷ          | カジュアルウェア   |  |  |  |
| L. | スポーツ       |            |  |  |  |
|    | ୍ଷ         | スポーツ用品店    |  |  |  |
|    |            | 体育館        |  |  |  |
|    | Ŕ          | 武道館        |  |  |  |
|    | ۲          | 野球場        |  |  |  |
|    | J.C.       | 陸上競技場      |  |  |  |
|    | G2         | テニスコート     |  |  |  |
|    | Ø          | バッティングセンター |  |  |  |
|    | E.         | スポーツクラブ    |  |  |  |
|    | 6          | プール        |  |  |  |
|    | Æ          | マリンスポーツ    |  |  |  |
|    | ò          | スキー・スケート   |  |  |  |
|    |            | 🏂 スキー場     |  |  |  |
|    |            | 🗞 スケート場    |  |  |  |
|    | ß          | ゴルフ        |  |  |  |
|    |            | 🔓 ゴルフ場     |  |  |  |
|    |            | ↓ ゴルフ練習場   |  |  |  |
|    | ð          | 自転車        |  |  |  |
|    | 4          | モータースポーツ   |  |  |  |
|    | K.         | その他スポーツ    |  |  |  |

| CAR | カー                                     | ディーラー      |
|-----|----------------------------------------|------------|
|     |                                        | Honda Cars |
|     | Adroat                                 | ホンダオートテラス  |
|     | \$                                     | スズキ        |
|     | XUENEN                                 | スバル        |
|     | Þ                                      | ダイハツ       |
|     |                                        | トヨタ        |
|     | Ð                                      | 日産         |
|     | $\mathfrak{D}$                         | マツダ        |
|     | ×                                      | 三菱         |
|     | C) S                                   | レクサス       |
|     | 889                                    | アウディ       |
|     | ٩                                      | アルファロメオ    |
|     |                                        | クライスラー     |
|     | $\ll$                                  | シトロエン      |
|     |                                        | ジャガー       |
|     | <u>GM</u>                              | GM         |
|     | Beneficial State                       | ヒュンダイ      |
|     | 0                                      | BMW        |
|     | ۲                                      | フィアット      |
|     | $\otimes$                              | フォルクスワーゲン  |
|     | ß                                      | フォード       |
|     | Ŷ                                      | プジョー       |
|     |                                        | ポルシェ       |
|     | Ø                                      | ボルボ        |
|     |                                        | メルセデス・ベンツ  |
|     | ***                                    | ヤナセ        |
|     | 8                                      | ランドローバー    |
|     | $\langle \! \! \diamond \! \! \rangle$ | ルノー        |
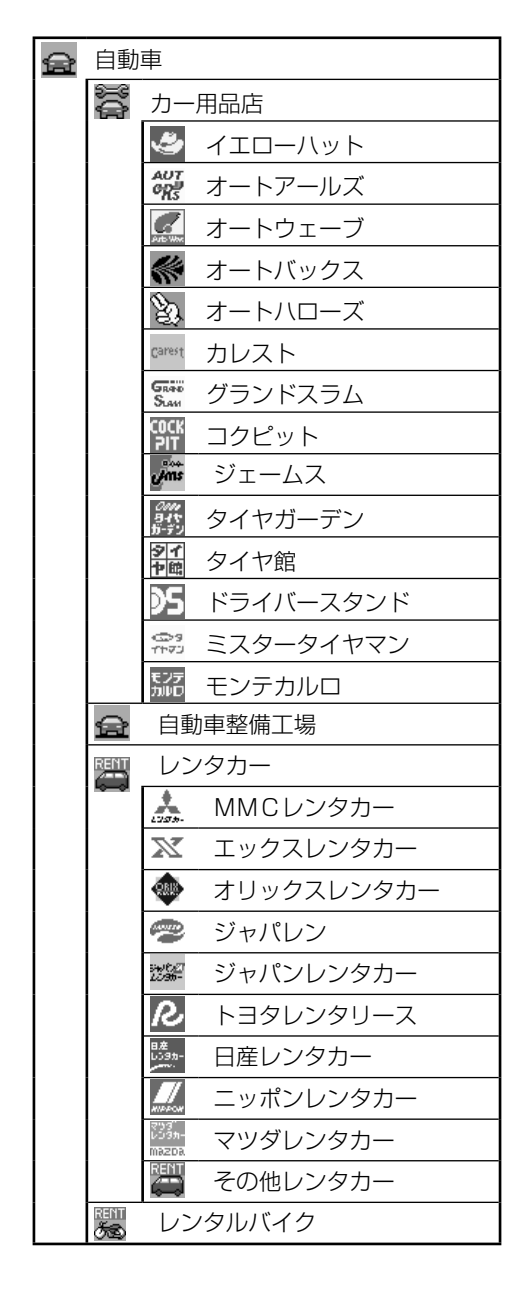

# ■ SA/PA設備アイコン一覧 📰

| アイコン            | 設備           |  |  |  |
|-----------------|--------------|--|--|--|
| $\bigcirc$      | インフォメーション    |  |  |  |
| ۳۱              | レストラン        |  |  |  |
| <b>F</b>        | キャッシュコーナー    |  |  |  |
| ≎)•             | ベビーコーナー      |  |  |  |
| <del>ل</del> هٔ | ショッピングコーナー   |  |  |  |
| Å               | 休憩所          |  |  |  |
| ₽±              | スナックコーナー     |  |  |  |
| (i)             | ハイウェイ情報ターミナル |  |  |  |
| i               | 情報コーナー       |  |  |  |
| ויה             | コンビニエンスストア   |  |  |  |
| <u>Gr</u> .     | 障害者用トイレ      |  |  |  |
| Sr.             | 障害者用駐車場      |  |  |  |
| Ρ               | 駐車場          |  |  |  |
| ŧ I Ŧ           | トイレ          |  |  |  |
| 1 X<br>7 Å      | スマートIC       |  |  |  |
| ۲               | 出光石油         |  |  |  |
| ()<br>()        | エッソ石油        |  |  |  |
| EHED S          | エネオス         |  |  |  |
|                 | コスモ石油        |  |  |  |
| ٩               | 昭和シェル石油      |  |  |  |
|                 | JOMO         |  |  |  |
| 1000            | ゼネラル石油       |  |  |  |
|                 | SOLATO       |  |  |  |
| Mobil           | モービル石油       |  |  |  |
|                 | その他のガソリンスタンド |  |  |  |

知っておいてほしいこと

# 保証とアフターサービス

# ■ 保証について

• 保証書に記載された「販売会社印·お買い上げ日」を確認し、よくお読みのうえ、大切に保管して ください。

# ■ アフターサービスについて

- 調子が悪いとき………まず、この取扱説明書をもう一度ご覧になってお調べください。
- それでも調子が悪いとき……保証規定に従い修理させていただきますので、お買い上げの販売会社に修理を依頼してください。
- 保証期間中の修理………保証書の記載内容に基づいて修理いたします。詳しくは保証書 をご覧ください。
- 保証期間経過後の修理………修理によって機能が維持できる場合は、ご要望により有料修理 いたします。
- 補修用性能部品…………製造打ち切り後、最低6年間保有しています。

## 保証書やアフターサービスの詳細、その他ご不明な点は お買い求めの販売店へご相談ください

構成内容

# ■外形寸法図(本体)

## ユニットナビゲーションシステム

寸法 : 189.5 mm×110 mm×186.6 mm(幅×高さ×奥行) 質量 : VXM-090CV: 2900 g, VXM-090: 2400 g 供給電源電圧:DC12 V 消費電流 : 3 A以下

180

#### VXM-090CV

(単位:mm)

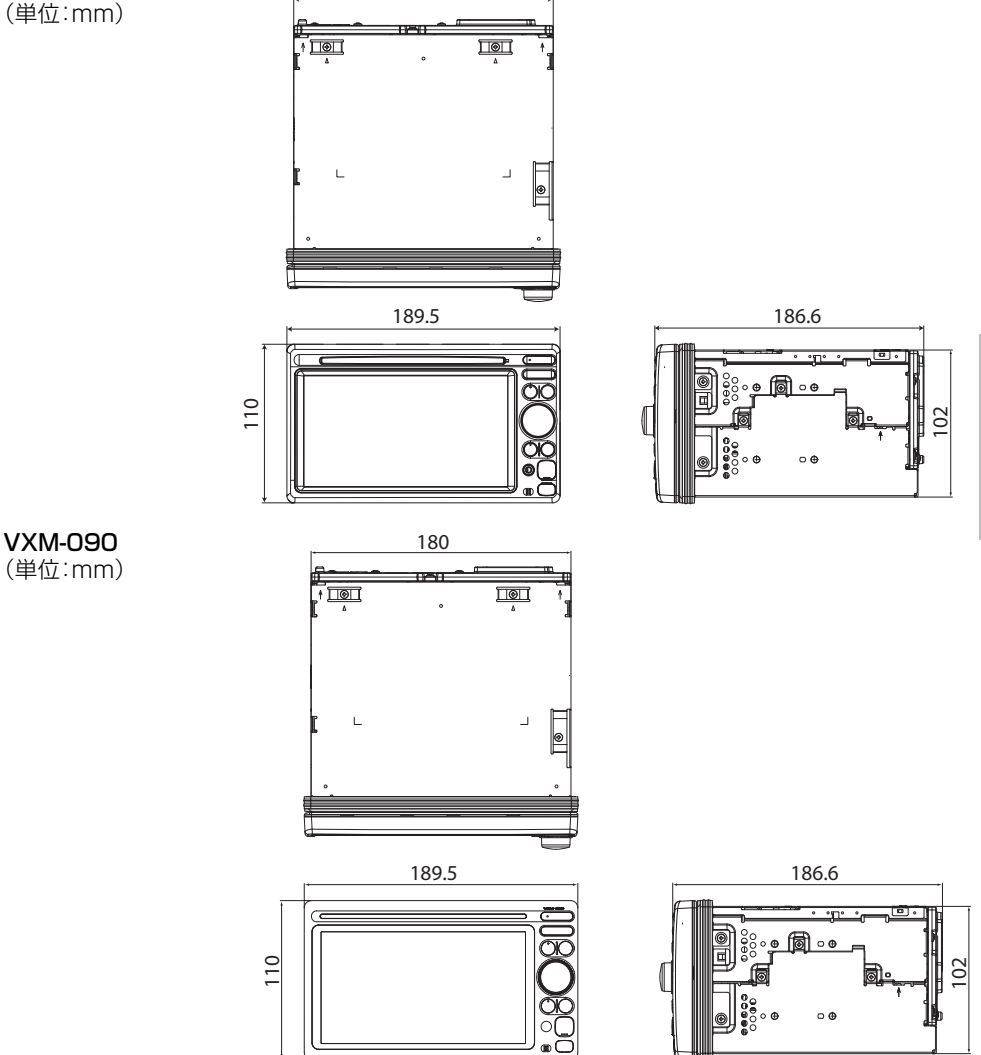

183

知っておいてほしいこと

### GPSアンテナモジュール

寸法 : 41 mm×15 mm×57 mm (幅×高さ×奥行)

質量 : 90 g(ケーブル、コネクターを除く)

供給電源電圧:

DC5 V(バックアップ電圧3.3 V) 消費電流: 90 mA以下

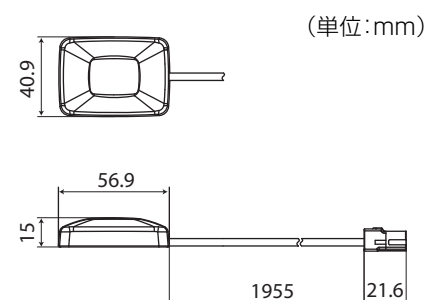

# ■外形寸法図(オプション)

FM VICS拡張ユニット

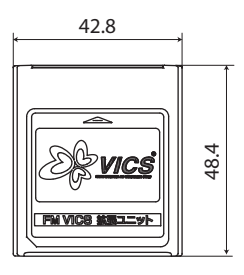

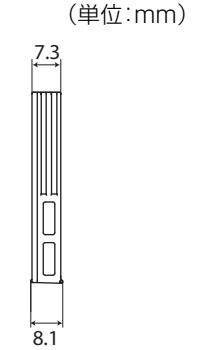

ワンセグ拡張ユニット

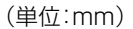

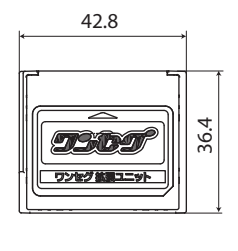

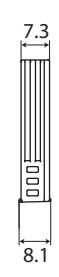

Bluetooth拡張ユニット

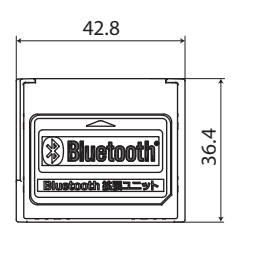

(単位:mm)

7.3 1000

9.1

184

# 住様、一本機の仕様および外観は、改善のため予告なく変更することがあります。

## <共通部>

| 電源電圧  | : DC12 V                 |
|-------|--------------------------|
|       | ⊝アース                     |
| 消費電流  | : 4 A以下(0.5 W × 4 ch出力時) |
| 最大出力  | : 45 W×4 ch              |
| 定格出力  | : 28 W×4 ch(10%T.H.D.)   |
| 適合スピー | -カーインピーダンス               |
|       | :4Ω                      |
|       |                          |

## <FMチューナー部>

受信周波数範囲 : 76.0 MHz~90.0 MHz 実用感度 : 10 dB(µV)以下 信号対雑音比 : 50 dB以上(30 kHz L.P.F使用)

## <AMチューナー部>

受信周波数範囲

: 522 kHz~1629 kHz 実用感度 : 38 dB(μV)以下 信号対雑音比 : 40 dB以上(30 kHz L.P.F使用)

## <CD/DVDプレーヤー部> (VXM-090CVのみ)

信号対雑音比: 70 dB以上(IHF-A使用) 全高調波歪率: 0.4%以下 周波数特性: 20 Hz~20 kHz(±3dB以内)

## <表示部>

- 液晶パネル: 6.5型ワイドEGA
- 画面寸法 : 143.4 mm×163.87 mm× 79.32 mm(幅×対角×高さ)
- ドット数 : 9万3600ドット (縦234×横400)
- 表示方式 : 透過型カラーフィルタ方式
- 駆動方式 : TFT(薄膜トランジスター) アクティブマトリックス方式
- タッチパネル
  - : 抵抗皮膜方式タッチパネル

- 本機はドルビーラボラトリーズからの実施権に基づき製造されています。Dolby、ド ルビーおよびダブルD記号はドルビーラボラトリーズの商標です。
- DVDロゴは、DVDフォーマットロゴライセンシング(株)の商標です。
- 本機はコピープロテクション技術が採用されています。このコピープロテクション技術は、マクロビジョン社やそのほか権利者が米国などで特許等の知的財産権を所有しており、この技術を使用する際にはマクロビジョン社のライセンスが必要となります。マクロビジョン社が認めない限り、家庭をはじめとする限られた範囲での視聴目的以外にはこの技術の使用はできません。また、改造または分解、リバースエンジニアリングは禁止されています。
- Microsoft、Windows Mediaは、Microsoft Corporationの米国およびその他の国 における登録商標または商標です。
- iPodは、米国およびその他の国で登録されているApple Inc.の商標です。

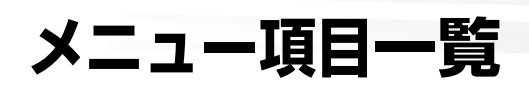

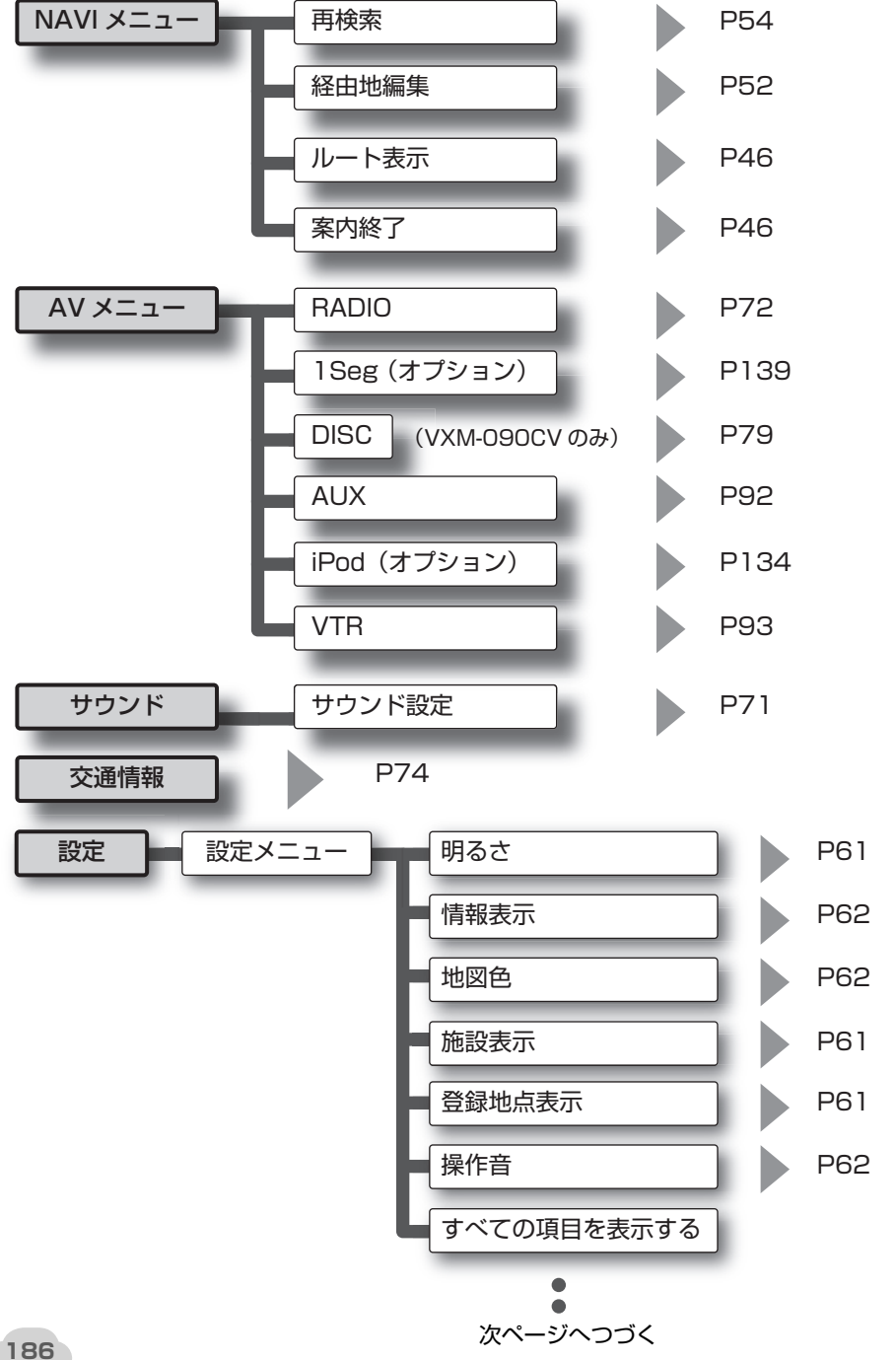

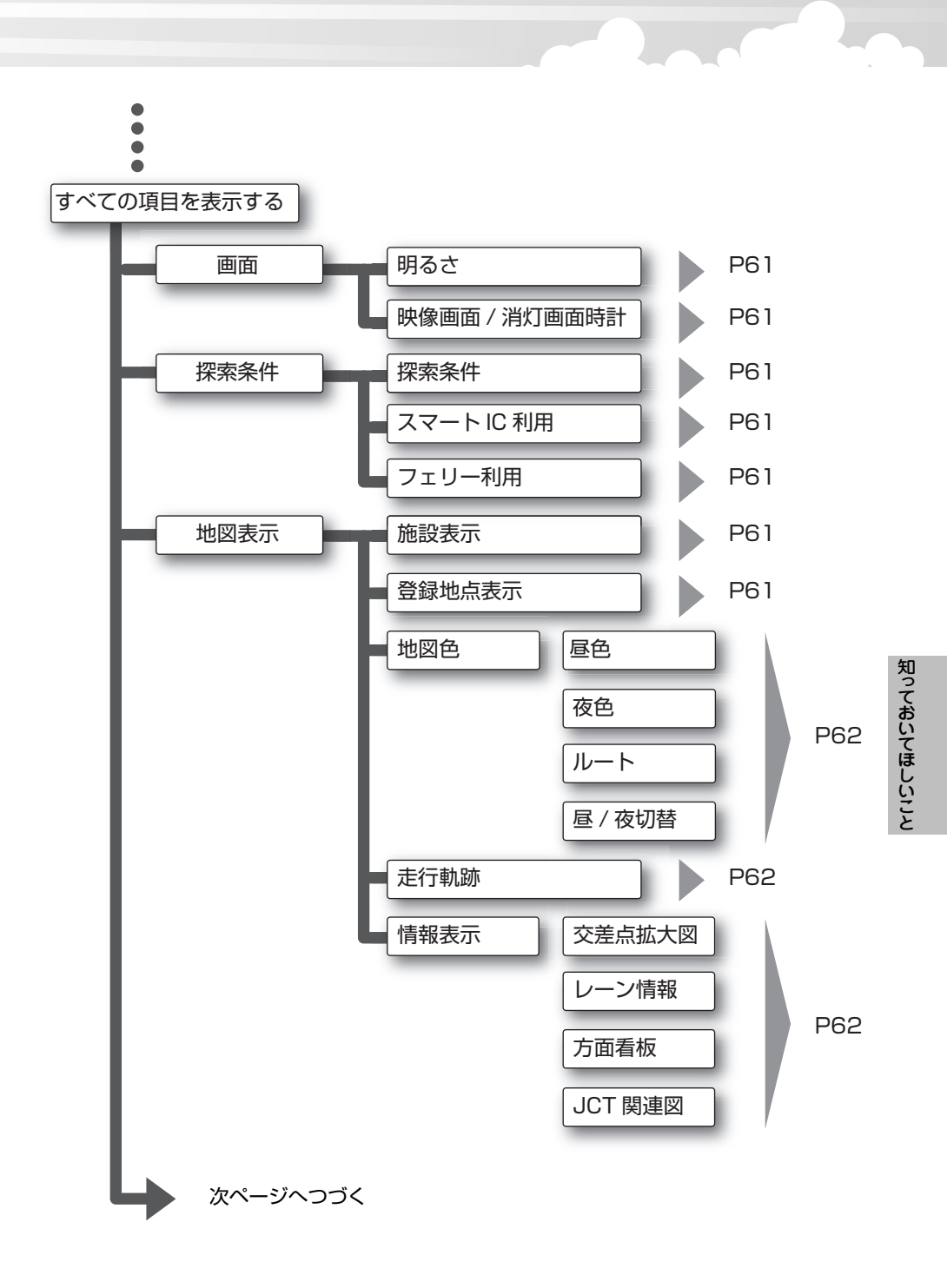

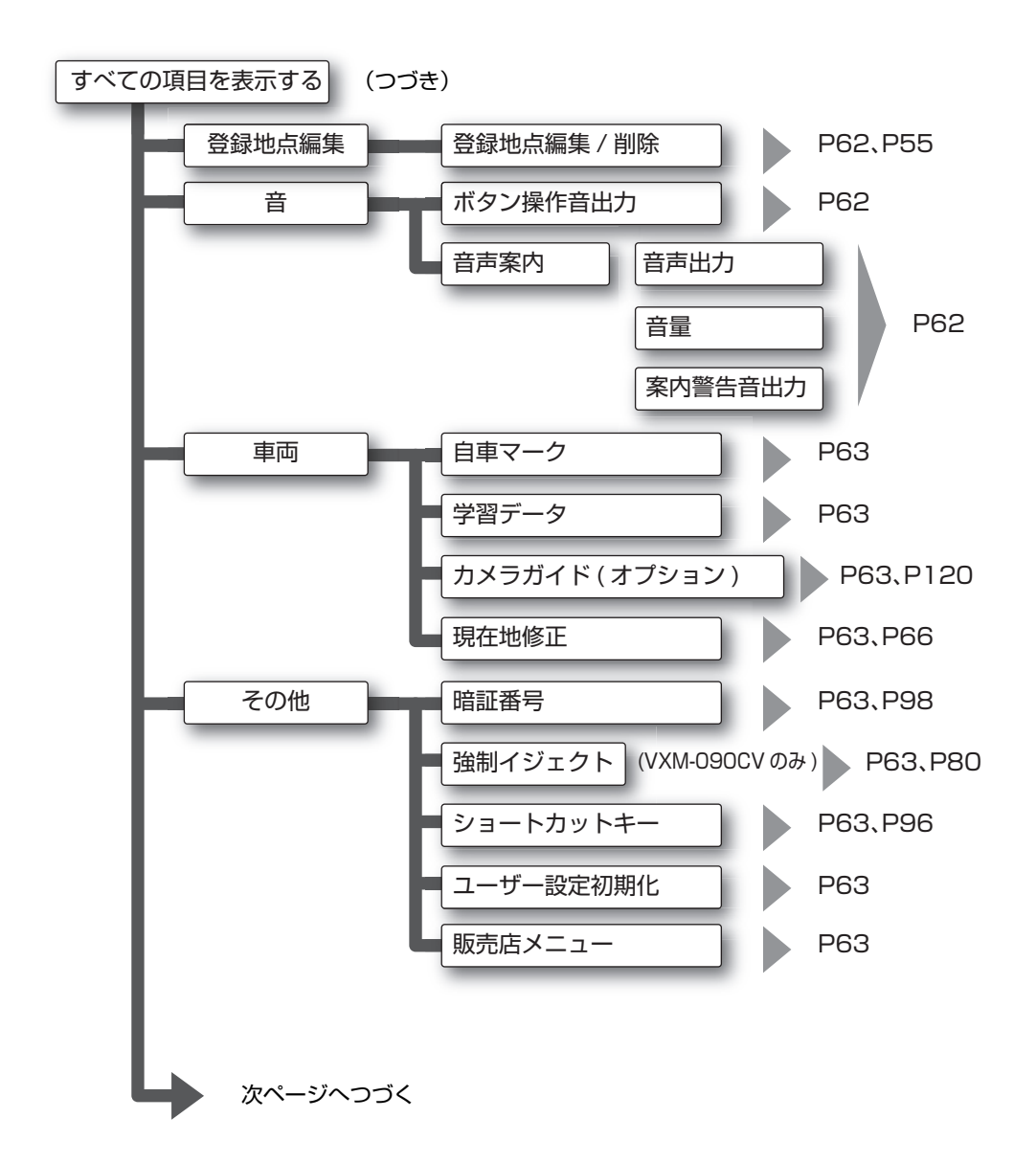

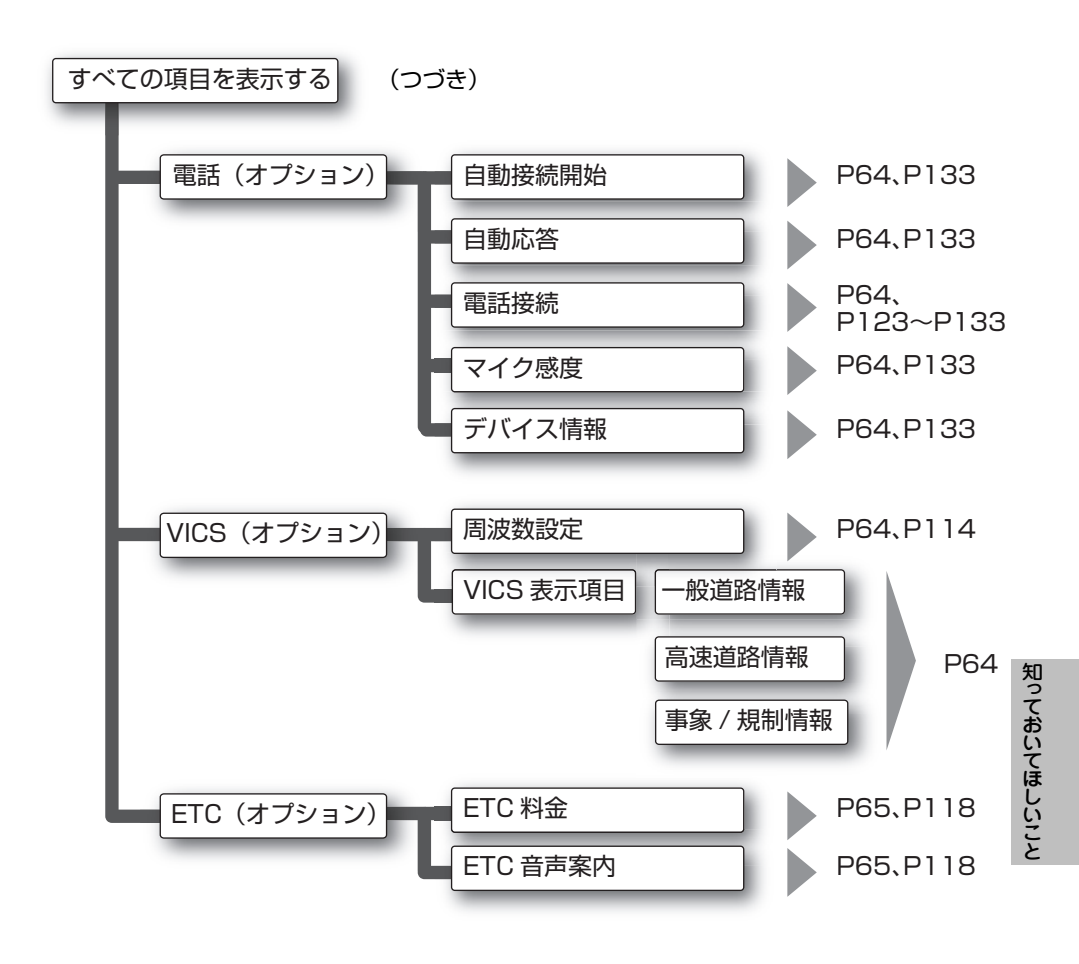

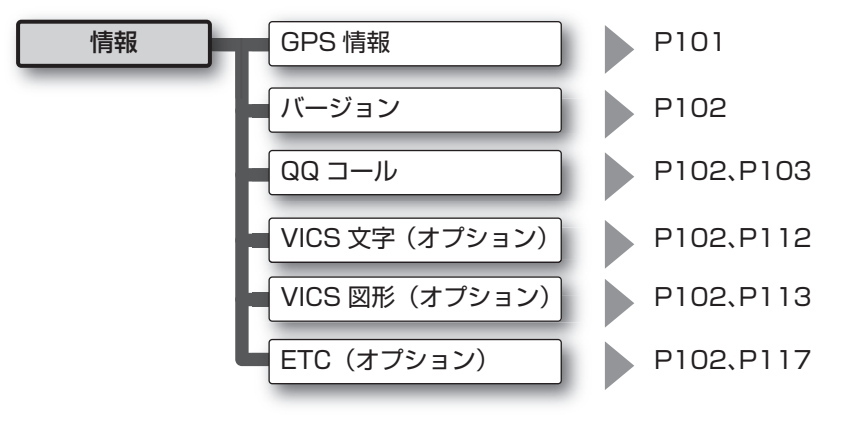

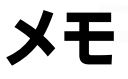

| •••••                                   | <br> |  |
|-----------------------------------------|------|--|
| • • • • • • • • • • • • • • • • • • • • | <br> |  |
| ••••••                                  | <br> |  |
| •••••                                   | <br> |  |
| ••••••                                  | <br> |  |
|                                         | <br> |  |
| ••••••                                  | <br> |  |
|                                         | <br> |  |
|                                         | <br> |  |
|                                         | <br> |  |
| ••••••                                  | <br> |  |
|                                         | <br> |  |
| • • • • • • • • • • • • • • • • • • • • | <br> |  |
|                                         | <br> |  |
|                                         | <br> |  |
| ••••••                                  | <br> |  |
| ••••••                                  | <br> |  |
|                                         | <br> |  |
|                                         | <br> |  |
|                                         | <br> |  |

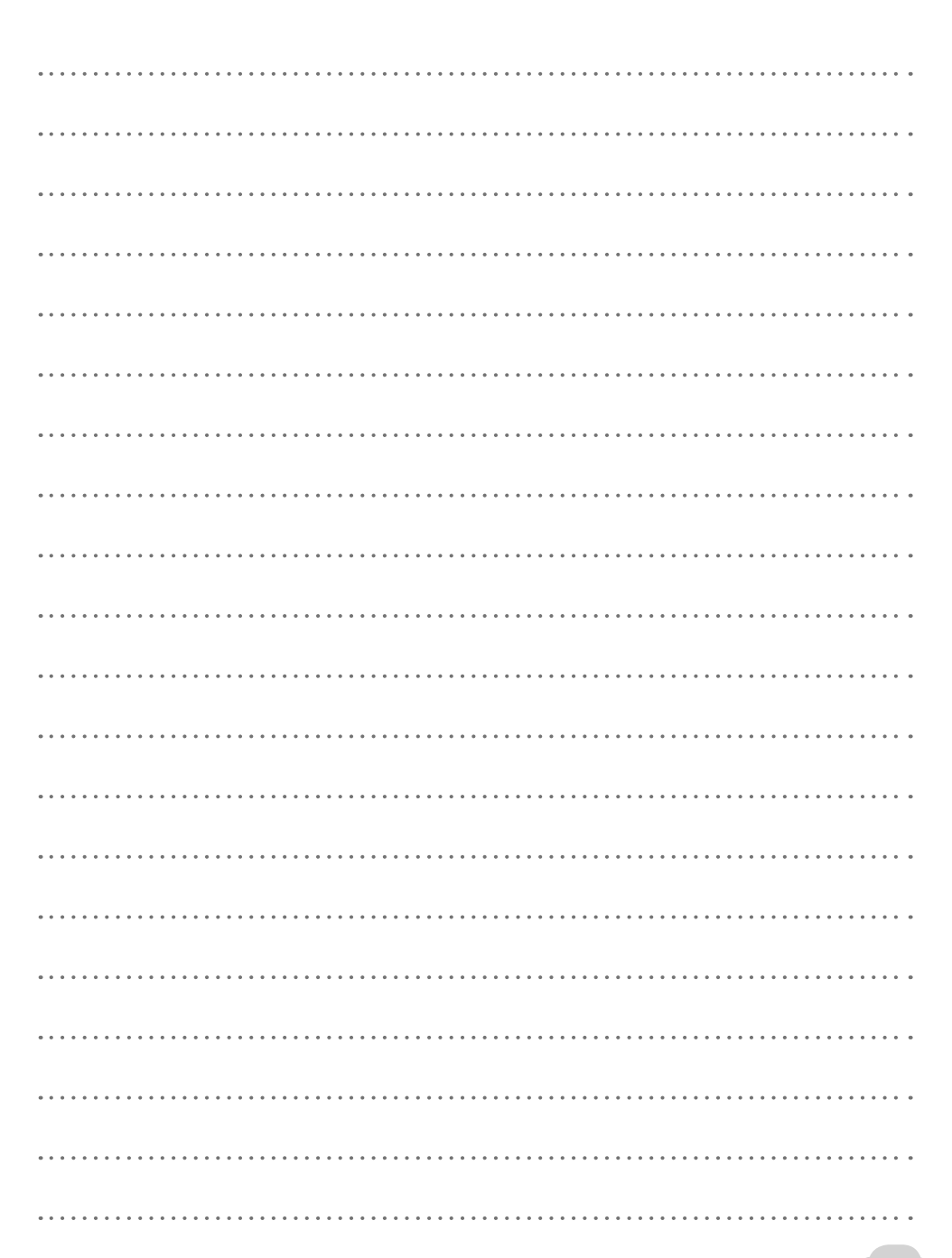

### ■ 商品についてのお問い合わせは、お買い求めの販売店または 株式会社ホンダアクセスお客様相談室までお願いします。

## 株式会社ホンダアクセス「お客様相談室」

全国共通フリーダイヤル **○○**0120-663521 (受付時間 9時~12時、13時~17時/但し、土日・祝祭日は除く)

販売元 株式会社ホンタ アクセス 〒352-8589 埼玉県新座市野火止8丁目18番地4号 製造元 日本ビクター株式会社 〒221-8528 神奈川県横浜市神奈川区守屋町3-12

> PART NO, 08A40-0L0-4010-80 PART NO, LVT1858-001B